# <text>

Computer

Trucos

de seguridad

Formatear

Restaurar

archivos

Pág. 8

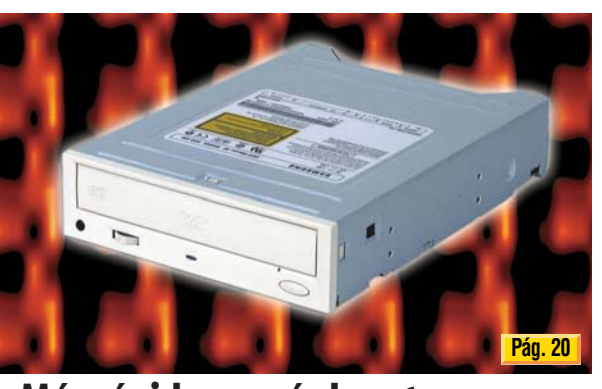

Más rápidos y más baratos

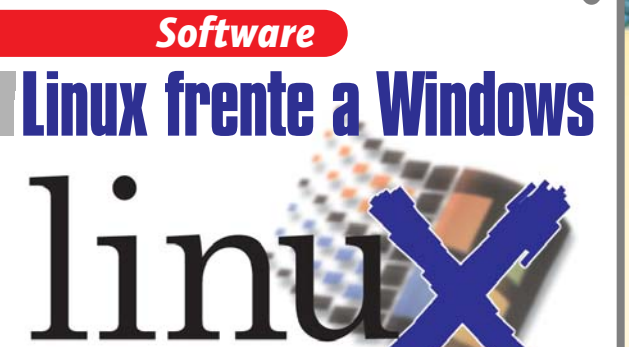

¿Es Linux para todos los públicos?

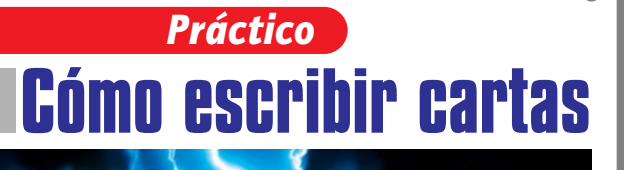

Con Microsoft Word y Lotus WordPro

Novedades • Consumo • Reportajes • Juegos...

# Contenido

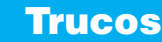

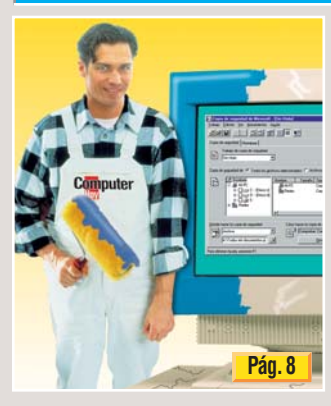

Con estos trucos le enseñaremos cómo crear un disco de arrangue, cómo hacer una copia de seguridad y cómo formatear su disco duro.

# Hardware

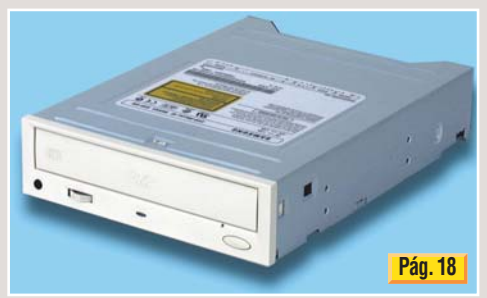

Analizamos 7 reproductores DVD de 3ª generación, con una velocidad de 4x, y de 6x en algunos modelos. Su precio ronda las 25.000 ptas.

# Software

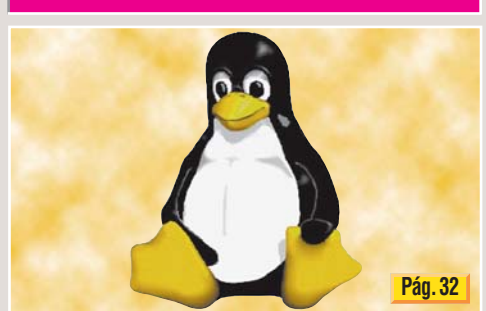

Seguro que ha oído hablar de Linux como una alternativa a Windows. Pero, ¿qué le ofrece de novedoso? Compruébelo usted mismo.

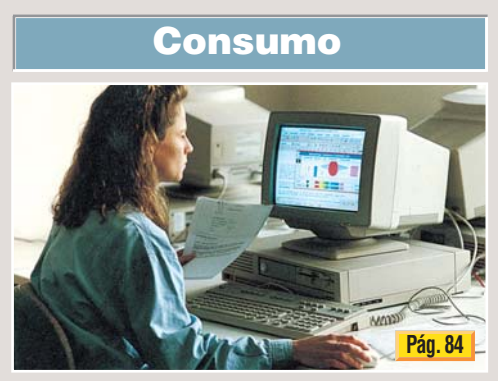

Cada vez más personas se quejan de las molestias que les produce trabajar con un PC. Aprenda cómo puede prevenir estos males.

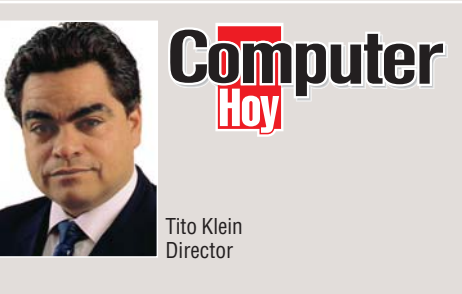

# Linus, Linux, libre...

El sistema operativo Linux, creado por el genio de la informática finlandés Linus Torwalds, se está haciendo inmensamente popular en un mundo acostumbrado a bailar al son del gigante del software, Microsoft. Gran parte del éxito se debe a la decisión de su autor a distribuirlo libremente y permitir que cientos de programadores colaboren desinteresadamente en el desarrollo. Empresas como IBM va ofrecen ordenadores con este sistema operativo instalado, y miles de empresas de todo el mundo han optado por esta alternativa, cuya penetración ya es comparable a la de Windows NT.

Linux es gratis para cualquiera que decida copiarlo de Internet, y es precisamente ésta red, otro ejemplo de lo grande y popular que puede llegar a ser un concepto innovador, práctico y barato. Linux no es para todos nosotros, de momento se sitúa en entornos de empresa, usuarios avanzados y universidades. Linus asegura que su actual provecto será una innovación revolucionaria. ¿Será capaz este genio de 29 años de romper el monopolio?

# Novedades

**De todo un poco:** noticias, rumores, In / Out ......7

32

33

34

98

# **Trucos**

| Concep<br>¿Cómo<br>Prepara<br>Copia d<br>Compro<br>Las heri<br>Volver a      | tos básic<br>crear un<br>r la copia<br>e segurid<br>bación fi<br>ramientas<br>i instalar     | os<br>disco de<br>a de segu<br>lad de los<br>nal<br>S | 8 arranque? |
|------------------------------------------------------------------------------|----------------------------------------------------------------------------------------------|-------------------------------------------------------|-------------|
| 18                                                                           | Har                                                                                          | dware                                                 |             |
| A desta<br>Así hace<br>Tabla de<br>Resulta<br>Detalles<br>Consejo<br>Guía de | tiva 7 rej<br>car<br>emos los<br>e resultac<br>dos de la<br>de los p<br>s práctic<br>hardwar | test<br>los<br>s medició<br>roductos<br>os<br>e       | res DVD     |
| 28                                                                           | Mag                                                                                          | azine                                                 |             |
| Tecnolog                                                                     | ías aplic                                                                                    | adas a la                                             | medicina    |

Tecnologías aplicadas a la medicina ....... 

# Software

#### Linux frente a Windows Introducción a Linux . . . .

- Un acercamiento a Unix ......
   Distribuciones más utilizadas de Linux ......

| Diferencias a primera vista                                                                                                    |
|----------------------------------------------------------------------------------------------------|
| 4 Cursos                                                                                                    |
| Curso Office 97. 9ª Parte.<br>Primeros pasos en Acces<br>• Creación de una base de datos usando el asistente 40<br>• Primeras operaciones sobre una base de datos                                                                                                    |
| 46 Online                                                                                                    |
| Cómo usar una cámara para Internet• Usar una cámara en Internet• Cómo instalar la PC ChatCam• Requisitos del sistema• Insertar tarjeta• Instalación de Windows• Qué se necesita• Instalación del software• Software• Uso de los programas• State                                                                      |
| Curso de Programación, 4ª Parte.                                                                                                    |
| Cómoda búsqueda de errores         • Macro del ejemplo         • Compilar y probar         • Ejecución paso a paso         • Pruebas detalladas         • Tratamiento de errores         • S8         • Curso de Informática. 3ª Parte.                                                                               |
| Escribir cartas                                                                                                    |
| <ul> <li>Introducción</li></ul>                                                                                                    |
| Juegos online                                                                                                    |
| Jugar por Internet                                                                                                    |
| Telecomunicaciones                                                                                                    |
| ASI funciona la red GSM<br>• Un poco de historia                                                                                                    |
| Video/ Foto/ HIFI                                                                                                    |
| Altavoces miniatura Bose, DVD portátil Sony 80     Autorradios Alpine, proyector de vídeo Infocus 82                                                                                                    |
| 84. Consumo                                                                                                    |
| ¿Es perjudicial el ordenador para la salud?• Hagamos una pausa• Personas que se quejan• Cómo colocar los elementos de su puesto de trabajo85• Hablan los expertos• ¿Cuál es la mejor posición para trabajar con un PC?• Antes de comprar un PC• Precios de mercado• Reguntas a expertos• 90Cartas de los lectores• 94 |

Direcciones, glosario, anunciantes y premiados ....96

Próximo número y Staff ......98

Avance/Staff

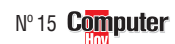

# **Novedades**

# Hardware

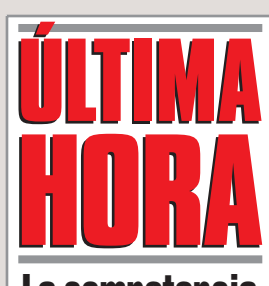

La competencia Al Rio, el reproductor portátil de ficheros de música MP3 01 creado por Diamond Multimedia. le ha salido un competidor. Se trata del "Nomad" →①, de Creative Labs. Es capaz de almacenar hasta dos horas de música, el doble que el Rio. También puede grabar mensajes de voz y mostrar el título de las canciones en su pequeña pantalla LCD. La versión de 32 Mb de memoria cuesta 169 dólares (unas 24.000 ptas.) y la de 64 Mb 249 dólares

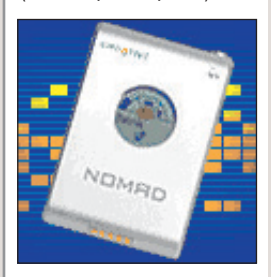

(35.000 ptas. aprox.).

# Muy práctico

El "IBM thinkPad 570" está formado por dos módulos. El módulo principal -que incluye teclado. pantalla TFT, disco duro, módem a 56K v todos los puertos estándar- tiene un grosor de tan sólo 1,5 cm. y un peso de 1,7 kg. Si quiere transformar el portátil en un completo PC, entonces entra en juego el segundo módulo que incluye disquetera, CD-ROM o DVD y altavoces estéreo. Está disponible por 650.000 pesetas.

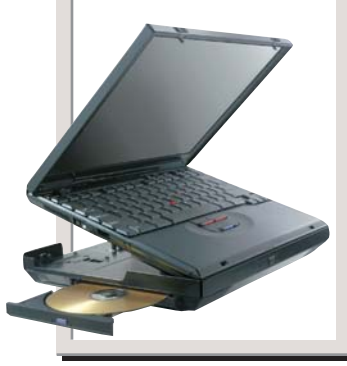

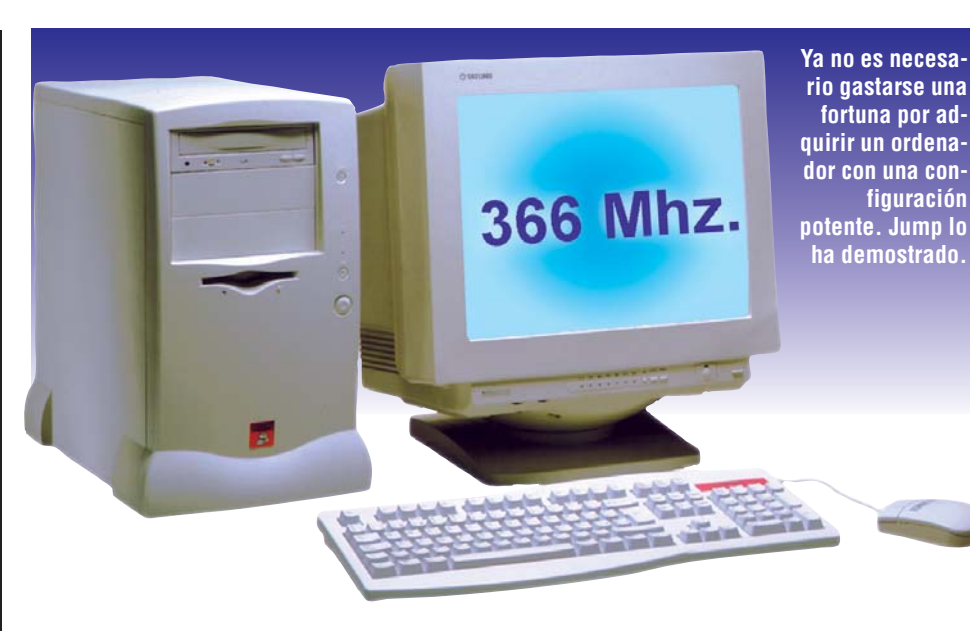

# ¡Por menos de 100.000 ptas.!

eguramente usted se pre-Jguntará ¿qué clase de ordenador me pueden ofrecer por menos de 100.000 pesetas? Puede comprobarlo usted mismo porque exactamente por 98.500 pesetas, la cadena de tiendas de informática Jump  $\rightarrow 2$  le ofrece la posibilidad de adquirir un ordenador con procesador Intel Celeron, con una velocidad de 366 Mhz. Le hablamos del modelo "Jump xClip Desk-366+". Si quiere conocer más detalles sobre la configuración que pre-

senta este equipo, le interesará saber que dispone de 32 Mb de memoria RAM y que el disco duro puede almacenar hasta 4Gb de información. En relación a las tarjetas que integra, destacamos que la de sonido es de 16 bits y la gráfica AGP<sup>III</sup> S3 Trio3D es de 4 Mb. Además, este equipo también viene acompañado por una serie de complementos como el monitor, de 14 pulgadas, la unidad CD-ROM, con una velocidad de 40x, el teclado y el ratón.

Es importante señalar el tipo de servicio que ofrecen las tiendas Jump a los clientes que decidan adquirir este producto. Por ejemplo, la garantía tiene un periodo de duración de dos años y lo más interesante es que le ofrecen un servicio de reparación gratuito de por vida. Si a pesar del precio competitivo de este equipo, usted prefiere recurrir a un sistema de financiación, las tiendas Jump también ofrecen este tipo de servicio. Información en 902 23 95 94.

# Grabadora de CDs de bolsillo

n el número 14 de Com-puter Hoy ya anunciábamos que Hewlett-Packard había creado una mini grabadora **SCSI**<sup>14</sup> de CDs portátil. Ahora va podemos contarles que a partir del mes de junio los usuarios interesados en este producto podrán adquirirlo en nuestro país por menos de 100.000 ptas. La "CD Writer Plus M820e" es una grabadora SCSI externa capaz de leer a una velocidad de 20x. Además, escribe y graba a una velocidad de 4x. Esta grabadora incluye una tarjeta estándar PCMCIA y puede conectarse a portátiles y a todo tipo de PCs. Para más información llamar al 902 150 151.

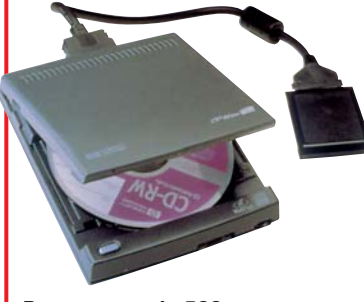

Pesa menos de 500 gramos y tan sólo mide 14 cm de ancho y 16 cm de alto.

# Una tableta económica

asyDraw es el nombre de la tableta gráfica que ha anunciado Best Buy Computer  $\rightarrow$  3. Este producto se compone de una tableta digitalizadora que presenta un área activa de 101 x 76 milímetros y un lápiz inalámbrico. Best Buy Computer ha diseñado este producto con la intención de que se convierta en una herramienta de

B...

ayuda para desempeñar cualquier tarea relacionada con el mundo del diseño: recorte de fotografías, efectos a mano alzada y también creaciones en CAD 05. Además, "Easy Draw" incorpora el programa "Art Dabbler", una aplicación desarrollada por Metacreations para conseguir efectos de dibujo a mano alzada: pintar al óleo, carbón o lápiz sobre un lienzo. Para que el usuario pueda restringir el acceso de extraños a su ordenador, Best Buy Computer ha integrado "Cadix Signature", un programa de reconocimiento de firma con el que

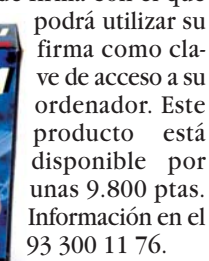

Una solución económica que le sirve de ayuda para sus diseños.

**Computer** Nº 15

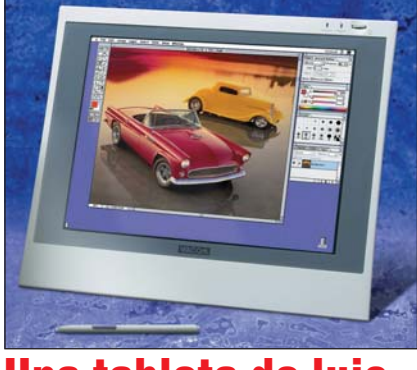

# Una tableta de lujo

**C**i usted se pregunta ¿por Oqué de lujo? Porque la serie "PL400" de Wacom →④ no es una tableta gráfica normal, es un auténtico capricho. Presenta una pantalla LCD de color con un tamaño de 13,3 pulgadas, diseñada para los usuarios que necesitan introducir texto manuscrito y hacer bocetos y anotaciones en la pantalla. Wacom ha presentado este producto como una solución

# Un capricho para los profesionales más exigentes.

dirigida a determinados sectores profesionales, como el financiero o el médico, en los que es necesario hacer anotaciones, coger apuntes, firmar documentos... Está equipada con un lápiz que permite introducir datos so-

bre una pantalla LCD de alta resolución (1.024 x 768 píxeles). El lápiz incorpora dos interruptores laterales con punta y borrador sensibles a la presión y se basa en la tecnología de lápiz sin pilas ni cables de Wacom. Como ya hemos mencionado se trata de un producto de lujo y ningún artículo de este tipo es precisamente económico, su precio es unas 498.000 ptas. Información: 91 541 54 75.

# Hardware

# **Novedades**

# Cuatro funciones en un equipo

L "WorkCentre 385", de la empresa Xerox, es una máquina que ofrece al usuario cuatro funciones distintas en un único aparato: impresora láser, fotocopiadora, escáner y fax. De esta forma podemos ahorrar, al mismo tiempo, espacio y di-

nero, e incluso efectuar más de una tarea de forma simultánea. Podremos por ejemplo, imprimir y enviar un fax, o imprimir fotocov piar. Cabe señalar que imprime a una velocidad de 8 páginas

por minuto y es capaz de almacenar hasta 80 números, en marcación abreviada, y hasta 20 números, en marcación directa. Cuando imprime alcanza una resolución de 600 x 600 ppp y de 300 x 300 ppp, a la hora de realizar cualquiera de las otras funciones. Como detalle, le interesará saber que la bandeja puede almacenar hasta 150 hojas. El "WorkCentre

385" estará disponible en nuestro país a partir del mes de mayo y podrá adquirirse por 98.000 pesetas.

Para más En la oficina o en casa, ahorra espacio y dinero en cualquier parte. Para más información llame al teléfono 900 22 00 22. -

Ofrece una resolución

óptica de 600 x 1.200

puntos por pulgada.

# ¿Quiere escanear sus fotos?

Después podrá enviárselas por correo electrónico a esos amigos que ha conocido durante las vacaciones de Semana Santa. UMD pone a su disposición una solución económica para realizar esta tarea. Por unas 20.000 pesetas podrá adquirir el escáner con puerto USB "Genius Colorpage Vivid Pro", que trabaja con 36 bits y es capaz de reconocer hasta 68.700 millones de colores. Entre los detalles que merece la pena resaltar, destacan un botón de inicio, que permite comenzar a utilizar el escáner en cuanto se conecta, y el software que lo complementa. Se incluyen programas de retoque de imágenes y presentaciones, "iPhoto Express" y "Photoimpact SE", y el programa de reconocimiento de texto "TextBridge", que procesa varios documentos al mismo tiempo. Inf.: 91 654 69 47.

# Un portátil extraligero

Olivetti presenta el "Xtrema 1000", diseñado para aquellos usuarios que prefieren un portátil con una pantalla y un teclado cómodos y que necesitan un equipo ligero. Para satisfacer estas necesidades, se ha equipado a los "Xtrema 1000" con un teclado ergonómico y una pantalla TFT de 12,1 pulgadas y se ha creado un portátil que sólo pesa 2 kg. Integra unidad CD-ROM de 24x y disquetera de 3,5 pulgadas intercam-

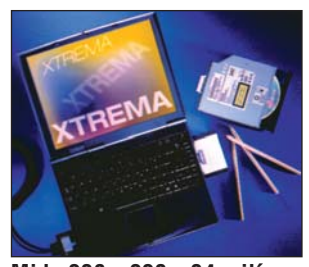

Mide 238 x 220 x 34 milímetros y pesa 2 kilos.

biable, un módem de 56K y batería de litio-ión con una autonomía de 3 horas. El usuario podrá elegir el tipo de procesador (Pentium II o Intel Celeron a 300 Mhz) y la capacidad del disco duro (a partir de 3Gb). Su precio es 300.000 ptas. Para más información: 902 130 131.

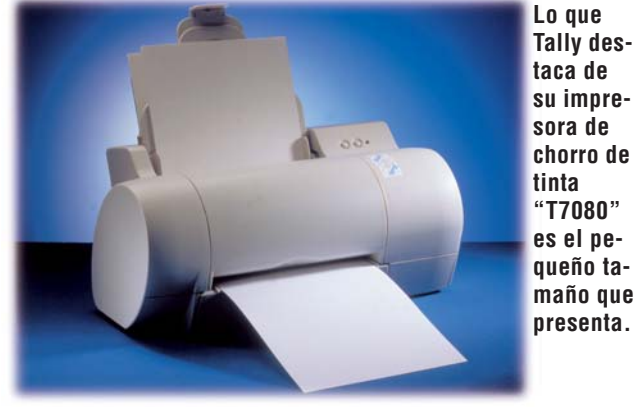

# ¿Láser o de chorro de tinta?

ally →⑤ le ofrece las dos posibilidades. ¿Qué quiere una impresora láser, pero que no sea muy cara? Pues tiene dos modelos donde elegir. Por un lado, Tally presenta una ópción más económica: la "T9308" estará disponible a partir de junio por unas 73.000 ptas., y por otro lado, una láser más profesional, la "T9408", que puede utilizarse conjuntamente con un servidor de impre-

sión en un entorno de red. El usuario podrá adquirir este último modelo a partir del mes de

La impresora láser "T9308" dispone de puerto paralelo y puerto USB. mayo por 80.000 ptas. aproximadamente. Ambas impresoras alcanzan una resolución de 600 x 600 ppp, imprimen a una velocidad de 8 páginas por minuto y soportan una carga de trabajo mensual de hasta 6.000 hojas A5 y A4. Los dos modelos están equipados con una memoria de 4 megabytes y la T9308 ofrece un alimentador de papel con una capacidad de 150 hojas y el

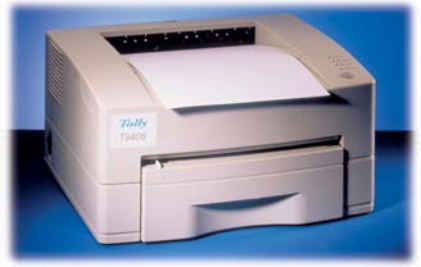

N° 15 Computer

modelo superior, la T9408, dispone de una bandeja de entrada para 250 hojas. Pero si lo que usted busca es una impresora de invección de tinta a color, entonces le interesará saber cuáles son las principales características de la impresora Tally "T7080". Este modelo es capaz de imprimir 6 páginas por minuto a color y 10 páginas en blanco y negro, ofrece una resolución de 1.200 x 1.200 ppp. Está equipada con un sistema de dos cabezales, que permite imprimir en blanco y negro y dispone de una cabeza de 208 puntos de inyección. Cabe señalar que el alimentador automático de papel tiene una capacidad de 150 hojas y en la bandeja de entrada de papel caben 60 hojas. Su precio es 50.000 ptas. aproximadamente.Tally ofrece para los tres modelos un año de garantía.Para más información: 91 721 91 81.

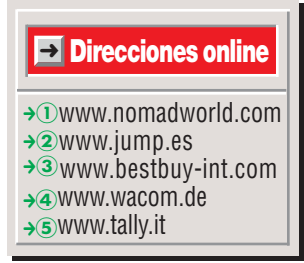

# ¿Qué es…?

# 01 MP3

Es un formato de compresión para ficheros de sonido. El nombre de MP3 viene de la abreviatura de **MPEG-Layer3** 02 y se refiere a un algoritmo basado en un complejo modelo psico-acústico.

# 02 MPEG-Layer3

MPEG quiere decir "Motion Picture Expert Group", en español "grupo de expertos en imágenes en movimiento". Permite almacenar en poco espacio datos de imagen y de sonido con una pérdida mínima de calidad. "Layer3", hace referencia a la revisión del procedimiento. Layer3, es por tanto la tercera revisión.

# 03 AGP

Forma abreviada de "Accelerated Graphics Port", lo que significa "Puerto de Gráficos Acelerado". Se trata de la última tecnología utilizada para conectar tarjetas gráficas al PC. Poco a poco se está convirtiendo en el más utilizado por los fabricantes de ordenadores.

# **D4 SCSI**

Significa "Small Computer System Interface", ("Interfaz de Sistema para Ordenadores Pequeños"). Mediante este sistema de conexión de alta velocidad, es posible utilizar hasta 7 periféricos en la misma cadena. Se pueden conectar sistemas de almacenamiento internos v externos (discos duros, CD-ROMs...) y otros dispositivos (escáneres, grabadoras...).

# 05 CAD

Es la forma abreviada de "Computer Assisted Design", lo que significa en español "Diseño Asistido por Ordenador". Se trata de un tipo de programa que utilizan determinados profesionales, delineantes o arquitectos por ejemplo, para crear sus planos.

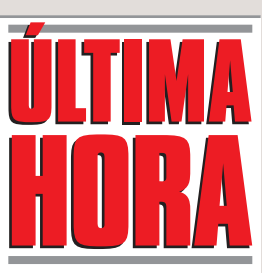

# **Reloj para** aventureros

Casio ha presentado el primer reloj de pulsera que incorpora un posicionador GPS, que se enmarca dentro de la línea de relojes "Protrek". Se sirve de 27 satélites para obtener información sobre la longitud y latitud de su situación en cualquier lugar del mundo. Estará disponible en España a finales de año por unas 90.000 ptas.

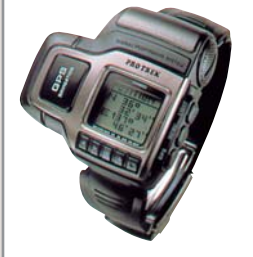

# **Bajada** de precios

El Gobierno ha decidido reducir los precios de las tarifas telefónicas provinciales (un 10%), las interprovinciales (un 20%) y las internacionales (un 12%). Esta reducción se realizará en dos fases (el 1 de julio deberá estar aplicada el 50% y el 1 de diciembre el total). Las llamadas de fijo a móvil se rebajarán entre un 5,76% y el 12,85%. Al mismo tiempo, se reducirá la tarifa del abono mensual del teléfono en un 10%, situada hoy en 1.640 ptas.

iMac a 333

El procesador "Power PC", que incorporarán los nuevos iMac de Apple, tendrá una velocidad de 333 Mhz. Lo mejor de todo es que conserva el precio de los anteriores iMac: unas 216.000 ptas.

# Un compañero para el escáner

Pagis ScanWorks es un nuevo programa que le permite sacar el máximo

partido a su escáner. Explora, edita y organiza las fotos en formato digital v cualtipo quier de documento. Este programa, además, ofrece otro tipo de funciones interesantes, como por ejemplo, editar fotografía de forma divertida, copiar en color con un único botón, enviar faxes, rellenar formularios...

Pagis ScanWorks puede almacenar cualquier documento y lo

plorador de forma sencilla. El usuario podrá encontrar cualquier documento de un

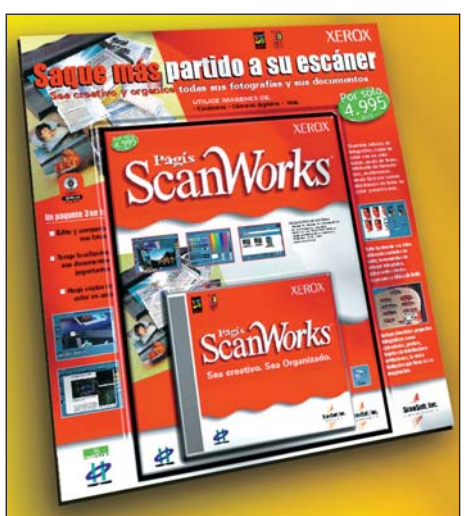

coloca en la carpeta Podrá cambiar el brillo de sus fotos, redude archivo del Ex- cirlas, amplarlas o incluso pegarlas.

modo rápido y sencillo, aunque tenga almacenadas hasta 1.000 imágenes, gracias a las vistas de imagen reducida que ofrece una de las fun-

ciones del programa. Además, Pagis Scan-Works incluye divertidos provectos fotográficos (como calendarios, pósters, tarjetas de felicitación e invitaciones) v el programa de reconocimiento de texto "TextBridge Classic", que captura texto en el PC sin necesidad de tener que escribirlo de nuevo. Su precio es 4.995 ptas. y puede adquirirse en cualquier quiosco de prensa o tienda especializadas del sector. Para obtener más información puede llamar al: 902 11 13 15.

# Para retocar sus fotos

**C**on el programa "Kai's PhotoSoap 2" Metacreations quiere convertir el retoque fotográfico en una fuente de diversión. El usuario sólo tendrá que abrir una fotografía desde un escáner o una cámara digital v va podrá empezar a trabajar inmediatamente. Kai's PhotoSoap 2 restaura fotografías viejas o deterioradas, añade efectos especiales y es capaz de exportar páginas listas para la web. Con este programa el usuario podrá corregir los problemas más comunes que aparecen en las foto-

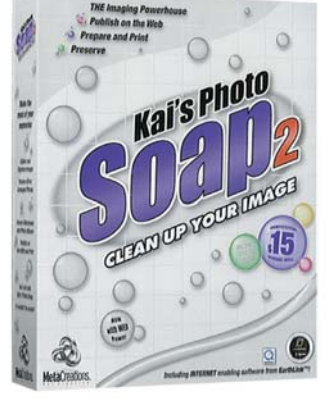

El programa "Soap 2" es algo más que un simple corrector de colores.

grafías: ojos rojos, arañazos, colores desteñidos..., e incluso podrá eliminar los elementos no deseados. También permite clonar

partes de una imagen en otra para crear efectos únicos, crear collages de calidad profesional, calendarios o tarjetas. El programa incluye una serie de elementos que nos servirán para completar nuestras fotografías con fondos, efectos de bordes, texto tridimensional o pequeños dibujos. También permite crear pequeñas presentaciones de fotografías, que pueden usarse en la web. Además, las imágenes pueden ordenarse v almacenarse para su presentación en álbumes digitales, por tanto se acabó eso de guardar las fotografías en viejas cajas de zapatos. Su precio es 14.500 ptas. Inf.: 93 804 07 02.

# ¿Le interesan los árboles?

Planeta Agostini ha pensa-do en usted y ha diseñado la "Guía para conocer los árboles", una guía multimedia que trata de ser sencilla v amena, para conseguir motivar al usuario en el estudio de un tema tan extenso como es el de los árboles.

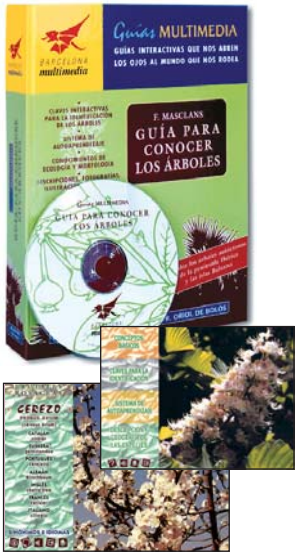

Una guía que analiza un total de 123 especies de árboles de nuestro país.

Recoge información sobre todos los árboles autóctonos de la Península Ibérica y de las Islas Baleares. La descripción que se hace de cada especie arbórea va acompañada de todo tipo de detalles: ilustraciones, mapas de áreas geográficas, nombres de las especies en varias lenguas (catalán, euskera, portugués, inglés...), etc. Su precio es 5.900 ptas. Más información: 93 344 06 00.

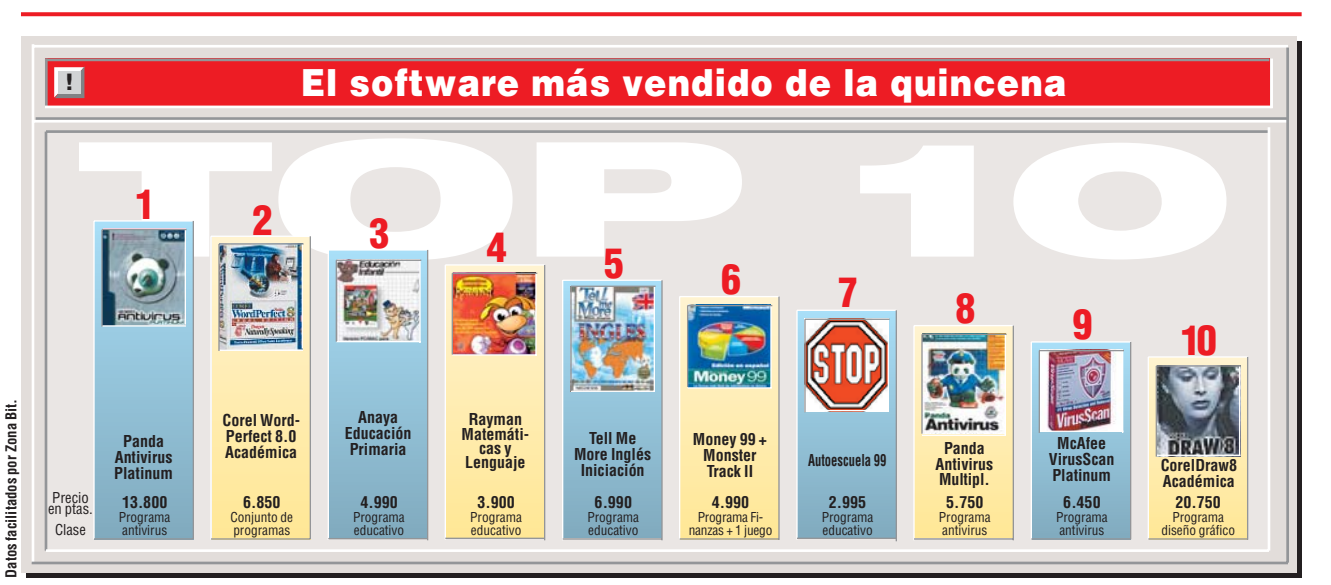

**EL PERDEDOR** 

Rafael

**Arias-Salgado** 

El Ministro de Fomento.

Rafael Arias-Salgado.

"aseguró" que los ministe-

rios de Economía. Hacien-

da e Industria estaban ela-

borando un programa para

fomentar la compra de or-

denadores en nuestro país.

Además, confirmó que una

forma de sufragar gastos

podría ser la desgravación.

Sin embargo, el ministro

de Economía, Rodrigo

Rato, señaló que esas me-

didas no eran viables.

# **Novedades**

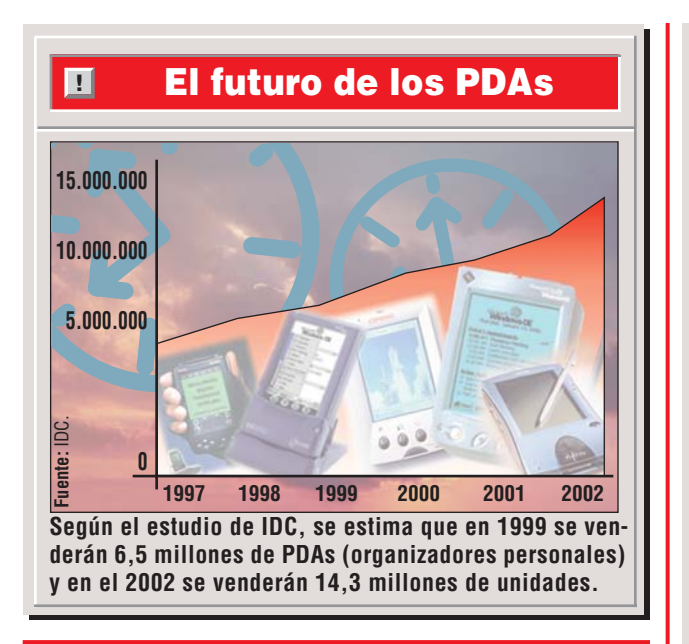

# **Sesiones en Internet**

I Senado español será la primera institución parlamentaria del mundo que empezará a retransmitir sesiones políticas a través de la red. En mayo se transmitirán las sesiones que celebre la Comisión Internet del Senado, que preside Pedro Calvo. El presidente de esta comisión se ha propuesto colocar dos webcam y diversos micrófonos que permitirán seguir en directo las sesiones de la Comisión, en formato vídeo y audio. Pedro Calvo ha declarado que "será un hito el hecho de que sesiones parlamentarias, hasta hoy celebradas a puerta cerrada, estén abiertas a todos a través de la red". Sin embargo, existe un problema de ancho de banda, ya que el Senado sólo dispone de 256K, sin capacidad suficiente para poder realizar una retransmisión.

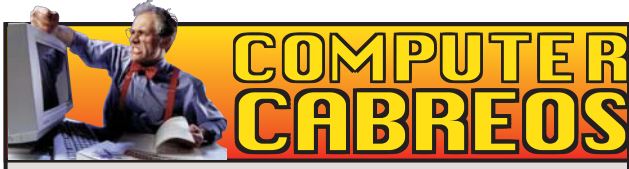

En octubre del año pasado Javier A. llevó a reparar su impresora"Hewlett Packard 670 C" al servicio técnico Sur Punto 4, situado en la localidad de Fuenlabrada (Madrid). El problema era que su impresora emitía un ruido muy fuerte cada vez que imprimía. El servicio de reparación le cobró 10.440 ptas. por limpiar y ajustar la impresora, sin antes haberle hecho un presupuesto, y le entregaron un justificante de pago en el que no se reflejaba el I.V.A., ni el precio de mano de obra por hora, ni las horas empleadas en reparar la avería. Javier tuvo que llevar la impresora a reparar cuatro veces más, sin que ninguna de las veces el técnico averiguase cuál era la avería, se limitaban a limpiar y ajustar la impresora. De esta forma fueron dando largas a Javier, hasta que se agotó el periodo de garantía de la reparación y se olvidaron de él. Incluso se negaron a darle el justificante de reparación de las dos últimas veces que acudió a este servicio, alegando que tenían estropeado el programa de facturas. Actualmente su impresora sigue estropeada y Javier ha denuciado a Sur Punto 4 ante la OMIC (Oficina Municipal de Información al Consumidor).

**Computer Hoy:** en el número 12 de nuestra revista hablamos de todas las precauciones que hay que tomar cuando se acude a un servicio de reparaciones fuera de garantía.

# EL GANADOR Teléfonos

móviles El teléfono móvil comenzó

a integrarse dentro de la sociedad en 1983. Tan sólo han pasado quince años desde entonces y el móvil se ha convertido en una parte esencial del 25% de la población mundial. La aceptación que ha tenido el teléfono móvil ya ha desbordado todas las previsiones iniciales. En nuestro país, se adquieren más líneas de teléfonía móvil que de telefonía fija.

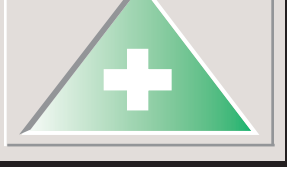

# 9.348 cartuchos falsos

a Guardia Civil ha intervenido la empresa valenciana llamada Password, en la que se han aprehendido 9.348 consumibles para impresoras falsificados. Esta empresa vendía estos productos a través de Internet con unos descuentos sorprendentes: un 30% y un 40% por debajo del precio estimado. La operación se llevó a cabo a raíz de una denuncia interpuesta por la empresa Epson, por vulneración de derechos de propiedad industrial. Ya que los cartuchos de tinta incautados eran imitación de los de la marca Epson. Al parecer, los únicos detalles que diferenciaban los cartuchos falsos de los verdaderos, es que los primeros tenían una palabra en francés con el acento alrevés y además, incluían un símbolo en japonés que no existe en el cartucho original.

# Una pausa demasiado larga

El juicio que se celebra en Estados Unidos contra la famosa empresa Microsoft, se parará desde el 10 de mayo y no se volverá a reanudar hasta el mes de septiembre. Este periodo de descanso dará tiempo suficiente a las partes implicadas en el proceso para encontrar una solución a este

Las cámaras digitales, poco a poco van siendo más asequibles. • Acceder a la página web de la Agencia Tributaria para hacer la declaración de la renta a través de Internet. • Los joysticks con sistema "Force Feedback" para sentir las vibraciones de los juegos de carreras y acción. da nuevo después de dos horas de discusión. Tal vez después del verano los jueces encuentren la solución acertada para este caso. De momento, los interesados en saber qué va a ocurrir con Microsoft tendremos que esperar cuatro meses más.

caso. En la última sesión ce-

lebrada, no se determinó na-

**OUT** Los lectores de obcidad inferior a 24x. • Los DVDs que sólo incluyen la película, desaprovechando así la capacidad de almacenamiento que tienen estos soportes. • Los elevados precios de los equipos multifunción, la comodidad debería ser asequible.

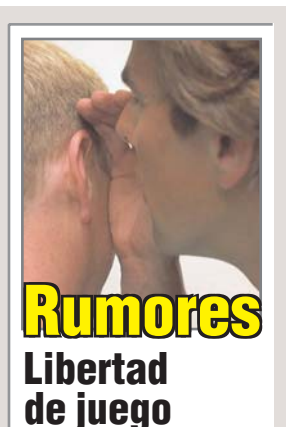

Nuestro Ministerio de Sanidad y Consumo ha presentado una proposición a la Unión Europea, que refleja la posibilidad de prohibir la comercialización de vídeojuegos con contenido violento. "Libertad de Juego" es el título de una campaña que se está promoviendo para evitar que se prohiban estos vídeojuegos. Esta campaña aboga por la restricción de juegos según las edades, en lugar de prohibirlos drásticamente.

# ¿Un clon del iMac?

Dell Computer presentará dentro de 12 o 18 meses un clónico del iMac de Apple, pero basado en tecnología Wintel. El anuncio se ha hecho como medida para persuadir a la industria y a Wall Street, ya que el crecimiento de Dell no ha sido tan grande como se esperaba, es más, sus beneficios han disminuido. Dell cree que puede consequir lo mismo que Apple ha logrado desde el anuncio del iMac: el éxito que consiguió levantar a la empresa.

# Rumores de Cyrix

Hace tiempo National Semiconductors compró a Cyrix, y National S. tiene derechos sobre casi cualquier patente de Intel relacionada con los PCs. ¿Cuánto tardará Cyrix en fabricar micros para Socket 370 como los nuevos Celeron de Intel? ¿Dejarán fuera de juego a AMD? Trucos Formatear y reinstalar

# **SUMARIO**

| Jn poco de teoría                | 8  |
|----------------------------------|----|
| Cómo crear un disco de arranque? | 10 |
| Preparar la copia de seguridad   | 11 |
| Copia de seguridad de los datos  | 12 |
| Comprobación final               | 14 |
| _as herramientas                 | 15 |
| Consejos prácticos               | 17 |

za a dar problemas, hay ocasiones en las que no queda más remedio que empezar de cero; es decir, hay que formatear el disco duro.

Computer

🕞 Copia de seguridad de Microsoft - [Sin título] Irabajo Edición Ver Herramientas Ayuda 2 **6 6 7 7 7 7 8 8 8 8** Copia de seguridad Restaurar Trabajo de copia de seguridad Inici Sin título • Copia de seguridad de 📀 Todos los archivos seleccionados 🔘 Archivos nuevos y mod Scritorio Nombre Tamaño Tipo R A MiPC 🔜 Mi PC Carpeta de sistema 🗄 🔲 🥽 C: • [Disco c] Redes Carpeta de sistema E D D: - [Disco d] ÷ 🗋 🧟 E: Dónde hacer la copia de seguridad Cómo hacer la copia de seguridad Archivo Comprobar, Comprimir, Pedir da • A:\Todos mis documentos.qi Opciones. Para obtener Ayuda, presione F1

Cuando el ordenador empie-

eguramente se habrá encontrado alguna vez en esta situación: al arrancar el ordenador o mientras trabaja con él, de repente se muestra una pantalla azul diciendo algo así como: "Error grave de Windows..." y una serie de símbolos crípticos, seguida de "el sistema se detendrá" o "el sistema se ha vuelto inestable" y una indicación como "pulse Alt + Ctrl + Supr para reiniciar el orde-

nador". En alguna ocasión incluso se atreve a insinuar que "deberá volver a instalar Windows". Muchas veces se queda en el susto, algunas, por desgracia, el error persiste y al final no nos queda más remedio que volver a instalar el sistema operativo.

Esperamos que sea usted de los afortunados que todavía no hayan tenido que pasar por ese trance, pero no confíe en su suerte. La

mayoría de los que hemos pasado por esa calamidad nos hemos acordado, por desgracia tarde, la mayoría de las veces de que siempre es conveniente tener una copia de seguridad de nuestros datos y disponer de un disco de arranque para poder reaccionar en una situación como la que hemos descrito.Se suele decir que a fuerza de palos se aprende. Nosotros pensamos que más vale prevenir que cu-

rar, asi que, en las próximas páginas les vamos a enseñar a crear un disquete de arranque, a hacer una copia de seguridad de sus datos y a formatear su disco duro. También les propondremos una nueva forma de organizar la información que vaya a guardar en su disco duro.

# Vamos por pasos

Antes de reorganizarnos, conviene que repasemos la base teórica de todo este proceso, para lo que debemos saber cómo se estructura un disco duro, qué son particiones, qué tipo de particiones hay y qué programas debemos usar para lograr lo que nos proponemos. Así mismo debemos saber, aproximadamente, cuánto espacio necesitamos en el disco duro para el sistema, los programas y los datos, sobre todo si queremos reorganizar y estructurar la información que luego vayamos a guardar en él. Tampoco debemos olvidar que para poder instalar programas en el disco duro, cuando éste no tiene sistema de arrangue, dependemos de dos periféricos, que son la disquetera y el CD-ROM. Por lo tanto debemos saber cómo decirle al PC que tiene que leer la información del disquete o cómo acceder al CD-ROM. Dicho esto, podemos empezar.

# El sector de arrangue

Si contemplamos el gráfico de la siguiente página, con el título "sector de arrangue" veremos que hemos dividido el disco en zonas de diferentes colores. Estas zonas son lo que se denomina sectores. Estos sectores no son físicos, sino lógicos. Esto significa que no son iguales en todos los discos, sino que varían en función del tamaño total del disco y del sistema operativo que tengamos instalado, que es el encargado de dividir ese espacio. Uno de esos sectores, que en nuestro gráfico de la siguiente página hemos coloreado de rojo, es el llamado sector de arranque. Normalmente es el primer sector del primer disco. En este sector, el sistema operativo guarda la información que debe cargarse en primer lugar.

Press.

Cordón

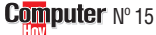

eguramente se habrá encontrado alguna vez en esta situación: al arrancar el ordenador o mientras trabaja con él, de repente se muestra una pantalla azul diciendo algo así como: "Error grave de Windows..." y una serie de símbolos crípticos, seguida de "el sistema se detendrá" o "el sistema se ha vuelto inestable" y una indicación como "pulse Alt + Ctrl + Supr para reiniciar el ordenador". En alguna ocasión incluso se atreve a insinuar que "deberá volver a instalar Windows". Muchas veces se queda en el susto, algunas, por desgracia, el error persiste y al final no nos queda más remedio que volver a instalar el sistema operativo.

Esperamos que sea usted de los afortunados que todavía no hayan tenido que pasar por ese trance, pero no confíe en su suerte. La mayoría de los que hemos pasado por esa calamidad nos hemos acordado, por desgracia tarde, la mayoría de las veces de que siempre es conveniente tener una copia de seguridad de nuestros datos y disponer de un disco de arranque para poder reaccionar en una situación como la que hemos descrito.Se suele decir que a fuerza de palos se aprende. Nosotros pensamos que más vale prevenir que curar, asi que, en las próximas páginas les vamos a enseñar a crear un disquete de

arranque, a hacer una copia de seguridad de sus datos y a formatear su disco duro. También les propondremos una nueva forma de organizar la información que vaya a guardar en su disco duro.

# Vamos por pasos

Antes de reorganizarnos, conviene que repasemos la base teórica de todo este proceso, para lo que debemos saber cómo se estructura un disco duro, qué son particiones, qué tipo de particiones hay y qué programas debemos usar para lograr lo que nos proponemos. Así mismo debemos saber, aproximadamente, cuánto espacio necesitamos en el disco duro para el sistema, los programas y los datos, sobre todo si queremos reorganizar y estructurar la información que luego vayamos a guardar en él. Tampoco debemos olvidar que para poder instalar programas en el disco duro, cuando éste no tiene sistema de arrangue, dependemos de dos periféricos, que son la disquetera y el CD-ROM. Por lo tanto debemos saber cómo decirle al PC que tiene que leer la información del disquete o cómo acceder al CD-ROM. Dicho esto, podemos empezar.

# El sector de arranque

Si contemplamos el gráfico de la siguiente página, con el título "sector de

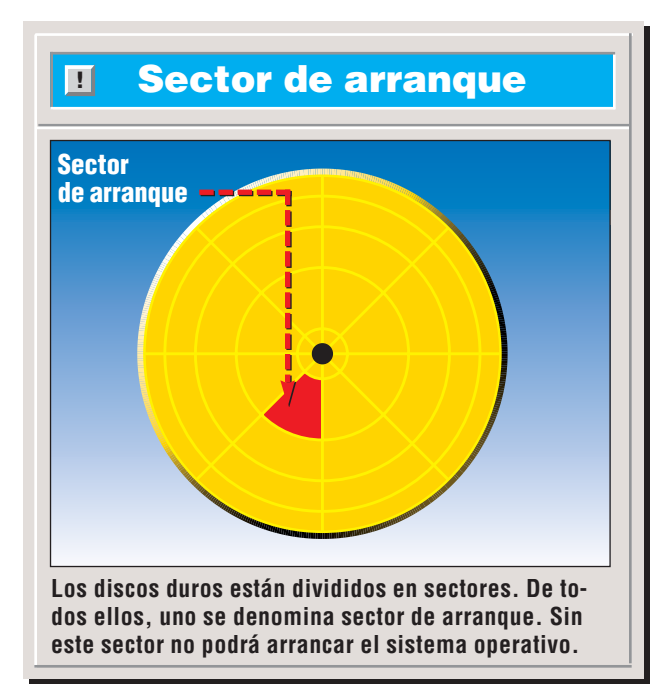

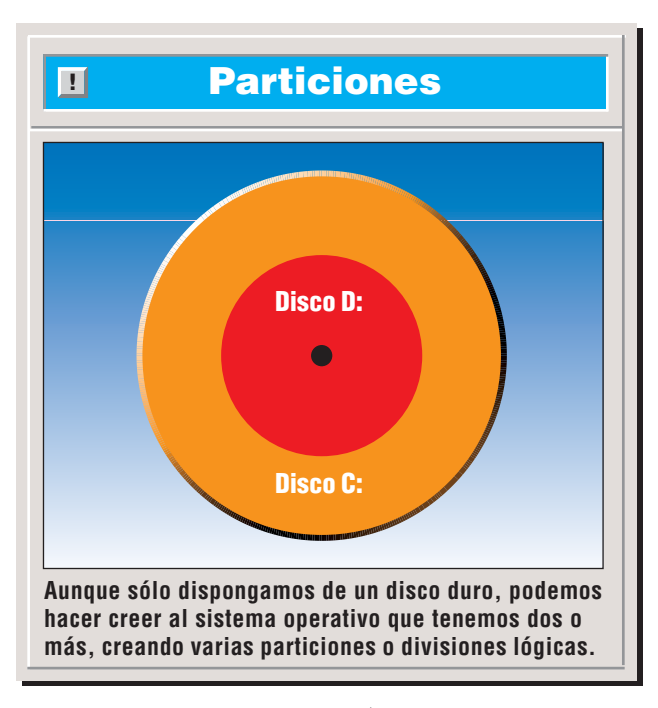

arrangue" veremos que hemos dividido el disco en zonas de diferentes colores. Estas zonas son lo que se denomina sectores. Estos sectores no son físicos, sino lógicos. Esto significa que no son iguales en todos los discos, sino que varían en función del tamaño total del disco y del sistema operativo que tengamos instalado, que es el encargado de dividir ese espacio. Uno de esos sectores, que en nuestro gráfico de la siguiente página hemos coloreado de rojo, es el llamado sector de arranque. Normalmente es el primer sector del primer disco. En este sector, el sistema operativo guarda la información que debe cargarse en primer lugar.

# Las particiones

Se llama particiones a las divisiones lógicas de un disco duro. Normalmente, cuando se instala un disco duro nuevo, este viene con una sola partición que ocupa toda la superficie del mismo. Esto no significa, sin embargo, que esta división no pueda ser variada. De hecho, hay ocasiones en las que nos puede interesar disponer de más de una partición, por ejemplo cuando queremos tener una copia de seguridad de nuestros datos y no disponemos de dos discos duros. En este caso el sistema operativo simula un segundo disco aunque físicamente

N° 15 Computer

sólo tengamos uno, como se puede ver en el gráfico "particiones".

Existen dos tipos de particiones:

- Partición primaria: es aquella en la que se puede instalar un sistema operativo, es decir, desde la cual puede arrancar el ordenador. Para que el ordenador reconozca una partición primaria, ésta debe estar activada. Cómo se activa una partición primaria, lo explicaremos más detalladamente en el apartado "creando particiones"
- Partición extendida: en la que se pueden guardar ficheros, pero que el ordenador no reconoce como "arrancable". En las particiones extendidas se crean los **discos lógicos** [1]

# Los periféricos

Comentabamos antes que es imprescindible asegurarse de que se va a poder acceder a la disquetera y el CD-ROM, por si nos decidimos a reparticionar el disco duro. Para ello deberemos seguir una serie de pasos. Veamos cuáles:

**Disquetera:** para poder acceder a ella, deberemos indicarle en la **BIOS** 2 que busque la disquetera antes del disco duro, ya que, en caso contrario intentará arrancar desde éste.

Esto se logra de la siguiente forma: al arrancar el ordenador verá en la pantalla un mensaje como Press DEL to enter SETUP o

# **Formatear y reinstalar Trucos**

# ¿Qué es...?

# **Discos lógicos**

Cuando se habla de discos lógicos, realmente se está hablando de particiones. Cuando en un disco duro hemos creado dos o más particiones, el sistema operativo asigna a cada una de ellas una letra de unidad (C:, D:, E:, etc.). De esta forma, aunque físicamente sólo dispongamos de un disco duro. el sistema operativo cree que tenemos varios. Por eso se les denomina discos lógicos.

# 02 BIOS

Abreviatura de Basic Input/Output System, en español Sistema básico de entrada/salida. Se define así a una serie de rutinas o instrucciones que controlan el proceso de inicialización del ordenador y otras funciones básicas comolas relacionadas con el teclado, la pantalla y los controladores de disco.

# Comandos

Instrucción que se le da a un programa de ordenador para que ejecute una función concreta. En MS-DOS los comandos se escriben en el símbolo del sistema (C:>) y en Windows se eligen de los menús. Por ejemplo, si en MS-DOS escribe el comando Format, seguido de la letra de la disquetera (C:>format a:), se formateará el disquete que se encuentra en ella.

# 🛯 Modo gráfico

Antes de la aparición de sistemas operativos como Windows, los programas eran en modo texto, es decir, las instrucciones se escribían directamente en el prompt (C:>), no había gráficos y no se usaba el ratón. Desde la aparición de Windows y otros sistemas similares, la superficie es gráfica, los comandos se eligen desde menús usando el ratón. A esta forma de trabajar, se la denomina modo gráfico.

# Cómo crear un disco de arranque

# Windows 98

Crear un disco de arranque en Windows 98 es, por suerte, sencillo.Sólo debemos realizar los siguientes pasos:

Haga click sobre **Minicio** y a continuación sobre

2 Seleccione la opción Panel de control.

**3**En la ventana que aparece, haga click en

Se abrirá otra ventana con una serie de pestañas en la parte superior. Seleccione la pestaña o losso de iniciol

Haga click sobre Creardisco. En la siguiente ventana haga click sobre Aceptar.

Windows le pedirá que inserte el CD-ROM en la unidad. Indique a Windows la ruta en la que debe buscar los archivos, escribiendo en la casilla la ruta correspondiente.

 

 A opción
 Nota: donde en el ejemplo pone "D:\" debe poner la letra de unidad de su CD-ROM. Haga click sobre Aceptar.

 7
 Windows empezará a copiar archivos y, después de unos momentos, le mostrará la siguiente ventana

 4
 opgiar insértelo en la unidad.

Haga click sobre Aceptar, tras lo cual Windows empezará a copiar ficheros al disquete.

Después de un tiempo, la barra de progreso habrá llegado al 100%. Ya sólo tiene que hacer click sobre Aceptar para cerrar la ventana y extraer el disquete. Ya tiene usted un disco de arranque. Le aconsejamos que proteja el disquete contra escritura, para evitar que lo pueda formatear por error. Esto se consigue moviendo hacia arriba la patilla de plástico, de forma que se pueda mirar a tra-Copiar archivos de: vés de la D:\WIN98 ranura

Windows 95

Para crear un disquete de arranque en Windows95 deberá dar los mismos pasos que ya hemos indicado en la sección Windows 98.

A diferencia de Windows 98, el disquete de arranqueque crea Windows 95 no tiene soporte para la unidad de CD-ROM, por lo que, una vez creado el disco de arranque, debemos seguir una serie de pasos adicionales. Estos son los siguientes:

Una vez creado el disco de arranque como se indica en el apartado Windows 98, abrimos el Explorador, haciendo click sobre **Enlicio**, seguido de un click sobre **Enlicio**, y finalmente sobre **Explorador de Windows**.

Una vez que veamos el contenido de la carpeta archivo Mscdex.exe.

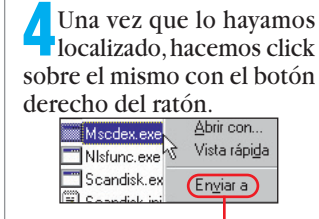

**5** Escojemos la opción del menú de contexto que aparece y, del submenú, la opción <u>Disco de 3½ (A)</u>.

**Nota:** si no tiene el disquete del fabricante de su CD-

ROM, pídale el controlador al que le vendió el ordenador o vaya a la página de Internet de Windrivers →① y descargue el controlador universal que encontrará allí.

Saque el disquete del CD-ROM y vuelva a meter el disco de arranque. Haga el paso contrario al del punto 6, es decir, marque el archivo con la extensión .sys y cópielo al disquete.

Pinche en **Inicio**, después sobre **Programas**, Accesorios y finalmente sobre **Programas**.

Pinche sobre Archivo, luego sobre Abrir... En la ventana que aparece, escriba • Nombre de archivo: (a:\autoexec.bat) y pinche sobre Abrii. Mueva el cursor hasta la última línea. Pulse y escriba la línea mscdex /D:MSCD001. Guarde los cambios con Archivo y Guardar.

Repita el paso anterior, pero en la ventana, escriba Nombre de archivo: a:\config.sys]. Siguiendo los pasos del punto anterior, escriba al final del archivo la línea Salir.

|                                       |                                         | tenga apretado el botón del         |             |                                                        |
|---------------------------------------|-----------------------------------------|-------------------------------------|-------------|--------------------------------------------------------|
| Windows 3.1                           |                                         | ratón v desplácelo hasta el         |             |                                                        |
|                                       |                                         | icono                               |             | Archivos necesarios                                    |
|                                       |                                         |                                     |             |                                                        |
| Los pasos a realizar son los          | En la ventana de la derecha             |                                     | Indispen    | sables (sin ellos no es posible arrancar el ordenador) |
| signientes:                           | aparecerán los archivos que             | Haga click sobre el icono           | AUTOEXEC.BA | AT Fichero con instrucciones de arranque               |
| siguicites.                           | have dontro do la compote               |                                     | CONFIG.SYS  | Fichero de configuración                               |
| <b>4 xx 1 1 1 1</b>                   | nay dentro de la carpeta.               |                                     | COMMAND.CO  | OM Fichero de arranque del sistema operativo           |
| Haga click sobre el icono             | -                                       | Bloc de notas                       | IO.SYS      | Fichero de arranque del sistema operativo              |
|                                       | Marque los archivos que                 | de la ventana de accesorios.        | MSDOS.SYS   | Fichero de arranque del sistema operativo              |
| Administrador<br>de archivos          | ✓ se enumeran en la caja "Ar-           | Escriba las siguientes líneas 🎈     |             | Imprescindibles para configurar el arrangue            |
| de la ventana principal.              | chivos necesarios" MODE CON C           | CODEPAGE PREPARE=((850) EGA.CPI)    | COUNTRY SYS | S Fichero de configuración del naís                    |
| * *                                   | desde Country.sys                       | CODEPAGE SELECT=850                 | DISPLAY SYS | Fichero de configuración de la tarieta gráfica         |
| $\mathbf{O}$ Un vez en el Administra- | hasta el final Para MSCDEX /D           | MSCD881                             | EGA.CPI     | Fichero de configuración de códigos de pantalla        |
| dor de archivos haga click            | conseguir esto haga click so-           | Haga click sobre Archivo            | HIMEM.SYS   | Fichero de configuración de memoria                    |
| cohro Dicco y a continua              | bro uno de los archivos                 | después sobre <u>Fuerder come</u>   | KEYB.COM    | Ejecutable para configurar el teclado                  |
| sobre Disco y a continua-             | bre uno de los arcinvos                 | despues sobre <u>auartantenno</u> , | KEYBOARD.S  | YS Fichero de configuración de teclado                 |
| cion sobre                            | Chkdsk.exe                              | en la ventana que aparece, es-      | MODE.COM    | Ejecutable para configurar dispositivos de sistema     |
| <u>Hacer disquete de sistema</u> .    | ∐ h∆hkstate.sys                         | criba Nombre de <u>archivo:</u>     | MSCDEX.EXE  | Ejecutable para configurar la unidad de CD-ROM         |
|                                       | Hasar disgueta da sistema               | a: \autoexec. bat                   | ***CD***.SY | 'S Fichero de configuración del CD-ROM (ver texto)     |
| Aparecerá la                          |                                         | y haga click sobre Aceptar.         | No          | nanarian nara raalizar lan anaranjanan hénjana         |
| Ventana 🔶 🚽 🚺 🕹                       | seguro de que desea copiar los archivos |                                     |             | Figure and realized tas uperactivities basicas         |
| Haga click sobre                      | ema en el disquete en la unidad A?      | • Repita el paso anterior, es-      |             | Ejecutable de comprobación de errores de disco         |
| Aparecerá otra                        |                                         | Cribiendo las líneas                |             | M Fiecutable para conjar disquetes                     |
| ventana en la que                     |                                         | DEUICE=HIMEM_SYS                    | EDIT COM    | Fiecutable para editar/visualizar archivos             |
| se avisa del copiado de los an        | Mantonga pulsada Ctrl y                 | DEVICE=DISPLAY.SYS CON=(EGA,,1)     | FDISK FXF   | Fiecutable para crear particiones                      |
| se avisa del copiado de los al-       | Mantenga pulsada en y                   | COUNTRY=034,,COUNTRY.SYS            | FORMAT.COM  | Eiecutable para formatear discos                       |
| cnivos.                               | haga click sobre los demas              | DEVICE=***CD***.SYS /D:MSCD001      | QBASIC.EXE  | Eiecutable que necesita Edit.com para funcionar        |
|                                       | hasta que esten todos selec-            | En la ultima linea debe sus-        | SCANDISK.EX | KE Ejecutable para comprobación de errores de disco    |
| Cuando Windows haya                   | cionados.                               | tituir ***CD***.sys por el nom-     | SCANDISK.IN | Archivo de inicialización del ejecutable anterior      |
| Tterminado de copiar los              | Cuando mar-                             | bre del controlador de su uni-      | SYS.COM     | Ejecutable para copiar ficheros de arranque a disc     |
| archivos, cerrará la ventana.         | Here dos) U que el último               | dad de CD-ROM. Al guardarlo         | XCOPY.EXE   | Ejecutable para copiar archivos                        |
| Haga click sobre la carpeta ●         | └└ 🛅 windows archivo, man-              | escriba a:\config.sys               |             |                                                        |
| 10                                    |                                         | <b>Computer</b> Nº 15               |             |                                                        |
|                                       |                                         |                                     |             |                                                        |

# Preparar la copia de seguridad

# Windows 98/95

En la caja que verá a la derecha, hemos incluido algunas de las extensiones de archivos más comunes. Esta información le servirá de guía para saber qué archivos debe buscar a la hora de preparar la copia de seguridad de sus datos. Veámos qué pasos preparatorios debemos realizar:

Abrimos el Explorador, haciendo click sobre Inicio, seguido de un click sobre Erogramas y finalmente sobre 🔍 Explorador de Windows.

Cuando nos encontremos en el Explorador, hacemos click sobre el icono Disco c [C:] con el botón derecho del ratón.

🔁 En el menú de contexto, **V** seleccionamos la opción ventana de búsqueda de archivos.

En la casilla que hay a la derecha de Nombre: escribiremos la extensiones que queramos buscar, por ejemplo \*.doc \*.xls \*.txt. Si busca más de una extensión, debe separar cada una de ellas mediante un espacio.

E

5 En la casilla que hay a la derecha de Buscar en: verá 🔲 Disco c [C:]. Si tiene usted más de un disco, haga click sobre 💌 y seleccione Discos duros locales (C:,D:) para que busque los archivos en todos ellos. Acuérdese de comprobar que la opción Incluir subcarpetas esté marcada. Haga click sobre Buscar ahora

| <b>b</b> Después de un tiemp<br>aparecerá una lista en<br>ventana | po<br>la | bo  |
|-------------------------------------------------------------------|----------|-----|
| Nombre                                                            | En       | са  |
| 🖑 Canciones de Iggy                                               | 3        | C:  |
| 🕙 curriculum.doc                                                  | 0        | C:  |
| 🐏 e12.xls                                                         | 0        | C:' |
| Rtf_mw5.txt                                                       |          | C:' |
| Rtf_wp5.txt                                                       |          | C:  |
| 🐏 Mapstats.xls                                                    |          | C:  |
| 🖺 Xlleame8.txt                                                    |          | D:  |
| 🐏 Listavba.xls                                                    |          | D;  |
|                                                                   |          |     |

que defina, de forma clara, a

la carpeta, por ejemplo

Nombre: cop\_seg v hace-

De vuelta en el Explora-dor de archivos, hacemos

click sobre sobre Archivo y

seleccionamos la opción

El Explorador de archivos abrirá la ventana <mark>Buscar</mark>.

**5**En la casilla que aparece a la derecha de <u>**Buscar**</u>:

escribiremos la extensión de

los archivos que queramos

buscar, por ejemplo **.....**.

Compruebe que en la ca-

silla que hay a la derecha

de **Comenzar desde:** apare-

ce **C**: y que la casilla **e**sté

Buscar....

marcada.

mos click sobre Aceptar

Verá que los archivos están ordenados por la carpeta en la que se encuentran. Si todos los archivos se encuentran en la carpeta "Mis Documentos", habrá terminado v podrá cerrar la ventana haciendo click sobre X. Si tiene archivos en varias carpetas siga con estos pasos:

Marque todos los archivos que se encuentran antes de la carpeta "Mis documentos". Esto se consigue haciendo click sobre el primero y, mientras\_mantiene pulsada la tecla 💮, haciendo click sobre el último.

Cuando los tenga marcados, haga click, con el otón derecho del ratón, obre uno de ellos y selec-

| En        | i carpeta                  |
|-----------|----------------------------|
| <br>6     | C:\Mis documentos          |
| 0         | C:\Mis documentos          |
| 0         | C:\Mis documentos          |
| Ò         | C:\Archivos de programa\Ar |
| $\square$ | C:\Archivos de programa\Ar |
| $\square$ | C:\Archivos de programa\Ar |
| $\square$ | D:\Microsoft Office\Office |
|           | D:\Microsoft Office\Office |

Hecha la comprobación, haga click sobre Aceptar.

Comenzará la búsqueda y Odespués de un tiempo, aparecerá la ventana de resultado con todos los archivos que haya encontrado, ordenado por carpetas

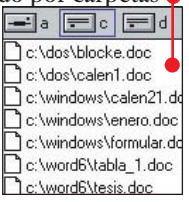

Nos encontramos con un problema: esta ventana oculta la ventana con la estructura de las carpetas. Como nos interesa ver ambas, hacemos click sobre 🚖, para que las ventanas nos queden de la siguiente forma:

Marcamos todos los ar-Marcanios total chivos, haciendo click sobre el primer archivo, pulsando la tecla 💮 y, mientras Buscar en todos los subdirectorios se mantiene pulsada, ha-

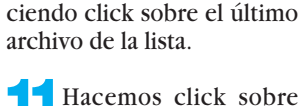

uno de los archivos, sin soltar el botón del ratón.Desplazamos el ratón hasta la carpeta que habíamos creado antes 🎈 🛅 c:\ 

y soltamos el botón del ratón.

Hacemos click en 🚮

Zpara confirmar que que-

remos mover los archivos.

Repetimos los 🗖

👕 pasos desde el 4

hasta el 12, tantas ve-

ces como queramos

buscar extensiones de

Cop\_seg

Mindows.

6 word6

💼 dos

última vez, que sólo repetiremos hasta el paso 11

ficheros distintas, excepto la

En el caso que sólo ten-ga un disco duro en su ordenador, vaya al punto 17.

**b**Si tiene usted más de un disco en su ordenador deberá repetir los pasos, del 4 al 12, solo que en la casilla Comenzar desde: deberá escribir la letra de la unidad de disco correspondiente.

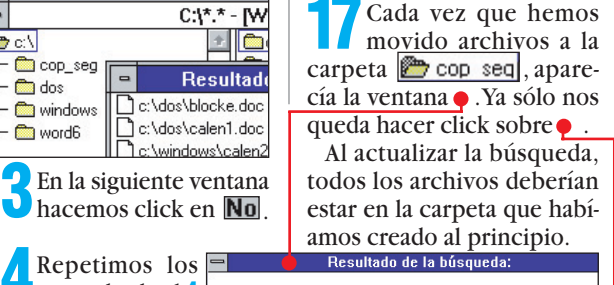

El contenido de esta unidad ha cambiado ¿Desea actualizar la ventana 'Resultado de la búsqueda'?

<u>N</u>o

Sí 🖕

# Windows 3.1

Al contrario que en Windows 95/98, en Windows 3.1 no se dispone de una carpeta de documentos, por lo que la probabilidad de que los archivos que queramos guardar estén dispersos es mayor. Aun así, es posible reunirlos todos en una sola carpeta sin mucho esfuerzo. Veámos cómo:

Antes de buscar los archivos debemos crear una carpeta en la que vayamos a reunirlos. Por lo tanto, abriremos el Explorador de archivos haciendo click sobre •

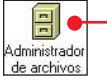

Del menú seleccionamos la opción Archivo y a continuación Crear directorio......

En la ventana que apare-**∪**ce, damos un nombre

**Extensiones de archivos** 

| *.doc       Microsoft Word         *.doc, *wpd       Wordperfect         *.lwp       Lotus WordPro         *.wps       Works para Windows         *.txt, *.rtf       Archivos de texto         *.wri       Windows Write         *.xls       Microsoft Excel         *.wk3, *.wk4, *.123       Lotus 1,2,3         *.wks       Works para Windows         *.mdb       Microsoft Access         *.dbf       Dase de datos dBase, Microsoft FoxPro         *.wks       Works para Windows         *.mdb       Microsoft PoxPro         *.wks       Works para Windows         *.mdb       Microsoft PoxPro         *.wks       Works para Windows         *.mdb       Microsoft PoxPro         *.wks       Works para Windows         *.mdb       Microsoft PoxPro         *.wks       Works para Windows         *.mdb       Microsoft PoxPro         *.wks       Works para Windows         *.wdi, *.wb1, *.wb2       Quattro Pro         *.apr, *.apt       Lotus Aproach         *.pt, *.pps       Microsoft Powerpoint         *.shw *.sh3 *.ch3       Harvard Graphics         *.cdr, *.cmx       CoreIDraw |                     |                                       |
|----------------------------------------------------------------------------------------------------|---------------------|---------------------------------------|
| *.doc, *wpd       Wordperfect         *.lwp       Lotus WordPro         *.wps       Works para Windows         *.txt, *.rtf       Archivos de texto         *.wri       Windows Write         *.xls       Microsoft Excel         *.wk3, *.wk4, *.123       Lotus 1,2,3         *.wk8, *.wk4, *.123       Lotus 1,2,3         *.wk8       Works para Windows         *.mdb       Microsoft Access         *.dbf       Dase de datos dBase, Microsoft FoxPro         *.wks       Works para Windows         *.wk9       Works para Windows         *.mdb       Microsoft Access         *.dbf       Dase de datos dBase, Microsoft FoxPro         *.wks       Works para Windows         *.wg1, *.wb1, *.wb2       Quattro Pro         *.apr, *.apt       Lotus Aproach         *.ppt, *.pps       Microsoft Powerpoint         *.shw *.sh3 *.ch3       Harvard Graphics         *.cdr, *.cmx       CoreIDraw         *.gif, *.jpg, *.pcx       Archivos gráficos         *.tif, *.wmf, *.bmp       Archivos gráficos                                                                                            | *.doc               | Microsoft Word                        |
| *.lwp       Lotus WordPro         *.wps       Works para Windows         *.txt, *.rtf       Archivos de texto         *.wri       Windows Write         *.xls       Microsoft Excel         *.wk3, *.wk4, *.123       Lotus 1,2,3         *.wks       Works para Windows         *.mdb       Microsoft Access         *.dbf       Dase de datos dBase, Microsoft FoxPro         *.wks       Works para Windows         *.weith       Lotus 1,2,3         *.wks       Works para Windows         *.mdb       Microsoft Access         *.dbf       Dase de datos dBase, Microsoft FoxPro         *.wks       Works para Windows         *.weith       Lotus Aproach         *.ppt, *.pps       Microsoft Powerpoint         *.shw *.sh3 *.ch3       Harvard Graphics         *.cdr, *.cmx       CoreIDraw         *.gif, *.jpg, *.pcx       Archivos gráficos         *.tif, *.wmj, *.bmp       Archivos gráficos                                                                                                    | *.doc, *wpd         | Wordperfect                           |
| *.wps       Works para Windows         *.txt, *.rtf       Archivos de texto         *.wri       Windows Write         *.xls       Microsoft Excel         *.wk3, *.wk4, *.123       Lotus 1,2,3         *.wks       Works para Windows         *.mdb       Microsoft Access         *.dbf       Dase de datos dBase, Microsoft FoxPro         *.wks       Works para Windows         *.mdb       Microsoft Access         *.dbf       Dase de datos dBase, Microsoft FoxPro         *.wks       Works para Windows         *.mdb       Microsoft Access         *.dbf       Dase de datos dBase, Microsoft FoxPro         *.wks       Works para Windows         *.ws       Works para Windows         *.ws       Works para Windows         *.ws       Works para Windows         *.ws       Works para Windows         *.ws       Works para Windows         *.ws       Works para Windows         *.ws       Works para Windows         *.ws       Works para Windows         *.sty       *.ws         *.sty       .sty         *.sty       .sty         *.sty       .sty         *.sty       .sty           | *.lwp               | Lotus WordPro                         |
| *.txt, *.rtf       Archivos de texto         *.wri       Windows Write         *.xts       Microsoft Excel         *.wk3, *.wk4, *.123       Lotus 1,2,3         *.wks       Works para Windows         *.mdb       Microsoft Access         *.dbf       Dase de datos dBase, Microsoft FoxPro         *.wks       Works para Windows         *.mdb       Microsoft Access         *.dbf       Dase de datos dBase, Microsoft FoxPro         *.wks       Works para Windows         *.wks       Works para Windows         *.wei, *.wb1, *.wb2       Quattro Pro         *.apr, *.apt       Lotus Aproach         *.ppt, *.pps       Microsoft Powerpoint         *.shw *.sh3 *.ch3       Harvard Graphics         *.cdr, *.cmx       CorelDraw         *.gif, *.jpg, *.pex       Archivos gráficos         *.tif, *.wmp       Archivos gráficos                                                                                                    | *.wps               | Works para Windows                    |
| *.wri       Windows Write         *.xls       Microsoft Excel         *.wk3, *.wk4, *.123       Lotus 1,2,3         *.wks       Works para Windows         *.mdb       Microsoft Access         *.dbf       Dase de datos dBase, Microsoft FoxPro         *.wks       Works para Windows         *.wd1, *.wb1, *.wb2       Quattro Pro         *.apr, *.apt       Lotus Aproach         *.ppt, *.pps       Microsoft Powerpoint         *.shw *.sh3 *.ch3       Harvard Graphics         *.cdr, *.cmx       CoreIDraw         *.gif, *.jpg, *.pcx       Archivos gráficos         *.tif, *.wmf, *.bmp       Archivos gráficos                                                                                                    | *.txt, *.rtf        | Archivos de texto                     |
| *.xls       Microsoft Excel         *.wk3, *.wk4, *.123       Lotus 1,2,3         *.wks       Works para Windows         *.mdb       Microsoft Access         *.dbf       Dase de datos dBase, Microsoft FoxPro         *.wks       Works para Windows         *.wk1, *.wb1, *.wb2       Quattro Pro         *.apr, *.apt       Lotus Aproach         *.ppt, *.pps       Microsoft Powerpoint         *.shw *.sh3 *.ch3       Harvard Graphics         *.cdr, *.cmx       CorelDraw         *.gif, *.jpg, *.pcx       Archivos gráficos         *.tif, *.wmf, *.bmp       Archivos gráficos                                                                                                    | *.wri               | Windows Write                         |
| *.wk3, *.wk4, *.123       Lotus 1,2,3         *.wks       Works para Windows         *.mdb       Microsoft Access         *.dbf       Dase de datos dBase, Microsoft FoxPro         *.wks       Works para Windows         *.wq1, *.wb1, *.wb2       Quattro Pro         *.apr, *.apt       Lotus Aproach         *.ppt, *.pps       Microsoft Powerpoint         *.shw *.sh3 *.ch3       Harvard Graphics         *.cdr, *.cmx       CoreIDraw         *.gif, *.jpg, *.pcx       Archivos gráficos         *.tif, *.wmf, *.bmp       Archivos gráficos                                                                                                    | *.xls               | Microsoft Excel                       |
| *.wks     Works para Windows       *.mdb     Microsoft Access       *.dbf     Dase de datos dBase, Microsoft FoxPro       *.wks     Works para Windows       *.wks     Works para Windows       *.wks     Works para Windows       *.wks     Works para Windows       *.wks     Works para Windows       *.wks     Works para Windows       *.wks     Works para Windows       *.wks     Works para Windows       *.apr, *.apt     Lotus Aproach       *.ppt, *.pps     Microsoft Powerpoint       *.shw *.sh3 *.ch3     Harvard Graphics       *.cdr, *.cmx     CorelDraw       *.gif, *.jpg, *.pcx     Archivos gráficos       *.tif, *.wmf, *.bmp     Archivos gráficos                                                                                                    | *.wk3, *.wk4, *.123 | Lotus 1,2,3                           |
| *.mdb       Microsoft Access         *.dbf       Dase de datos dBase, Microsoft FoxPro         *.wks       Works para Windows         *.wq1, *.wb1, *.wb2       Quattro Pro         *.apr, *.apt       Lotus Aproach         *.ppt, *.pps       Microsoft Powerpoint         *.shw *.sh3 *.ch3       Harvard Graphics         *.cdr, *.cmx       CoreIDraw         *.gif, *.jpg, *.pcx       Archivos gráficos         *.tif, *.wmf, *.bmp       Archivos gráficos                                                                                                    | *.wks               | Works para Windows                    |
| *.dbf     Dase de datos dBase, Microsoft FoxPro       *.wks     Works para Windows       *.wq1, *.wb1, *.wb2     Quattro Pro       *.apr, *.apt     Lotus Aproach       *.pps     Microsoft Powerpoint       *.shw *.sh3 *.ch3     Harvard Graphics       *.cdr, *.emx     CoreIDraw       *.gif, *.jpg, *.pcx     Archivos gráficos       *.tif, *.wmf, *.bmp     Archivos gráficos                                                                                                    | *.mdb               | Microsoft Access                      |
| *.wks     Works para Windows       *.wq1, *.wb1, *.wb2     Quattro Pro       *.apr, *.apt     Lotus Aproach       *.pps     Microsoft Powerpoint       *.shw *.sh3 *.ch3     Harvard Graphics       *.cdr, *.cmx     CoreIDraw       *.gif, *.jpg, *.pcx     Archivos gráficos       *.tif, *.wmf, *.bmp     Archivos gráficos                                                                                                    | *.dbf               | Dase de datos dBase, Microsoft FoxPro |
| *.wq1, *.wb1, *.wb2       Quattro Pro         *.apr, *.apt       Lotus Aproach         *.ppt, *.pps       Microsoft Powerpoint         *.shw *.sh3 *.ch3       Harvard Graphics         *.cdr, *.cmx       CorelDraw         *.gif, *.jpg, *.pcx       Archivos gráficos         *.tif, *.wmf, *.bmp       Archivos gráficos                                                                                                    | *.wks               | Works para Windows                    |
| *.apr, *.apt       Lotus Aproach         *.ppt, *.pps       Microsoft Powerpoint         *.shw *.sh3 *.ch3       Harvard Graphics         *.cdr, *.cmx       CorelDraw         *.gif, *.jpg, *.pcx       Archivos gráficos         *.tif, *.wmf, *.bmp       Archivos gráficos                                                                                                    | *.wq1, *.wb1, *.wb2 | Quattro Pro                           |
| *.ppt, *.pps       Microsoft Powerpoint         *.shw *.sh3 *.ch3       Harvard Graphics         *.cdr, *.cmx       CorelDraw         *.gif, *.jpg, *.pcx       Archivos gráficos         *.tif, *.wmf, *.bmp       Archivos gráficos                                                                                                    | *.apr, *.apt        | Lotus Aproach                         |
| *.shy *.sh3 *.ch3     Harvard Graphics       *.cdr, *.cmx     CorelDraw       *.gif, *.jpg, *.pcx     Archivos gráficos       *.tif, *.wmf, *.bmp     Archivos gráficos                                                                                                    | *.ppt, *.pps        | Microsoft Powerpoint                  |
| *.cdr, *.cmx     CorelDraw       *.gif, *.jpg, *.pcx     Archivos gráficos       *.tif, *.wmf, *.bmp     Archivos gráficos                                                                                                    | *.shw *.sh3 *.ch3   | Harvard Graphics                      |
| *.gif, *.jpg, *.pcx         Archivos gráficos           *.tif, *.wmf, *.bmp         Archivos gráficos                                                                                                    | *.cdr, *.cmx        | CorelDraw                             |
| *.tif, *.wmf, *.bmp Archivos gráficos                                                                                                    | *.gif, *.jpg, *.pcx | Archivos gráficos                     |
|                                                                                                    | *.tif, *.wmf, *.bmp | Archivos gráficos                     |

Repita el paso 8.

Para comprobar si to-

dos los archivos están

ahora en la carpeta "Mis Do-

cumentos", haga click, en la

Barra de inicio sobre

Buscar: archi.] y a continuación sobre Buscar ahora.

Cuando se actualice la bús-

queda y haya comprobado

que efectivamanete todos los

archivos están en "Mis Docu-

mentos", habrá terminado. Só-

lo le quedará cerrar la venta-

na haciendo click sobre X.

cione del Menú de contexto la opción Cortar. En la Barra de inicio haga click sobre 🔍 Explorando - ... . En el Explorador haga click, con el botón derecho sobre 🚰 Mis documentos y seleccione la opción Pegar del Menú de contexto.

Haga click con el ratón, en la Barra de inicio sobre Buscar: archi., repita el paso 7 con todos los archivos que se encuentran después de la carpeta "Mis Documentos".

Nº 15 Computer

◄

# Pantalla de presentación

¿Oué es...?

En mucho programas, cuando los ejecutamos, aparece una pantalla en la que aparece algún texto, en la mavoría de los casos limitativo o que nos muestra las condiciones de la licencia de uso. En otros casos contiene un gráfico que desaparece solo después de unos segundos. Normalmente sólo tienen un botón de "Aceptar", "Cerrar" o "Siguiente" y no realizan ninguna función real dentro del programa. A éstas, se las denomina pantallas de presentación o de pantallas de bienvenida.

# **DE Backup**

Palabra inglesa con la que se define la acción de copiar uno o varios ficheros en una localización alternatica, de forma que una copia permanezca intacta si el original es destruido o dañado. Se puede guardar tanto un fichero como el contenido de todo un disco duro, siempre que el soporte sobre el que se realice tenga la capacidad suficiente. Estas copias se suelen almacenar de forma comprimida.

# Configuración

Conjunto de parámetros con los que se define toda la estructura de un ordenador, tanto desde el punto de vista físico como de software. La configuración incluye el procesador, la memoria, las unidades de almacenamiento, el sistema operativo, etc.

# Prompt

Palabra inglesa que significa inmediato, rápido. Es la forma en la que el sistema operativo indica al usuario que se encuentra preparado para recibir instrucciones. En MS-DOS el prompt indica el directorio de trabajo, p. ej. A: > instalar

# Copia de seguridad de los datos

# Windows 98

Crear la copia de seguridad de sus datos es sencillo. Basta con seguir estos pasos:

Ejecute el programa, haciendo click en **Elnicio**, Programas, Accesorios, Herramientas del sistema y Copia de seguridad.

2 Ignore la siguiente pantalla, haciendo click sobre No. Haga lo mismo con la pantalla de presentación 5, mediante un click del ratón en Cerrar.

En la pantalla principal haga click con el ratón en <u>C: Disco c</u> y, después en <u>Mis documentos</u>.

Debajo de donde pone Dónde hacer la copia de seguridad haga click en el icono

En la siguiente ventana, dele un nombre a la copia de seguridad, por ejemplo Nombre de archivo: Todos mis documentos Como vamos a hacer la copia de seguridad en disquetes, ha-

Aunque Windows 3.1 trae

un programa de backup, va-

mos a explicar cómo hacer

la copia de seguridad con el

programa de MS-DOS, por la

• No todo el mundo lo tie-

• En algunas configura-

de compatibilidad.

**ciones 17** da problemas

Dicho esto, comenzemos:

¡No intente realizar estos

pasos desde una ventana

ne instalado, o no sabe

siguientes razones:

como hacerlo.

DOS en Windows!

Windows 3.1 / MS-DOS

ga click sobre y seleccione la opción Disco de 3½ (Å:). A continuación, haga click sobre Abrir.

Haga click sobre Inicial. El programa le preguntará si quiere guardar el trabajo. Haga click sobre Sí. En la siguiente ventana, dele de un nombre al trabajo. Vuelva a escribir, por ejemplo, Nombre de archivo: Todos mis documentos y haga click sobre Guardar.

Z El programa empezará a crear la copia de seguridad en su disquete. Probablemente, sus datos ocupen más espacio de lo que se puede guardar en un disquete, por lo que le aconsejamos que tenga varios a mano. Si el programa necesita otro disquete, aparecerá una ventana en la que verá escrito Insette otro medio para continuar.

En ese caso, saque el disquete, inserte otro nuevo y haga click sobre el botón Aceptar. Repita esta operación hasta que finalice la copia de seguridad.

llegará a la ventana de con-

figuración. En caso contra-

rio vava al paso siguiente.

La configuración es auto-

mática. Cada vez que el pro-

grama se pare en una pan-

talla, pulse E.Cuando

Insert diskette # 1 into drive A.

inserte un disquete vacío y

siga pulsando 🖃 hasta que

aparezca marcada la opción

Save

aparezca

◀.

# Windows 95

Windows 95 incorpora un programa de **backup** 05, del cual nos vamos a valer para crear la copia de seguridad de nuestros datos. Este programa lo encontraremos haciendo click en **Inicio**, <u>E Programas</u>, <u>E Accesorios</u>, <u>Herramientas del sistema</u> y **Copia de seguridad** 

Lea la pantalla de bienvenida y a continuación haciendo click sobre <u>Aceptar</u>. En la siguiente pantalla vuelva a hacer click en <u>Aceptar</u>.

2 Una vez que se cierre la pantalla anterior, nos encontraremos en el programa. Es probable que aparezca una pantalla. Ignórela, haciendo click en Aceptar.

Verá que la pantalla está dividida en dos ventanas. En la ventana izquierda, haga click sobre <u>C:</u>. En la ventana derecha aparecerán las carpetas. Seleccione la carpeta <u>Mis Documentos</u>, haciendo click sobre la casilla <u>.</u>.

# y pluse la tecla 🖃.

5 Mueva la marca hasta Select Files... y pulse intro. En la ventana que aparece, seleccione la carpeta COP SEG, pulsando la barra espaciadora. Desplace la marca sobre OK y pulse ... A continuación desplace la marca a

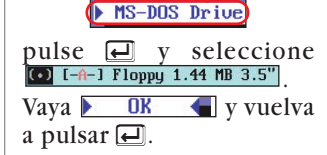

Hechos estos pasos, desplace la marca hasta program Microsoft Backup 6.0

Backup

Compare

Quit

Aparecerá una nueva ventana, con un nombre no muy bien definido, en la que se le pide que le dé un nombre a la copia de seguridad que va a realizar. Escriba un nombre en la casilla, por ejemplo y haga click en

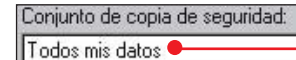

7 El programa copiará los datos al disquete. Si la cantidad de datos es superior a la capacidad del disquete, verá esta pantalla:

Cambie el disquete y haga click en •.

| MICIUSUIT DACKU | P 🔼                 |
|-----------------|---------------------|
| inserte         | el disco siguiente. |
| Aceptar         | Cancelar            |

 Start Backup 
 y pulse
 El programa mostrará una nueva ventana con el texto

Insert diskette # 1 into drive A. y la opción Continue marcada. Inserte un diquete vació en la disquetera y pulse .

Comenzará la copia de seguridad. Si la cantidad de datos no cabe en un disquete, el programa le irá pidiendo otros hasta que haya completado el proceso. Cuando finalice, volverá a la pantalla inicial. Desplace la marca a quit quit que pulse el para salir del programa.

Restore

Configure

2 Desde el prompt <sup>108</sup>, escriba C:>>cd dos. Pulse **2**. A continuación escriba C:>DOS>msbackup y vuelva a pulsar **2**.

**3**Si es la primera vez que arranca este programa,

En la siguiente pantalla la opción aparece marcada. Pulse e. Con las teclas fy & desplace la marca hasta Dotions... .

Seleccione las opciones [/] Verify Backup Data (R [/] Compress Backup Data mediante la barra espaciadora. Desplace la marca sobre DK 

◄

# ¿Oué es...? 09 Modo real

Antes de la aparición de sistemas operativos como Windows, no existía la posibilidad de gestionar más de una determinada cantidad de memoria. Con la aparición de estos sistemas apareció una nueva gestión de memoria a la que se denominó "memoria virtual", que permitía que se pudiese ejecutar más de un sólo programa a la vez sin que se interfieran. Para diferenciarlo del modo de gestión de memoria anterior se le denominó "modo protegido". Por analogía había que encontrar una definición para el modo antiguo por lo que pasó a denominarse "modo real". Actualmente el modo real sólo se utiliza para definir a determinadas acciones que se realizan en MS-DOS, antes de que arranque Windows.

# 10 Administrador de programas

El Administrador de programas es la central de mando de Windows 3.1. Con este programa, que funciona durante toda la sesión de Windows,se pueden arrancar programas como Winword v Excel. Cada uno de los programas se representa por medio de un icono. Los programas se pueden agrupar en distintos grupos para que tenga una visión general y los encuentre de un modo más sencillo.

# 11 Gigabytes

La cantidad de memoria del ordenador y del espacio de los discos duros se miden en bytes. Las siguientes unidades son los Kilobytes, Megabytes y Gigabytes. La relación de tamaños es parecida a la relación entre gramos, kilogramos y toneladas. 1.024 bytes equivalen a 1 Kilobyte. 1.024 Kilobyte corresponden a 1 Megabyte y 1.024 Megabytes equivalen a 1 Gigabyte.

te, arrancamos el programa

de backup igual que lo hici-

mos en el apartado anterior.

quete de la copia de seguri-

dad en la disquetera y, de la

pantalla principal del pro-

grama, elegimos la opción •

pulsando la tecla 🗲 y des-

Backup Set Catalog:

aparecerá el nombre que el

programa ha dado a la copia

pués 🛃 .Debajo de

Insertamos el primer dis-

#### **Comprobación final** na. Ya puede formatear el que debe aparecer una in-Windows 98 dicación parecida a esta disco duro. Device Name MSCD001 Nota: Si : Programmed I/O Transfer Mode durante el Number of Drives En windows 98 cuando Con el ordenador apagaarrangue ve las siguientes pantallas: v al final, en la pantalla debe realizamos una copia de sedo, inserte el diquete en la guridad, al final del proceso, disquetera. Si ha seguido los significa que no se ha podiaparecer • pasos descritos en la página el programa muestra, en el redo cargar MSCDEX Version 2.25 9, apartado "Los periféricos", el controlasumen, el siguiente texto: Copyright (C) Microsoft Corp. 198 dor en Copia completada: no hay errores Estado Drive D: = Driver MSCD001 unit 0 modo real indicándonos la letra de 09 del CD-ROM. En caso contrario, avisa al encender el ordenador unidad del CD-ROM. El dis-¡No podrá instalar el que ha habido algún error arrancará desde el disquete. sistema operativo desde durante la creación de la co-El primer mensaje que verá quete de arranque funciopia de seguridad. No es nees Iniciando Windows 98.. No drives found, aborting installation cesario hacer más compro-Vamos bien. Después debe Device driver not found: 'MSCD001' aparecer la pantalla baciones. Sólo nos queda No valid CDROM device drivers selected En un momento del arrancomprobar si el disco de arranque que hemos creado Menú Inicio de Microsoft Windows 98 funciona como es debido. La CD-ROM! Vuelva a crear un forma de comprobarlo es la disco de arranque antes de Iniciar PC con compatibilidad con CD-ROM. siguiente: formatear el disco duro. : MSCD001 Device Name Windows 95 Transfer Mode : Programmed I/O Number of Drives probación realizada. Durante el arranque verá tón sobre Siguiente paso Para comprobar si la copia Pasemos a comprobar si que el sistema carga el conde seguridad se ha realizado Seleccionamos la opción funciona el disco de arrantrolador del CD-ROM y lo in-🗹 🔄 Desde la unidad C: en la con éxito, arrancamos el proque. Inserte el disquete en la dica con algo parecido a esto • y al final una indicación grama de copia de seguriventana que aparece y hadisquetera y reinicie el ordad. Haga click en 🕅 Inicio cemos click sobre Comparar. denador.El ordenador intende la letra de unidad que se 📻 Programas , 📻 Accesorios , Al acabar la comprobata arrancar desde la disqueha asignado al CD-ROM. 📻 Herramientas del sistema V ción, si es correcta, el protera y aparecerá el mensaje Nota. Si le aparece el mengrama muestra la pantalla saje •, no se le ocurra Iniciando Windows 95.... 🤯 Copia de seguridad formatear el disco du-Microsoft Backup Una vez en el programa, se-Si esto no ocurre, comro si dispone de Windows 95 leccionamos la pestaña pruebe que ha seguido los paen CD, ya que no podrá aci Operación completada. sos que se explican en la pá-Comparar ceder a la unidad de CR-En la siguiente pantalla hagina 9, apartado "Los ROM v no podrá instalar el Aceptar sistema operativo. cemos click en Disco de 31/2 (A:) periféricos". a continuación sobre Device driver not found: 'MSCD001'. 🔊 Todos mis datos.QIC Haga click sobre 🔀 para No valid CDROM device drivers selected Hacemos click con el racerrar el programa. Commos a la carpeta en la que Windows 3.1 / MS-DOS habíamos guardado los datos. Después, pulsando 🗩, movemos la marca a la ven-Para comprobar los datos de seguridad. tana derecha. Marcamos los ga del programa. de la copia de seguridad que Con la tecla 🗩 desplazaarchivos, pulsando repetidas hemos hecho anteriormenmos la marca a e veces la barra espaciadora.

Cuando tengamos marcados los archivos, pulsamos 🛃, con lo que volvemos a la pantalla anterior. Restore Configure

# Seleccione start compare para arrancar la comprobación. Al final se le mostrará un resumen. Pulse 🔁 y sal-

Para comprobar que va a poder instalar el sistema operativo, inserte el disquete con el nombre "Disco de Instalación" de sus discos de MS-DOS en la disquetera y encienda el ordenador. Debe aparecer un mensaje diciendo "Iniciando instalación ... "Si el ordenador no arranca desde el disquete, compruebe que ha seguido todos los pasos que se explican en la página 9, dentro del apartado "Los periféricos".

Computer Nº 15

Select Files...

y pulsamos 🔁. En la si-

guiente pantalla nos dirigi-

Backup

Compare

Microsoft Backup 6.0

Quit

# Las herramientas

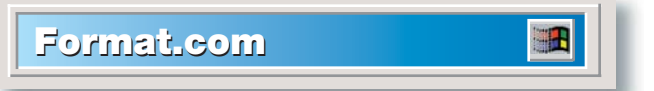

Hemos llegado al momento más delicado de todo el proceso. En este apartado vamos a formatear el disco duro. Para el que no tenga claro lo que esto significa: cuando confirmemos, más adelante, que queejecutar remos el programa, iniciaremos un proceso destructivo que no tiene vuelta atrás. Perderemos todos los datos que se encuentran en el disco duro de forma irremediable.

En las páginas anteriores les hemos explicado qué pasos deben realizar para poder volver a instalar un sistema operativo funcional v cómo evitar que se pierdan sus datos. Sin embargo debemos advertirles que deben estar ustedes seguros de los pasos que dan. Nosotros, desde aquí, no podemos comprobar si los realizan correctamente.

Hecha la advertencia, pasemos a la acción:

# • En Windows 98 y Windows 95, haga click sobre Minicio, luego sobre Apagar el sistema..., seleccione 🖸 reiniciar en modo MS-DOS v haga click sobre Aceptar

Escriba C:\WINDOWS>cd command v pulse 🛃. • En Windows 3.1, desde el Administrador de programas 10 (Pág. 14), haga click en Archivo seleccione Salir de Windows y haga click sobre Aceptar. Escriba  $C: > cd dos y pulse \square$ .

El último paso es igual para todos los sistemas operativos.

Escriba format c: y pulse la tecla 💭.

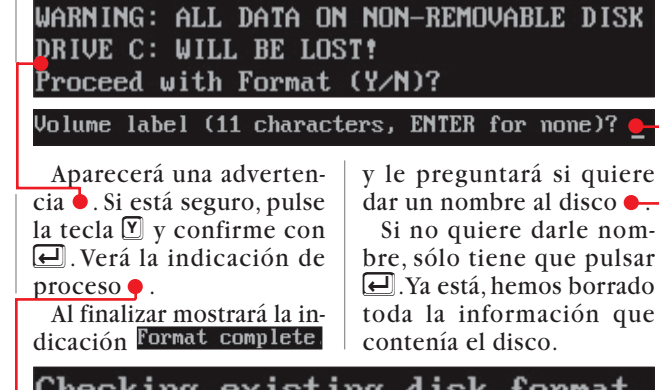

Checking existing disk format. Saving UNFORMAT information. Verifying 499.04M 15 percent completed.

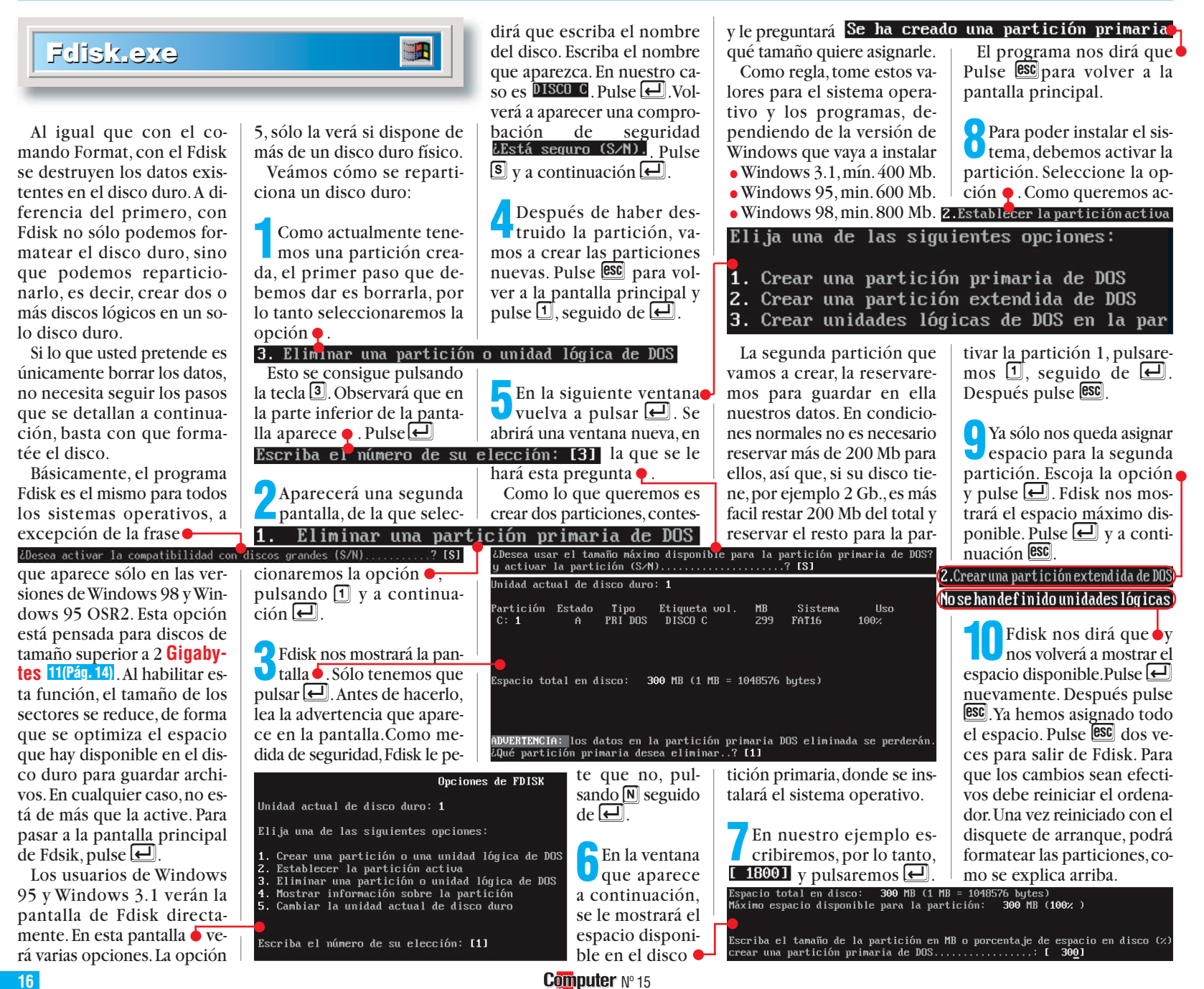

# Volver a instalar

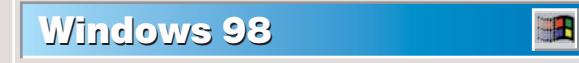

La instalación del sistema operativo es bastante sencilla. Sólo tendremos que insertar el disquete de arranque que habíamos creado en la disquetera y encender el ordenador. Cuando nos encontremos en el prompt del sistema veremos qué unidad se ha asignado a la unidad de CD-ROM, por ejemplo 🔶

Escribimos la letra, seguida de ":" y pulsamos 🛃. Después escribimos instalar y pulsamos Ⅰ. La instalación comenzará automáticamente. Si desea información más detallada, consulte nuestro numero 13, en la página 14. Una vez que tenga instalado y configurado el sistema operativo, tendrá que volver a restaurar los datos, ya que ahora mismo los tiene en uno o varios disquetes (en la copia de seguridad que habíamos creado). Esto se consigue de la si-

Ejecute el programa, haciendo click en Elnicio Programas, Accesorios, 👼 Herramientas del sistema 🗸 😽 Copia de seguridad Drive D: = Driver MSCD001

guiente forma:

2 Ignore la pantalla de presentación, haciendo un click en Cerrar

Inserte el primer dis-**Quete** de la copia de seguridad v, en la pantalla principal, haga click con el ratón en Restaurar.

Aparecerá una pantalla en la que haremos click sobre Sí.

5Se mostrará la pantallae. Haga click con el ratón en el botón Aceptar

**6** En la pantalla principal, aparecerá

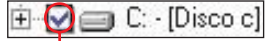

Seleccione la opción, haciendo click sobre -

A continuación haga click sobre Iniciar. Cuando acabe volverá a tener los archivos en su ubicación original.

|   | Seleccionar los conju              |
|---|------------------------------------|
|   | Haga <u>c</u> lic en la casilla de |
| I | Todos mis datos                    |

# Windows 95

Para instalar el sistema operativo sólo tendremos que insertar el disquete de arranque que habíamos creado en la disquetera y encender el ordenador. Cuando nos encontremos en el prompt del sistema veremos qué unidad se ha asignado a la unidad de CD-ROM, por ejemplo •

Drive D:\*=

y pulsamos 🔁. La instalación comenzará automáticamente. Cuando hava terminado de instalar y configurar el sistema operativo, sólo le quedará restaurar los datos que ahora mismo tiene distribuidos en disquetes, resultado de la copia de seguridad que habíamos creado anteriormente. Driver

Escribimos la letra, seguida de ":" y pulsamos 🕘. Después escribimos instalar

MSCD001

Para conseguir lo que nos proponemos, tendremos que realizar estos pasos:

Vaya a Minicio y haga click sobre el icono, después sobre 🔚 Programas, luego sobre 🖻 Accesorios, a continuación Herramientas del sistema y por último sobre el icono 🥽 Copia de seguridad

2En la pantalla de bienve-nida haga click sobre Aceptar. En la siguiente pantalla vuelva a hacer lo mismo.

Cuando se cierre la pan-Utalla anterior, nos encontraremos en el programa. Es probable que aparezca una pantalla. Ignórela, haciendo click en Aceptar

En la ventana principal del programa, haga click sobre Restaurar

La siguiente pantalla está dividida en dos ventanas. Seleccione 🖃 Disco de 3½ [A:] en la ventana izquierda, haciendo click sobre el icono.

5 En la ventana derecha ha-ga click sobre el archivo de copia de seguridad 🞈

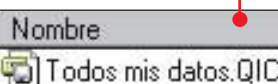

y, a continuación, haga click sobre Siguiente paso >

El programa de backup actualizará el contenido de las ventanas. En la ventana derecha mostrará algo parecido a ••Nombre

Haga click sobre la casilla para seleccionarlo. Después, haga click sobre Restaurar.

El programa empezará a restaurar los ficheros. Si cuando creamos la copia de seguridad, necesitó varios disquetes, el programa se los irá pidiendo uno a uno. Un vez que haya terminado el proceso, volverá a tener sus datos donde los tenía.

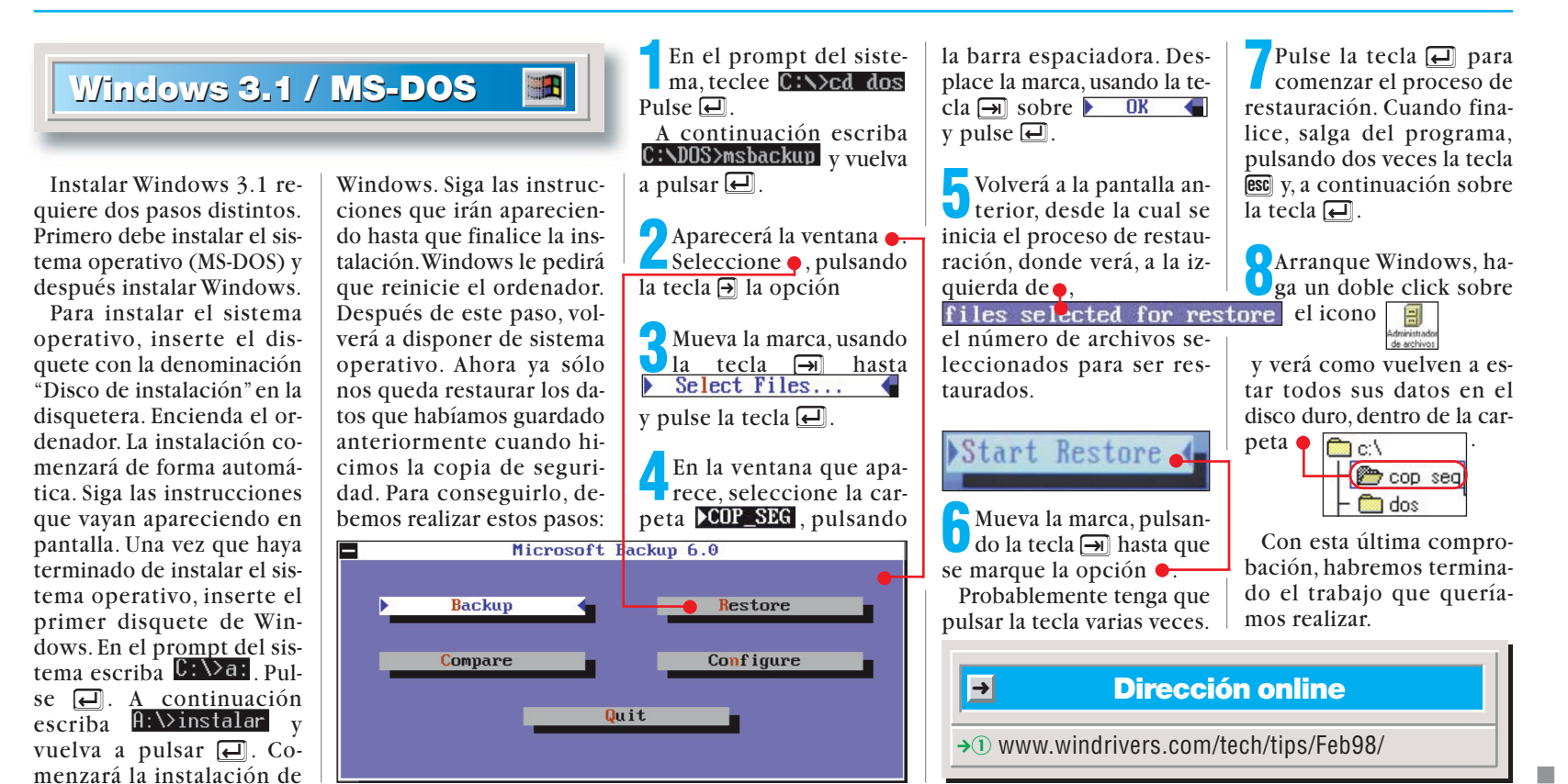

#### Lectores de DVD-ROM Hardware

# SUMARIO

# *Conceptos* DVD

Es la abreviatura de "Digital Versatile Disc" que se puede traducir como "Disco Digital Versátil". Este soporte de datos tiene el mismo aspecto que un CD-ROM, pero tiene una capacidad desde 4,7 Gb hasta 18 Gb de datos. El formato DVD sirve para almacenar todo tipo de datos, pero el principal uso que tienen es el almacenamiento de películas. En un disco DVD cabe una película de 2 horas y media con un sonido digital envolvente de altísima calidad. Cada película puede incluir la banda sonora en 8 idiomas y subtítulos en hasta 32 idiomas. En lo que respecta a la imagen, se pueden seleccionar distintas perspectivas de la cámara, aunque hasta el momento hay poquísimos títulos que admitan esta posibilidad.

# Tipos de aparatos

Existen varios tipos de lectores de DVD. Hay aparatos que se pueden instalar en el ordenador, y que se utilizan principalmente para leer discos DVD con datos y para ver películas con una tarjeta aceleradora o un software especial.

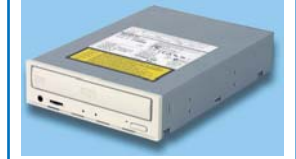

También hay lectores de DVD para ver películas en la TV y conectarlos al equipo HiFi que, poco a poco, van a sustituir a los aparatos de vídeo VHS.

En último lugar tenemos los reproductores portátiles de DVD, que incluyen el lector, los altavoces y la pantalla.

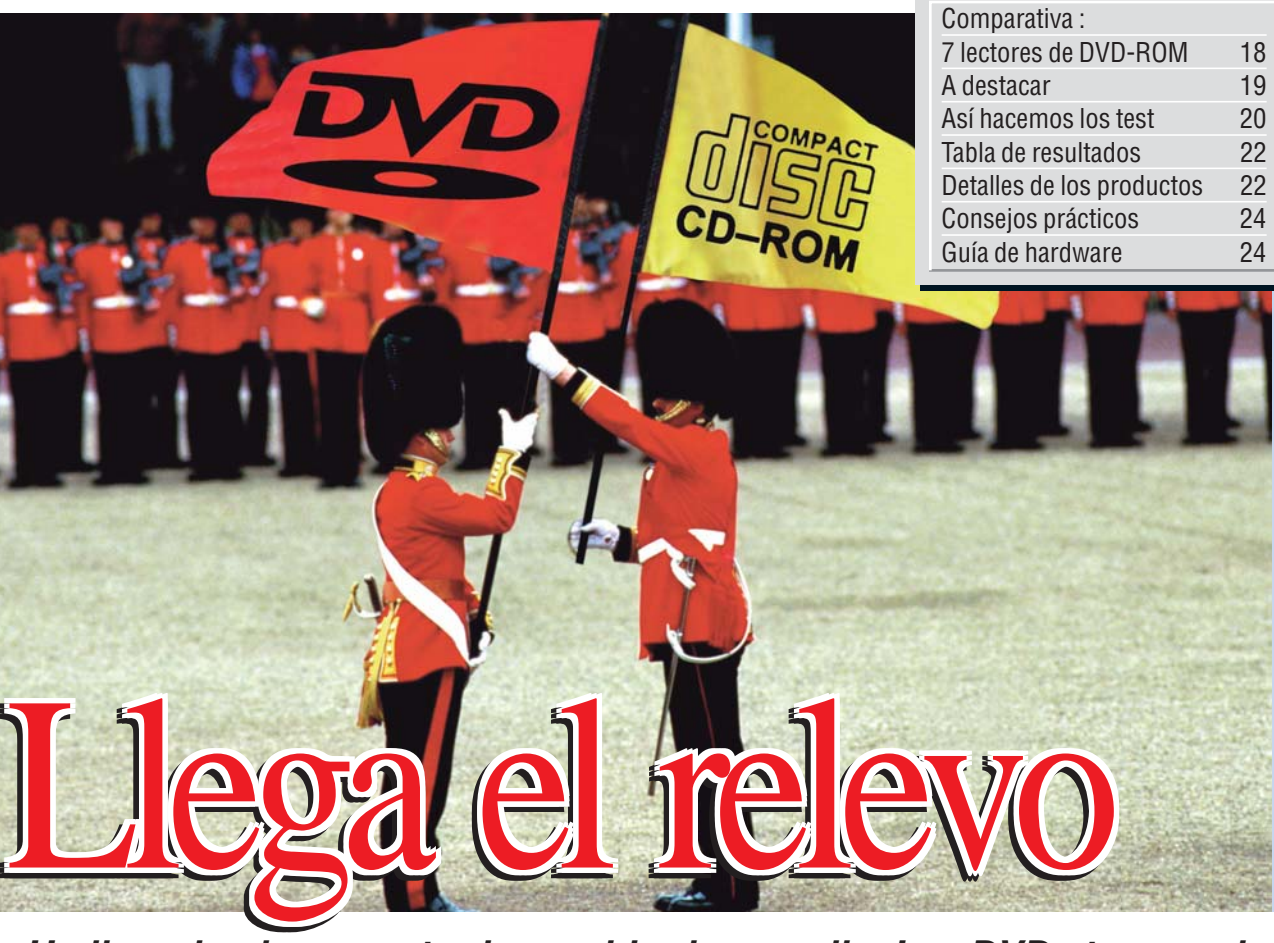

Ha llegado el momento de cambiar la guardia. Los DVDs toman el relevo de los CDs. Hay lectores de DVD rápidos y baratos pero, de toda la oferta disponible, ¿cuál es el mejor?

os discos CD-ROM son elementos imprescindibles en la informática. Hoy en día hay pocos programas y datos que quepan en un humilde disquete de 3.5 pulgadas.

Los ordenadores modernos tienen una gran potencia. Es normal ver PCs con procesadores Celeron, AMD K6-2 o Pentium II, por citar los más comunes, a 300 y 400 MHz. Estos PCs disponen de grandes cantidades de memoria RAM, con capacidades que, en muchos casos superan los 64 Mb. Asimismo, las tarjetas gráficas y los monitores permiten trabajar con grandes resoluciones de pantalla en una cantidad casi ilimitada de colores. Las tarjetas de sonido son capaces de reproducir música y efectos ambientales con toda su calidad en estéreo y, recientemente, hasta en 5 canales de sonido envolvente. Todo este derroche de co-

lores, sonidos, y potencia de

proceso ha hecho que las

aplicaciones y los juegos

ocupen cantidades enormes de espacio. Hace diez años, en un disquete de 360 Kb cabían varios juegos y hoy

!

son muchos los juegos a los que se les queda pequeño un CD-ROM, que tiene ;650.000 Kb!

En unos años hemos pasado de los disquetes pequeños a los de gran capacidad, de éstos hemos llegado a los

# Ver películas en el PC

Todas las unidades probadas en este test pueden leer películas de un DVD, pero para visualizarlas en la pantalla necesitará un programa especial o, mejor aún, una tarjeta MPEG2.

No hemos realizado pruebas de calidad de imagen, porque algunos de los modelos probados se pueden adquirir con tarjetas aceleradoras y estarían por delante de los demás. En los aparatos para los que no hay una tarjeta aceleradora específica, la solución pasa por un programa especial, pero entonces la calidad de reproducción dependerá de la tarjeta gráfica que lleve ese PC, del driver empleado y de la potencia que tenga el ordenador en cuestión.

Por todo esto no hav datos sobre la calidad gráfica. La ventaja principal del uso

de tarjetas aceleradoras para DVD es que ofrecen una excelente calidad, sin que importe mucho la potencia del PC empleado. A cambio ne-

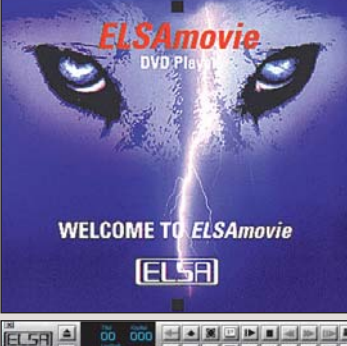

Los programas para ver películas en DVD cuestan unas 2.000-6.000 ptas.

cesitan una de las ranuras de expansión del ordenador. Las soluciones basadas en software son más fáciles de instalar, pero necesitan un ordenador bastante potente para que podamos ver las películas en las condiciones adecuadas.

Para reproducir el sonido con la máxima calidad, será necesario darle un repaso al equipo de alta fidelidad, ya que los títulos más recientes emplean 5 canales de sonido independiente y un canal adicional de bajas frecuencias.

También se puede limitar al clásico sonido estereofónico, pero le sabrá a poco.

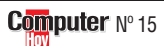

Lectores de DVD-ROM Hai

Hardware

CD-ROMs, que parecían inagotables, pero que se han quedado pequeños. ¿Qué viene después del CD?

Los fabricantes de ordenadores, de electrónica de consumo y los productores de películas y de música se hicieron la misma pregunta, y crearon distintos grupos de trabajo que, al final, han dado como resultado el DVD.

Es la primera vez que se diseña un soporte que puede almacenar todo tipo de datos. Y esto se debe a que todas las partes interesadas se han puesto de acuerto desde el principio. Existen varios tipos de discos DVD que, simplificando, son los DVD-Video y los DVD-ROM.

# Los DVDs almacenan datos de todo tipo

Los DVD-Video son una alternativa a las cintas de vídeo que todos conocemos salvo que, por el momento, no se puede grabar vídeo en ellos y sólo se pueden comprar ya grabados.

Los DVD-ROM, que son los que más nos interesan, sirven para almacenar datos. Se puede decir que son CD-ROMs más grandes. El aspecto externo de un DVD es como el de un CD-ROM, ex-

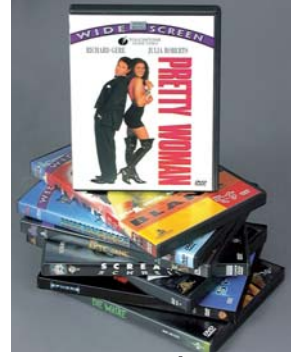

#### La oferta de películas en DVD-Video ha crecido espectacularmente este año.

cepto que los DVD pueden utilizar las dos caras del disco y, por lo tanto, son "plateados" por los dos lados, al contrario que los CDs, en los que un lado es plateado y, en el otro lado lleva impreso algún diseño.

Además de tener dos caras, los DVD se pueden grabar en dos capas por cada lado, con lo que nos encontramos con los cuatro tamaños de DVD- ROM que existen: 4.7 Gb, 8.5 Gb, 9.4 Gb y 17 Gb.

Los lectores de DVD-ROM para PC pueden leer los discos DVD-ROM con datos, los DVD-Video y cualquier tipo de CD como los que usamos

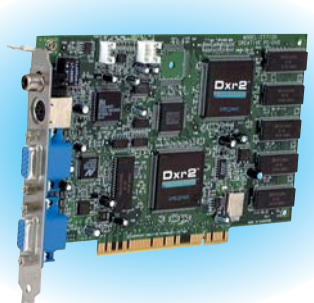

#### Las tarjetas MPEG-2 dan más calidad que los programas, pero también cuestan más.

habitualmente. Las dificultades aparecen cuando queremos ver una película en DVD-Video. El aparato sabe leerla, pero no "pintarla". Para conseguirlo hace falta instalar una tarjeta MPEG-2, o un software especial.

# Los CD-ROM tienen los días contados

La alternativa más barata es el software, pero hace falta tener un ordenador muy rápido y con una buena tarjeta gráfica.

La diferencia, como siempre, está en el dinero. Hay programas para ver películas en DVD-Video a partir de 2.000 ptas., y las tarjetas MPEG-2 que incluyen algunos DVD-ROM suben el precio del conjunto en unas 20.000 ptas.

En este test hemos analizado los DVD-ROMs como si fueran CD-ROMs, sin valorar la calidad que ofrecen para ver películas (véase "Ver películas en el PC").

# Mi opinión

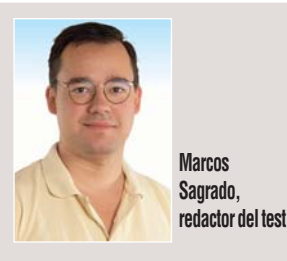

!

Parece que los DVD ya empiezan a triunfar. En muy poco tiempo hemos visto pasar por nuestras manos varios tipos de DVDs. Recibimos con curiosidad a la primera oleada de DVD-ROMs 1X. Al fin y al cabo, en aquel momento no había casi ningún disco DVD disponible. Más tarde llegó la segunda generación de DVDs, de velocidad 2X. Y ahora nos encontramos en pleno lan-

zamiento de la tercera generación, con aparatos de velocidades 4X, 5X y 6X. Los usuarios que cambien su CD-ROM 24X o 32X por un DVD, va no tendrán que sacrificar la velocidad a la que se han acostumbrado. Además va hav mucho software y películas en DVD-ROM. Todavía se venden lectores de CD-ROM porque son más baratos y porque, además, el estándar DVD no está acabado. Cuando los fabricantes se pongan de acuerdo respecto al formato DVD-R (DVDs grabables), saldrá otra generación de aparatos compatibles con todo. Entonces serán rápidos, baratos y compatibles. ¿Faltará mucho?

| 1      |                                                                                                    | A destacar                                                                                                    |                                                                                                    |  |  |
|--------|----------------------------------------------------------------------------------------------------|----------------------------------------------------------------------------------------------------|----------------------------------------------------------------------------------------------------|--|--|
| Puesto | Producto                                                                                                    | +                                                                                                    |                                                                                                    |  |  |
| 1      | Samsung<br>SDR-430<br>Pol. Ind. Pedrosa<br>Ciencias, 55-65<br>08908 Hospitalet<br>Tel: 93 261 67 00                     | <ul> <li>Nada que destacar</li> </ul>                                                                                                    |                                                                                                    |  |  |
| 2      | Hitachi<br>GD-2500BV / 6X<br>Gran Vía Carlos III, 101<br>08028 Barcelona<br>Tel: 93 409 25 50                           | <ul> <li>Velocidad al copiar sonido de un CD</li> <li>Baja distorsión a máximo volumen</li> <li>Bajo ruido en funcionamiento</li> </ul>                    | <ul> <li>Tiempo medio de búsqueda</li> <li>Ruido en la salida de sonido</li> </ul>                                                                                      |  |  |
| 3      | AOpen<br>DVD9632<br>Distribuido por:<br>Naga<br>Tel: 91 304 14 10                                                       | <ul> <li>Tiempo medio de búsqueda</li> <li>Tiempo que tarda en estar listo</li> </ul>                                                                      | <ul> <li>Nada que destacar</li> </ul>                                                                                                    |  |  |
| 4      | Pioneer<br>DVD-A03S / 6X<br>Av. Salvatella, 122<br>Pol. Salvatella<br>08210 Barberá del Vallés<br>Tel: 93 739 99 00     | <ul> <li>Tiempo medio de búsqueda</li> </ul>                                                                                                    | <ul> <li>Velocidad al leer datos de un CD-ROM</li> </ul>                                                                                                    |  |  |
| 5      | Creative Labs<br>PC-DVD 5X<br>Apdo. Correos, 38<br>08960 S. Just Desvern<br>Tel: 91 662 51 16                           | <ul> <li>Duración de la garantía</li> <li>Velocidad al leer datos de un DVD</li> <li>Calidad del sonido</li> <li>Tiene salida de sonido digital</li> </ul> | <ul> <li>Tiempo que tarda en estar listo</li> <li>Velocidad al copiar sonido de un CD</li> <li>Distorsión a máximo volumen</li> </ul>                                   |  |  |
| 6      | Panasonic           SR-8583-B           Av. J. Tarradellas, 20-30           08029 Barcelona           Tel: 93 439 29 04 | <ul> <li>Baja distorsión a máximo volumen</li> <li>Tiene salida de sonido digital</li> </ul>                                                               | <ul> <li>Duración de la garantía</li> <li>Tiempo que tarda en estar listo</li> <li>Velocidad al copiar sonido de un CD</li> <li>Ruido en la salida de sonido</li> </ul> |  |  |
| 7      | Hitachi<br>GD-2500BV / 4X<br>Gran Vía Carlos III, 101<br>08028 Barcelona<br>Tel: 93 409 25 50                           | <ul> <li>Baja distorsión a máximo volumen</li> <li>Bajo ruido en funcionamiento</li> </ul>                                                                 | <ul> <li>Tiempo medio de búsqueda</li> <li>Tiempo que tarda en estar listo</li> <li>Ruido en la salida de sonido</li> </ul>                                             |  |  |

!

# ¿Qué es...?

# **MPEG-2**

Es un sistema de almacenamiento de secuencias de imágenes (películas), que ahorra mucho espacio en el disco empleado, ya que elimina bastante información que el ojo no va a echar en falta. Eso sí, analizando los cuadros sueltos de la película, se nota el "truco" empleado, ya que desaparecen muchos detalles de la imagen. Pero, al mostrar rápidamente todas las imágenes que forman la película, la sensación de movimiento oculta estas deficiencias.

#### **02** Respuesta en frecuencia

Este análisis de una señal de sonido comprueba qué nivel alcanza dicha señal en un rango de frecuencias. En nuestro test medimos la respuesta en frecuencia de la salida de sonido de los DVDs desde 20 Hz hasta 20 kHz, que viene a ser el rango de frecuencias que puede oír una persona. El diagrama muestra una línea que, en el caso ideal debería ser una recta horizontal situada en el 100%.

# **D3** Coeficiente de distorsión no lineal

Este dato mide en qué cantidad se ha distorsionado un sonido respecto al que se grabó originalmente. Se mide con un volumen fijo y se indica como un porcentaje. Cuanto menor sea este coeficiente, meior será el sonido.

# **D4** Sone

El sonido en electrónica se suele medir en decibelios (dB), pero el sone mide la intensidad de los sonidos de una forma mucho más parecida a cómo los percibe el oído humano. No sólo mide el volumen del sonido, sino que también indica lo molesto que puede ser.

# Así hacemos los test en Computer Hoy

También hemos cronome-

trado este tiempo, que con-

sideramos que termina cuan-

do ya se puede trabajar con

No podíamos descuidar otro

detalle muy importante:

¿cuánto tiempo tardan estas

unidades en copiar un minu-

to de música al disco duro?

Este valor es realmente im-

portante si desea crear sus

propios CDs de música. He-

mos empleado el programa

de grabación de CD-R "Win

On CD 3.5", uno de los más

En este apartado comproba-

mos la calidad del sistema de

Los rayos láser empleados

para leer CDs y DVDs son

muy sensibles. Si hay un pe-

queño rasquño o una huella

dactilar en la pista de datos,

se puede desviar el rayo lu-

minoso y leer mal los datos.

Durante ese tiempo, no se

extendidos, para medirlo.

Calidad

lectura de cada DVD.

Corrección de

errores

los datos del disco.

En esta ocasión hemos querido probar los lectores de DVD-ROM más conocidos del mercado. La intención de este test es analizar la calidad de cada lector DVD, y eso sólo incluye sus habilidades para acceder rápidamente v de forma fiable a los datos. Por este motivo no hemos incluido los lectores de DVD-ROM que tienen una tarjeta MPEG-2 01, va que no probamos este elemento y, al ser más caros, se verían penalizados.

# Servicio

La calidad del servicio postventa del fabricante es importante para valorar su producto. Puntuamos la calidad y duración de la garantía, así como el coste que tiene llamar al servicio técnico y la calidad de sus páginas web.

# Velocidad

Queríamos saber cuánto tarda cada unidad en copiar los datos de un DVD o CD al disco duro. Para ello copiamos dos CD-ROMs (de 650 Mb cada uno) al disco duro, uno con ficheros muy grandes y otro con muchos ficheros pequeños, y medimos el resultado. También copiamos dos DVD-ROMs (de 4,7 Gb), uno de ellos con ficheros enormes, y otro con muchos ficheros pequeños. Y, cómo no, también medimos el tiempo empleado. El resultado indicado en las tablas es la media de estos valores.

Otra característica que que-

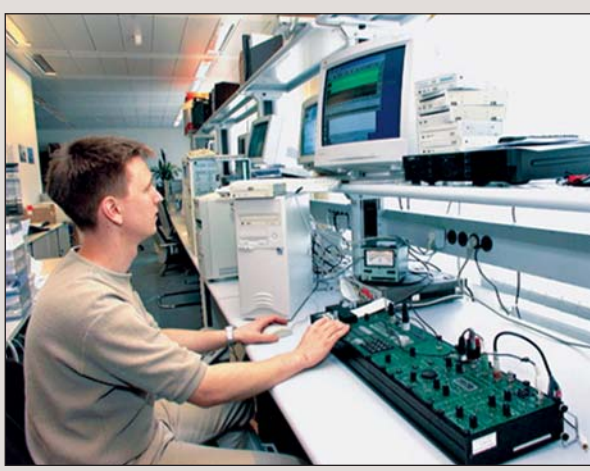

La respuesta de frecuencia que tiene cada DVD da una idea de su calidad a la hora de reproducir música.

ríamos conocer era la velocidad de búsqueda, que es el tiempo que tarda el lector de DVD-ROM en encontrar un dato en el disco. Después de dar un comando de copia en el PC, éste tarda un poco en encontrar los datos del disco. Se midió el tiempo desde que se ejecutó el comando hasta que los datos estaban disponibles. Al insertar un CD o DVD, el lector tarda un tiempo en reconocer qué tipo de disco es.

> Para medir el ruido que hace el DVD en marcha, se mete en una cámara insonorizada con micrófonos de precisión.

transmiten datos. Los sonidos se distorsionan. Las imágenes se mueven. Con la ayuda de unos circuitos electrónicos de corrección de errores, se puede leer la información de los discos, incluso si algunas zonas ya no se puedan leer, ya que estos circuitos reconstruyen la información que falta, si es que es posible, claro está.

En cada unidad se leveron varios DVDs y CDs en los que se habían provocado errores colocando pequeñas pegatinas para tapar los datos y rallando un poco la superficie. Cuantos más ficheros e información pueda leer bien una unidad de un disco estropeado, mejor funciona su corrección de errores.

# Reproducción

Hemos determinado la llamada respuesta en frecuencia 02 para comprobar si el sonido de un CD de música se reproduce bien en los DVDs. Los resultados se representan en forma de curvas. Cuanto más equilibrada es esta curva, mejor es la calidad de reproducción. El ideal es una línea recta. Pero no nos conformamos con eso. También medimos las distorsiones al reproducir música a un volumen muy bajo y muy alto. El coeficiente de distorsión no lineal 03, que así es como los expertos llaman a estas distorsiones, debería ser lo más bajo posible. También medimos el ruido que introducen los aparatos en la señal de sonido durante la reproducción.

# **Otras pruebas**

Hay muchos formatos de CDs y DVDs, y no todos los lectores los aceptan. Aquí indicamos con qué discos tiene problemas cada DVD.

Estos aparatos hacen girar los discos a mucha velocidad, lo que produce ruido. Esto empeora si el disco da vueltas de forma descentrada (por ejemplo por una pegatina). El aparato de medición empleado calcula las molestias causadas por los ruidos en **sones 04**, tal como las siente en realidad el oído de una persona.

También puntuamos que la unidad tenga salida digital de sonido, una característica muy interesante si gueremos grabar música con una calidad absoluta y contamos con el equipo adecuado.

# **Precio/calidad**

Esta nota se obtiene dividiendo el precio entre la nota de las pruebas. Con la ayuda de esta tabla, podemos ver qué resultado le corresponde a cada uno. Por ejemplo, un DVD que cueste 25.900 ptas. y tenga una nota de 6,86 puntos, tiene una valoración de 3.776. En la tabla se puede ver que le corresponde una nota "Bien".

| Índice hasta 2.454 | sobresaliente |
|--------------------|---------------|
| 2.455 hasta 3.067  | notable       |
| 3.068 hasta 4.089  | bien          |
| 4.090 hasta 6.134  | suficiente    |
| 6.135 hasta 12.268 | insuficiente  |
| a partir de 12.269 | deficiente    |

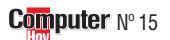

| Resultados del test en detalle                                      | 1ª Puesto   |                                | 3ª Puesto |                                | 4º Puesto         |                                |              |                                    |        |
|---------------------------------------------------------------------|-------------|--------------------------------|-----------|--------------------------------|-------------------|--------------------------------|--------------|------------------------------------|--------|
| Fabricante<br>Modelo                                                | Nota        | Samsung<br>SDR-430             | Nota      | Hitachi<br>GD-2500BV / 6X      | Nota              | AOpen<br>DVD9632               | Nota         | Pioneer<br>DVD-A03S / 6X           | Nota   |
| Servicio                                                            | 6%          |                                | 6.33      |                                | 6.33              |                                | 6.66         |                                    | 6.00   |
| Duración de la garantía                                             | 3%          | Normal (12 meses)              | 6         | Normal (12 meses)              | 6                 | Normal (12 meses)              | 6            | Normal (12 meses)                  | 6      |
| Tipo de garantía                                                    | 1%          | Sustitución en el distribuidor | 8         | Sustitución en el distribuidor | 8                 | Sustitución en el distribuidor | 8            | Reparación en servicio técnic      | 0 6    |
| Teléfono de ayuda                                                   | 1%          | 902 10 11 30                   | 6         | 93 409 25 50                   | 6                 | 91 304 14 10                   | 6            | 93 739 99 00                       | 6      |
| Servicio online                                                     | 1%          | www.sec.samsung.co.uk          | 6         | www.hitachi-eu.com/hel/ied     | 6                 | www.naga.es                    | 8            | www.pioneer-eur.com                | 6      |
| Teléfono de información                                             |             | 902 10 11 30                   |           | 93 409 25 50                   |                   | 91 304 14 10                   |              | 93 739 99 00                       |        |
| Fax de información                                                  |             | 93 261 67 83                   |           | 93 490 18 63                   |                   | 91 327 15 12                   |              | 93 729 41 53                       |        |
| Velocidad                                                           | <b>50%</b>  |                                | 7,00      |                                | 5,84              |                                | 6,56         |                                    | 5,68   |
| Tiempo que tarda en copiar un CD-ROM de 650 Mb                      | 11%         | Rápido                         | 8         | Normal                         | 6                 | Normal                         | 6            | Lento                              | 4      |
| con datos grandes y pequeños al disco duro (medido)                 |             | (2,80 Mb / segundo)            |           | (2,03 Mb / segundo)            |                   | (2,14 Mb / segundo)            |              | (1,53 Mb / segundo)                |        |
| Tiempo que tarda en copiar un DVD-ROM de 4,7 Gb                     | 11%         | Lento                          | 4         | Lento                          | 4                 | Lento                          | 4            | Lento                              | 4      |
| con datos grandes y pequeños al disco duro (medido)                 |             | (1,41 Mb / segundo)            |           | (1,21 Mb / segundo)            |                   | (1,38 Mb / segundo)            |              | (1,35 Mb / segundo)                |        |
| Tiempo medio de búsqueda                                            | 8%          | Muy rápido                     | 10        | Normal                         | 6                 | Muy rápido                     | 10           | Muy rápido                         | 10     |
| (promedio de discos CD-ROM y DVD-ROM, medido)                       |             | (101 / 55 milisegundos)        |           | (132 / 109 milisegundos)       |                   | (97 / 69 milisegundos)         |              | (93 / 71 milisegundos)             |        |
| Tiempo que tarda en estar listo (incluye el cierre de la bandeja)   | 11%         | Normal                         | 6         | Lento                          | 4                 | Normal                         | 6            | Lento                              | 4      |
| (promedio de discos CD-ROM y DVD-ROM, medido)                       |             | (9,0 segundos)                 |           | (11,4 segundos)                |                   | (8,2 segundos)                 |              | (11,8 segundos)                    |        |
| Tiempo que tarda en copiar 1 minuto de sonido de un CD-Audio        | 9%          | Rápido                         | 8         | Muy rápido                     | 10                | Rápido                         | 8            | Rápido                             | 8      |
| al disco duro (medido con WinOnCD 3.5)                              |             | (7,4 segundos)                 |           | (4,0 segundos)                 |                   | (9,3 segundos)                 |              | (8,9 segundos)                     |        |
| Calidad                                                             | <b>40</b> % |                                | 8,75      |                                | 7,90              |                                | 6,90         |                                    | 7,15   |
| Corrección de errores (CD-ROM / DVD-ROM, medido)                    | 10%         | Fiable (72% / 60%)             | 8         | Fiable (39% / 95%)             | 8                 | Normal (38% / 80%)             | 6            | Normal (21% / 85%)                 | 6      |
| Reproducción de sonido (rango de 20Hz a 20 kHz, medido)             | 5%          | Fidedigno (99%)                | 10        | Fidedigno (99%)                | 10                | Fidedigno (99%)                | 10           | Fidedigno (99%)                    | 10     |
| 125% +5 dB<br>100% 0 dB                                             |             | 125%                           | +5 dB     | 125%                           | +5 dB             | 125%                           | +5 dB        | 125%                               | +5 dB  |
| 75% 1000/                                                           |             | 75% 00.40/                     |           | 75% 00 40/                     |                   | 75%                            |              | 75% 00.00/                         |        |
| 58% 100%                                                            |             | 50% 99,1%                      |           | 58% 99,1%                      |                   | 50% 99,4%                      | -            | 58% 99,3%                          | _      |
| 25%                                                                 |             | 25%                            | -20 48    | 25%                            | -20.48            | 25%                            | -20.48       | 25%                                | -20 48 |
| 20 Hz 200 Hz 5 KHz 20 KHz                                           |             | 20 Hz 200 Hz 5 KHz 20          | KHz       | 20 Hz 200 Hz 5 KHz 20          | KHz               | 20 Hz 200 Hz 5 KHz 20          | KHz          | 20 Hz 200 Hz 5 KHz                 | 20 KHz |
| Distorsión a bajo volumen (-60 dB y 1kHz) (medido)                  | 1%          | Muy elevada (39,5%)            | 2         | Muy elevada (44,5%)            | 2                 | Muy elevada (75,1%)            | 2            | Muy elevada (76,0%)                | 2      |
| Distorsión a máximo volumen (O dB y 1kHz) (medido)                  | 2%          | Baja (0,28%)                   | 8         | Muy baja (0,03%)               | 10                | Baja (0,22%)                   | 8            | Baja (0,24%)                       | 8      |
| Ruidos / siseo (medido)                                             | 2%          | Normal (80,3 dBA)              | 6         | Muy elevado (69 dBA)           | 2                 | Elevado (74,1 dBA)             | 4            | Elevado (74,5 dBA)                 | 4      |
| Formatos de CD y DVD que no lee (según fabricante)                  | 12%         | Puede leer todos los           | 10        | Puede leer todos los           | 10                | Puede leer todos los           | 10           | Puede leer todos los               | 10     |
| (CD-R, CD-RW, DVD-R, DVD-4,7 Gb, DVD-9,4 Gb, DVD-8,5 Gb, DVD-17 Gb) |             | formatos de disco              |           | formatos de disco              |                   | formatos de disco              |              | formatos de disco                  |        |
| Ruido de la unidad (medido)                                         | 5%          | Apenas apreciable (2,5 sone)   | 8         | Apenas apreciable (3,0 sone)   | 8                 | Molesto (4,8 sone)             | 4            | Apreciable (3,9 sone)              | 6      |
| Tiene salida de sonido digital (comprobado)                         | 3%          | Sí                             | 10        | No                             | 0                 | No                             | 0            | No                                 | 0      |
| Manejo / instalación / equipamiento                                 | 4%          |                                | 10,00     |                                | 10,00             |                                | 7,50         |                                    | 7,50   |
| Manuales (extensión / claridad)                                     | 3%          | En castellano                  | 10        | En castellano                  | 10                | En castellano                  | 10           | En castellano                      | 10     |
| Se puede montar verticalmente                                       | 1%          | Sí                             | 10        | Sí                             | 10                | No                             | 0            | No                                 | 0      |
| Incluye tarjeta decodificadora MPEG-2                               |             | No                             |           | No                             |                   | No                             |              | No                                 |        |
| Accesorios / software incluido                                      |             |                                |           |                                |                   |                                |              |                                    |        |
| Nota parcial                                                        | 100%        |                                | 7,78      |                                | 6,86              |                                | 6,74         |                                    | 6,36   |
| Calidad                                                             |             | Notable 🗲                      | 7,78      | Bien 🗲                         | <mark>6,86</mark> | Bien 🗲                         | 6,74         | Bien 🗲                             | 6,36   |
| Precio / calidad                                                    |             | Bien Bi                        |           | Bien                           | Bien Bien         |                                | Suficiente   |                                    |        |
| Precio IVA incluido (pesetas)                                       |             | 23.900 ptas. 25.900 ptas.      |           |                                | 23.999 ptas.      |                                | 26.250 ptas. |                                    |        |
| Cálculo de la nota precio / calidad                                 |             | 23.900 : 7,78 = 3.072 = Bien   |           | 25.900: 6,86 = 3.776 = Bien    |                   | 23.999 : 6,74 = 3.561 = Bien   |              | 26.250 : 6,36 = 4.127 = Suficiente |        |

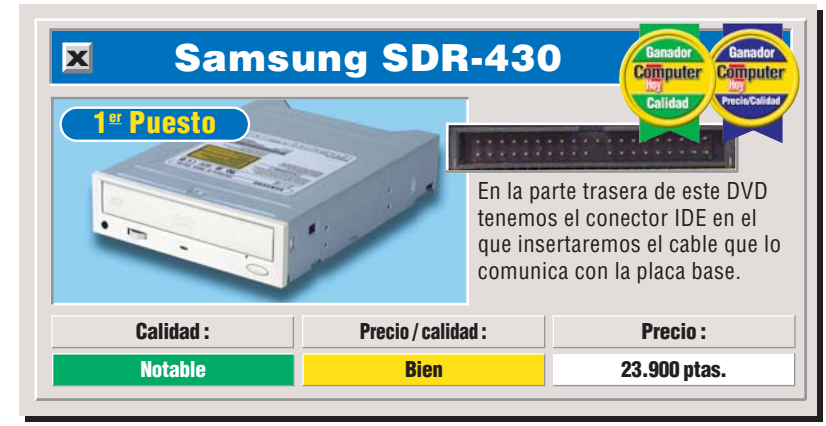

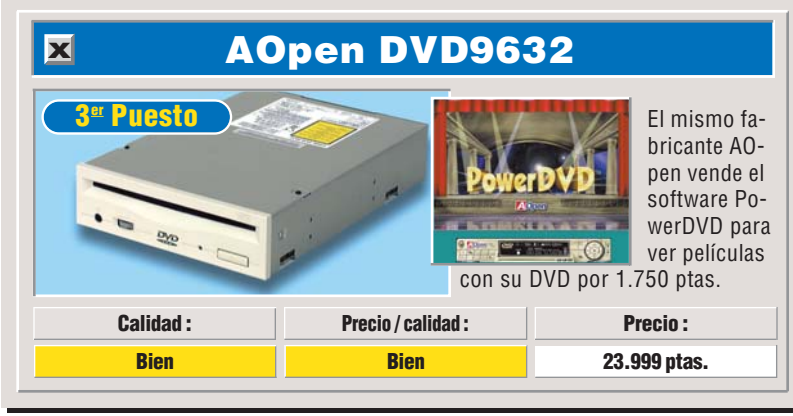

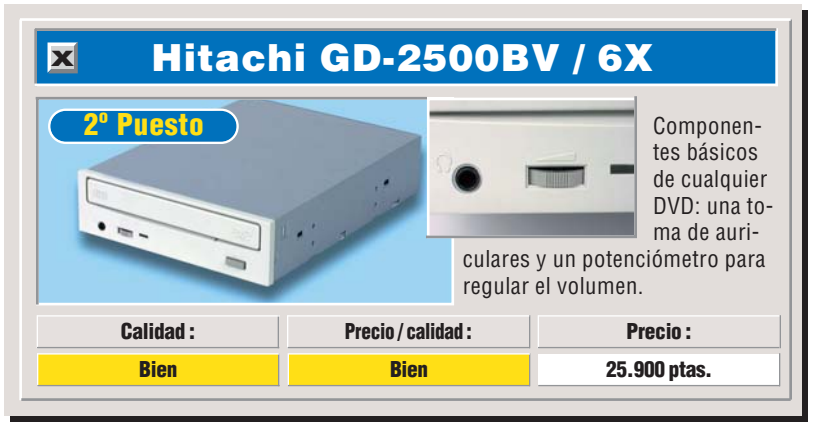

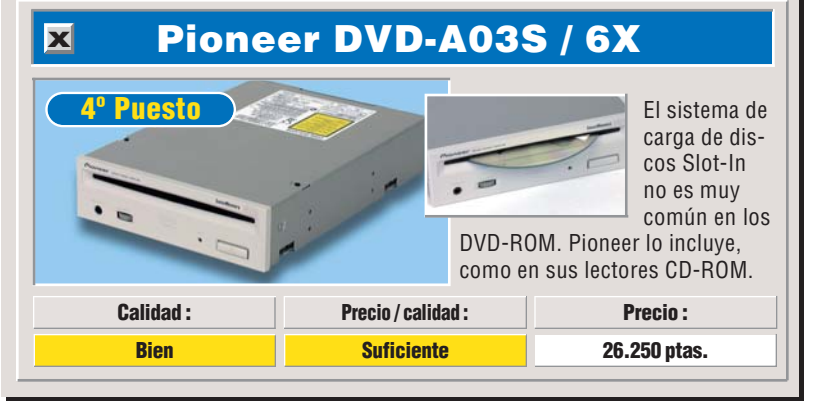

# Lectores de DVD-ROM Hardware

| 5º Puesto                               |       | 6º Puesto                      |       | 7º Puesto                              |       |
|-----------------------------------------|-------|--------------------------------|-------|----------------------------------------|-------|
| <mark>Creative Labs</mark><br>PC-DVD 5X | Nota  | Panasonic<br>SR-8583-B         | Nota  | <mark>Hitachi</mark><br>GD-2500BV / 4X | Nota  |
|                                         | 7,00  |                                | 5,00  |                                        | 6,33  |
| Larga (24 meses)                        | 8     | Corta (6 meses)                | 4     | Normal (12 meses)                      | 6     |
| Reparación en servicio técnico          | 6     | Reparación en servicio técnico | 6     | Sustitución en el distribuidor         | 8     |
| 91 662 51 16                            | 6     | Distribuidores                 | 6     | 93 409 25 50                           | 6     |
| www.creativelabs.com                    | 6     | www.panasonic.es               | 6     | www.hitachi-eu.com/hel/ied             | 6     |
| -                                       |       | 93 435 93 00                   |       | 93 409 25 50                           |       |
| -                                       |       | 93 439 29 04                   |       | 93 490 18 63                           |       |
|                                         | 4,72  |                                | 4,28  |                                        | 4,68  |
| Normal                                  | 6     | Normal                         | 6     | Normal                                 | 6     |
| (2,36Mb / segundo)                      |       | (1,87 Mb / segundo)            |       | (1,74 Mb / segundo)                    |       |
| Normal                                  | 6     | Lento                          | 4     | Lento                                  | 4     |
| (1,82 Mb / segundo)                     |       | (1,33 Mb / segundo)            |       | (1,28 Mb / segundo)                    |       |
| Rápido                                  | 8     | Rápido                         | 8     | Normal                                 | 6     |
| (175 / 60 milisegundos)                 |       | (173 / 64 milisegundos)        |       | (141 / 93 milisegundos)                |       |
| Muy lento                               | 2     | Muy lento                      | 2     | Muy lento                              | 2     |
| (13,3 segundos)                         |       | (14,9 segundos)                |       | (21,8 segundos)                        |       |
| Muy lento                               | 2     | Muy lento                      | 2     | Normal                                 | 6     |
| (37 segundos)                           |       | (37 segundos)                  |       | (14 segundos)                          |       |
|                                         | 7,45  |                                | 8,15  |                                        | 7,40  |
| Normal (28% / 100%)                     | 6     | Fiable (29% / 100%)            | 8     | Normal (35% / 70%)                     | 6     |
| Casi fidedigno (98%)                    | 8     | Casi fidedigno (98%)           | 8     | Fidedigno (99%)                        | 10    |
| 125%                                    | +5 dB | 125%                           | +5 dB | 125%                                   | +5 dB |
| 75%                                     |       | 75%                            |       | 75%                                    |       |
| 58% 98,5%                               |       | 50% <b>98,3%</b>               |       | sen, 99,1%                             | _     |
| 25%                                     | 30.40 | 25%                            | 20.49 | 25%                                    | 30.49 |
| 20 Hz 200 Hz 5 KHz 21                   | KHz   | 20 Hz 200 Hz 5 KHz 20          | KHz   | 20 Hz 200 Hz 5 KHz 20                  | KHz   |
| Muy elevada (58,2%)                     | 2     | Muy elevada (59,5%)            | 2     | Muy elevada (42,5%)                    | 2     |
| Muy elevada (0,45%)                     | 2     | Muy baja (0,05%)               | 10    | Muy baja (0,03%)                       | 10    |
| Normal (80,7 dBA)                       | 6     | Muy elevado (67 dBA)           | 2     | Muy elevado (67,5 dBA)                 | 2     |
| Puede leer todos los                    | 10    | Puede leer todos los           | 10    | Puede leer todos los                   | 10    |
| formatos de disco                       |       | formatos de disco              |       | formatos de disco                      |       |
| Apreciable (3,9 sone)                   | 6     | Apreciable (3,9 sone)          | 6     | Apenas apreciable (3,0 sone)           | 8     |
| Sí                                      | 10    | Sí                             | 10    | No                                     | 0     |
|                                         | 10,00 |                                | 10,00 |                                        | 10,00 |
| En castellano                           | 10    | En castellano                  | 10    | En castellano                          | 10    |
| Sí                                      | 10    | Sí                             | 10    | Sí                                     | 10    |
| No                                      |       | No                             |       | No                                     |       |
|                                         | 6,16  |                                | 6,10  |                                        | 6,08  |
| Bien 🗲                                  | 6,16  | Bien 🗲                         | 6,10  | Bien 🔶                                 | 6,08  |
| Bien                                    |       | Bien                           |       | Bien                                   |       |
| 24.900 ptas                             | .     | 22.900 ptas                    |       | 23.900 ptas                            |       |
| 24.900 : 6.16 = 4.042 = B               | lien  | 22.900 : 6,10 = 3.754 = B      | ien   | 23.900 : 6,08 = 3.931 = B              | lien  |

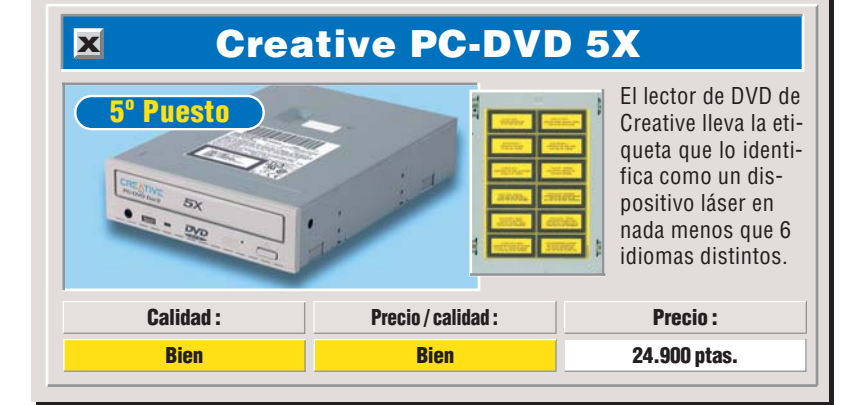

| <b>x</b> Pana | sonic SR-85                     | 83-B                                                                                                    |
|---------------|---------------------------------|----------------------------------------------------------------------------------------------------|
| 6º Puesto     | de dos<br>para los<br>digital y | En este<br>lector de<br>DVD dis-<br>ponemos<br>salidas de señal de sonido<br>s discos de música, una<br>y otra analógica. |
| Calidad :     | Precio / calidad :              | Precio :                                                                                                    |
| Bien          | Bien 22.900 ptas.               |                                                                                                    |

# No incluidos porque...

Estos tres aparatos no aparecen en la tabla, cada uno por diferentes motivos. No hemos incluido DVD-ROMs con tarjetas MPEG-2 en el test, porque no puntuamos esta característica, y su mayor precio desvirtuaría el test.

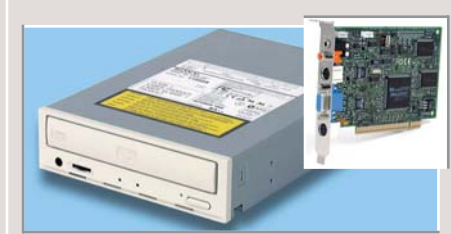

!

Este DVD no está incluido en el test porque tiene una aceleradora MPEG-2, lo que eleva su precio y lo situaría en desventaja. Sony acaba de lanzar este modelo para sustituir al 220E-RP y contar con un aparato de tercera generación y, por el momento, no está disponible en España.

# DHIUPS

El DVD de Philips no aparece en el test porque tiene una aceleradora MPEG-2, lo que eleva su precio y lo situaría en desventaja. Philips sólo distribuye su DVD en este "pack", junto con una tarjeta descompresora Real Magic y dos títulos en DVD: Zork Grand Inquisitor y Spycraft.

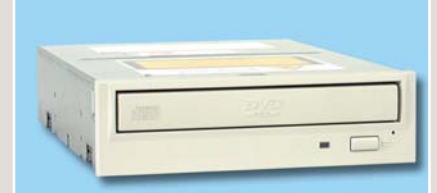

No incluimos este DVD en el test porque ya lo analizamos en la anterior comparativa del número 3 de Computer Hoy. Guillemot fue el primer fabricante en contar con un lector de DVD-ROM 5X y, por este motivo, apareció en aquel número.

| Sony<br>DDU 230E-RP              |               |             |  |
|----------------------------------|---------------|-------------|--|
| María Tubau, 4                   |               |             |  |
| Tel: 91 536 57 00                |               |             |  |
| Fax: 91 358 97 00<br>www.sony.es |               |             |  |
| Apartado                         |               | Nota        |  |
| Servicio                         | 6%            | 6,33        |  |
| Velocidad                        | <b>50%</b>    | 6,60        |  |
| Calidad                          | 40%           | 6,90        |  |
| Manejo/inst.                     | 4%            | 8,50        |  |
| Calidad Bien                     | -             | <b>6,78</b> |  |
| Precio IVA inc.                  | No disponible |             |  |

| Philips                   |            |         |
|---------------------------|------------|---------|
| PCA 424 DK                |            |         |
|                           |            |         |
| Martínez Villergas,       | 49         |         |
| 28027 Madrid              |            |         |
| Tel: 902 11 33 84         |            |         |
| Fax: 91 566 95 92         |            |         |
| www.pcstuff.philips       | .com       |         |
| Apartado                  |            | Nota    |
| Servicio                  | 6%         | 7,00    |
| Velocidad                 | <b>50%</b> | 5,36    |
| Calidad                   | 40%        | 7,15    |
| Manejo/inst.              | 4%         | 10,00   |
| Calidad <mark>Bien</mark> | +          | 6,36    |
| Precio IVA inc.           | 54.900     | ) ptas. |

| Maxi DVD-ROM                                                 | 3rd Gene          | ration                                 |
|--------------------------------------------------------------|-------------------|----------------------------------------|
|                                                              |                   |                                        |
| Ctra. de Rubí, 72-7                                          | 4 Ático           |                                        |
| Ed. Horizon                                                  |                   |                                        |
| 08190 San Cugat d                                            | el Vallés         |                                        |
| Tel: 902 11 80 36                                            |                   |                                        |
| www.guillemot.com                                            | n                 |                                        |
| Apartado                                                     |                   | Nota                                   |
| Servicio                                                     | 6%                | 6,67                                   |
| Velocidad                                                    | <b>50%</b>        | 4,28                                   |
| Calidad                                                      | 40%               | 7,80                                   |
|                                                              |                   |                                        |
| Manejo/inst.                                                 | 4%                | 8,50                                   |
| Manejo/inst.                                                 | 4%                | 8,50                                   |
| Manejo/inst.<br>Calidad <mark>Bien</mark>                    | 4%<br><b>←</b>    | 8,50<br><mark>6,00</mark>              |
| Manejo/inst.<br>Calidad <mark>Bien</mark><br>Precio IVA inc. | 4%<br>←<br>26.990 | 8,50<br><mark>6,00</mark><br>) ptas. j |

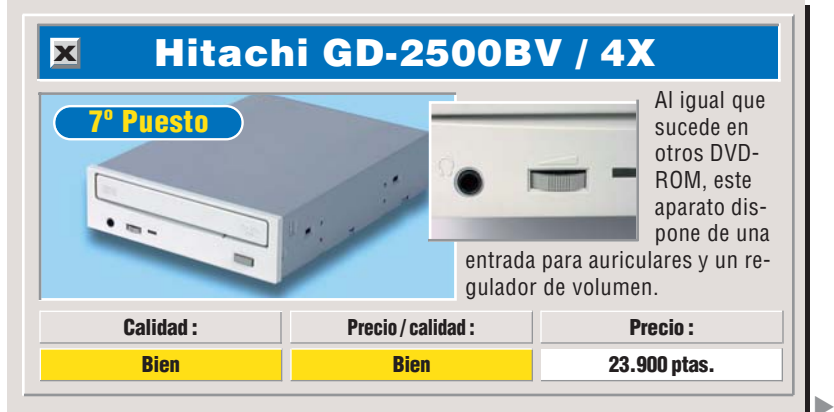

Hardware Lectores de DVD-ROM

# Consejos prácticos Así se instala

# Instalación de un lector de DVD-ROM

Puede instalar un DVD en su ordenador de dos formas: en lugar del CD-ROM que ya tiene, o junto con ese CD-ROM.Vamos a ver cómo realizar la instalación en este segundo caso.

Apague el PC, desconecte el cable de corriente y quite los tornillos que sujetan la caja.

2 Compruebe que el CD-ROM está conectado al disco duro mediante un cable ancho. • Si no es así, siga con el paso 5.

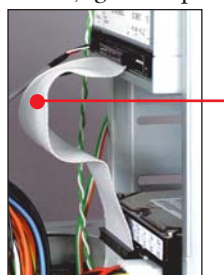

**3** Tendrá que conectar el DVD con un cable IDE adicional que no viene incluido. Inserte este extremo del cable •

en el conector llamado IDE2

del PC. El lado rojo del cable debe coincidir con un "1" que está indicado en la placa base o en su manual.

Conecte el "jumper" del DVD en esta posición (MASTER). Siga con el paso **6**.

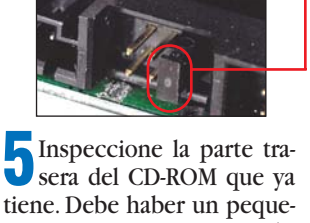

✓ sera del CD-ROM que ya tiene. Debe haber un pequeño "jumper" en la posición "MASTER" o en la posición "SLAVE". Si el CD-ROM tiene un jumper en "SLAVE", vuelva al paso **4**. Si está en "MAS-TER", conecte el "jumper" del DVD en esta posición •

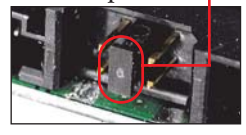

ya que comparte cable con el CD-ROM y, si uno de ellos es "MASTER", el otro debe ser "SLAVE", y viceversa.

**b** Busque un lugar libre del frontal al que llegue el conector libre del cable plano.

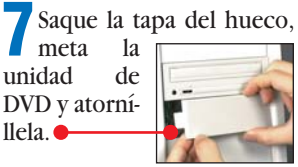

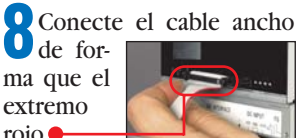

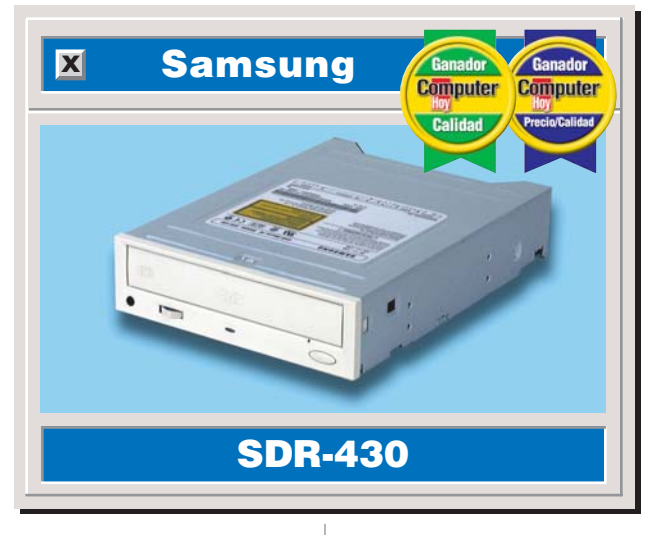

quede más cerca del cable de alimentación.

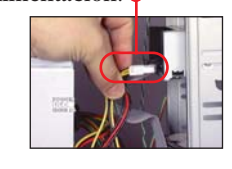

Gierre la caja del PC, ponga los tornillos, conecte la alimentación y enciéndalo.

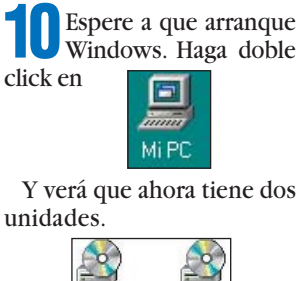

 Index
 Index
 Index
 Index
 Index
 Index
 Index
 Index
 Index
 Index
 Index
 Index
 Index
 Index
 Index
 Index
 Index
 Index
 Index
 Index
 Index
 Index
 Index
 Index
 Index
 Index
 Index
 Index
 Index
 Index
 Index
 Index
 Index
 Index
 Index
 Index
 Index
 Index
 Index
 Index
 Index
 Index
 Index
 Index
 Index
 Index
 Index
 Index
 Index
 Index
 Index
 Index
 Index
 Index
 Index
 Index
 Index
 Index
 Index
 Index
 Index
 Index
 Index
 Index
 Index
 Index
 Index
 Index
 Index
 Index
 Index
 Index
 Index
 Index
 Index
 Index
 Index
 Index
 Index
 Index
 Index
 Index
 Index
 Index
 Index
 Index
 Index
 Index
 Index
 Index
 Index
 Index
 Index
 Index
 Index
 Index
 Index
 Index
 Index
 Index
 Index
 Index
 Index
 Index
 Index
 Index
 Index

Ha visto un producto que le interesa y se plantea lo siguiente: ¿es una ganga, o no es para tanto? Aquí encontrará los resultados de los test de los equipos que hemos probado. De esta forma se pueden comparar los modelos que hemos probado en distintos números y ver también cómo varían de precio a medida que pasa el tiempo.

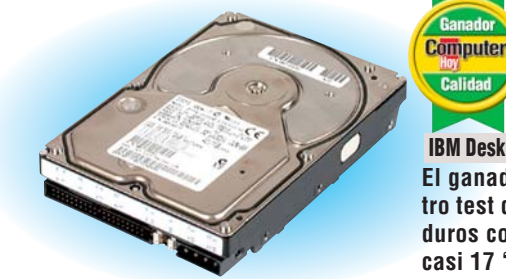

Calidad IBM DeskStar 5 (16,8 Gb) El ganador de nuestro test de discos duros contaba con casi 17 "gigas".

| Pos. | Fabricante  | Producto                 | Calidad | Precio        | N° |
|------|-------------|--------------------------|---------|---------------|----|
|      |             | Sistemas co              | mpleto  | S             |    |
| 1    | KM Tiendas  | Zeus 350                 | Bien    | Descatalogado | 1  |
| 2    | Centro Mail | TecnoWave Power 333      | Bien    | Descatalogado | 1  |
| 3    | Centro Mail | Tecnowave Power          | Bien    | Descatalogado | 6  |
| 4    | Vobis       | Highscreen Classic       | Bien    | Descatalogado | 6  |
| 5    | Vobis       | Highscreen ATX-PC 266    | Bien    | Descatalogado | 1  |
| 6    | Batch-PC    | Multimedia Prof. ATX 300 | Bien    | Descatalogado | 1  |

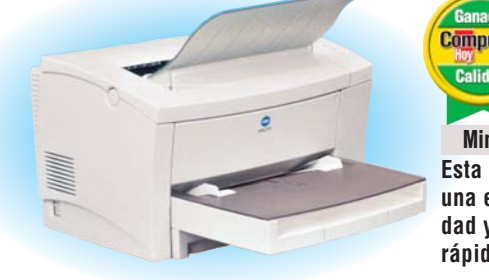

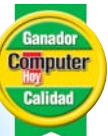

Minolta PagePro 8L Esta impresora tiene una excelente calidad y fue de las más rápidas del test.

| Pos. | Fabricante     | Producto           | Calidad      | Precio        | N٥ |
|------|----------------|--------------------|--------------|---------------|----|
| 7    | Zona Bit       | PCE-88 300         | Suficiente   | Descatalogado | 1  |
| 8    | IBM            | 300 GL             | Suficiente   | Consultar     | 1  |
| 9    | Zona Bit       | Navidad            | Suficiente   | Consultar     | 6  |
| 10   | Sintronic      | NOVOtronic N14AM00 | Suficiente   | Consultar     | 6  |
| 11   | Megastore Inf. | Pentium Multimedia | Suficiente   | Consultar     | 6  |
| 12   | Calima         | Optima             | Insuficiente | Descatalogado | 6  |
| 13   | Compaq         | Presario 2254      | Insuficiente | Consultar     | 1  |

**Computer** Nº 15

# Hardware Guía de hardware

| Pos.   | Fabricante         | Producto                        | Calidad      | Precio        | N⁰ |
|--------|--------------------|---------------------------------|--------------|---------------|----|
| 14     | El System          | Advance 333                     | Insuficiente | Descatalogado | 1  |
| 15     |                    | Celeron 300 Cache               | Insuficiente | Consultar     | 6  |
| 10     | Batch PC           | Multimedia WegaBatch            |              | Consultar     | b  |
| 4      | Dhiling            |                                 | 5 puly       | auas          | 4  |
| <br>0  | Philips            |                                 | Ditil        | 41.064 ptas.  | 4  |
| 2      |                    |                                 | Pion         | 40.284 ptas.  | 4  |
| 3      | EIZO<br>Miteubiebi | F30                             | Pion         | 76.560 ptas.  | 4  |
| 4      |                    | DS50<br>Studiowarka E7M         | Rien         | 39.428 plas.  | 4  |
| 0<br>6 | Nakia              |                                 | Rien         | Concultar     | 4  |
| 7      | Proview            | 156/D                           | Rien         | 28 650 ptac   | 4  |
| /<br>Q | Conv               | Multicean 120 AS                | Suficiente   | 20.000 plas.  | 4  |
| 0      | Viewsonie          | CA 655                          | Suficiente   | Consultar     | 4  |
| 5      | M                  | onitores de a                   | ran tar      | naño          | 4  |
| 1      | Tarna              | TM /805-3                       | Notable      | 75.000 ptas   | 1/ |
| 2      | Fizo               | F559                            | Notable      | 80.000 ptas.  | 14 |
| 2      | Nokia              | 44785                           | Notable      | 73 000 ptas.  | 14 |
| 4      | iivama             | Vision Master 400               | Notable      | 66 004 ntas   | 14 |
| 5      | Daewoo             | CMC-710 B                       | Notable      | 49.300 ntas   | 14 |
| 6      | Vohis              | Highscreen MS1779               | Bien         | 54 000 ptas   | 14 |
| 7      | Philips            | 107MB                           | Bien         | 81.200 ptas.  | 14 |
| 8      | Nokia              | 4477i                           | Bien         | 62.500 ptas.  | 14 |
| 9      | Philips            | 107S                            | Bien         | 61.248 ptas.  | 14 |
| 10     | Tarqa              | TM 4267-1                       | Bien         | 44.690 ptas.  | 14 |
|        | - <b>J</b>         | Tarietas grá                    | ficas 3      | D             |    |
| 1      | Matrox             | Millenium G-200                 | Notable      | 23.290 ptas.  | 7  |
| 2      | Leadtek            | WinFast 3D S320                 | Notable      | Consultar     | 7  |
| 3      | Leadtek            | WinFast 3D S3500 ZX             | Notable      | Consultar     | 7  |
| 4      | Guillemot          | Maxi Gamer Phoenix (con juegos) | Bien         | 26.990 ptas.  | 7  |
| 5      | Leadtek            | WinFast 3D S700                 | Bien         | Descatalogado | 7  |
| 6      | Hercules           | Dynamite 3D GL 4 Mb             | Bien         | 20.764 ptas.  | 7  |
| 7      | Leadtek            | WinFast 3D S900                 | Bien         | Consultar     | 7  |
| 8      | Hercules           | Stingray 128/3D 6 Mb            | Bien         | 18.444 ptas.  | 7  |
| 9      | Hercules           | Terminator 2X/i 8 Mb            | Bien         | 16.124 ptas.  | 7  |
|        |                    | Discos o                        | luros        |               |    |
| 1      | IBM                | DeskStar 5 (16,8 Gb)            | Notable      | 73.800 ptas.  | 10 |
| 2      | Quantum            | Fireball EX 12.7A               | Notable      | Consultar     | 10 |
| 3      | IBM                | DeskStar GXP (10,1 Gb)          | Notable      | 71.300 ptas.  | 10 |
| 4      | Quantum            | Fireball EL 10.2A               | Notable      | Consultar     | 10 |
| 5      | Seagate            | Medalist ST39140A               | Bien         | Descatalogado | 10 |
| 6      | Fujitsu            | MPC 3102AT-E                    | Bien         | 45.124 ptas.  | 10 |
| 7      | IBM                | DeskStar 5 (8,4 Gb)             | Bien         | 44.200 ptas.  | 10 |
| 8      | Samsung            | VG 38404A                       | Bien         | 27.900 ptas.  | 10 |
| 9      | Seagate            | Medalist ST310240A              | Bien         | 33.900 ptas.  | 10 |
| 10     | Seagate            | Medalist ST38641A               | Bien         | 27.890 ptas.  | 10 |
|        |                    | Lectores de                     | DVD-RO       |               |    |
| 1      | Samsung            | SDR-430                         | Notable      | 23.900 ptas.  | 15 |
| 2      | Hitachi            | GD-2500BV / 6x                  | Bien         | 25.900 ptas.  | 15 |
| 3      | AOpen              | DVD9632                         | Bien         | 23.999 ptas.  | 15 |
| 4      | Pioneer            | DVD-A03S / 6X                   | Bien         | 26.250 ptas.  | 15 |
| 5      | Toshiba            | SD-M1202                        | Bien         | 23.970 ptas.  | 3  |

| Pos.    | Fabricante<br>Creative Labo |                              | Calidad      | Precio        | N⁰<br>15 |
|---------|-----------------------------|------------------------------|--------------|---------------|----------|
| 0       | Denegania                   |                              | Ditil        | 24.900 plas.  | 10       |
| 1       | Panasunic                   | SK-0303-D                    | Dici         | 22.900 plas.  | 10       |
| 0       | Dianaar                     | GD-2000DV / 4X               | Ditil        | 23.900 plas.  | 10       |
| 9<br>10 | Piullemet                   | DVD-AUZ                      | Ditil        |               | 3        |
| 10      | Ulitechi                    |                              | Bion         | 20.990 plas.  | 3        |
| 11      |                             | GD-2000BV                    | Bion         | Descatalogado | 3        |
| 12      |                             | rahadoras d                  |              |               | 3        |
| 1       | Howlott Daskard             |                              | Notable      | Concultar     | 0        |
| ן<br>י  | Trovdoto                    |                              | Notable      | Concultor     | 9        |
| 2       | Conv                        |                              | Rion         | 62 491 ptop   | 9        |
| 3<br>1  | Someuna                     |                              | Rien         | 64 000 ptac   | 9        |
| 4<br>5  | Guillomot                   |                              | Rien         | 54.000 ptas.  | 9        |
| 6       | Mitoumi                     |                              | Rien         | 14.000 ptas.  | 9        |
| U       | WIIISUIIII                  | Escánoros                    | de colo      | 44.900 plas.  | 9        |
| 1       | llmay                       | Actra 1220P                  |              | 20.764 ptac   | 5        |
| 2       | Plustok                     | Ontic Pro 12000P             | Rien         | Consultar     | 5        |
| 2       | Conjue                      | Color Page Vivid Pro         | Rien         | Decentalogado | 5        |
| J<br>1  | Rooder                      | ArtiScan 0600/3000           | Rien         | Descatalogado | 5        |
| 4<br>5  | Canon                       | CanoScan EB310               | Rien         | Descatalogado | 5        |
| 6       | Drimay                      | Colorado Direct              | Suficiente   | Consultar     | 5        |
| U       | ΤΠΠαλ                       | Impresoras                   | de colo      |               | 5        |
| 1       | Hewlett-Packard             | Desk.let 710C                | Bien         | 39.000 ntas   | 8        |
| 2       | Hewlett-Packard             | Desklet 890C                 | Bien         | Descatalonada | 2        |
| 3       | Ains                        | MD-1000                      | Bien         | Descatalogada | 2        |
| 4       | Hewlett-Packard             | Desk.let 720C                | Bien         | 50 000 ntas   | 2        |
| 5       | Fnson                       | Stylus Color 740             | Bien         | 50 900 ptas   | 8        |
| 6       | Fnson                       | Stylus Color 850             | Bien         | 61 900 ptas   | 2        |
| 7       | Fnson                       | Stylus Color 440             | Bien         | 25.900 ptas   | 8        |
| 8       | Fnson                       | Stylus Color 640             | Bien         | 33 500 ptas   | 8        |
| 9       | Canon                       | BJC-7000                     | Bien         | 61.364 ptas.  | 2        |
| 10      | Epson                       | Stylus Photo 700             | Bien         | 39.900 ptas.  | 2        |
| 11      | Canon                       | BJC-4400                     | Suficiente   | 38.164 ptas.  | 8        |
| 12      | Lexmark                     | 1100 Color Jetprinter        | Suficiente   | 14.990 ptas.  | 8        |
| 13      | Lexmark                     | 5700 Color Jetprinter        | Suficiente   | 29.900 ptas.  | 2        |
| 14      | Hewlett-Packard             | DeskJet 420C                 | Suficiente   | 23.000 ptas.  | 8        |
| 15      | Lexmark                     | 3200 Color Jetprinter        | Suficiente   | 24.900 ptas.  | 8        |
| 16      | Olivetti-Lexikon            | JP 795                       | Suficiente   | Descatalogada | 2        |
|         |                             | Impresora                    | s láser      | Ŭ             |          |
| 1       | Minolta                     | PagePro 8L                   | Bien         | 87.000 ptas.  | 11       |
| 2       | Brother                     | HL-1040                      | Bien         | 69.484 ptas.  | 11       |
| 3       | Hewlett-Packard             | LaserJet 1100                | Bien         | 89.320 ptas.  | 11       |
| 4       | Lexmark                     | Optra E+                     | Suficiente   | 74.240 ptas.  | 11       |
| 5       | Kyocera                     | Ecosys FS-600                | Suficiente   | 81.084 ptas.  | 11       |
| 6       | Samsung                     | ML-5000A                     | Insuficiente | 61.480 ptas.  | 11       |
| 7       | NEC                         | Silentwriter SuperScript 870 | Insuficiente | 74.000 ptas.  | 11       |
| 8       | Xerox                       | Docuprint P8e                | Insuficiente | 82.360 ptas.  | 11       |
| 9       | OKI                         | Okipage 4W+                  | Insuficiente | 46.284 ptas.  | 11       |
| 10      | Olivetti                    | PGL6                         | Insuficiente | 78.880 ptas.  | 11       |
| 11      | Tally                       | Т9006                        | Insuficiente | 69.078 ptas.  | 11       |
| 12      | Epson                       | EPL-5700                     | Deficiente   | 92.900 ptas.  | 11       |

Computer Nº 15

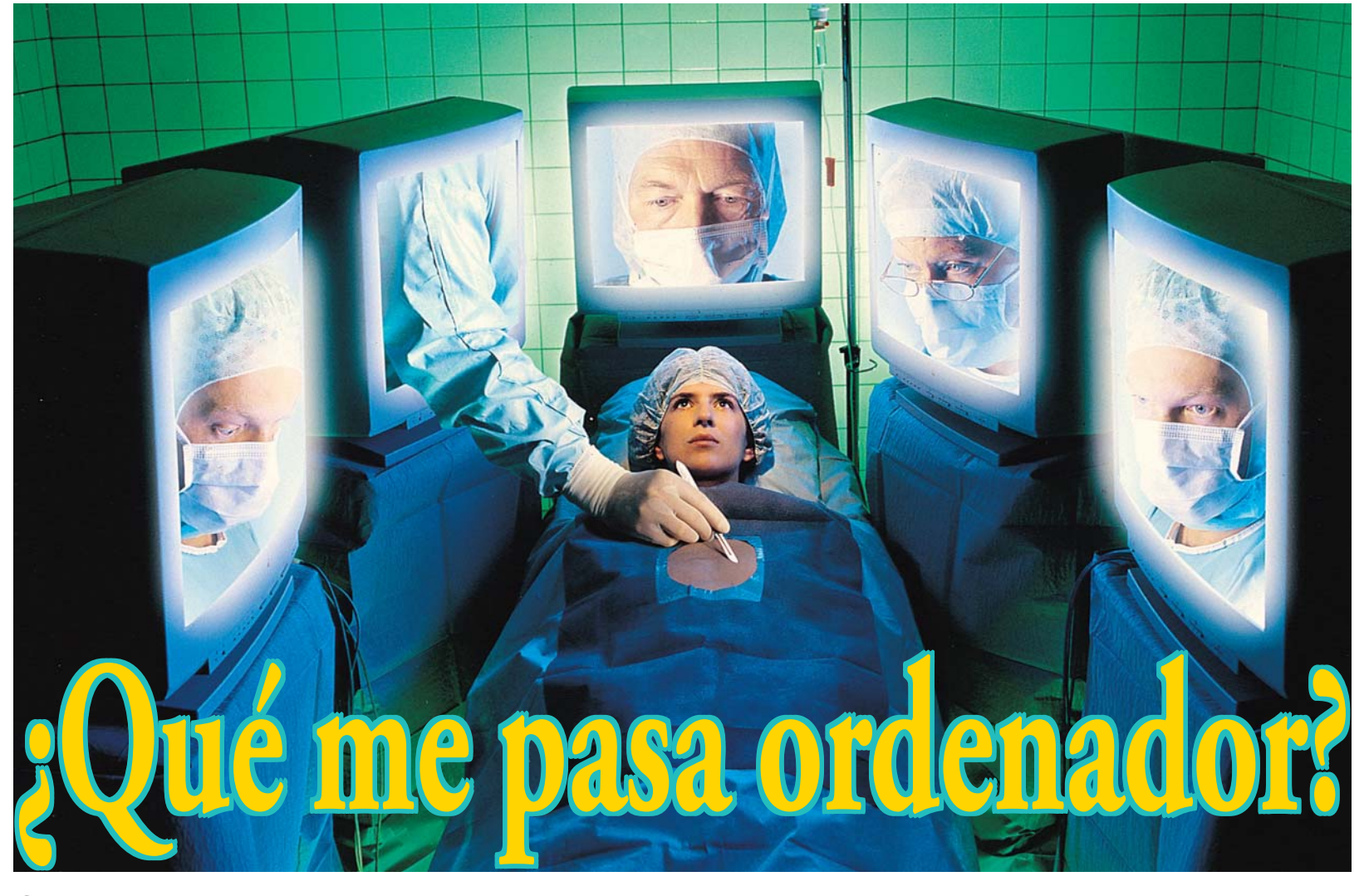

# Observe de cerca cómo han mejorado las técnicas empleadas en la medicina. Gracias a la tecnología las operaciones serán más sencillas y más fiables.

ace casi 17 años Eduardo Guerra Paredes, doctor ingeniero de sistemas, psicólogo y catedrático de bioenergética humana, empezó a realizar investigaciones en el campo de los estados alterados de la mente humana, utilizando la tecnología de realidad virtual. Este proyecto se bautizó con el nombre "Lucifer" y trataba de curar a los individuos que presentasen problemas psicológicos, como por ejemplo fobias. El proyecto llevado a la práctica funcionaría de la siguiente forma: imaginemos que aplicamos las investigaciones desarro-

A través del casco de sensovisualialización, dotado de una pantalla de cristal con tecnología digital, el cirujano recibe la información del ordenador.

lladas por el doctor Guerra a un individuo que presenta fobia a las arañas. El problema puede atajarse de dos formas. En primer lugar, puede introducirse al individuo en un entorno virtual en el que, a través de los equipos adecuados y de la realidad virtual, van mostrándose arañas poco a poco. El individuo aprende a afrontar el problema por etapas.

# Más de 400 intervenciones

Se intenta que progresivamente el paciente sea capaz de superar esa fobia. Otro método que han utilizado los doctores es el de presentar al paciente un entorno virtual en el que aparezca rodeado de arañas desde el principio. En este caso, el individuo será capaz de superar el problema mediante las técnicas de relajación que los expertos le han enseñado con anterioridad. De esta forma, el paciente ya no verá en esa situación un entorno hostil. Posteriormente, en 1993 se unió a las investigaciones de Eduardo Guerra el cirujano, experto en cirugía bajo soporte informático y realidad virtual, Emilio Sánchez Colodrón. Juntos comenzaron a desarrollar sus investigaciones en torno a la cirugía bajo soporte informático y tecnología de realidad virtual. Has-

ta hoy, han efectuado más de 400 intervenciones quirúrgicas sobre pacientes reales. Con la cirugía virtual pueden tratarse, desde pacientes que sólo tienen una verruga, hasta casos más gra-

ves que presenten tumores cancerígenos. Los doctores que han desarrollado esta tecnología afirman que su efectividad es del 100%. La cualidad más destacable de este sistema es la precisión. En cirugía tradicional el principal problema es que, ante un caso de tumor cancerígeno, por ejempo,frecuentemente se disecciona del cuerpo del paciente más de lo que se debería.

# ¿Qué es la cirugía virtual?

Esto provoca que la recuperación del sujeto sometido a la operación sea más

Visión en pantalla de la zona afectada que es necesa-

rio intervenir.

tar un tumor maligno con la cirugía virtual las disecciones serán menores, pues se trabaja con mucha más exactitud sobre la zona afectada. El

lenta. Al tra-

proceso funciona de la siguiente forma: con ayuda de una cámara de vídeo, se recogen las imágenes del área afectada que es necesario intervenir quirúrgicamente.

Computer Nº 15

# **Tecnologías aplicadas a la medicina** Magazine

El doctor Eduardo Guerra (izquierda) y

el doctor Emilio Sánchez enseñan to-

do sobre cirugía virtual en el Master

Int. en Cibermedicina.

Después, el ordenador se encarga de traducir todas las imágenes reales tomadas del campo operatorio. A continuación, el cirujano congela la imagen y el ordenador la procesa instantáneamente, aportando al cirujano los datos que le haya solicitado. El doctor recibe esas imágenes a través del casco de sensovisualización que soporta en su cabeza.Todo este proceso se ejecuta en tiempo real.

# El equipo humano y técnico necesario

El equipo humano que se necesita para una operación de estas características es un ingeniero, que controle los sitemas informáticos, un profesional que maneje la cámara de vídeo, un cirujano, dos ayudantes de cirugía y un anestesista. A este grupo tenemos que sumar el soporte tecnológico que se emplea para dirigir todo el proceso.

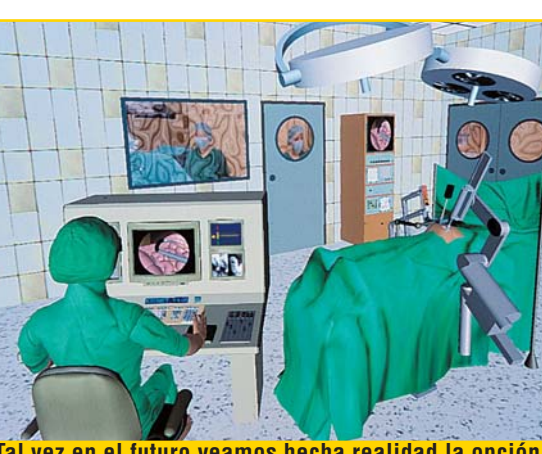

Tal vez en el futuro veamos hecha realidad la opción de operar bajo soporte informático y realidad virtual, pero con la asistencia de un robot especialmente programado, en vez de con profesionales de la cirugía.

Durante las operaciones que han efectuado el Dr. Guerra y el Dr. Sánchez, se ha utilizado un ordenador especialmente diseñado para procesar imágenes. Un equipo que debe integrar doble placa base y doble procesador para ser lo suficientemente potente. El software diseñado por estos dos expertos funciona bajo los sistemas operativos MS-DOS 6.2, y Windows 95. En cuanto al software utilizado, cabe señalar que ha sido desarrollado por el Dr. Guerra y el Dr. Sánchez. El programa "Phantom" se ha creado bajo el lenguaje de programación C++. Permite teñir una muestra con más de 64 millones de colores, que pueden tradu-

cirse a temperaturas de color estándar v manipularse al antojo del usuario. El sistema es apto para titular los tejidos e incorporarlos a la base de datos, para que el cirujano los visualice a través del casco de sensovisualización. Así podrá manejar las estructuras anatómicas a su voluntad en el entorno virtual, apreciar su cualificación, su extensión y sus límites exactos. Otra posibilidad que ofrece el programa es eliminar virtualmente estructuras que en un determinado momento molesten al cirujano. Podrán por ejemplo, eliminar una víscera completa y ver únicamente su estructura vascular o nerviosa, si así lo quiere el cirujano. Además, el sistema puede dar una versión preliminar de lo que podría ocurrir posteriormente a la intervención, minimizando así las posibilidades de error. Una operación efectuada con sopor-

te informático y tecnología de realidad virtual puede costar unas 500.000 ptas., en los casos de estirpación de un tumor cancerígeno, por ejem-

de realidad virtual puede costar unas 500.000 ptas., en los casos de estirpación de un tumor cancerígeno, por ejemplo. Por el momento, el 99% de las intervenciones que han llevado a cabo el Dr. Guerra y el Dr. Sánchez han sido para el Domund.

# Muchos premios y escaso apoyo económico

Se han efectuado algunas operaciones en los centros madrileños Hospital de Madrid, Hospital del Valle, Hospital La Paz y Hospital Princesa. Fuera de la capital se realizaron intervenciones en

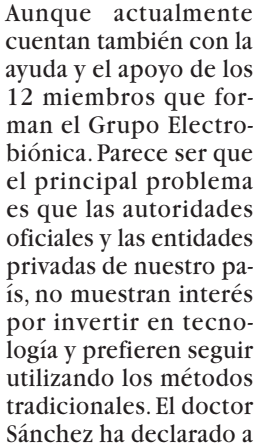

Computer Hoy que "tal vez si nuestros apellidos fuesen extranjeros nos abrirían alguna de las puertas a las que hemos llamado durante todos estos años". Aunque recientemente se ha abierto una nueva puerta en Cuba que tal vez haga que sus investigaciones empiecen a ser bien recibidas. Según nos cuenta el doctor Sánchez, parece ser que el mismo Fidel Castro está interesado en esta tecnología. A pesar de que ningún organismo de nuestro país, ni la Comunidad Europea, les ha apoyado económicamente, sí han reconocido el valor de sus investigaciones con

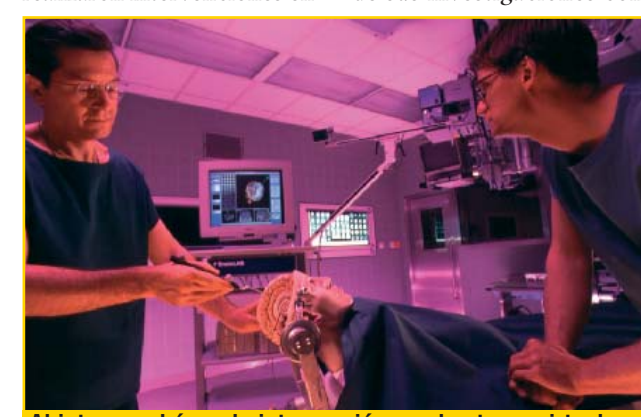

Al integrar el área de intervención en el entorno virtual, se aumenta el campo de visión de la zona de forma tridimensional, con sensación de masa y densidad.

el Hospital San Juan de la Cruz (Huelva). Estas operaciones no están subvencionadas por la Seguridad Social, aunque en los centros madrileños mencionados con anterioridad, los pacientes no tuvieron que pagar nada y los médicos tampoco recibieron ayuda económica.

Los hospitales sólo colaboraban cediendo sus instalaciones.Todo el dinero invertido en investigación y tecnología proviene del bolsillo de los dos doctores. varios premios: el premio nacional de la S.E.I.S. (Sociedad Española de Informática y Salud) y el premio internacional a las ciencias Dag Hammarskjold. En 1998 fueron nominados por la Academia diplomática de La Paz para el premio Nobel de la Academia Sueca.

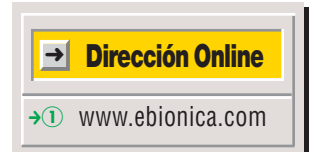

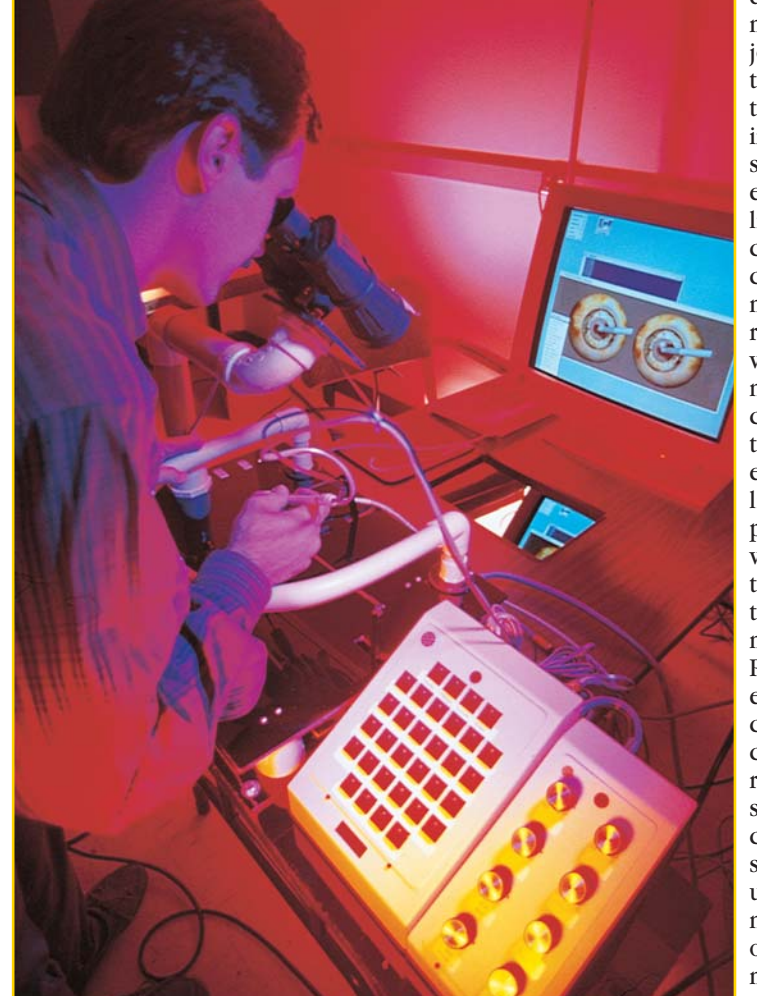

Los pacientes intervenidos mediante cirugía de realidad virtual, se han beneficiado de un método más preciso y más seguro, con el que el tiempo de operación queda reducido considerablemente.

AUDIGÍNICO

No se quede con las ganas y acérquese al mundo de la edición de vídeo participando en este sorteo. Sólo tiene que enviarnos una postal con la solución ¡El premio merece la pena!

![](_page_29_Figure_3.jpeg)

# A Sta

# No sólo de Windows vive el PC, sino que hay otras alternativas a los sistemas operativos comerciales, que son válidas para trabajar con el ordenador. Por ejemplo Linux, el popular sistema operativo gratuito basado en el viejo Unix.

principios de la década de los noventa, exactamente en 1991, un estudiante de informática finlandés de la universidad de Helsinki, llamado Linus Torvalds, aficionado al Minix, comenzó un pequeño provecto en sus ratos libres.Trataba de desarrollar un sistema operativo que excediese los límites del Minix, un pe-

![](_page_31_Picture_5.jpeg)

La instalación de Linux es cada vez más sencilla, ya que las nuevas distribuciones incorporan menús sencillos.

# queño sistema operativo

01 basado en el Unix (ver cuadro de la página 33) desarrollado por Andy Tanenbaum para la docencia, que no necesitaba grandes requerimientos de hardware para su funcionamiento, ya que le bastaba con un microprocesador **12** 8086 y se almacenaba en un solo disquete.

# **Desarrollado bajo** licencia GNU

La primera versión oficial de Linux, vio la luz en octubre de 1991, en concreto, la versión 0.02.

El proyecto fue poco a poco creciendo. A través de Internet 03, tras sucesivas re-

**Computer** Nº 15

visiones y ayudado por un amplio grupo de programadores, consiguieron hacer las modificaciones justas para depurar el kernel 04 (Pág. 36) de este sistema operativo, hasta que en 1994 se presentó en sociedad, la versión

1.0 de Linux. Linux<sup>2.0</sup> Desde el 25 de enero de 1999, la versión

más estable de Linux es la 2.2 y se siguen añadiendo contínuamente mejoras a este sistema operativo.

PowerPC

Éste, se desarrolla bajo la licencia GNU General Public License. Esto significa que los programas que adoptan esta licencia son gratuitos y se distribuyen junto a los códigos fuente 05 (Pág. 36) de las apli-

| Introducción a Linux         | 32 |
|------------------------------|----|
| Un acercamiento a Unix       | 33 |
| Distribuciones más           |    |
| utilizadas de Linux          | 34 |
| Entornos gráficos de trabajo | ): |
| X-Windows                    | 35 |
| Diferencias a primera vista  | 36 |
| Requerimientos               | 38 |

caciones incluidas. También se pueden copiar v distribuir libremente. El usuario puede utilizar el código fuente de estos programas y adaptarlos o modificarlos según sus necesidades para crear sus propios programas. Estos programas, de forma automática, adoptan la licencia GNU, pasan a ser programas gratuitos y permiten al usuario, además, distribuirlos, siempre y cuando facilite el código fuente de los mismos.

# ¿Qué es el Linux?

Es un sistema operativo compatible con el Unix, totalmente gratuito y de libre distribución.

Junto al sistema operativo se suministran sus códigos fuente y una serie de utilidades y compiladores 07 (Pág. 36) que permiten adaptar el sistema a las necesidades y requerimientos de cada usuario.

Las características principales de Linux son:

- Gratuito: todos los usuarios disponen del código fuente tanto del núcleo como de los drivers 08 (Pág. 38), de las herramientas de desarrollo y de las aplicaciones.
- Multiusuario: varios usuarios pueden utilizar el mismo ordenador al mismo tiempo. Aunque a alguno de nuestros lectores les parezca increible, el hecho es que en un mismo equipo, se puede estar trabajando

a la vez, pero esto sólo se suele utilizar en entornos de trabajo muy grandes, aquellos en que los usuarios acceden a los servicios de un mismo ordenador al mismo tiempo.

 Multitarea preventiva: la posibilidad de ejecutar varios programas o procesos al mismo tiempo, siempre y cuando las características del equipo lo permitan.

# SUMARIO

# **Linux frente a Windows**

net, pero esta tarea puede

resultar en la mayoría de

los casos muy pesada, ya

que las distribuciones de Li-

nux suelen ocupar CDs en-

teros. Para esto, se puede

escoger una distribución de

Linux, de las que recopilan

algunas empresas, que son

bastante baratas y que in-

cluyen, además del sistema

operativo, cientos de apli-

Por regla general, también

suele incluir un manual en

papel que puede resultar de

suma utilidad para iniciarse

En las siguientes páginas

encontrará más informa-

ción sobre las mejores dis-

tribuciones así como los lu-

gares dónde conseguirlas.

en este mundo del Linux.

caciones.

# ¿Qué es...?

#### 01 Sistema operativo

Es el programa básico que tienen todos los ordenadores. Este, se pone en marcha y arranca cuando el ordenador se enciende y carga los ficheros necesarios para el funcionamiento los dispositivos instalados en el ordenador así como otras utilidades para el funcionamiento de los otros programas instalados. Los sistemas operativos más comunes son Windows 95, Windows 98, Linux, MacOS y el viejo MS-DOS.

#### 02 Microprocesador

Tambien conocido con el nombre de "micro" o procesador, es el componente físico más importante de un ordenador, realiza todos los cálculos y controla el funcionamiento del PC. La velocidad de este "cerebro" determina la del ordenador. Tras el modelo (p.ej. Pentium III) se indica la velocidad en megahercios (p.ej. 500 Mhz). Cuanto mayor sea este valor. más rápido es el ordenador. Los procesadores más conocidos son los de la casa Intel, pero otros fabricantes como AMD o Cyrix venden modelos compatibles con los Pentium, como el AMD K6 3D, o el Cyrix 6x86.

# **D3** Internet

Se trata de una red a escala mundial de ordenadores conectados entre sí, que permite enviar v recibir datos de uno a otro, independientemente de la distancia que los separe. Los datos viajan gracias al protocolo de comunicaciones conocido como TCP/IP. Esta red permite acceder a distintos servicios de información, como por ejemplo las páginas web, hablar con amigos mediante el teclado en tiempo real (chat), y tambiar enviar y recibir correo electrónico.

• Multiprocesador: soporte para equipos que integren más de un procesa-

- dor. • Memoria protegida entre procesos: evita que alguno de los procesos pueda colgar la máquina, como sucede en otros sistemas operativos.
- Multiplataforma: el sistema operativo Linux se puede ejecutar con cualquier microprocesador de la gama x86 (Intel, AMD v Cvrix entre otros) desde el obsoleto 386 hasta el novedoso Pentium III de la casa Intel y en otros sistemas como las estaciones Alpha, los ordenadores Amiga, los equipos con microprocesadores PowerPC y SPARC, entre otros muchos tipos de plataformas. Convivencia con otros sistemas operativos instalados en la misma máquina: es decir, puede, por ejemplo, tener instalado en su ordenador Windows 98 y Linux, sin que afecte al

!

funcionamiento de cualquiera de los dos sistemas operativos.

• Como sistema operativo de red 09 (Pág. 38) se comporta a la perfección ya que permite la conexión con otros equipos y sistemas, va sea a través de una Intranet o mediante el acceso a Internet

# ¿Dónde se utiliza Linux?

Linux se utiliza en muchos sistemas comerciales que requieren de una confianza extrema, como servicios ininterrumpidos, sistemas en tiempo real, servidores

Este pequeño pingüino es el logotipo de Linux.

de bases de datos, servidores web así como en entornos de desarrollo, gracias a la infinidad de herramientas que se distribuyen con él, y puede ser utilizado en equipos domésticos como cualquier otro sistema operativo.

En cuanto a los rumores que siempre circulan sobre la escasez de software que presenta y la pésima cali-

dad del que hay, debemos decir que hay infinidad de programas gratuitos de excelente calidad, así como otros de pago como la conocida suite de programas ofimáticos Corel WordPer-

fect 8, que desde hace meses está funcionando perfectamente bajo la plataforma Linux. ¿Dónde consigo una versión de Linux? Lo más fácil sería copiarla directamente de Inter-

rio, le asigna un directorio de trabajo y unos permisos para poder leer, escribir o ejecutar programas. Tras esto, el usuario tiene acceso a la shell, que es la interfaz de trabajo del usuario con Unix, es como una línea de comando parecida al prompt 10 (Pág. 38) del sistema operativo DOS 11 (Pág. 38) y desde la cuál, el usuario puede empezar a trabajar mediante los tradicionales comandos de este sistema operativo. Uno de los principales inconvenientes que hasta hace unos años podía tener el Unix, es que era bastante tedioso el trabajo en modo texto: mediante el tecleo de las órdenes por parte del usuario. Pero, en la actualidad, Unix tiene otro cara, mucho más bonita y aparente, ya que desde hace unos años, dispone de una interfaz gráfica llamada X-Window, totalmente configurable y personalizable, que permite utilizar todos los comandos y programas de Unix de una forma gráfica, parecido al

# **Un acercamiento a Unix**

Los sistemas basados en Unix se utilizan además para resolver las tareas críticas, como en la NASA.

Hoy en día Unix, es uno de los sistemas operativos más antiquos en funcionamiento. Hace 30 años, exactamente en el año 1969, en los Laboratorios Bell de AT&T, Ken Thompson y Dennis Ritchie (uno de los creadores del lenguaje C) comenzaron el desarrollo de este pequeño sistema operativo.

Poco a poco se fue haciendo hueco y varias universidades americanas lo adoptaron y

adaptaron para su utilización. Gracias a la posibilidad de modificación, rápidamente se fue extendiendo y se crearon varias versiones del mismo, tanto en centros docentes como fabricantes. Hoy en día podemos encontrar el AIX de IBM, el BSD de la Universidad de Berkeley, el DG/UX de Data General, el HP/UX de Hewlett-Packard, el Solaris y el SunOS de Sun Microsystems, el System V de AT&T, el UI-

SantaCruz Operation y el Xenix de Microsoft entre otros. En aquella época, los ordenadores no estaban al alcance de cualquiera, éstos debían ser utilizados por múltiples usuarios, razón por lo que nació el concepto de multiusuario. Los usuarios accedían a un ordenador central mediante terminales tontos. Al haber tantos usuarios que acceden a una misma máguina, éstos se clasifican y organizan en grupos de usuarios, ya que no todos necesitan acceder a los mismos datos, o no deben acceder a ciertos datos confidenciales. Para la administración de usuarios y del sistema por defecto, hay un usuario llamado "root", también conocido como SysOp o administrador del sistema. Para poder acceder a un sistema Unix, cada usuario de-

trix de Digital, el UnixWare de

be tener una cuenta personal en el ordenador, a la que puede acceder mediante su nombre de usuario y una clave. Al identificar el sistema al usuafuncionamiento de Windows.

![](_page_32_Picture_32.jpeg)

![](_page_33_Picture_1.jpeg)

| 🖉 Debian                                                                                                    | GNU/Linux                                                                                                    |                                                                                                    | Es una de las<br>más completas,<br>pero es un poco                                                                                                    |
|----------------------------------------------------------------------------------------------------|----------------------------------------------------------------------------------------------------|----------------------------------------------------------------------------------------------------|----------------------------------------------------------------------------------------------------|
| Home<br>Annuel<br>Contactus<br>Constance<br>Datas International<br>Evants<br>Datas International<br>Social Contract<br>Social Contract<br>Socia | What is Dubins?<br>Drawn is a fam and yawn donne, operating ap<br>the set of bair programs and willing that has<br>been approximately approximately approximately approximately<br>have been approximately approximately approximately<br>have been approximately approximately<br>the set of bairs approximately approximately<br>the set of bairs approximately approximately<br>the set of bairs approximately approximately<br>the set of bairs approximately approximately<br>the set of the bairs would have a the opportunity<br>the set of the bairs would have approximately approximately<br>the set of the bairs would have a be the the pro-<br>amplication of drawns thundled up in a nice for<br>- all of figure.<br>The bases relates of Debian is 2.1. It was related<br>to the set of bairs and the figure approximately approximately approxim | Hum (OS) for your computer. As one is a your computer run. At the cost of is a big morgan on the computer, does all sub-poism on the computer, does all sub-poism or the remell independent. It cut the Debian for other kernels, using Hum ared by Linus Torvaids and supported of a microkernel (such as Mach) to imperting system come from the GHU1 poist are also free. Of course, what per value (such as doe free. Of course, what per value (such as doe free. Of course, what per value (such as doe free. Of course, what per value to do does, from edity more software. Debian comes with o mmat for easy installation and upgrade used on 9 March 1999. Release inform | complicada de<br>instalar.<br>Sin embargo, la<br>actualización de<br>sus contenidos<br>resulta bastante<br>sencilla.<br>Esta distribución<br>incluye un total<br>de 5 CDs y un<br>manual. |
| Versión: 2.1                                                                                                    |                                                                                                    | Precio:                                                                                                    | 6.990 ptas.                                                                                                    |

| A CONTRACTOR OF CONTRACTOR OF | Stackware Linux 3.6         Official Stackware distribution of Linux plus or         • Stackware Linux 3.6 (339 95)         Related 01 Nowaber 1098         Add to Shopping conti         • Stackware Linux 4.0 (339 95)         Related 01 Nowaber 1098         Add to Shopping conti         • New Stackware Linux 4.0 (339 95)         Related 01 Nowaber 1098         Add to Shopping conti         • New Stackware Linux 5.0 3.6 (\$24.95)         Related 01 Nowaber 1098         Add to Shopping conti         • New Stackware Linux 5.0 5.6 (\$24.95)         Related 01 Nowaber 1098         Add to Shopping conti         • New Stackware Linu 5.0 b.Next Ver (\$24.95)         Related 10 Nowaber 1098         Add to Shopping conti         Customers purchasing this product also typically bought         • Linux Complex Ref 6.0 Ed - An indispensable resourt site at all times.         • Dialtif Tori Linux -6-CD Sat - The definitive resourt • Linux Web Tools - A comprehensive collection of the Hord Linux 2.7 - Harmes the power of open 3         • End + Main Linux 2.7 - Harmes the power of open 3         • End + Main Linux 2.7 - Harmes the power of open 3         • End + Main Linux 2.7 - Harmes the power of open 3         • End + Main Linux 2.7 - Harmes the power of open 3         • End + Main Linux 2.7 - Harmes the power | La distribución<br>de Slackware es-<br>tá formada por 4<br>CDs y un manual<br>Es una de las<br>más veteranas e<br>incorpora drivers<br>para práctica-<br>mente todos los<br>dispositivos (CD-<br>ROMS, tarjetas<br>de sonido, tar-<br>jetas de red y ra-<br>tones). |
|----------------------------------------------------------------------------------------------------|----------------------------------------------------------------------------------------------------|----------------------------------------------------------------------------------------------------|
| lersión: 3.6                                                                                                    | Precio:                                                                                                    | 3.900 ptas.                                                                                                    |

![](_page_33_Picture_4.jpeg)

| SuSF.                                                                                                    | SuSE - Los                                                                                                    | Expertos de Lin                                                                              | Basada en la dis<br>tribución Red                                                             |  |
|----------------------------------------------------------------------------------------------------|----------------------------------------------------------------------------------------------------|----------------------------------------------------------------------------------------------|-----------------------------------------------------------------------------------------------|--|
| ida de SuSE                                                                                                    | SuSE Linux                                                                                                    |                                                                                              | Hat, cuenta con                                                                               |  |
| <u>3 Linux 6.0</u><br>x Office Suite 99<br>shot - Abril 98<br>isetas<br>Uinos                                                                                                    | <ul> <li>SuSE Linux 6.0</li> <li>SuSE Linux 6.0 ofrece ya soporte-glibe<br/>Otros atractivos: XFree86<sup>TM</sup>3.3.3, Keme</li> </ul> | mpleto !<br>2.0.36 y StarOffice 5.0.                                                         | CDs, que inclu-<br>yen el sistema                                                             |  |
| indedores españoles<br>didos (en inglés)<br>isistarse (en inglés)<br>iformación<br>a mayor parte en inglés)<br>oporte, base de datos<br>andware, base de datos<br>esuntes (Recuentes (RAO) | <ul> <li>Linux Office Suite 99 (mcl. Applix sure)</li> <li>Adabas D Linux Edición 10.0 - elsistem</li> </ul>                             | Linux software<br>- El mejor paquete de oficina para Linux<br>a de base de datos profesional | <ul> <li>operativo e infi-<br/>nidad de progra-<br/>mas de libre dis<br/>tribución</li> </ul> |  |
| io de Usuarios<br>s de correo<br>idor FTP<br>262<br>mentación                                                                                                    | Productos<br><u>Snapshot - Abril 98</u> - La colección de 6 CDs para el usuario experimentado                                            |                                                                                              | destacando entr                                                                               |  |
| s Lenguas                                                                                                    | <ul> <li><u>Camizetas</u> - Las camizetas más chechis para el</li> <li><u>PingUinos</u> - Los pingUinos más suaves y bland</li> </ul>    | s para el verano<br>s y blanditos de SuSE                                                    | la suite de pro-                                                                              |  |
|                                                                                                    | Tenga en cuenta que estos productos sólo<br>o Applixware 4.3.7. Para comprar alguno<br>vendedores en España.                             | se pueden adquirir desde Alemani<br>de nuestros productos, póngase e:                        | gramas ofimáti-<br>cos StarOffice.                                                            |  |
| ersión: 6 1                                                                                                    |                                                                                                    | Precio:                                                                                      | 6.380 ptas.                                                                                   |  |

| http://www.freebsd.org                 |                                                                                     |                                   | Basado en el      |
|----------------------------------------|-------------------------------------------------------------------------------------|-----------------------------------|-------------------|
|                                        |                                                                                     |                                   | BSD Unix. esta    |
| Free                                   | HSU /                                                                               | Selecciona el se<br>Australia/1   | distribución está |
| FreeRSD.The                            | Downer To Sorve                                                                     | Language:                         | más enforada a    |
| TICEDJD.THE                            | runci iu scire                                                                      |                                   | tomoo do rodoo    |
|                                        | Qué es FreeBSD?                                                                     |                                   |                   |
| NOUCIAS<br>Anuncios                    | FreeB SD es un avanzado sistema oper                                                | Internet, aunque                  |                   |
| En la Prensa<br>Miss                   | desarrollado y mantenido por un <u>gran e</u>                                       | también puede<br>ser utilizada en |                   |
| Software                               | Características                                                                     |                                   |                   |
| Obtener FreeBSD<br>Información Release | FreeB SD offrece muy altas prestaciones                                             | estaciones de                     |                   |
| Aplicaciones portadas                  | renombre.                                                                           | trabaio, va que                   |                   |
| Documentación<br>FreeBSD en castellano | Potentes Soluciones Internet                                                        |                                   | incluve numero-   |
| Para principiantes<br>Handbook         | FreeBSD es el servidor ideal para Inter                                             |                                   |                   |
| Tutoriales<br>FAQ                      | situaciones de alta carga, haciendo un u<br>respuesta con cientos o miles de proces | Sas apricacio-                    |                   |
| Libros<br>Año 2000                     | ejemplos de aplicaciones y servicios of                                             | recidos por FreeBSD.              | nes, utilidades y |
| Mas                                    | Ejecuta una gran variedad de aplicacione:                                           |                                   | juegos.           |
|                                        |                                                                                     |                                   |                   |
| Versión: 3.1                           |                                                                                     | Precio                            | 4 655 ntas        |

# **Linux frente a Windows**

Software

![](_page_34_Picture_2.jpeg)

# !

# XWindows y escritorios

Hasta hace unos años los usuarios de Linux no contaban con ningún entorno gráfico que le pudiese plantar cara a Windows y facilitar el trabajo a los usuarios mediante ventanas, con el fin de dejar de lado los complicados comandos de los sistemas basados en Unix.

El proyecto XFree86, es una implementación gratuita de libre distribución, basado en el sistema X-Windows que se puede encontrar en algunas máquinas basadas en Unix o variantes de Unix como el Linux y otros sistemas operativos no basados en Unix, caso de OS/2 de IBM. La última versión de las XFree86 es la 3.3.3.1.

XFree86 es una sencilla interfaz gráfica mediante la que el usuario puede interactuar con las aplicaciones y programas, prácticamente igual que en otros entornos como en Windows, mediante ventanas e iconos. La instalación de este sistema gráfico puede ser un poco problemática en algunos casos, ya que se requiere un nivel un poco más avanzado para su correcta configuración.Este sistema de ventanas es totalmente configurable, ya que el usuario puede añadir escritorios como el KDE o el GNOME que se suelen incluir en la mayoría de distribuciones de Linux.

Nota. Todas las distribuciones de Linux, se pueden conseguir gratuitamente en las páginas web de cada distribución. Los distribuidores no venden las versiones de Linux, sino que por lo que paga el usuario es por el soporte en el que se suministra (CD-ROMs), así como el manual en papel y el envio del producto.

![](_page_34_Picture_11.jpeg)

Mediante las X-Windows, el usuario tiene al alcance de la mano un entorno gráfico basado en ventanas.

![](_page_34_Picture_13.jpeg)

![](_page_34_Figure_14.jpeg)

# Software Linux frente a Windows

◄

# ¿Qué es...? Ø4 Kernel

Es la parte principal del sistema operativo de un ordenador, el núcleo que provee de los servicios básicos a los otros elementos que constituyen el sistema operativo. Es decir, se encarga que el software y el hardware del ordenador puedan trabajar juntos. Además se encarga de administrar la memoria del ordenador.

# 05 Códigos fuente

Son una serie de instrucciones de programación que son desarrolladas por un programador con un editor de texto. Por ejemplo un programador que usa un lenguaje de programación como el lenguaje C 06. utiliza un editor de textos en el que escribe las instrucciones. después las guarda en un fichero con un nombre que lo identifica. Este fichero es el que contiene el código fuente.

# 06 Lenguaje C

Es lenguaje de programación estructurado que es utilizado para la creación de programas y sistemas operativos. Algunas versiones de sistemas operativos como el Linux estan basados en este lenguaje de programación.

# **D7** Compiladores

Es un programa especial que procesa las instrucciones escritas en un determinado lenguaje de programación y que las transforma en un código especial que el ordenador sea capaz de interpretar. Un programador escribe las instrucciones en un fichero. Éste. contiene los llamados códigos fuente. Después utiliza un compilador apropiado, y éste revisa si el código fuente es correcto o no, si no es correcto muestra los errores, si es correcto crea el llamado código objeto que el PC es capaz de ejecutar.

# Diferencias a primera vista

Aunque internamente, no se pueden comparar las diferentes distribuciones de Linux con Windows 98, sí podemos comparar algunos aspectos como la apariencia externa de los dos sistemas operativos más utilizados.

— Windows 98 -

Linux

![](_page_35_Picture_13.jpeg)

Windows 98 se caracteriza por el fácil acceso a los programas, ya sea a través de los menús, mediante el botón de Inicio, o bien por los accesos directos.

![](_page_35_Figure_15.jpeg)

Son numerosas las aplicaciones y utilidades que incluye el sistema operativo Windows 98. En la Barra de tareas se puede observar las aplicaciones que están abiertas.

![](_page_35_Picture_17.jpeg)

El entorno gráfico KDE que utilizan algunas versiones de Li-

nux, como la ESware proporciona un Escritorio práctica-

A Day

14 🔄 🖏 💷 🔍 💥 🥱 🥪 開 関

mente iqual al de Windows 98.

Mientras que en Windows 98 la Barra de tareas se situa en la parte inferior de la pantalla; en Linux, bajo el entorno KDE, se localiza en la parte superior del Escritorio.

![](_page_35_Picture_19.jpeg)

En Windows 98 se incluye un intérprete de MS-DOS, para que los usuarios que deseen usar este sistema operativo tengan un fácil acceso al mismo.

![](_page_35_Picture_21.jpeg)

Algunas versiones de Linux incluyen una serie de emuladores que permiten trabajar con los sistemas operativos MS-DOS y Windows 98.
!

◀

# ¿Oué es...? **08** Drivers

Existen muchos periféricos y dispositivos que se pueden conectar al ordenador (impresoras, tarjetas de vídeo, tarietas de sonido. etc.). Para que el sistema operativo, sea capaz de aprovechar las capacidades de cada dispositivo, los fabricantes incluyen unos programas denominados "drivers", que son los responsables de gestionar esos periféricos. Muchos de los problemas que se suelen dar con algunos dispositivos se soluccionan con la instalación de la versión más actualizada de sus drivers.

#### 09 **Red**

Es la unión de dos o más ordenadores, que se pueden conectar entre sí a través de los puertos del ordenador o bien mediante una serie de tarjetas especiales para compartir información entre ellos.

#### 10 Prompt

Es la forma de indicar el sistema operativo al usuario que introduzca un comando. En MS-DOS el prompt indica el directorio de trabajo, p. ej. C:\>.

### **TI DOS**

Proviene del inglés (Disk Operation System) y significa disco de sistema operativo, ha sido el sistema operativo para los PCs más extendido. El primer DOS, llamado PC-DOS fue desarrollado para IBM por Bill Gates, con lo que su empresa, Microsoft se aseguró los derechos de este sistema operativo llamándolo MS-DOS (Microsoft DOS). Las dos versiones PC-DOS y MS-DOS son practicamente idénticas y la mayoría de usuarios se refieren a ellas como el DOS, que sigue siendo un entorno relativamente simple pero no muy amigable, ya que su interfaz está en modo texto.

# **Requisitos de hardware**

Todos los sistemas operativos, ya sea Windows 95, Windows 98 o Linux, necesitan unos requisitos mínimos para su correcto funcionamiento. Esto se debe a que no sólo se ejecuta el sistema operativo, sino que también necesitamos ejecutar con soltura algunas otras aplicaciones. Hay una serie de reguerimientos mínimos para que todo funcione. En el siguiente cuadro podrá observar las características mínimas necesarias para poder trabajar con Linux.

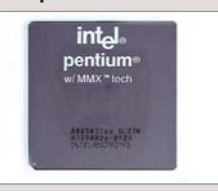

### Microprocesador

Linux no es tan exigente como otros sistemas operativos en cuanto a requerimientos, ya que se puede instalar en un ordenador antiquo que disponga al menos de un procesador 386 sin ninguna dificulaunque algunas tad. aplicaciones que utilicen entornos gráficos irán algo lentas. Un aspecto a tener en cuenta es que, cuanto más potente sea el microprocesador, más rapido podrá ejecutar programas y aplicaciones.

La memoria RAM es una de las partes fundamentales del ordenador. Estas siglas significan memoria de acceso aleatorio. El tamaño de este tipo de memoria determina la rapidez y comodidad de trabajo con el ordenador, así como el número de aplicaciones que se pueden utilizar a la vez. Linux funciona correctamente con 4 Mbytes de RAM, pero si se quiere disponer del modo gráfico de Linux, deberían usarse al menos 8 Mbytes.

Memoria RAM

**Disco Duro** La instalación de Linux no requiere mucho espacio en el disco duro, ya que la instalación mínima no ocupa más de 25 Mbytes de espacio libre, si desea una instalación completa con al menos el entorno de trabajo de X-Windows, deberá disponer de 100 Mbytes

libres. No obstante, existen

distribuciones que incluyen

numerosísimas aplicaciones

que llegan a solicitar más de

3 Gigabytes de espacio libre

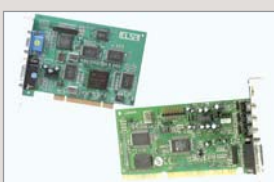

# Tarieta gráfica v de sonido

Otro de los dispositivos que son necesarios para la instalación de Linux es un lector de CD-ROM, ya que la gran mayoría de las distribuciones vienen en este formato, y una tarjeta de vídeo VGA o superior. Linux soporta, además, otro tipo de dispositivos como tarjetas de sonido, tarjetas de red, modems, adaptadores RDSI. Éstos, no serán necesarios para la instalación en el ordenador.

# ¿Se atreve a probarlo en casa?

en el disco.

Ya hemos visto qué es Linux y cuáles son sus principales ventajas, pero ¿le apetece probarlo en casa?

Hasta hace unos años, mucha gente no se atrevía a probar este sistema operativo, ya que la instalación, configuración, la excasa documentación que lo acompañaba y la dificultad a la hora de instalar y

actualizar programas lo hacían poco recomendable para usuarios novatos. Esto, principalmente se debía a que se encontraba en inglés, una barrera insalvable para algunos usuarios. Además, al ser un producto gratuito y pocas las empresas que distribuyen la documentación, resultaba insuficiente v carecían prácticamente de soporte técnico.

Pero hoy en día, casi todas las distribuciones incluyen un manual de instalación fácil de entender y en castellano, donde explican prácticamente todos

los conceptos que hay que asimilar para aprovechar Linux al máximo.

El programa de instalación suele ser bastante sencillo y transparente, formado por una serie de menús, por los que el usuario navegará y en los que él propio usuario deberá indicarle al programa de instalación cuáles son los programas que se desean instalar y algunos

parámetros técnicos de su ordenador, que se solucionan echando un pequeño vistazo a los manuales que acompañan al PC. Y sino, consulte al fabricante de su ordenador las características del mismo.

Si de todas formas no consigue la información que necesita, vía Internet puede encontrar una solución a lo que busca, porque puede encontrar cientos de foros de noticias sobre Linux y documentación en todos los idiomas.

En la actualidad, algunos fabricantes comienzan a dis-

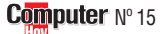

tribuir algunas versiones de Linux instaladas en los PCs.

# ¿Qué distribución eleair?

Esta no es una pregunta fácil, ya que sobre gustos no hay nada escrito. Depende de varios factores, el idioma en el que se encuentra la distribución, el nivel de conocimientos del usuario y la actualidad de la

versión. Para los usuarios con pocos conocimientos de inglés y que

→

prefieren que se lo den practicamente todo hecho, pueden elegir entre las versiones que en la actualidad se encuentran en castellano y son

1 N S

más fáciles de manejar e instalar como Eurielec y ESware, aunque no suelen incluir las últimas versiones del kernel de Linux.

Si por el contrario tiene un nivel de inglés bastante alto y quiere introducirse en el mundillo del Linux pruebe con las versiones de S.u.S.E v Red Hat. Para los universitarios que tengan

experiencia y que necesiten otro tipo de distribuciones, les recomendamos

las distribuciones de Debian y Slackware con las que aprenderán muchas cosas interesantes sobre este sistema operativo.

# **Direcciones online**

→WWW.linux.org (Página oficial en inglés de la comunidad Linux) →WWW.linuxlinks.com (Página en inglés con enlaces sobre Linux) →linux.lared.es/lucas (Página del proyecto LuCAS en castellano ) →linux-es.uio.no/Linuxring (Anillo de páginas en castellano de Linux) →linux-es.uio.no (Excelente documentación y enlaces en castellano) →WWW.CS.US.eS/archive (Documentación y enlaces en castellano) →WWW.Ctv.es/USERS/vigu (Novedades Linux en castellano)

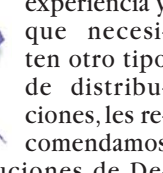

# SUMARIO

# No te quedes apende antrada

¿Quiére ser una simple entrada en una base de datos, o prefiere ser usted quien controle la información? Siga con atención este curso y pasará de ser el "archivado" a ser el administrador.

| Creación de una base de datos   |    |
|---------------------------------|----|
| usando el asistente             | 40 |
| Primeras operaciones sobre una  |    |
| base de datos                   | 42 |
| La ventana de una base de datos | 44 |

# GUÍA DEL CURSO

| Instalación y primeros pasos en Word 97          | № 7   |
|--------------------------------------------------|-------|
| Composición de textos en Word 97                 | Nº 8  |
| Estructura y composición de páginas en Word 97   | Nº 9  |
| Primeros pasos en Excel                          | Nº 10 |
| Fórmulas, formatos y detección de errores        | № 11  |
| Diagramas con Excel 97                           | № 12  |
| Presentaciones con Powerpoint 97                 | № 13  |
| Concertar citas y enviar mensajes con Outlook 97 | Nº 14 |
| Primeros pasos en Access                         | № 15  |
| Bases de datos con Access                        | № 16  |

legamos al último programa que veremos en este curso de Office. Access es una base de datos 01 que consigue que tareas normalmente muy difíciles de realizar parezcan simples y sencillas. Con su uso podrá crear desde pequeñas bases de datos, en las que almacenar información sobre libros o material que tenga en su casa, hasta otras más complejas que sean capaces de gestionar toda la información de un negocio. Por su extensión, dividiremos en dos números el curso de este programa.

Estos son los apartados que veremos en este primer capítulo:

- Creación de una base de datos usando el asistente.
- Primeras operaciones sobre una base de datos.
- La ventana de una base de datos.

Para enseñarle a crear una base de datos, usaremos como ejemplo una base que almacene información sobre los libros que tenemos en nuestra biblioteca.

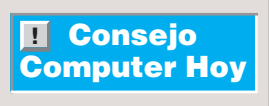

Para crear sus primeras bases de datos, es preferible que escoja una de las que le ofrece el asistente y se limite a modificar los campos, incluyendo sólo los que usted crea convenientes, para adecuarla a sus necesidades.

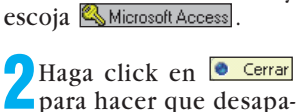

rezca la ayuda. **3** En la ventana • haga click sobre • para seleccionar esa opción y haga click después en Aceptar.

Microsoft Access
Crear una nueva base de datos usando
Crear una nueva base de datos usando
Crear una nueva base de datos en blanco
CAgistente para bases de datos
CAgistente para bases de datos
CAgistente para bases de datos existente

Más archivos... Colección de libros1 D:\MICROS~1\OFFICE\EJEMPLOS\NEPTUNO Colección de música1 Colección de vídeos1

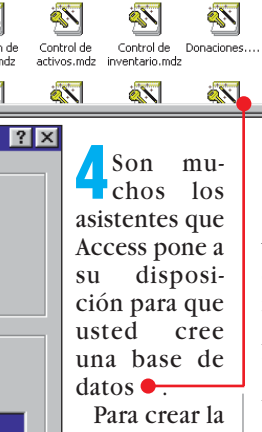

**N** 

×

Colección de libros.mdz **&**\

Agenda de

Colección de música.mdz

General Bases de datos

ciacione

Colección de vídeos.mdz

**N** 

Biblioteca de

tografías

Para crear la base de datos del ejemplo haga click dos veces sobre

**%**``

Colección de Libros.mdz

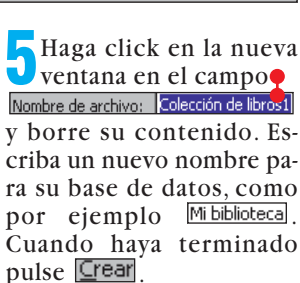

▲ <u>0</u> 0 0000 mm

sta prev

Ahora, el asistente le guiará paso a paso en la confección de la base.

? ×

# Office 97. 9ª Parte Curso

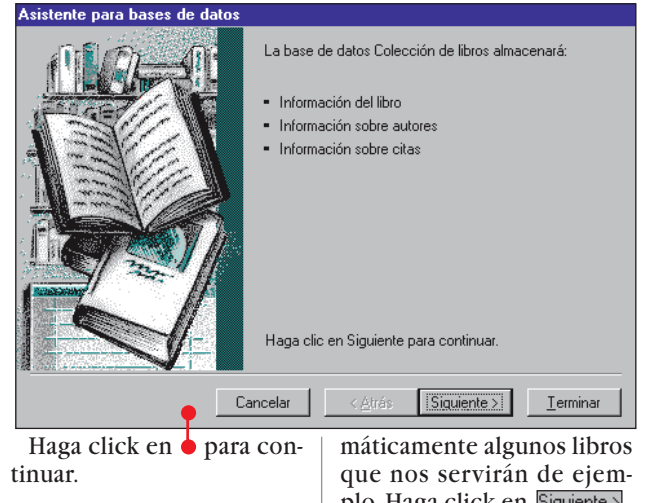

**7** Lo primero que tiene que hacer, y, posiblemente, lo más importante, es decidir los campos que va a utilizar en cada una de las tablas. Usted usará los campos que tienen una señal  $\boxed{\mathbb{N}}$ a su izquierda. Si quiere añadir alguno, haga click sobre la casilla para que quede seleccionado. Nosotros usaremos en este ejemplo sólo los que ya están preseleccionados. En cambio haga click en la casilla  $\blacklozenge$ 

**Sí, incluir datos de ejemplo** compruebe que queda seleccionada **√**. Así, el asistente introducirá auto-

!

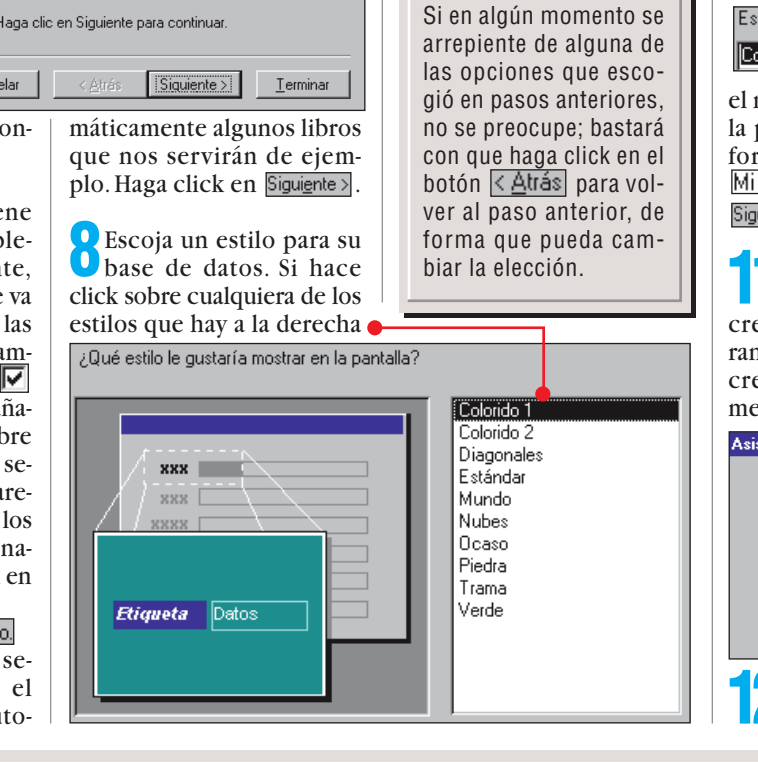

# Objetos de una base de datos

**1 Tablas.** Es el lugar donde está contenida la información. Cada fila de la tabla es un **registro** 02, mientras que cada columna representa un **campo** 03. Lo normal es que se creen varias tablas para cada tipo de información. Las tablas estarán relacionadas entre sí.

**Consultas.** Son la forma que usted tiene de seleccionar sus datos. Con una consulta usted puede buscar en-

tre sus datos aquellos que cumplen unas determinadas condiciones. También efectuar cálculos sobre ellos u otras operaciones. Una consulta puede contener datos de diferentes tablas.

**3** Formularios. Mediante los formularios usted podrá introducir los datos en las tablas. Rellenando un formulario, usted introduce nuevos registros o modifica otros ya existentes. Los formularios tienen un esquema que puede crear usted, o bien puede usar uno de los que incorpora el asistente.

podrá ver a la izquierda un

ejemplo de la apariencia fi-

nal. Cuando haya escogido

el estilo adecuado haga click

**Consejo** 

**Computer Hov** 

en Siguiente > .

Informes. Sirven para obtener listados de los datos que puede imprimir. Los datos se presentarán de una determinada forma escogida por usted. Por ejemplo, puede generar un informe de ventas, o un balance en el que vengan calculados los totales.

6 Macros. Son conjuntos de

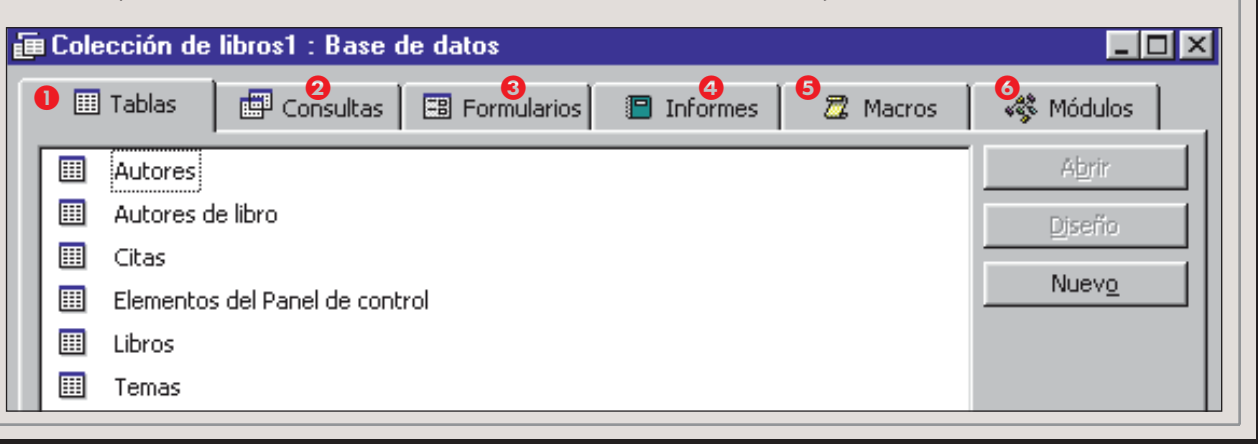

A continuación, tiene que optar entre distintas formas de imprimir los informes. Al igual que en la ventana anterior, compruebe cuál de las opciones le conviene más y, después, pulse Siguiente 2.

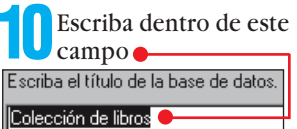

el nombre que aparecerá en la parte superior de sus informes. Por ejemplo <u>Mi Biblioteca</u>. Pulse de nuevo <u>Siguiente</u>.

Haga click en Terminar para que el asistente cree su base de datos. Durante unos instantes, Access crea las tablas y otros elementos necesarios

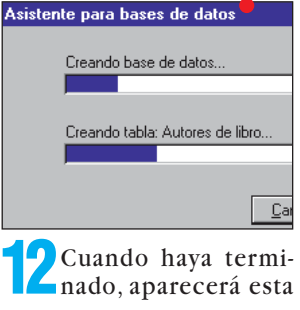

instrucciones que sirven pa-

ra automatizar una tarea. Pue-

de crear una macro que le im-

informe, o que compare los

6 Módulos. Los módulos

contienen procedimientos y

declaraciones de Visual Basic

que se almacenan juntos. Al-

gunos van asociados a deter-

minados formularios o infor-

mes. Se activan respondiendo

a determinados eventos.

contenidos de dos tablas.

un determinado

prima

# ¿Qué es...? 1 Base de datos

Es un conjunto de datos que está organizado de forma que se pueda acceder a éstos de forma sencilla, además de poder modificarlos y borrarlos. Las bases de datos suelen contener registros de datos o archivos, tales como ventas, transacciones o catalogos. También puede definir cualquier tipo de informe para estadística. Una base de datos puede estar almacenada sobre uno o varios ordenadores. Eiemplos de bases de datos son Approach, Filemaker o Access.

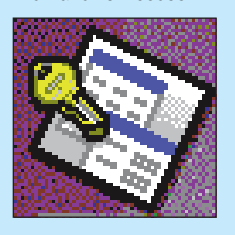

#### **D2** Registro

Es un conjunto de datos sobre un elemento, como puede ser una persona, un libro, etc. Cada registro ocupa una fila en las vistas en forma de tabla de las tablas de datos, las consultas o los formularios. Cuando usted introduce información en la base de datos, lo hace registro a registro.

### **D3 Campo**

En una base de datos un campo es cada uno de los espacios destinados a contener los datos de una ficha. Por ejemplo, si creamos una base de datos de películas, un campo podría ser "Título". otro "Director", etc. En el caso de un formulario de Word, cada una de las zonas marcadas para que contengan datos de un tipo concreto es un campo. Lo interesante es bloquear el contenido del resto del texto, que actúa así de plantilla, en la que se pueden rellenar determinados valores.

Cargo

№ 15 Computer

#### Office 97.9<sup>a</sup> Parte Curso

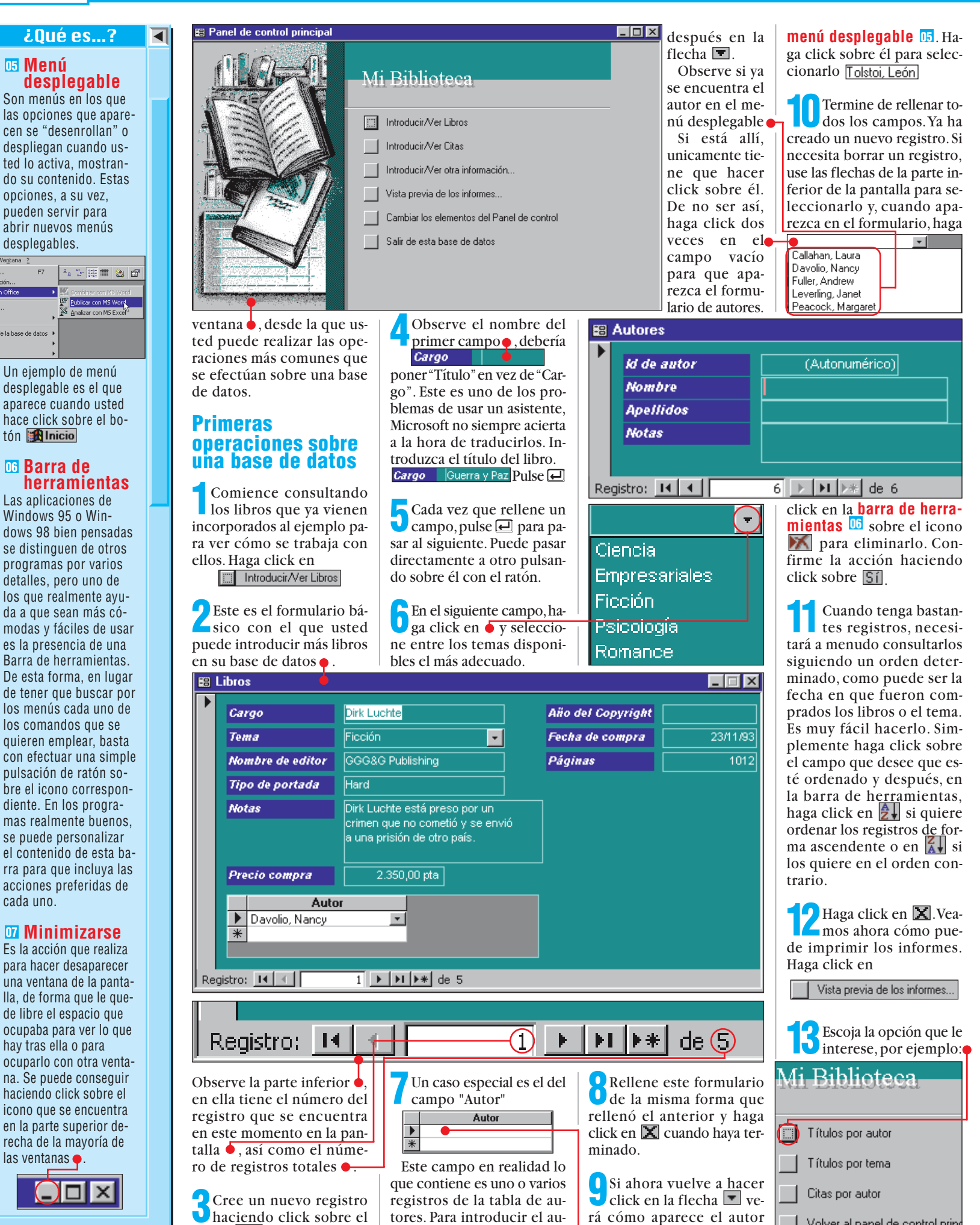

tor en él, haga click sobre **b**y

Computer Nº 15

que ha introducido en el

Volver al panel de control prin

42

icono 🕨

◀

# ¿Oué es...?

Pestaña/Ficha Windows 98 o 95 utilizan para sus iconos muchos elementos que son característicos del mundo de la oficina. Existen ventanas que parecen estar compuestas a su vez de varias carpetas. Se puede seleccionar la opción deseada haciendo click en el borde superior de la carpeta. Estos campos de selección recuerdan a las pestañas de las carpetas de un archivador. De ahí su nombre. A estas carpetas también se les llama fichas:

III Tablas Consultas El Formularios B Autores Citas EP) Libros

# 09 Contraseña

Una contraseña no es más que una clave que usted puede necesitar para abrir un archivo, entrar en un programa, o acceder a un recurso de Internet. Cuando usted tenga que crear una contraseña, evite números como su fecha de nacimiento, DNI o número de la tarieta de crédito. Lo ideal sería que combinase letras y números de forma aleatoria, e incluso algún simbolo de puntuación. Utilice al menos seis caracteres. Tampoco es recomendable que repita la misma contraseña en varios sitios, pues, si fallase la seguridad en uno de ellos, todas sus otras contraseñas serían inútiles. Por último, nunca debe enviar contraseñas a través del correo de Internet, pues facilitará la labor a quien quiera hacerse con ellas.

### 10 Exclusivo

Es un modo de abrir las bases de datos, de forma que sólo usted pueda tener acceso a la base mientras no la cierre. Esto evita que alguien modifique el contenido de la base de datos, por ejemplo en una base de datos compartida en red, mientras usted estaba trabajando con ella.

Este es el formato que escogió para la presentación de sus informes. Si desea imprimirlo haga click en

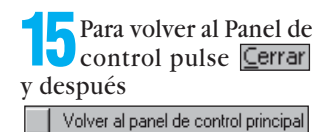

basta ahora, ha traba-jado con el Panel de control que crea el asistente para la base de datos, pero en el próximo apartado conocerá la ventana propia de la base.

# La ventana de una base de datos

Observe la parte inferior izquierda de la pantalla. ¿Ve una ventana minimizada 07 (Pág. 42) como esta?

🛅 Mi Bibliotec. 

# Vista Formulario

Se trata de la ventana de la base de datos. Para ver su contenido, haga click en 🔶

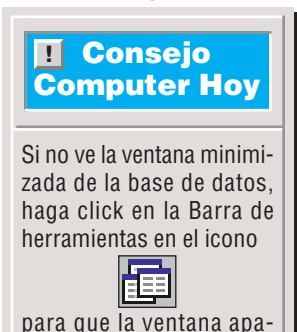

rezca en pantalla.

Esta es la ventana en su apariencia normal: 🗕 Contiene fichas **08** que almacenan cada tipo de objetos distintos de los que componen la base de datos. Por ejemplo, en este momento, usted ve el contenido de la ficha "Formularios". Para ver el contenido de las otras fichas. haga click sobre la pestaña 08 correspondiente.

A la derecha, existen tres Ubotones con los que manipular estos objetos

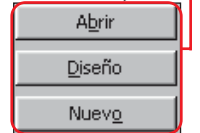

Comencemos por abajo. El botón Nuevo sirve para crear un nuevo objeto de este tipo; si está en la ficha "Informes" creará un nuevo informe, etc. Con el botón Diseño podrá modificar un objeto que ya existía, por ejemplo, modificar el tipo de un campo en una tabla, o cambiar la forma de un informe. Tenga cuidado al ha-

cer esto, especialmente con las tablas ya que podría alterar el correcto funcio-

namiento de la base de datos. Por último está el botón Abrir, la función y el nombre de este botón, varían según la ficha en la que se encuentre. Si está en la ficha 🖽 Tablas , le mostrará el contenido de la tabla correspondiente

Si está en las fichas 🖽 Consultas o 🔠 Formularios , aparecerá la consulta o formulario correspondiente pa-

| ⊞. | Autores : Tabla | <b>•</b> |           |                 |
|----|-----------------|----------|-----------|-----------------|
|    | ld de autor     | Nombre   | Apellidos | Notas           |
| ▼  | 1               | Nancy    | Davolio   | Trabajos que in |
|    | 2               | Andrew   | Fuller    | Un CEO retirad  |
|    | 3               | Janet    | Leverling | Trabajos que in |
|    | 4               | Margaret | Peacock   | Comenzó su ca   |
|    | 5               | Laura    | Callahan  |                 |
|    | 6               | León     | Tolstoi   |                 |
| *  | (Autonumérico)  |          |           |                 |

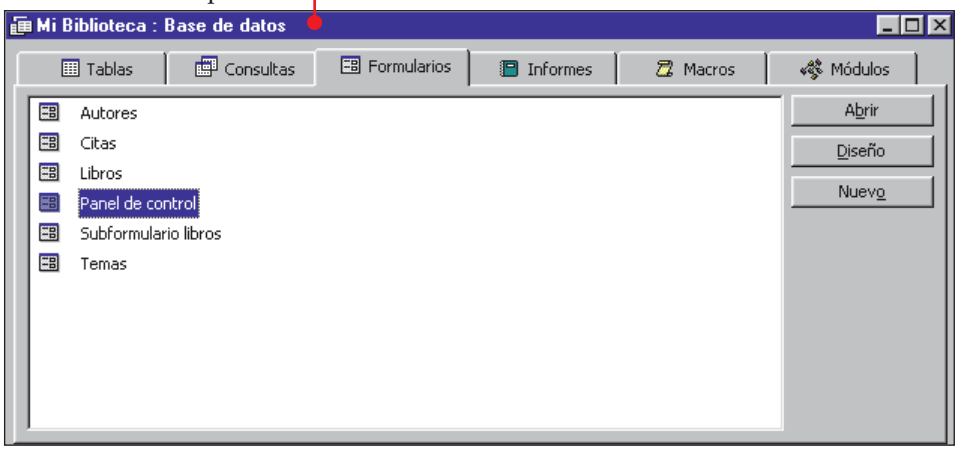

ra que usted realice una búsqueda o introduzca un nuevo registro. En la ficha Informes el botón aparece cómo Vista previa y lo único que le permite es comprobar como aparecerán los informes. Por último. en la fichas 🖾 Macros y 🐝 Módulos , el botón se transforma en Ejecutar y sirve para que se lleven a cabo las acciones descritas en esos programas o macros.

Para terminar 🔁 Permisos de usuario y de grupo... de personalizar la base de datos del ejemplo, y cuidar de que nadie husmee en sus datos, vamos a añadirle una

contraseña 09 a la base de datos de sus libros. Para que pueda poner la clave, nece-

sita abrir la base Establecer contraseña para la base de datos de datos en modo exclusivo 10. Ciérrela primero haciendo click en la barra menús en Archivo y después en Cerrar

ción 🌒

Haga click en 避. Ase-gúrese de que está seleccionada la base de datos haciendo click sobre ella

<u>A</u>brir

Cancelar

A<u>v</u>anzada...

Exclusivo

Confirmar contraseña: Asegúrese de recordar la contraseña o de escribirla en alguna parte. ¡Tenga mucho cuidado, no vaya a olvidarla! derecha, observe la op- Solicitud de contraseña ? × Introduzca la contraseña de la base de datos:

Aceptar

Si no hav una marca en el

cuadrado, haga click en él

para señalarlo, 🔽 Exclusivo

a continuación pulse Abrir

**5** En la barra de menús ha-ga click sobre <del>Herramientas</del>

v en el menú desplagable ha-

Aparece un nuevo menú

Haga click con el ratón en

👤 Escriba en el campo 🛑

la contraseña que haya

escogido y repítala en el

ga click en Seguridad

desplegable:

Establecer contraseña para la base de datos..

la opción

Asistente para seguridad por usuarios...

Codificar o descodificar base de datos...

Cuentas de <u>u</u>suario y grupo...

campo 🥊

Contraseña:

Haga click, por último, en Aceptar

Cancelar

La próxima vez que abra la base de datos, necesitará introducir su contraseña 🔴 para poder realizar consultas en ella o llevar a cabo modificaciones.

Con esto hemos terminado la primera parte del curso de Access. Es aconsejable que se familiarice con el uso de las bases de datos creadas con el asistente antes de que intente crearlas usted mismo. Pruebe con las otras posibilidades: la base de datos de música, de cintas de vídeo, etc. En el próximo número le enseñaremos a confeccionar sus propias tablas y a diseñar una base de datos desde el principio.

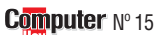

Internet abre nuevas vías de comunicación. Gracias a esta red no solo podemos intercambiar mensajes y ficheros con otros usuarios conectados, sino que podremos hablar y hasta ver en directo a otras personas gracias a las webcam.

pesar de que la tecnología nos sorprende cada día con nuevas innovaciones, existen productos tecnológicos pensados para la vida diaria que parecen no haber avanzado desde su invención. Es el caso, por ejemplo, del teléfono. A pesar de que el invento de Graham Bell tiene más de 120 años, el sistema de comunicación es básicamente el mismo: la voz. Aunque existen algunos productos que permiten transmitir voz e imágenes

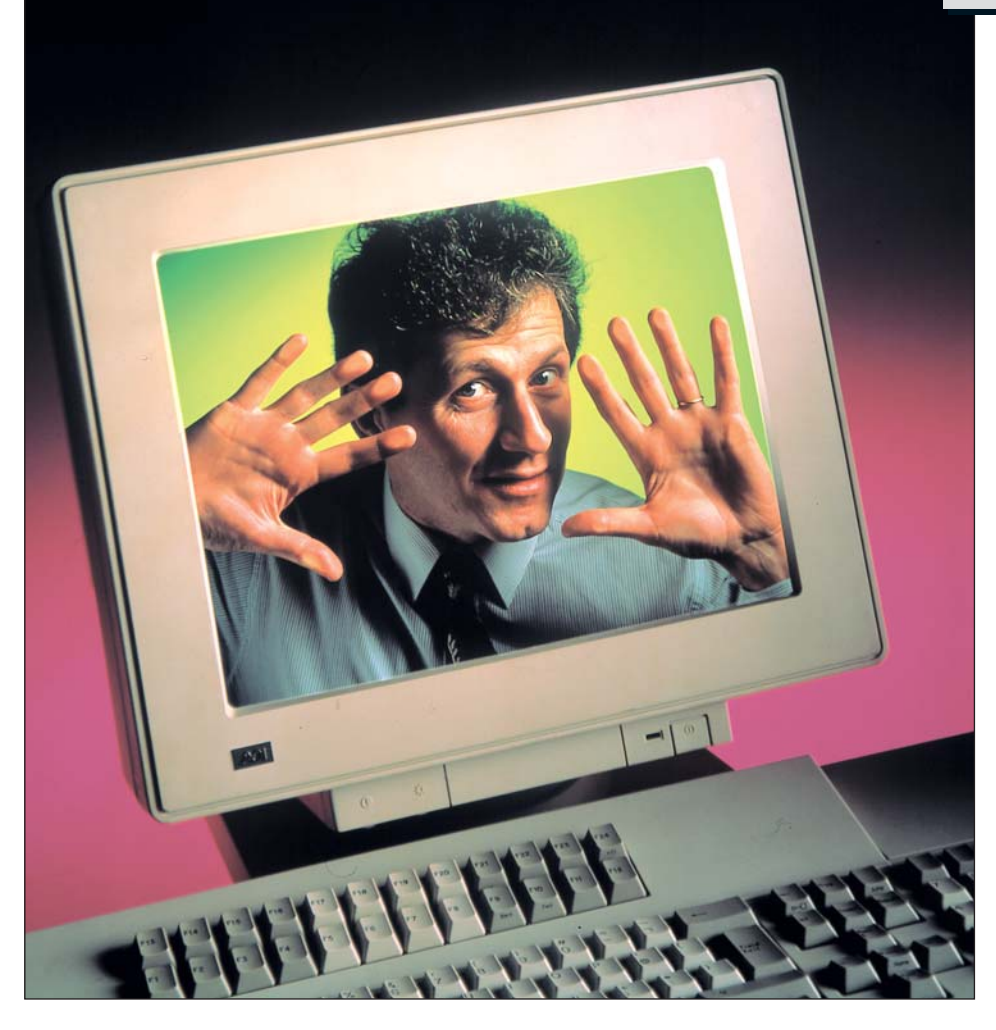

desde un aparato especial, no es ni mucho menos una tecnología popular ni, por su puesto, barata. Por esta razón, podemos decir que aún

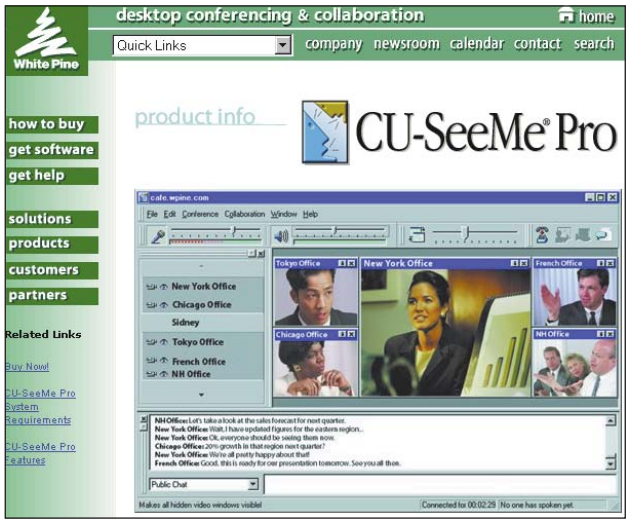

Los programas de videoconferencia, como el CU-SeeMe, tienen muchas aplicaciones de tipo profesional.

está lejos el día en que podamos disponer de unos aparatos domésticos que permitan que veamos a nuestro interlocutor durante una llamada.

Hay que decir que el problema técnico de transmitir imágenes de un aparato receptor a otro no es trivial, ya que la transmisión de imágenes digitales necesita una capacidad de comunicación muy grande.

# Anticipo de las comunicaciones del futuro

Como de costumbre, Internet nos trae un anticipo del futuro, ofreciendo tecnología de vanguardia para sus afortunados usuarios. Hace algún tiempo que en la red se han hecho populares los sistemas de videoconfe-

rencia casera. Utilizando una cámara especial y un software adecuado, podremos charlar con otros usuarios de todo el mundo mientras vemos sus caras en la pantalla de nuestro ordenador. La videoconferencia "seria"

nació como un verdadero capricho tecnológico al alcance de pocos usuarios y que necesitaba sistemas especiales y líneas de comunicación dedicadas.

Naturalmente estos sistemas son caros y sólo son utilizados por grandes empresas con fines muv específicos. Con el tiempo la tecnología y la gran difusión de la red Internet, ha puesto a nuestro alcance una versión casera de estos sistemas, y por un precio realmente asequible, aunque con una calidad inferior que

| Usar una cámara en Inter  | rnet 46 |
|---------------------------|---------|
| Cómo instalar la PC ChatC | Cam 47  |
| Requisitos del sistema    | 47      |
| Insertar tarjeta          | 48      |
| Instalación de Windows    | 48      |

la de los sistemas de videoconferencia profesionales.

48

50

51

# Para qué sirve la videoconferencia casera

Vamos a dar un pequeño repaso a los posibles usos que puede tener este tipo de sistemas. Uno de los más populares es el de utilizar los sistemas de videoconferencia casera como un teléfono con imágenes.

Sólo tendremos que conocer la dirección IP 🔟 de nuestro interlocutor para iniciar una llamada. Este recibirá un aviso si se encuentra conectado a Internet en ese momento. Las ventajas de este tipo de comunicación son evidentes.

# Una forma de comunicación con ventajas

Por un lado podremos ver la cara de nuestros amigos v parientes mientras charlamos con ellos, y por otro, si la persona con la que queremos hablar se encuentra lejos, nos ahorraremos bastante dinero. De hecho la llamada por Internet nos costará lo que nos cueste la conexión, el coste de la llamada y el de la cuota del proveedor de acceso 🔟 mientras que la llamada telefónica se nos cobrará a precio de llamada provincial o, aún peor, internacional.

En el mercado empiezan a aparecer teléfonos que pueden ser conectados a una línea convencional y que utilizan una conexión a Internet para que la llamada salga más barata.

También existen servidores especiales que permiten la conexión, desde una aplicación de telefonía por Internet, con teléfonos convencionales. Estos servicios son de pago pero son mucho mas baratos que una llamada convencional.

### SUMARIO

Qué se necesita

Instalación del software

Uso de los programas

|  |   |   | _ |   |   |   |   |    |   |   |            |   |   |
|--|---|---|---|---|---|---|---|----|---|---|------------|---|---|
|  | l | J | D | Î | 1 | p | u | te | r | ľ | <b>V</b> o | 1 | 5 |

#### Online Cómo usar una cámara para Internet

### La fiebre de las "Webcam"

Otros usuarios de Internet han incluido en sus páginas web un apartado donde podemos ver imágenes enviadas por una cámara que puede encontrarse en su domicilio particular, en su trabajo o incluso enfocando algún paraje natural. Estas son las llamadas Webcams y se han convertido en una verdadera moda en Internet.

Algunos usuarios permiten que cualquier internauta pueda ver lo que pasa en su habitación, otros ofrecen imágenes de su ciudad para que los navegantes puedan ver que tiempo hace, incluso algunos han llegado a enfocar la cámara a una pecera con fines relajantes. Algunas aplicaciones de las Webcams son menos frívolas. Entre las principales aplicaciones serias se encuentran las educativas.

# Aprender por Internet es fácil!

Existen numerosas páginas web de universidades o instituciones educativas que emiten cursos o seminarios en directo a los que pueden acceder sus alumnos o cualquier usuario de Internet que esté interesado. Sin embargo hav que ser realistas, este tipo de sistemas se utilizan principalmente para charlar. Gracias a programas como el Microsoft Netmeeting, que hemos utilizado en el artículo, podremos conectarnos con otros usuarios con ganas de charla e incluso unirnos a una tertulia virtual. Este tipo

Powe

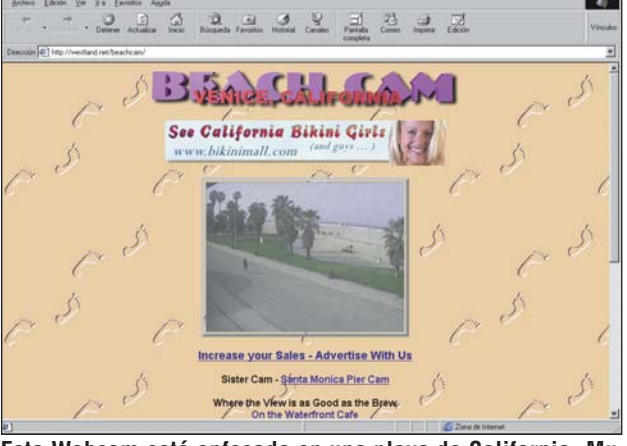

Esta Webcam está enfocada en una playa de California. Muchos comprueban el estado del tiempo con este medio.

de charla virtual permite muchas más posibilidades que otros servicios de charla por Internet como el IRC . (ver número 10 de Computer Hoy), pero no hay que olvidar que es un sistema mucho mas lento. Con servicios como el IRC es posible, incluso, mantener varias conversaciones a la vez en una misma pantalla, cosa que, con programas como el Netmee-

ting, no es posible. También es limitado el número de usuarios que pueden participar en una tertulia, ya que, si hubiera demasiados, saturarían las comunicaciones. En todo caso y sea cual sea su interés por los sistemas de videoconferencia por Internet, en este artículo encontrará todos los pasos necesarios para instalar este sistema en su ordenador.

#### **Requisitos del sistema** !

Para que la cámara y el • Microprocesador. Pensoftware que describimos en estas páginas pueda funcionar correctamente, es necesario que nuestro equipo cumpla con unas características mínimas:

- tium 133 o superior. Memoria RAM. 32 Mbytes. • Ranuras de expansión libres. Una de tipo PCI.
- Sistema operativo. Windows 95 o 98

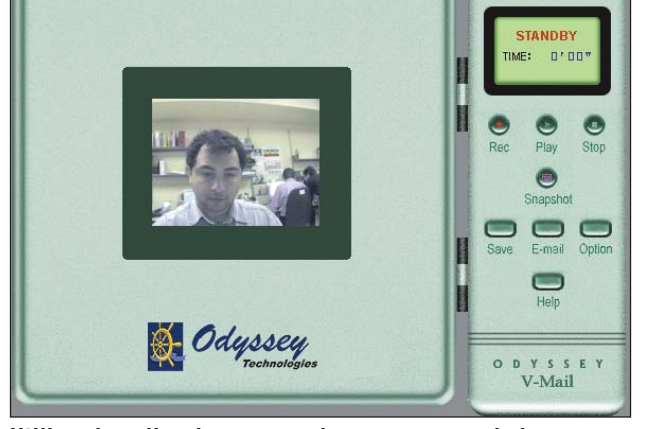

Utilizando aplicaciones como la que vemos en la imagen podemos enviar secuencias de vídeo por correo electrónico.

# Cómo instalar la PC ChatCam

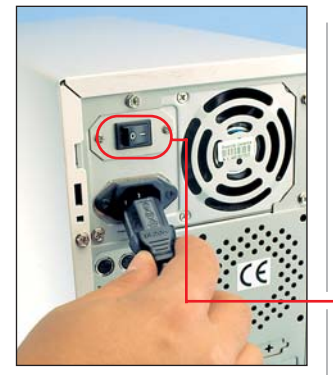

# Abrir la caja

🚽 La primera precaución a tomar es la de apagar el ordenador utilizando el interruptor que podemos encontrar en la parte delantera del equipo. Recuerde que, antes de apagar el sistema, tiene que accionar la opción correspondiente del Menú de inicio. Para mayor precaución, desconectaremos el cable de alimentación del ordenador. Algunos equipos, los que tienen caja ATX 🔟 también disponen de un interruptor de encendido en la parte trasera que podremos apagar también 🎈

Luego llevaremos el ordenador a una mesa en la que podamos trabajar cómodamente. Tenga en cuen-

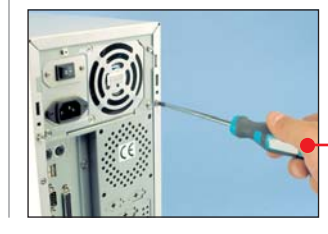

el ordenador y que es conveniente disponer de espacio adicional para apoyar cosas. Normalmente sólo necesitaremos un destornillador de estrella, pero nunca están de más unas pinzas por si se nos rebela algún tornillo.

ta que tenemos que tumbar

Ya estamos listos para **U** abrir el equipo. En algunos ordenadores para abrir la caja no necesitamos retirar tornillos. En todo caso, si tiene dudas consulte el manual del ordenador. En nuestro caso hemos retirado los cuatro tornillos que sujetaban la carcasa y los hemos guardado 🍦

que, al principio, se nos resista. En todo caso y si tiene dudas de si está haciendo lo correcto consulte nuevamente el manual. Recuerde que, para cerrar la caja, deberá seguir estos pasos en orden inverso

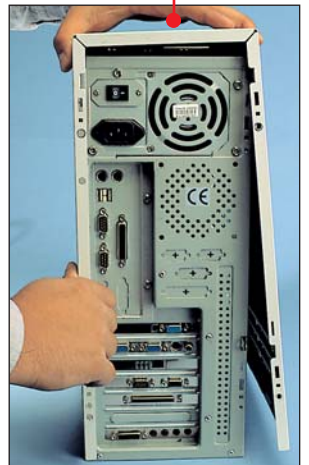

# ¿Oué es...?

### Dirección IP

Es un conjunto de cuatro números del 0 al 255 separados por puntos que sirven para identificar cada aparato que se conecta a una red en la que funcione el protocolo TCP-IP. Las direcciones pueden ser fijas, como las de una red local o la de los servidores de información y servicios de Internet, o provisionales, que suelen ser asignados por los proveedores de acceso. Las siglas IP significan "Internet Protocol", es decir, protocolo de comunicaciones para Internet.

#### **D2** Proveedor de acceso

También se denomina ISP, en inglés "Internet Service Provider", proveedor de servicios Internet. Son empresas que disponen de servidores a los que los usuarios pueden conectarse a la red a Internet mediante módem o conexión RDSI. También proporcionan otros servicios de Internet como correo electrónico o almacén de ficheros con protocolo FTP.

# **D3 IRC**

En inglés estas siglas significan "Internet Realy Chat", servicio de charla por Internet. A través de estos servidores, los usuarios que se conectan pueden charlar entre si con otro u otros usuarios pudiendo formar verdaderas tertulias virtuales. La charla se desarrolla escribiendo a través de un interfaz especial en el que las palabras que escribe cada usuario aparecen en pantalla con el nombre del usuario que las escribe.

# 💶 Caja ATX

Es un formato especial que poseen las cajas modernas. A diferencia de las anteriores cajas llamadas tipo AT, estas son más fáciles de ampliar y más seguras.

Luego tendremos que retirar la carcasa. Puede Nº 15 Computer

# Insertar la tarjeta

Dentro de la caja de la cámara encontraremos cuatro elementos: la cámara, el manual de instrucciones, un CD de software y drivers y la tarjeta capturadora. Ahora nos ocuparemos de insertar esta tarjeta. Tumbamos el ordenador abierto de forma que podamos ver la placa. Tenemos que buscar una ranura PCI que se encuentre libre. Son ranuras de color crema y

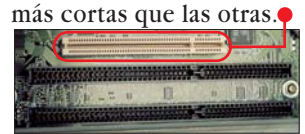

Si no tenemos ranuras libres no podremos instalar la tarjeta. Puede que podamos retirar alguna que no nos sirva pero, si tiene dudas, consulte con el servicio técnico.

2 Una vez localizada la ranura libre, procederemos a liberar la plaquita metálica que le corresponda. Para lo que empujaremos con el destornillador hasta que ceda. En algunos ordenadores no será necesario ya que va atornillada a la caja.

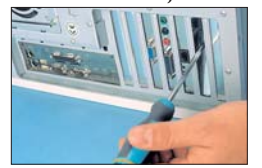

Bel siguiente paso es colocar la tarjeta en la ranura. Tenga cuidado de no tocar los contactos dorados de la tarjeta, ya que podemos estropear algún componente. Para insertarla de forma correcta tendremos que colocarla verticalmente sobre la ranura de expansión.

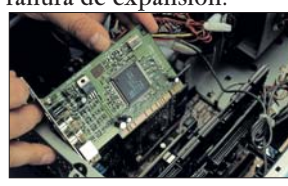

4 Una vez hayamos colocado la tarjeta sobre la ranura presionaremos firmemente para que quede bien sujeta y perfectamente en su sitio.

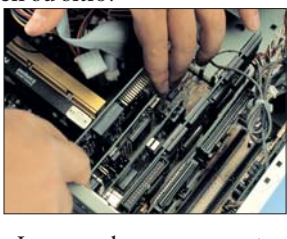

Luego colocaremos un tornillo para fijar perfectamente la tarjeta

5 Ya puede cerrar el ordenador, recuerde cómo ha retirado la carcasa en el punto 4 del apartado anterior. No atornille la caja hasta que compruebe que todo funciona correctamente. Para conectar la cámara siga las instrucciones del manual •

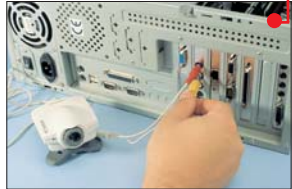

6 No queda más que colocar la cámara en un lugar estratégico. Este suele ser encima del monitor. Ponga en marcha la cámara y encienda el ordenador.

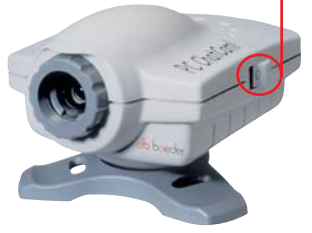

Si todo se ha conectado correctamente, se encenderá una luz verde.

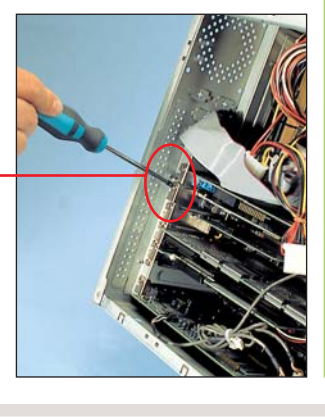

# Instalación en Windows

Una vez encendamos el ordenador, el sistema operativo detectará la tarjeta y nos guiará en el proceso de instalación de los controladores. El proceso es distinto si disponemos de Windows 95 o Windows 98.

# Instalación en Windows 95

Al encender el ordenador el sistema nos advierte de que se ha detectado una tarjeta nueva.

Luego aparecerá una ventana que nos indicará que ha comenzado el trabajo del asistente de instalación de hardware. Para seguir con la instalación, haremos click con el ratón en el botón. Siguiente

**2**A continuación el asistente intentará localizar el controlador necesario. Al no encontrarlo aparecerá la siguiente pantalla

> Windows no pudo ubicar un controlador para el dispositivo Si no desea instalar un controlador ahora, haga clic en Terminar. Para buscar manualmente un controlador, haga clic en Otras ubicaciones. Para repetir la búsqueda automática, haga clic en Atrás.

> > Otras ubicaciones...

En este momento podemos insertar en la unidad el CD de instalación que hemos podido encontrar en la caja de la cámara. Luego haremos click en el botón Dtras ubicaciones......

En la pantalla siguiente exploraremos el CD para ubicar los controladores , haciendo click en el botón Examinar....

Si aparece un mensaje para que insertemos el disco pulsaremos en el botón Aceptar. En la siguiente ventana eligiremos la unidad de CD-ROM haciendo click en

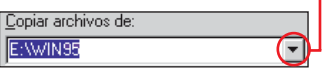

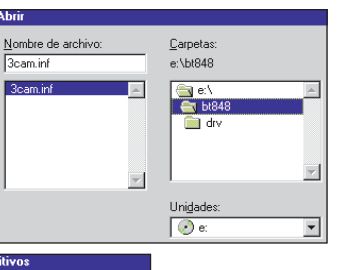

A continuación aparecerá una caja de diálogo donde tendremos que seleccionar la carpeta "bt848". Al hacerlo y

# Qué se necesita para la videoconferencia casera

Vamos a realizar un pequeño repaso de los elementos necesarios para poder disponer de un sistema de sencillo de videoconferencia.

El primer elemento es la conexión a Internet. Para entrar en la Red de Redes, necesitaremos un módem y una conexión a dicha red a través de un proveedor de acceso. Es recomendable que el módem que elijamos sea bastante rápido, ya que la transmisión de vídeo por la red necesita una conexión con una capacidad considerable. Lo ideal sería una conexión por RDSI, pero si no queremos gastarnos tanto dinero podemos conformarnos con un módem normal a

56K. Para ver con más detalle qué necesita y cómo conectarse a Internet consulte el artículo de la página 52 del número 2 de Computer Hoy.

El segundo es adquirir una cámara de videoconferencia. Existen muchos modelos en el mercado y con una gama de precios bastante amplia. Se diferencian, principalmente, en la calidad de imagen que son capaces de captar y en la velocidad con la que transmiten los datos al ordenador. Las más sencillas y baratas son las que se conectan al puerto paralelo, pero también son las de menos calidad. . Las cámaras más modernas son las que utilizan el nuevo conector USB para su conexión. Estas tienen la ventaja que´su conexión e instalación es extremadamente sencilla.

Las más eficaces en cuanto a la transmisión de las imágenes y que suelen ofrecer mejores resultados son las que incorporan una tarjeta conectable al bus PCI, ISA o PCMCIA. Para este artículo hemos escogido una cámara que entra en esta última categoría. Se trata de la PC ChatCam de Boeder, que incorpora una tarjeta digitalizadora que se conecta a un slot de expansión PCI. Su precio actual es de 19.995 ptas. y se ofrece una garantía de un año con sustitución en el distribuidor. Para más información sobre esta cámara ponerse en contacto con el teléfono 91 658 67 49.

El tercer elemento es el programa que vamos a utilizar para comunicarnos. En nuestro caso hemos elegido uno de los programas incorporados con la cámara, el Microsoft Netmeeting 2.1. Existen otros programas que permiten utilizar la cámara para charlas con vídeo por Internet. Uno de los más populares, y que dispone de características parecidas al Netmeeting, es el "Cu-see-Me", que podemos encontrar en la página web www.wpine.com. Muchos de estos programas son compatibles con el estándar H.323.

de la tarjeta. A continuación el siste-

pulsando Aceptar se copiarán los archivos del controlador

ma necesita ser reiniciado simplemente haciendo click en SI.

# Instalación en Windows 98

En este primer paso el sistema también reconocerá que hemos insertado una nueva tarjeta. A continuación aparece el asistente para agregar nuevo hardware que buscará los controladores para la tarjeta. Para continuar la instalación haremos click en Siguiente S.

2 A continuación aparece una pantalla en la que podemos elegir ver una lista de controladores de dispositivos o que el sistema

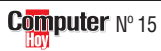

# Online

# Cómo usar una cámara para Internet

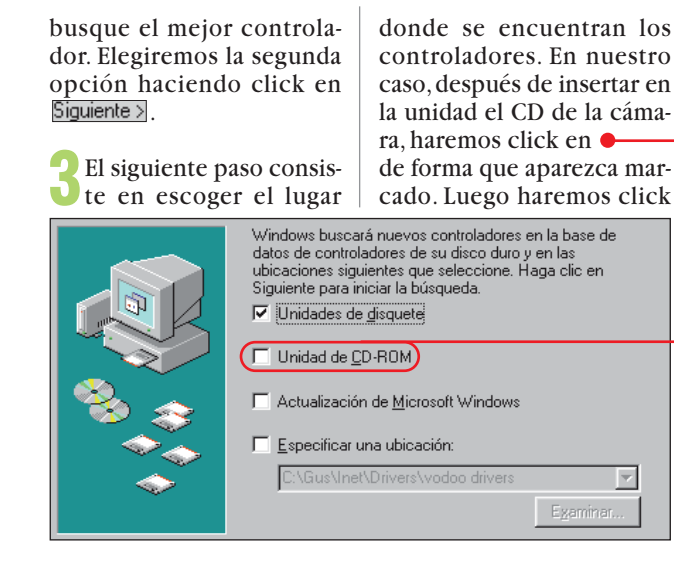

#### en Siguiente >

Windows 98 buscará automáticamente el controlador del dispositivo.

Al finalizar la búsqueda aparecerá la siguiente ventana 🦱

A continuación haremos click en Siguiente >

Para terminar la instalación sólo queda hacer click con el ratón en Finalizar.

Una vez tengamos instalado correctamente la tarjeta podemos proceder a la instalación de los programas que se incluyen. Si tiene al-

Para instalar la aplicación

de charla y videoconfe-

rencia de Microsoft, segui-

remos el punto 1 del apar-

tado anterior antes de hacer

Para instalar

Netmeeting

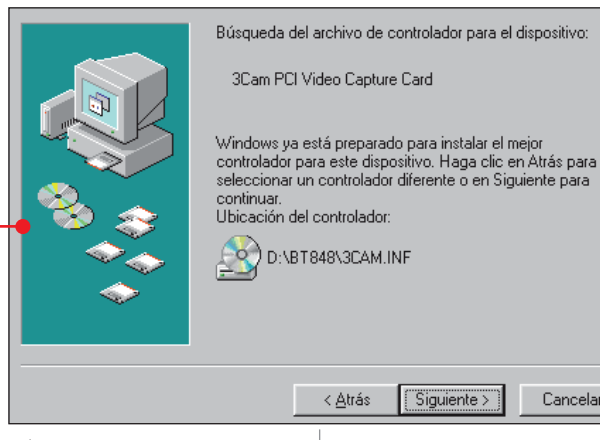

gún problema con la instalación recurra al manual de instrucciones que encontrará en la caja. Si no logra solucio-

Microsoft NetMeeting 2.1

narlo, puede llamar al servicio de atención al cliente que ofrece Boeder en el número de teléfono 91 658 67 49.

Cancelar

\_ 🗆 X

# Instalación del software

La cámara que hemos utilizado incluve una completa serie de programas para su aprovechamiento. El CD que se proporciona incluye los siguientes programas: PC-Eye 1.1, Photo E/Z, Photo Card, Photo Magic, Video Player, Odyssey V-Mail y el que más nos interesa, el Microsoft NetMeeting. Puede que este último programa se encuentre ya en su sistema ya que se incluye con el navegador de Internet de Microsoft.

Ponga el CD-ROM de la cámara en la unidad. A continuación haga doble click en el icono de Mi PC en el Escritorio

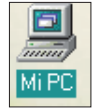

En la ventana que aparece hay que hacer nuevamente doble click, esta vez en el icono correspondiente al disco 🔴

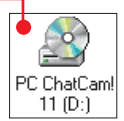

Finalmente, en la ventana que aparece, haremos también doble click con el ratón en el icono del programa de instalación

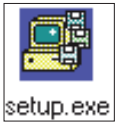

A continuación se pondrá en marcha el programa de instalación 🗣 Para proseguir con la misma haremos click en Next > En la siguiente ventana

-

Upodremos elegir entre una instalación personalizada o la predeterminada. Para elegir esta última haremos click en  $\underline{Next}$ .

En pocos minutos la instalación se completará y aparecerá la ventana siguiente Para finalizar tendremos

que hacer click en Finish Setup Complete

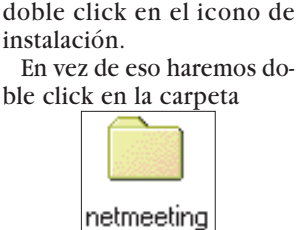

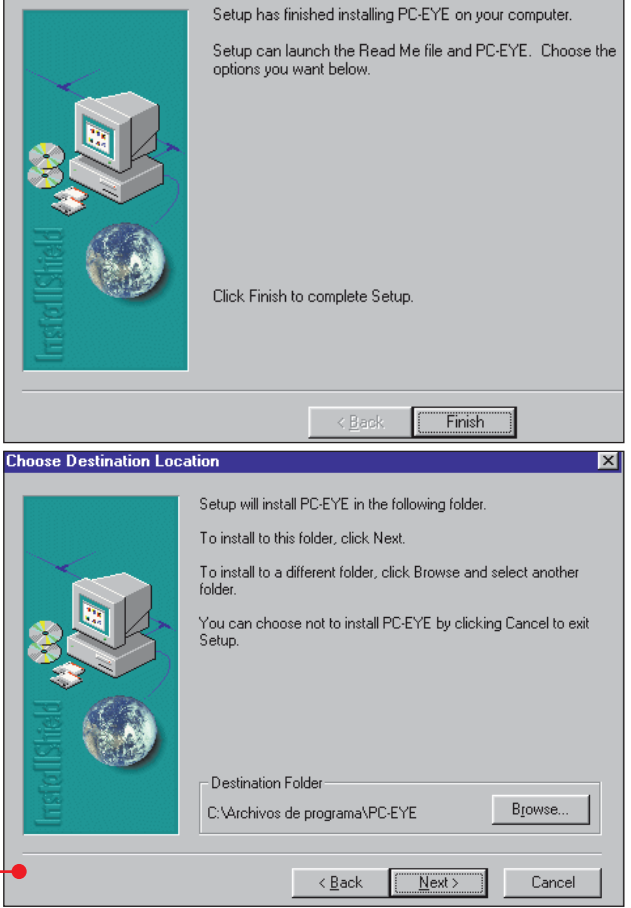

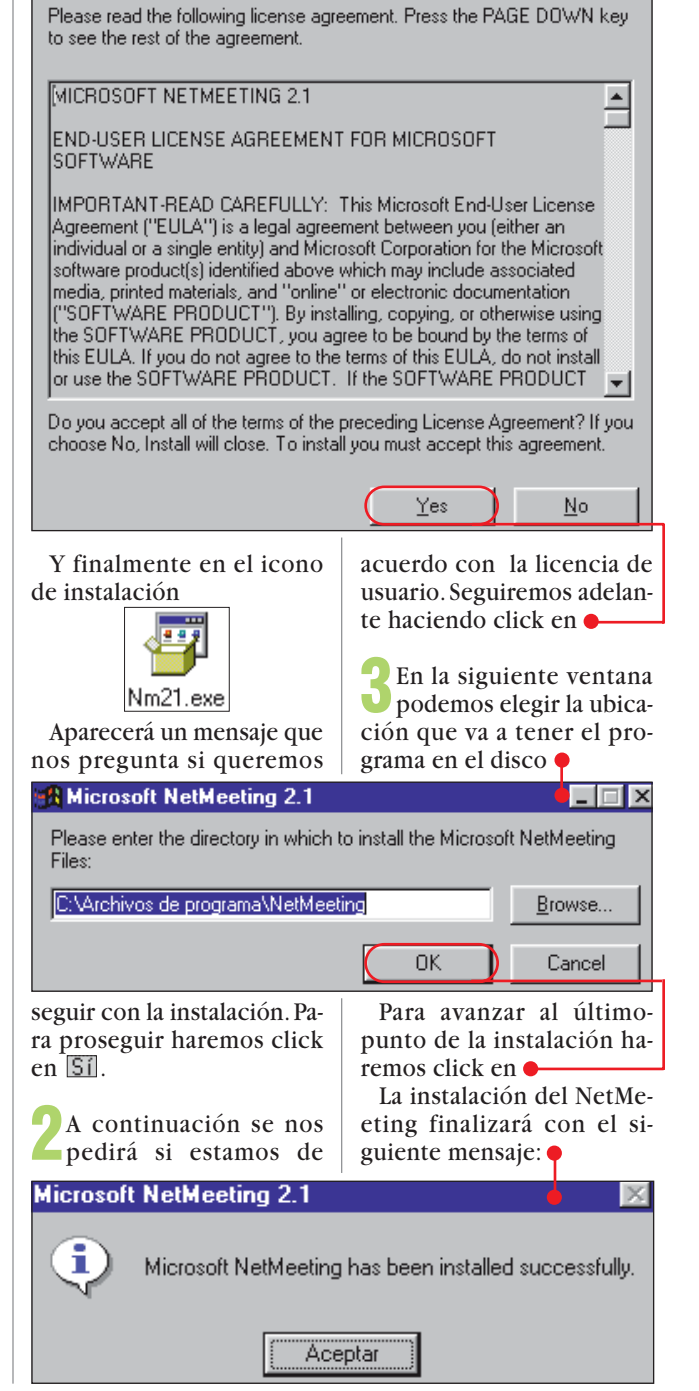

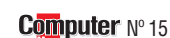

#### Cómo usar una cámara para Internet Online

# Uso de los programas

Para facilitar el uso de los programas que se proporcionan con la cámara. existe una aplicación que funciona como centro de control.

Para ejecutarla podemos abrir el Menú de inicio haciendo click en Minicio. A continuación haremos click en Programas y luego en el icono Po-eye

Aparecerá una lista de aplicaciones disponibles de la que escogeremos

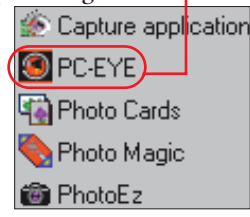

Al hacerlo aparecerá la siguiente pantalla 🎈

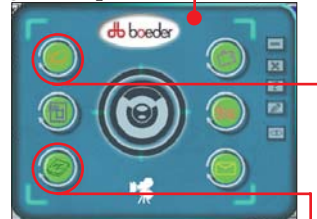

Pasando con el puntero del ratón sobre los botones podremos ver qué aplicación podemos ejecutar. Por ejemplo, para ejecutar el NetMeeting, haremos click en 🔴

Para comprobar que la cámara funciona correctamente podemos utilizar el programa de captura de vídeo haciendo click en

Si hemos instalado todo correctamente debería aparecer nuestra imagen

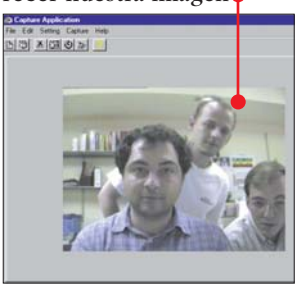

Si no funciona, compruebe que la luz de la cámara está encendida y que el interruptor de la misma está encendido.

# Cómo usar Netmeeting

Una vez instalada la tarjeta y todos los componentes necesarios podemos comenzar a charlar con el NetMeeting. Podemos ejecutar la aplicación como hemos explicado en el párrafo anterior o utilizando el Internet Explorer de Microsoft. Vamos a ver cómo podemos entablar una charla con otros usuarios de NetMeeting.

Después de ejecutar el programa aparece una pequeña explicación del funcionamiento del Net-Meeting. Para continuar haremos click en Siguiente >

Luego tendremos que volver a pulsar Siguiente > y rellenar una serie de datos que servirán para identificarnos en el servicio

Enter

Note

E-ma

<u>F</u>irst

Last

E-ma

<u>C</u>ity/!

Country:

Comments:

|                                                   | ۷ |
|---------------------------------------------------|---|
| information about yourself 😓 use with NetMeeting. | 5 |
| You must supply your first name, last name, and   | ] |
| l address before you can continue.                | 5 |
| name:                                             | 1 |
| name:                                             | • |
|                                                   | 1 |
| address:                                          | 1 |
| itate:                                            | 5 |
|                                                   | 1 |

Después de pulsar nuevamente en Siguiente > tendremos que especificar el uso que vamos a hacer del programa y pulsar nuevamente en Siguiente >

Spain

A continuación un paso Ų importante: especificar la velocidad de nuestra conexión 🖕

Una vez elegida haremos click en Siguiente >.

Luego se ejecutará un asistente que nos permitirá configurar el audio. Paso a paso configuraremos la entrada y la salida del sonido mediante una serie de pruebas. Finalmente veremos un mensaje que nos comunica que todo ha sido configurado satisfactoriamente.

Por fin aparecerá la pan-Jtalla del NetMeeting y podremos comenzar la comunicación. No se preocupe si le han parecido engorrosos, los pasos anteriores sólo son para la primera vez que ejecutamos el programa una vez instalado.

# **Como charlar** con otros usuarios

En la pantalla del Netmeeting podemos ver distintos iconos que activan distintas funciones.

A través de estas funciones podremos conversar v ver a otros usuarios. Vamos a ver qué hacen los botones más importantes de los que se encuentran a la izquierda de la ventana.

Al pulsar este icono aparece una lista de usuarios conectados a un determinado servidor de NetMeeting

Los símbolos que podemos ver en la columna al lado del nombre nos informan si el usuario dispone de audio, de vídeo o de ambas co-

> sas. En nuestro caso hemos seleccionado sólo aquellos usuarios que disponen de vídeo y audio. Para hablar con un usuario cualquiera sólo tenemos que hacer doble click sobre su nombre. Para cambiar de servidor haremos click en

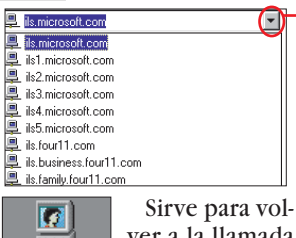

•

ver a la llamada que estamos realizando si hemos pasado a otra pantalla, como por ejemplo la de la lista de

Specify the speed of your connection to the network you will be using to make Microsoft NetMeeting calls.

- O 14400 bps modem
- 28800 bps or faster modem
- ISDN
- C Local Area Network

usuarios mediante el icono anterior. Si abrimos otra conversación mientras estamos comunicándonos con un usuario éste, si acepta, se unirá a la conversación. De esta forma, poco a poco, podremos formar una tertulia con más usuarios.

En la parte superior de la ventana del NetMeeting encontramos otros iconos que cambiarán según estemos en plena llamada o en la pantalla de la lista de usuarios.

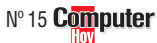

Este icono sirve 97 D para llamar a un Llamar usuario que se encuentre conectado y del que conozcamos su dirección

Es posible comunicarnos con otros usuarios dentro de una red local 🔶

Una vez establecida la comunicación podemos ponernos a charlar. Si todo ha ido bien y el usuario ha aceptado la llamada aparecerá una ventana en la que po-

| Addr <u>e</u> ss: |                  |  | ۲ |
|-------------------|------------------|--|---|
| Call using        | Automatic        |  | ¥ |
|                   |                  |  |   |
| all proper        | lies             |  |   |
| Join th           | e meeting pamed: |  |   |

? ×

Los demás iconos tienen funciones muy interesantes que pueden utilizarse incluso para funciones más profesionales. Una de las más interesantes es como la de compartir aplicaciones:

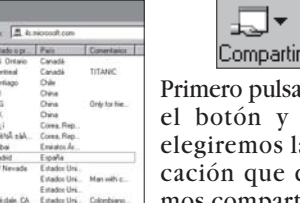

Primero pulsaremos el botón y luego elegiremos la aplicación que queremos compartir. Mediante esta función los otros interlocutores podrán ver lo que está sucediendo en la ventana de la aplicación pero

- **L** -

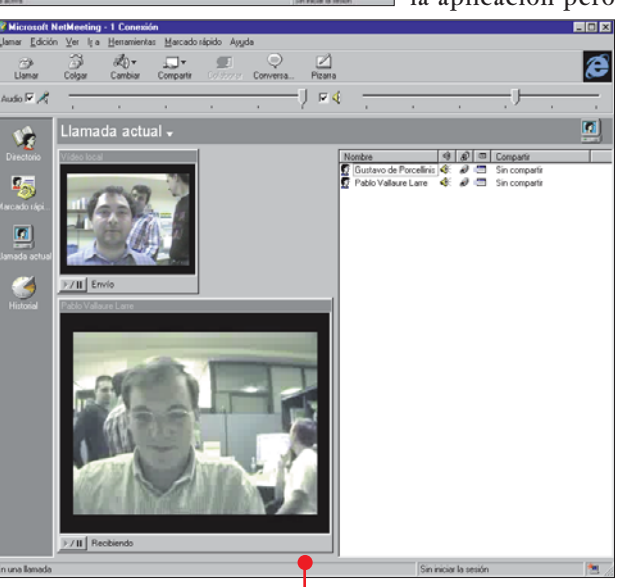

dremos vernos. En la parte inferior veremos la imagen del otro interlocutor. En esta imagen podemos ver una charla

mantenida gracias a la red local con otro compañero de la revista 🌢 . Al conversar debemos tener en cuenta que tanto la imagen como el sonido llegarán con retraso.

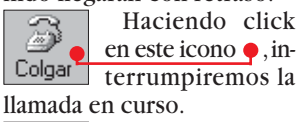

Este icono 🎈 sir-£ 🗸 ve para cambiar el Cambiar usuario con el que estamos compartiendo audio y vídeo.

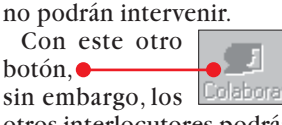

otros interlocutores podrán intervenir en la aplicación pudiendo colaborar, por ejemplo, en la escritura de un texto.

También tenemos iconos heredados de los programas de charla por Internet clásicos.

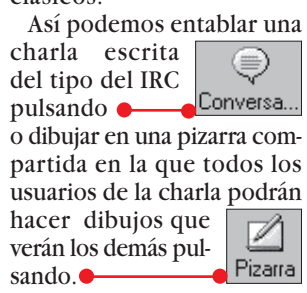

# Cómoda búsqueda de errores

# **INDICE DEL CURSO**

| Para          | Los primeros pasos con el grabador de macros | № 9   |
|---------------|----------------------------------------------|-------|
| principiantes | Entorno de desarrollo y modelo de objetos    | №11   |
| Para          | Como depurar y programar con preguntas       | № 13  |
| expertos      | Cómoda búsqueda de errores                   | № 15  |
| Para          | Cajas de diálogo rápidas y sencillas         | Nº 17 |
| profesionales | Cómo hacer funciones de Word a medida        | Nº 19 |

# **SUMARIO**

| Macro del ejemplo      | 54 |
|------------------------|----|
| Compilar y probar      | 55 |
| Pruebas de error       | 56 |
| Ejecución paso a paso  | 56 |
| Pruebas detalladas     | 58 |
| Tratamiento de errores | 58 |
|                        |    |

En la película de ciencia ficción de Mel Brooks "La loca historia de las galaxias", los soldados tuvieron que peinar todo el desierto. ¿Le pasa a usted lo mismo cuando tiene que buscar errores en la ejecución de sus programas?

rrar es humano. No se sorprenda si en las tres partes anteriores del curso de programación de aplicaciones de Visual Basic (VBA) se le escapó algún que otro fallo. Para que sus nuevas macros 01 funcionen sin problemas, Computer Hoy le mostrará en esta parte del curso, cómo en-

### contrar errores en el código del programa 02.

Una macro bien hecha no debe producir los molestos mensajes de error que aparecen cuando hay fallos de programación. Cuanto más largo v complejo sea el código de su programa, más posibilidades tendrá de cometer errores. Los primeros

errores aparecerán en las pruebas de ejecución. Por este motivo, resulta muy conveniente comprobar cuidadosamente todas las macros sometiéndolas a una fase de prueba exhaustiva.

s de hús

Para localizar las causas por las que se producen los errores, el VBA dispone de diversas herramientas de ayuda. Entre ellas se encuentran la Ventana de inmediato y la Ventana de locales. Además, siempre podrá parar la ejecución de la macro en determinados momentos críticos. De manera que podrá controlar los valores que van tomando las variables 03 a medida que se va ejecutando el progra-

ción de las barras de título

ma. Además, los fallos se pueden supervisar gracias a las rutinas de error **1**. Estas últimas son muy útiles si se desean comprobar las entradas durante la programación. Hoy les enseñamos cómo efectuar búsquedas de errores utilizando las herramientas disponibles en el entorno VBA.

# Construcción de una macro de ejemplo

Vamos a crear una macro de ejemplo. Esta macro permitirá seleccionar dos ventanas del documento simultáneamente v situar ambas dentro de la ventana de Word. Estos son los pasos:

Inicie Word siguiendo esta ruta con clicks de ratón sobre Minicio, Programas y W Microsoft Word .

**2** A continuación, inicie el editor de Visual Basic 05 (Pág. 56) utilizando la va conocida combinación de teclas Att y F11.

**3** Para que pueda disponer de esta macro ejemplo en todos los documentos, la tendremos que guardar en la Plantilla de documentos

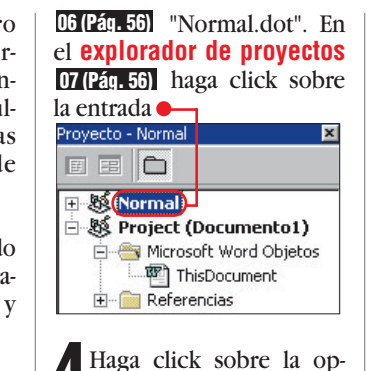

ción del menú Insertar y sobre Módulo . De esta manera, introducimos un nuevo módulo 08 (Pág. 56). A continuación se abre una ventana de código en la que podemos introducir nuestras instrucciones para la macro.

5 Escriba las siguientes lí-neas, copie todo el códi-

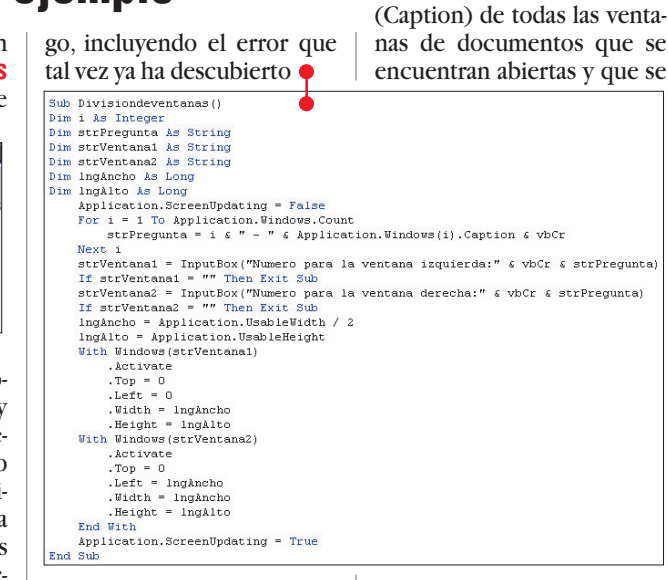

za

Una breve aclaración sobre estas líneas de código: en el bucle 09 (Pág. 58) "For" usted puede ver la descrip-

**Computer** Nº 15

asignan a la variable "strPregunta" con la ayuda del contador "i". Esta variable se utililas funciones en

"InputBox" que permiten al usuario escoger las ventanas que se van a mostrar posteriormente.

La primera vez se refiere a la ventana izquierda y la segunda a la ventana derecha. Los condicionales "If" nos permiten salir del programa en el caso de que no se introduzca ningún valor y las dos líneas siguientes determinan el tamaño de la ventana. Una de las variables fija la altura de la ventana de Word y la otra fija el ancho.

Como en la macro queremos mostrar dos ventanas de documentos Word, tendremos que utilizar un valor para "IngAncho" que sea la mitad del ancho de la ventana de Word. Con la instrucción "With" fijaremos la posición (Top y Left) así como el tamaño de las ventanas.

# Cómoda búsqueda de errores

# ¿Oué es...?

# 01 Macros

Así se llama a la secuencia de instrucciones que permiten ejecutar una determinada función dentro de un programa. El grabador de macros es una herramienta que registra todas las ordenes que se van introduciendo. Comprueba las instrucciones correspondientes a cada orden y las inserta automáticamente en un archivo formando un programa.

### 02 Código del programa

Se denomina código de programa a todas las instrucciones y comandos que se utilizan en los lenguajes de programación como por ejemplo el Visual Basic.

### **03 Variable**

En los lenguajes de programación las variables son elementos a los que se les pueden asignar valores. Estos valores pueden ser el resultado de un cálculo matemático. una pulsación de teclado, el contenido de un documento o cualquier otro dato.

#### 04 Rutinas de error

Son una secuencia de instrucciones que forman parte de la macro y sólo se ejecutan cuando se produce un error de programa en tiempo de ejecución. De esta manera se desactivan los mensajes de error habituales en VBA. Con una rutina de error es posible, por ejemplo, emitir un mensaje de error personalizado, cambiar las asignaciones incorrectas de las variables o simplemente terminar la ejecución de la macro mostrando un mensaje.

# **Compilar y probar**

compilar Debemos 10 (Pág. 58) la macro antes de probarla de manera que descubra instantáneamente los errores de sintaxis del lenguaje VBA. Haga la prueba:

Seleccione Depuración en el menú principal y pulse entonces sobre la opción Compilar Normal

Posteriormente, VBA co-L'menzará a compilar la macro sin ejecutarla. Como el código que hemos escrito anteriormente contiene errores, aparecerá el mensaje

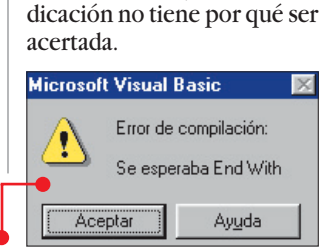

Cierre la ventana de adver-

tencia pulsando sobre el bo-

tón Aceptar y compruebe en

qué parte del código falta la

línea "End With". El VBA seña-

la la posición en la que sospe-

cha que se encuentra el

error. Pero en algunos casos,

como en este ejemplo, la in-

Revise minuciosamente la ventana de código para encontrar el error.

**3** Compruebe si el primer bloque "With" termina correctamente. Tendrá que corregir el fallo insertando una nueva línea delante de 🎈 .Height = lngAlto

With Windows (strVentana2 Activate

Pulse la tecla 🖃 para insertar la nueva línea y escriba End With.

Repita el primer paso para descubrir otros errores de compilación y compruebe por sí mismo que to-

macro que hemos creado

Inicie la macro haciendo

Click sobre Herramientas

Numero para la ventana izquierda:

Microsoft Word

4 - Documento4

hace que esto esa posible.

dos los errores ya se han corregido, descartando cualquier error que se deba a una equivocación en el proceso de escritura del código. Para que los errores en los nombres de las variables sean también detectados durante el proceso de compilación. hay que activar la declaración de variables 11 (Pág. 58)

Para hacerlo, escriba la líprograma nea de Option Explicit al principio del código. Con esta instrucción, el VBA rechaza automáticamente las variables desconocidas que provocan interrupciones en la ejecución con mensajes de error.

aparecer los nombre de to-

das las ventanas abiertas.

Esto quiere decir que hemos

deberían

Aceptar

Cancelar

X

las ventanas 🔶

Normalmente

# Una prueba con nuestro ejemplo

Para comprobar la utilidad de la macro, tendrá que abrir varias ventanas de documentos.

Con la ayuda de la barra de tareas 12 (Pág. 58) cámbiese de nuevo a la ventana de la aplicación Word.

Para hacerlo tendrá que hacer click sobre el elemento W Microsoft Word - Documen..., En la ventana abierta escriba el texto Documento 1.

Para crear un segundo do-Cumento de Word, haga click sobre el icono 🔴 texto escriba el Documento 2.

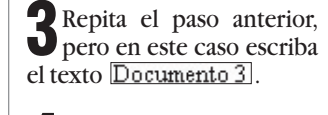

Repita de nuevo el segundo paso, pero ahora escriba Documento 4.

**5**<sup>A</sup> continuación, ordene las ventanas seleccionando la opción Ventana y Organizar todo

Cuando se abren demasiadas ventanas a la vez algunas de ellas pueden quedar ocultas por falta de espacio. Normalmente no se puede modificar la ubicación de las ventanas, pero la cometido algún fallo y la macuadro de diálogo Macros, cro no realiza todas las funseleccione el nombre de la ciones que deseamos. Cierre macro Divisiondeventanas v la ventana pulsando sobre el pulse sobre el botón botón 🔴 Ejecutar. Aparecerá un cua-En el próximo apartado dro de diálogo en el que se aprenderá a corregir este indica el nombre de una de tipo de errores.

# **Comprobaciones paso a paso**

Vamos a comprobar cuál es la causa de que no aparezcan los otros nombres de las ventanas. Tendremos que parar automáticamente la ejecución de la macro antes de que llegue a la función "InputBox". Para hacerlo, el VBA pone a su disposición unas marcas que se pueden insertar en cualquier punto del código.

En estas marcas se interrumpe la ejecución de la macro de tal manera que se puede analizar detalladamente el proceso de ejecución de la macro.

Siguiendo paso a paso los cambios producidos durante la ejecución resulta más sencillo encontrar los posibles errores. En la ventana "locales" aparecen todas las variables, así como el valor que toman en cada momento. Por ejemplo:

En la Barra de inicio haga un click sobre 🚰 Microsoft Visual Basic - No... para pasar al editor de Visual Basic.

Podemos insertar Lun punto de interrupción en el bucle "For". Añada un punto de interrupción al principio del bucle haciendo click con el ratón sobre la barra de color gris de la izquierda a la altura del principio del bucle El punto de inte-

rrupción queda clara-

mente identificado por el punto rojo 🎈 **3** Seleccione **Ver** en el menú principal y pulse

sobre 🖭 Ventana Locales

Normal - Módulo1 (Código)

(General)

que se abra la ventana de locales. En el borde inferior de la ventana del editor de Visual Basic aparecerá una ventana vacía con el título Locales

- 🗆 ×

•

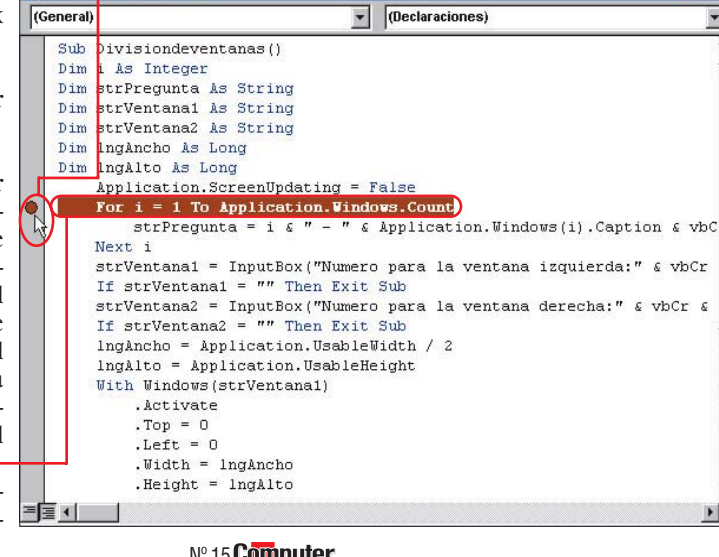

para

# Cómoda búsqueda de errores

# **05 Editor de** Visual Basic

¿Oué es...?

Es un pequeño programa que permite editar y modificar las líneas de programación generadas con el grabador de macros. El editor de Visual Basic trabaja con el lenquaje de programación VBA e incluye herramientas específicas para facilitar rápido el desarrollo de aplicaciones en este lenguaje.

#### **06**Plantilla de documentos

En las plantillas de los documentos se guardan las configuraciones básicas para los documentos estándar, como las cartas, los faxes o los informes. Estas configuraciones son el tipo de letra, el interlineado u otras configuraciones de este tipo. Las plantillas de documentos se utilizan como patrones para la creación de otros documentos. Los cambios que podemos realizar en el documento no modifican la plantilla.

### **07 Explorador** deproyectos

El explorador de provectos es un programa del VBA que representa de manera estructurada todos los elementos de un documento de Word. Los programadores llaman a estos elementos proyecto.

### 08 Módulo

Un módulo es un elemento de un programa como el VBA en el que se almacenan las macros. Un módulo puede contener una o varias macros. Los módulos se pueden asociar a documentos y plantillas para que estén disponibles desde ellos.

Para probar la macro, cámbiese a Word mediante la Barra de inicio. En la ventana de Word acceda a las siguientes opciones del menú principal: Herramientas, ventana de diálogo que aparece, seleccione la macro Divisiondeventanas y pulse sobre el botón Ejecutar para iniciar la macro. Cuando llegue a las interrupciones fiiadas, la ejecución saltará al editor de Visual Basic. La línea de código que actualmente se está ejecutando aparece marcada en color

En este caso contiene el título de la segunda ventana del documento y ha desaparecido el título de la primera ventana.

Cada vez que se ejecuta el bucle "For" se sobreescribe el contenido de la variable "strPregunta". Por este motivo, en el cuadro strPregunta =

de diálogo únicamente aparece el título de la última ventana, que es el valor de "strPregunta" al salir siga estos pasos:

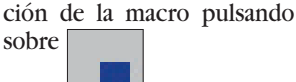

que se encuentra en el menú de iconos del editor de Visual Basic. Después, modifique el código incorrecto del bucle "For" de la siguiente manera:

Numero para la ventana izquierda:

Documento 1.doc

Microsoft Word

strPregunta & i & " - " & Application.Windows(i).Caption & vbCr

puede eliminar haciendo click con el ratón sobre el punto rojo situado sobre la barra de color gris. Tampoco hace falta la ventana de "Locales". Ciérrela haciendo click sobre el icono 🔀 que se encuentra en la correspondiente barra de título.

Aceptar.

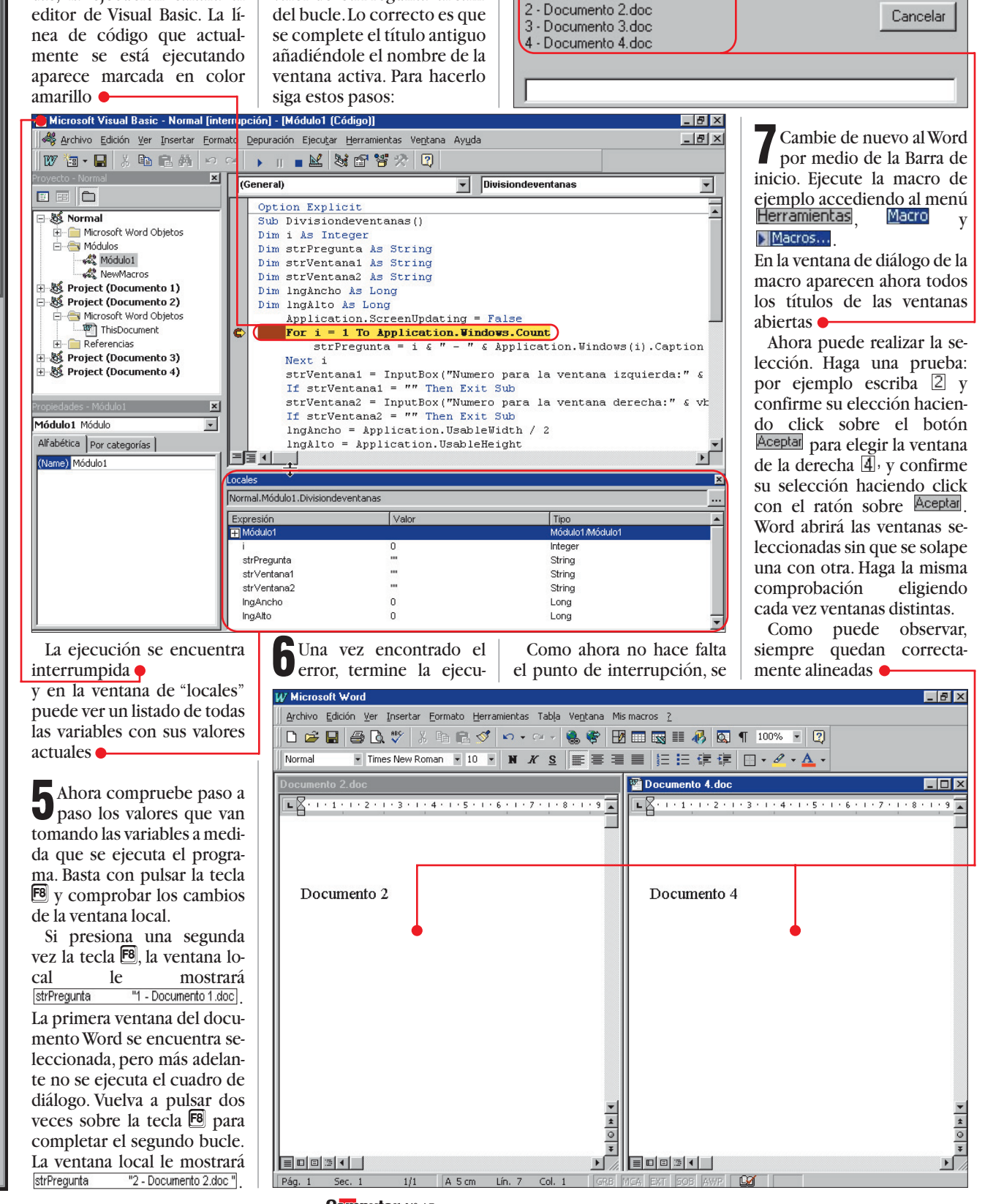

# Una prueba más detallada

Una ejecución de la macro sin errores no tiene porqué significar que la macro funcione correctamente. En algunos casos, puede ocurrir que salgan mensajes de error bastante confusos, como el siguiente:

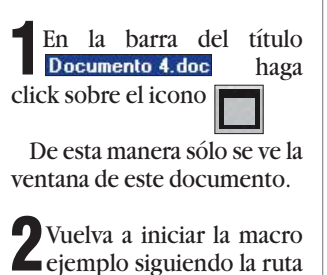

<u>Herramientas</u> Macro v Macros... En el campo de diálogo de entrada de la macro in-

troduzca el número de ventana 1. En el segundo campo de diálogo de entrada introduzca el 2. Tras confirmar la selección haciendo click sobre el botón Aceptar aparecerá un mensaje de error. Este mensaje le lleva al editor de Visual Basic Microsoft Visual Basic

Se ha producido el error '5868' en tiempo de ejecución : La ventana está maximizada

nuar Einalizar Depurar Ayuda Ahora tiene dos opciones. Una, finalizar la ejecución de la macro y, la otra, analizar con más detalle el origen del error. La primera opción sólo se recomienda si ya sabe dónde se encuentra el error.

Haga click sobre el botón Depurar. La línea de código errónea aparece marcada en amarillo La flecha de color amarillo •

ficada por "Error\_división".

El nombre de estas marcas

indica que la ejecución de la ActiveWindow.WindowState = wdWindowStateNormal macro se interrumpió en

este punto. Gracias al mensaje de error sabe que la macro no funciona correctamente con ventanas de este tamaño. Tiene que activar el modo de

pantalla completa. A continuación, compruebe si se ejecuta la línea de código. No es necesario que termine la macro. En este caso, conviene que utilice la ventana

**5**<sup>A</sup> continuación abra la ventana "Inmediato" accediendo al menú Ver y al menú

"Inmediato".

🗾 Ventana Inmediato A continuación, escriba Den la ventana Inmediato .Top = 0(<del>C</del>)

del código de la macro. Com-

pruebe que la macro se finali-

za realmente antes de la marca de salto. Para no tener que

introducir varias veces las

instrucciones de las tareas es-

el comando Confirme la entrada pulsando la tecla [4].

Como no finalizó la macro, puede seguir con su ejecución, para lo que debe presionar la tecla 🖪. La eiecución de la macro continuará hasta el final sin más mensajes de error.

Para finalizat, teance ... rreción del error en el có-Para finalizar, realice la codigo de la macro. Cámbiese de ventana con un click en la Barra de inicio sobre el editor de Visual Basic. Por delan-"Inmediato" ac- te de la línea del programa escriba el texto 🗕

lngAncho = Application.UsableWidth 2

Con esta modificación evitará que vuelva a aparecer en el futuro este error. Pero con VBA existen otras formas de eliminar los errores.

motivo, en la macro ejemplo deberá modificar las dos últimas líneas que se encuentran después del bloque "With" por 🎈

Si se produce un error; el VBA saltará automáticamente a la marca de salto que hemos introducido, seguida de una ventana de advertencia. Después, la ejecución continúa desde la marca de salto a "Fin\_division". Las líneas de código identificadas de esta manera inician la actualización de la pantalla y finalizan la macro. En los casos normales, durante la ejecución de la macro, sólo se ejecutan las instrucciones que se encuen-

Especifica que, en caso de que se produzca un error en tiempo de ejecución, el control pase a la instrucción que sigue inmediatamente a aquélla en la que se ha producido el error, donde continúa la ejecución. Se recomienda utilizar este formato en lugar de On Error GoTo cuando acceda a objetos. Desactiva cualquier controlador de errores del

> tran bajo "Fin\_division". En este caso la marca de salto no

De esta manera la macro finaliza con la rutina de errores. Además del tratamiento de errores con la marca de salto "On Error GoTo", el VBA dispone de otros dos méto-

Con esto ya conoce las herramientas más importantes que existen para identificar y solventar errores.

# ¿Qué es...?

### **D9 Bucle**

En programación se entiende por bucle a una secuencia de instrucciones cuya ejecución se repite varias veces. Pero las instrucciones sólo se introducen una vez en el código del programa. El número de las repeticiones depende de una variable. Al alcanzar la variable el valor establecido, el programa termina el bucle y continúa con la siguiente línea del código.

# **10**Compilar

Las instrucciones de VBA que introducimos mediante la ventana de código no se pueden ejecutar directamente por su ordenador. Por este motivo, hay que traducirlas a un formato que entienda la máquina. Este proceso se conoce por compilación.

### 11 Declaración de variables

Las declaraciones de variables indican al VBA qué variables serán utilizadas por el código del programa v deben ser definidas al principio del mismo utilizando la palabra clave "DIM".

#### 12 Barra de tareas

Es una barra de color gris que aparece en Windows 95 y 98 y contiene el botón inicio. Normalmente se encuentra en el borde inferior de la ventana.

### 13 Marca de salto

Interrumpe la ejecución secuencial del código del programa para saltar a una línea determinada controlando de esta manera el flujo de ejecución del programa.

# Cómo tratar los errores de una manera más precisa

Ya hemos realizado algunas modificaciones en el código de la macro, pero todavía sigue sin ser perfecta. Por ejemplo, las entradas no válidas en el campo de diálogo de entrada no se tienen en consideración. Es decir, si introduce un número mayor que el número de ventanas abiertas en ese preciso instante, volverá a recibir un mensaje de error. Para evitar tener que estar cambiándose continuamente al editor de Visual Basic puede instalar un código de tratamiento de errores que se encarga de determinar todas las posibles fuentes de error. Siguiendo estos pasos, puede activar esta rutina que le va a advertir de todos los errores que todavía no se han depurado.

Vuelva al eunor de Basic con ayuda de la Barra de inicio. Active directamente en la macro ejemplo la advertencia de errores, escribiendo directamente esta línea de código

en la declaración de variables. De esta manera, indica al VBA que cuando descubre un fallo salte a la línea identi-

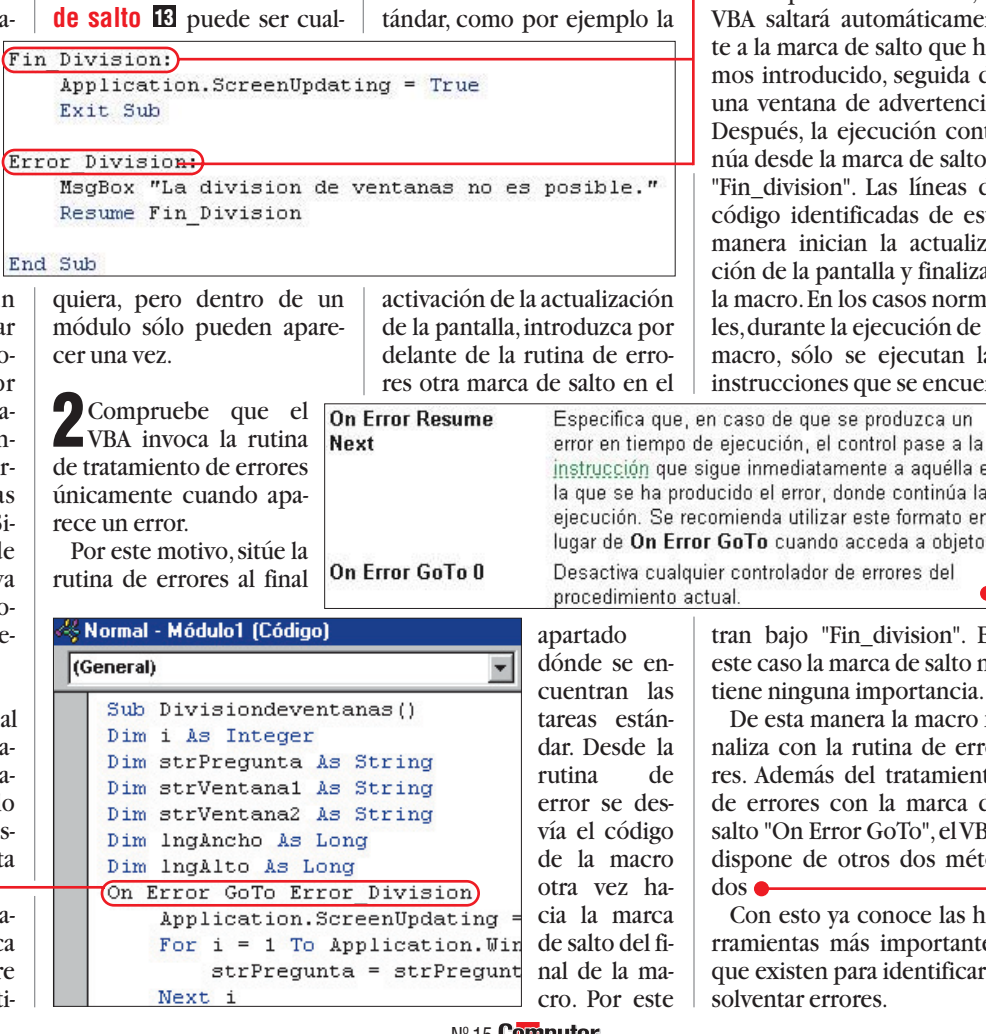

Nº 15 Computer

#### Curso de informática. 3ª parte. Escribir cartas. Práctico

# SUMARIO

# **01** Tratamiento de textos

¿Oué es...?

◀

Son programas para escribir textos como cartas, informes y hasta una novela. Casi todos permiten darle formato al texto mediante diferentes tipos de letra, estilos y tamaños. En algunos es posible incorporar imágenes, tablas y otras opciones más avanzadas.

# **02** Plantillas

Muchos programas como Word o Word-Pro le facilitan el trabajo proporcionándole plantillas de cartas, facturas, faxes u otros documentos. Son archivos modelo que se pueden rellenar y completar adaptando el contenido. En Word tienen la **extensión** 03 ".dot".

### **D3 Extensión**

Es una coletilla de tres letras que tienen todos los archivos al final de su nombre para ayudar a identificar su tipo. Por ejemplo: "EXE" y "COM" son archivos ejecutables. "TXT" y "DOC" son documentos de texto. "JPG" y "GIF" son imágenes.

# **04** Asistentes

Los asistentes son pequeños programas que ayudan al usuario a realizar tareas especiales. Utilizando este tipo de ayuda el proceso se realiza paso a paso siguiendo las indicaciones de la pantalla.

### 05 Icono

Es un elemento gráfico de Windows que puede ser pulsado directamente con el ratón para realizar una deter- minada función. Se encuentra presente en la mayoría de los programas para ayudar a realizar las tareas más fácilmente.

| cartas maestras                                                                              |
|----------------------------------------------------------------------------------------------|
|                                                                                              |
|                                                                                              |
|                                                                                              |
|                                                                                              |
| estilográfica para escribir una carta perfect.<br>Con la ayuda de un ordenador podrá crear s |

propias cartas escribiéndolas como si fuese un auténtico maestro. ¿No le parece una maravilla?

ara los usuarios que están empezando a manejar el ordenador, hasta las tareas más simples pueden resultar complicadas. Algo tan sencillo como escribir un texto con la avuda del ordenador puede hacer que muchos se desesperen al encontrarse perdidos ante un programa que desconocen. En esta tercera entrega del curso básico de informática. les enseñamos a dominar los

| Introducción        | 60 |
|---------------------|----|
| Su primera carta    |    |
| con Word 97         | 62 |
| Imágenes en Word 97 | 63 |
| Su primera carta    |    |
| con Word Pro 9      | 64 |
| Tipos de letra      |    |
| con Word Pro 9      | 65 |

#### programas de tratamiento de textos 🛄 para conseguir cartas perfectas. Vamos a mostrarles el funcionamiento básico de los dos procesadores de texto más populares del mercado: "Word para Windows 97" que forma parte de la familia Microsoft Office y "Word Pro 9.0" que pertenece a Lotus SmartSuite.

Empezaremos desde el principio, desde cuando se comienza a escribir el texto, hasta que los resultados se convierten en realidad sobre el papel. También utilizaremos plantillas 🖸 para que el trabajo le resulte más sencillo, podrá mejorar el aspecto de sus documentos utilizando distintos tipos de letra o incluso aprenderá a insertar imágenes en sus documentos. Gracias a éstas y otras posibilidades, podrá crear escritos atractivos en un abrir y cerrar de ojos.

Únicamente debe preocuparse de lo que desea escribir y olvidarse de la presentación, algo que hará por usted el ordenador. Además, se lo vamos a explicar de una forma muy clara y sencilla, para que los más inexpertos puedan comprender fácilmente su funcionamiento. Porque, al menos que se sepa, nadie nace siendo un maestro.

# **LIBRO DEL CURSO**

| Comprar el ordenador y cómo ponerlo en marcha                       | Nº 13 |
|---------------------------------------------------------------------|-------|
| Manejo de Windows 98, editores de texto,                            |       |
| Wordpad, el programa gráfico Paint                                  | № 14  |
| Cómo escribir la correspondencia con Microsoft Word                 |       |
| y Lotus Word Pro                                                    | Nº 15 |
| Cartas estandarizadas con Microsoft Word y Lotus Word Pro           | Nº 16 |
| Cómo escribir cartas en serie (mailings)                            |       |
| con Microsoft Word y Lotus Word Pro                                 | Nº 17 |
| Cómo proteger los datos con una clave y encriptación                | Nº 18 |
| Cómo confeccionar uno mismo sus CDs                                 | Nº 19 |
| Calcular los costes de un crédito con Microsoft Excel y Lotus 1-2-3 | Nº 20 |
| Cómo hacer tarjetas de visita y papelería con Corel Draw            | Nº 21 |
| Navegando con el ordenador en Internet                              | Nº 22 |
| Cómo recibir y mandar mensajes electrónicos                         |       |
| con el Outlook / Outlook Express                                    | Nº 23 |

| Nº 24 |
|-------|
| Nº 25 |
| Nº 26 |
| Nº 27 |
| Nº 28 |
|       |
| Nº 29 |
| Nº 30 |
| Nº 31 |
|       |
| Nº 32 |
| Nº 33 |
|       |
| Nº 34 |
|       |

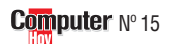

# ¿Qué es...? 🛛 🔳

#### 06 Área de escritura

En los procesadores de texto es la parte de la ventana donde se escribe el texto y ocupa la mayor parte de la ventana. Normalmente suele ser blanca y muestra un una parte de la página lo suficientemente grande como para escribir una línea completa.

# **D7** Cursor

El símbolo de intercalación "cursor" (expresión inglesa también en español), indica dónde se va a isertar un carácter en el texto de la ventana. Generalmente se ve como una línea negra intermintente. El cursor se puede desplazar en las cuatro direcciones mediante las teclas de fecha (cursores) o directamente con un click de ratón.

#### **08** Nombre de archivo

Los archivos tienen un nombre que hace referencia a su contenido. Normalmente se suelen utilizar nombre de aproximadamente ocho letras que resulten fáciles de recordar. Por ejemplo: Un archivo llamado "Factura" puede contener un documento de texto referente a alguna compra.

# 09 Carpeta

Son la base del sistema de archivos de Windows 95 y 98. Las carpetas pueden contener archivos de cualquier tipo u otras carpetas. Si usted copia, mueve o borra una carpeta, también hará lo mismo con todos los elementos que contiene. Las carpetas se utilizan para agrupar archivos, de manera que la información queda más organizada.

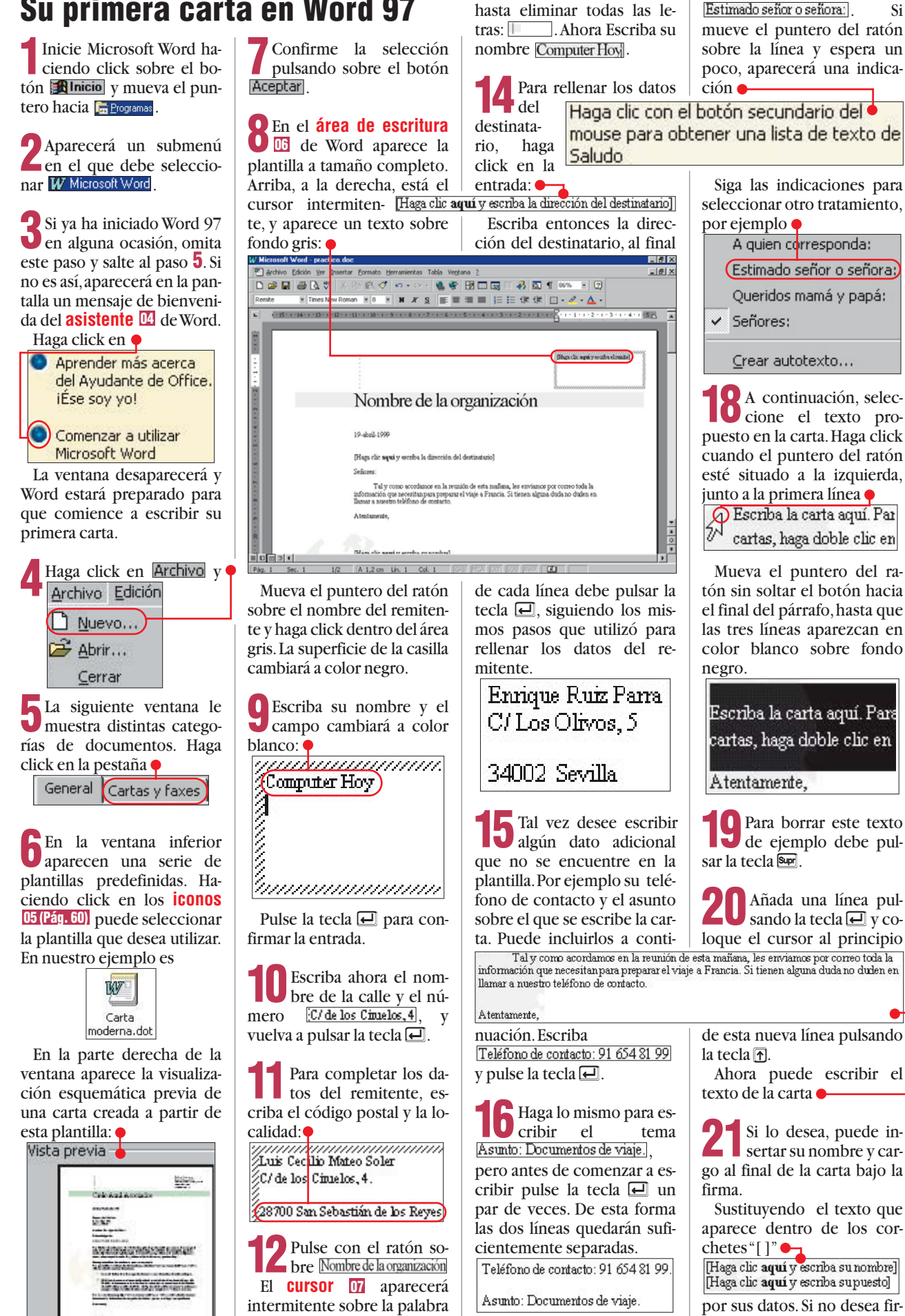

mar el documento, puede eliminar este apartado hacien-Pulse la tecla **J** para acercarse a la siguiendo click sobre las líneas y parte de la carta pulsando la tecla Supr.

# Su primera carta en Word 97

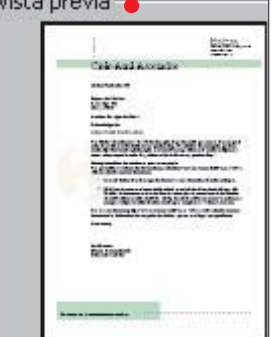

pulsada: Nombre de la or.

**2** Borre el texto utilizan-

do las teclas 🖭 y 🗲

Computer Nº 15

te

# Escribir cartas.

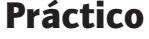

Pulse con el botón izquierdo del ratón sobre Luis Cecilio Mateo Soler y escriba su nombre. Por ejemplo Luis Cecilio Mateo Soler Realice la misma operación en la siguiente línea escribiendo el puesto que ocupa en la empresa donde trabaja.

Pulse la tecla 🕁 hasta **40** que aparezca en color gris el último campo que se encuentra en la parte inferior de la página:

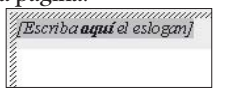

En este apartado puede escribir el nombre de su empresa, por ejemplo: Computer Hoy

Si este campo va a quedar vacío, pulse dos veces la tecla sup para borrar el texto propuesto.

**25** La carta está termina-da. Ahora sólo tiene que guardarla e imprimirla. Para hacerlo seleccione en el menú prinicipal las opciones • Archivo Edición Ver

V 🔚 Guardar .

!

Escriba un nombre 20 de archivo 💩, por ejemplo

Nombre de archivo: viaje

pulse sobre el botón Guardar

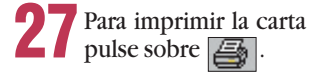

Al verificar la carta, **20** observará que aún se pueden hacer algunas mejoras para que la carta sea más vistosa. Por ejemplo, se puede cambiar el tamaño de las letras. Vamos a escribir el nombre del destinatario en el párrafo de la dirección con un tamaño de letra un poco más grande.

Mueva el puntero del ratón hacia la primera línea de la dirección y haga click a la izquierda de la línea.

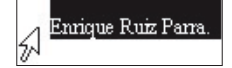

El texto aparecerá en color blanco sobre fondo negro.

En la barra de menús, **L**J pulse sobre la flecha que aparece a la derecha de la casilla de tamaños de letra: 10 🔹

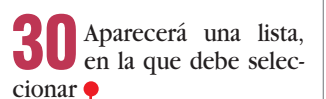

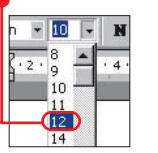

Ahora esta línea tiene las letras un poco más grandes que el resto.

Siga de nuevo los pasos 25 a 27 para guardar e imprimir.

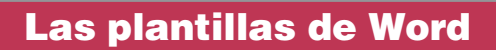

Microsoft Word le presenta cuatro plantillas que puede utilizar para sus documentos. Puede acceder a ellas siguiendo estos pasos:

bre la pestaña Cartas y Faxes. Aparecerán una serie de plantillas. Abajo les describimos las cuatro más utilizadas que puede usar para crear sus cartas. Haciendo click en los textos que aparecen dentro de los corchetes "[]", le será más fácil componer nuevas cartas. De todos modos, también podrá adaptar las plantillas existentes a sus necesidades.

| Carta moderna:        | Contiene el nombre de la empresa en una barra gris,<br>una imagen en gris del globo terráqueo al fondo y<br>un área gris para el logotipo de la empresa                                                                                  |
|-----------------------|----------------------------------------------------------------------------------------------------|
| Carta elegante:       | Sólo contiene texto, sin imágenes, sin sombreados ni recuadros.<br>Apenas un encabezado y un pie de página reservados para el nombre<br>de la empresa y la dirección del remitente que le dan a la carta<br>la apariencia de "elegante". |
| Carta profesional:    | Tan sólo aparece el nombre de la empresa arriba a la derecha y va<br>resaltado en negrita. El resto no tiene adornos y<br>su aspecto es sencillo.                                                                                        |
| Asistente para cartas | En esta plantilla se utiliza una serie de menús para completar el contenido de la carta, de manera que el usuario apenas escribe directamente sobre el documento.                                                                        |

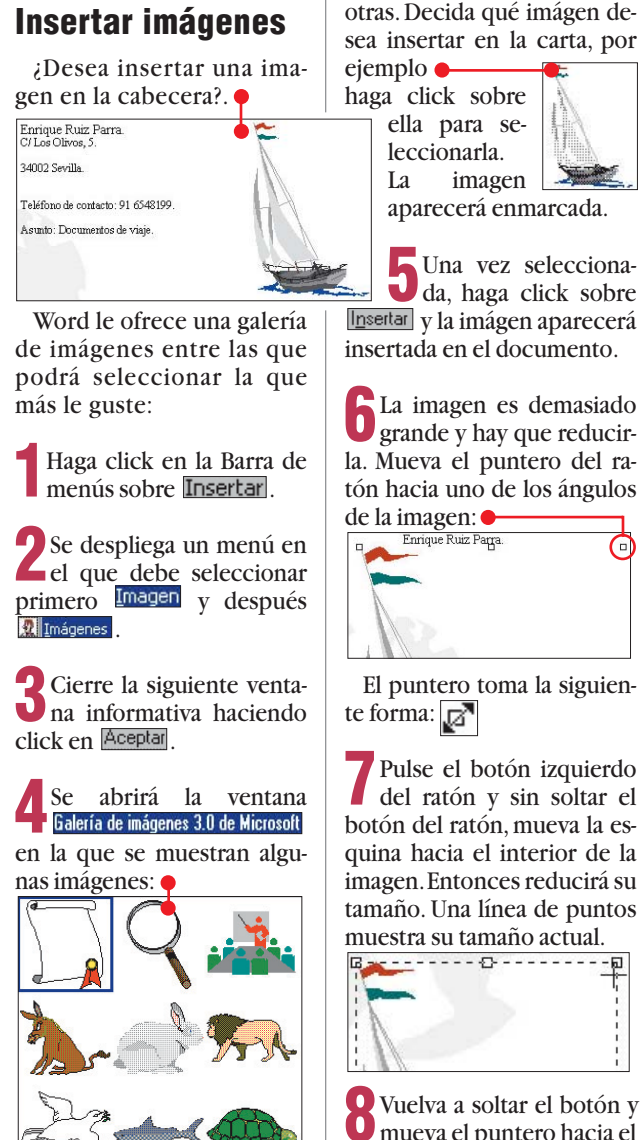

Si no le gusta ninguna de las imágenes mostradas, haga click en 💌 y aparecerán

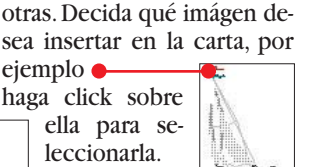

Una vez selecciona-**U**da, haga click sobre

**6** La imagen es demasiado grande y hay que reducirla. Mueva el puntero del ratón hacia uno de los ángulos

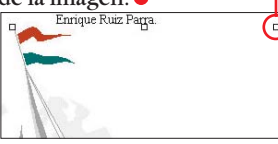

El puntero toma la siguien-

Pulse el botón izquierdo del ratón y sin soltar el botón del ratón, mueva la esquina hacia el interior de la imagen. Entonces reducirá su tamaño. Una línea de puntos

Vuelva a soltar el botón y O mueva el puntero hacia el interior de la imagen. El puntero aparecerá en

forma de cruz:

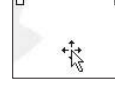

UVuelva a hacer click con 🜙 el ratón, manténgalo pulsado y desplace la imagen hacia la posición deseada. Una vez colocada en el lugar deseado, suelte el botón.

Al insertar la imagen, el Al inscitat in inco texto se ha desplazado, pero este error puede ser corregido siguiendo estos pasos: ponga el puntero en la imagen y pulse el botón derecho del ratón.

En el menú que aparece haga click con el botón izquierdo sobre 🦻 Formato de imagen...

Aparecerá una ventana con un menú en la parte superior. Seleccione la pestaña 🛽 Ajuste

BHaga click en y pulse sobre el botón Aceptar para actualizar las propiedades de la imágen. Si aún no le gusta el tamaño y la posición de la imágen repita los pasos del 6 al 9.

Para terminar pulse en cualquier parte del documento fuera de la imágen.

# Cambiar el tipo de letra

Si desea modificar el tipo de letra de toda la carta, proceda de la siguiente forma:

Mantenga pulsada la tecla <sup>C</sup><sup>™</sup> y apriete la tecla E. Vuelva a soltar ambas teclas y el texto quedará seleccionado apareciendo en color blanco sobre fondo negro.

Para seleccionar un tipo de letra pulse sobre la flechita • Times New Roman 🕣 que está en la barra de menús.

Aparecerá una lista con Utodos los tipos de letra instalados en su sistema. Para seleccionar el tipo de letra "Arial", haga click varias veces en la flecha 🔳 que se encuentra junto a la lista de fuentes. Cuando aparezca el nombre "Arial", haga click sobre él: AmerType Md BT

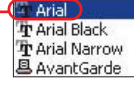

Toda la carta aparece ahora con el tipo de letra "Arial". Haga click en una posición cualquiera de la carta para que desaparezca la selección.

**5** A continuación, guarde e imprima la carta terminada siguiendo los pasos 25 a 27 del capítulo: "Su primera carta con plantilla de Word 97".

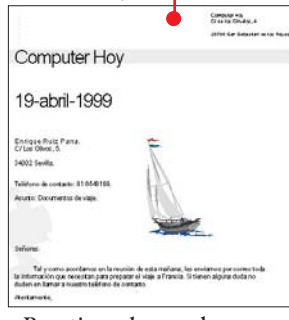

Practique lo que ha aprendido hasta ahora y descubra nuevas posibilidades.

63

# Práctico Escribir cartas.

# Su primera carta con plantilla de Word Pro 9

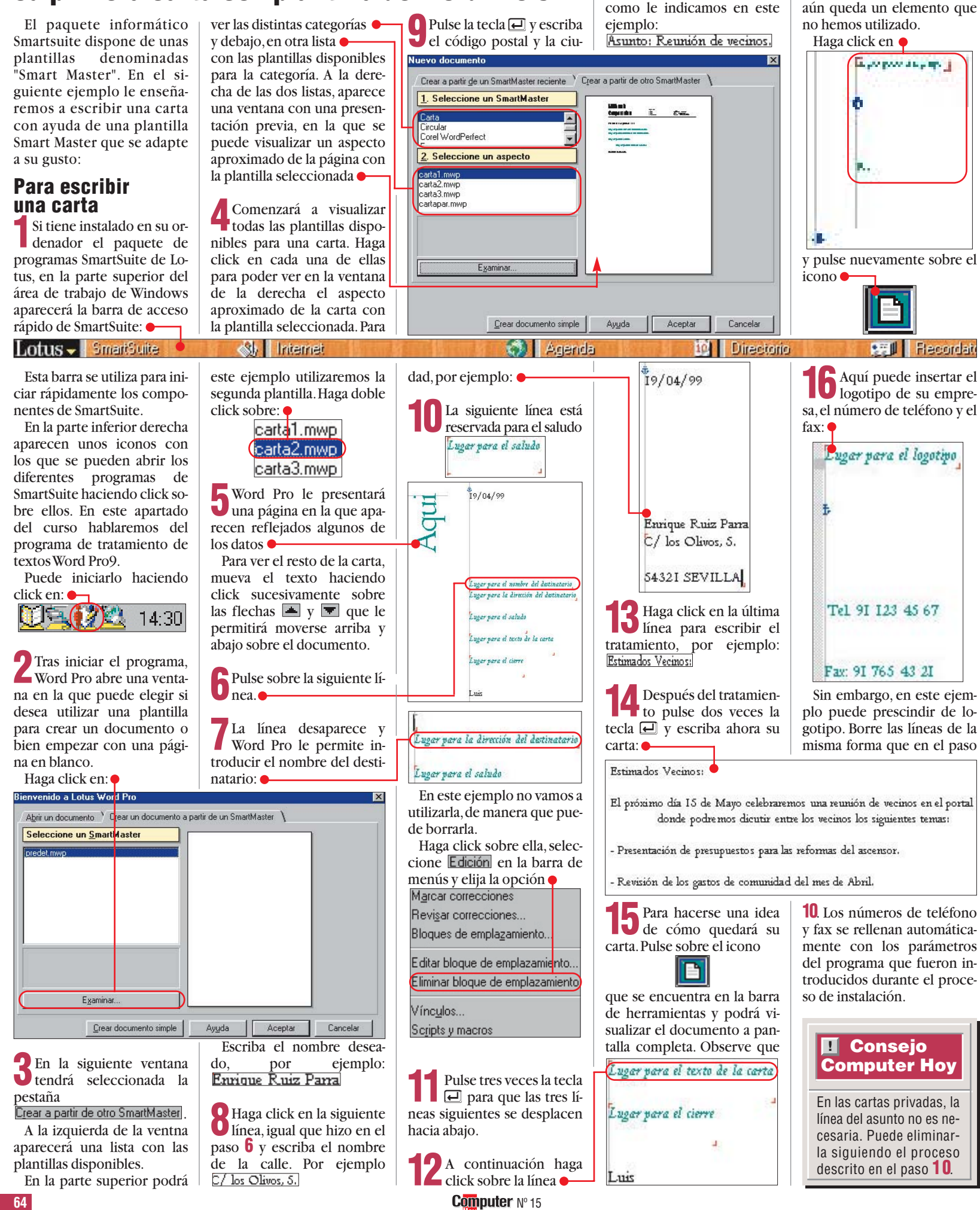

y escriba el tema de la carta.

en la parte inferior derecha

# Escribir cartas.

**Práctico** 

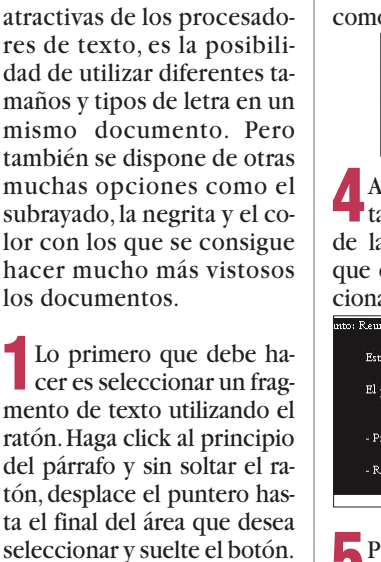

Tamaños y

tipos de letra

seleccionar y suelte el botón. Observe el texto seleccionado, ahora aparece en color blanco sobre fondo negro. nrique Ruiz Parra

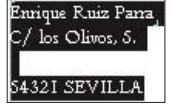

Ahora pulse sobre el botón Centaur que se encuentra en la parte inferior de la ventana. Aparecerá una lista con todos los tipos de letra instalados en el sistema 🔶

Utilice las teclas **T**y **J** para desplazarse a lo largo de la lista.

2 Cuando el tipo de letra **U** que desea aplicar aparez-

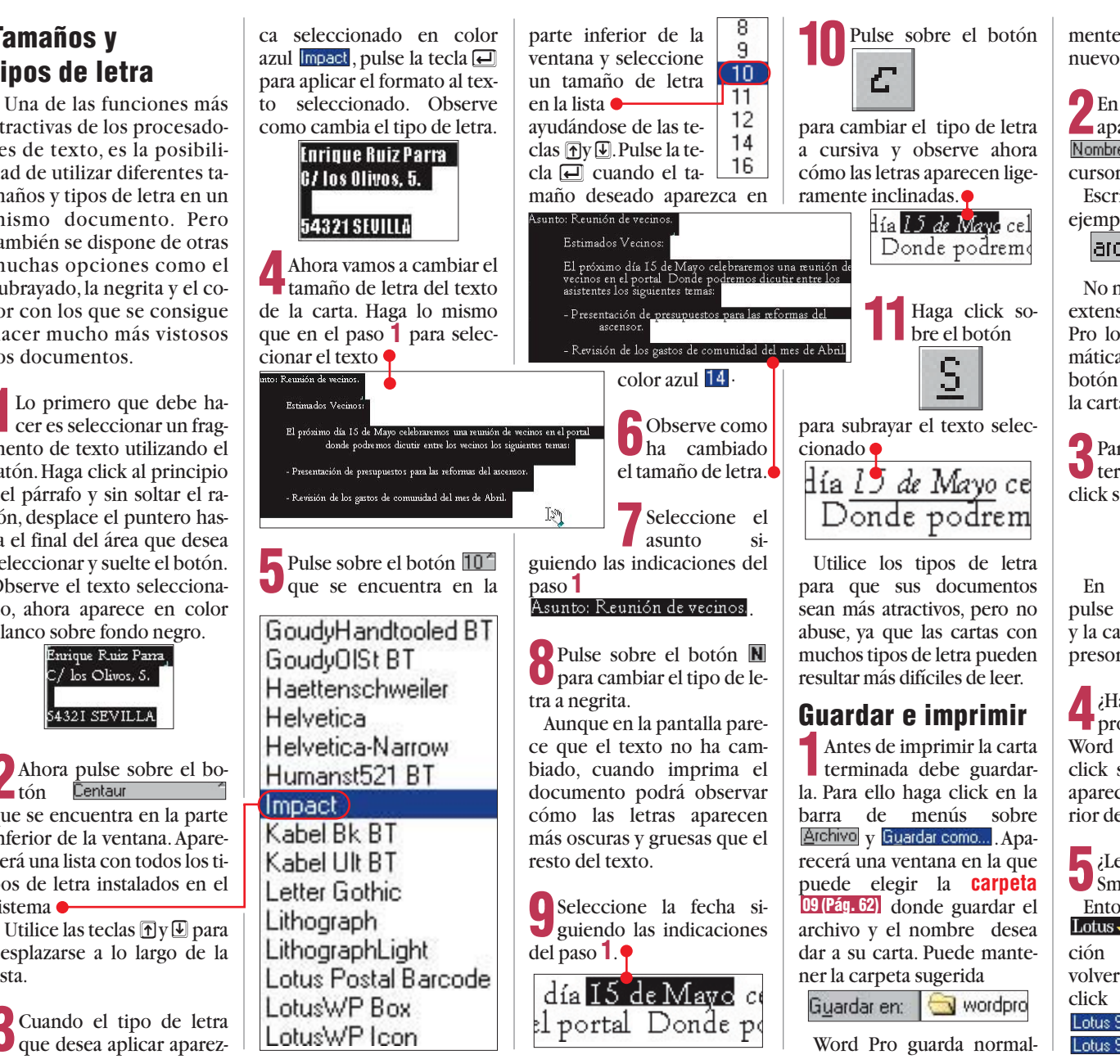

mente todos los archivos nuevos en esta carpeta.

**2** En el espacio blanco que aparece junto a Nombre de archivo: aparece el cursor intermitente.

Escriba un nombre, por ejemplo

archivo: vecinos

No necesita añadir ninguna extensión al archivo. Word Pro lo hace por usted automáticamente. Pulse sobre el botón Guardar para guardar la carta.

**3** Para imprimir la carta ya terminada, basta hacer click sobre el icono

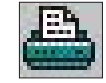

En la siguiente ventana pulse sobre el botón Imprimir y la carta aparecerá en la impresora.

Ha terminado con el procesador de textos Word Pro? Entonces haga click sobre la cruz X que aparece en el ángulo superior derecho.

**5** ¿Le molesta la barra de Smart Office? Entonces haga click en Lotus v seleccione la opción Salir de SmartCenter. Para volver a activar la barra, haga click en Elnicio, Programas Lotus SmartSuite y después en Lotus SmartCenter

## Juegos

# **Juegos online**

◀

### 01 Tarjetas aceleradoras 3D

¿Oué es...?

Esta tarjeta incorpora unas funciones que permiten la creacción más rápida de los múltiples polígonos que se necesitan para representar imagenes en tres dimensiones en la pantalla de su ordenador. Aunque estos dispositivos eran utilizados principalemente en estaciones de trabajo para diseño profesional, actualmente su uso principal es para los juegos en tres dimensiones. Su funcionamiento permite que el ordenador no necesite mucha potencia de proceso y que los juegos, por lo tanto, funcionen más rápido y con mayor calidad gráfica.

#### 02 Módem

Es un dispositivo que se conecta al ordenador y que permite intercambiar datos con otros ordenadores a través de la línea telefónica. Utilizando un módem podemos conectarnos a Internet u otros servicios en línea o enviar faxes mediante un programa especial. Existen modems internos, que se conectan en una ranura de expansión libre del ordenador, o modems externos, que se conectan mediante un cable al puerto serie del sistema. Los modems se distinguen también por la velocidad de intercambio de datos que son capaces de alcanzar. Los más rápidos pueden llegar a 56.000 bps (bits por segundo) de transferencia de datos.

#### **Based local**

En inglés se denomina LAN, Local Area Network, Red de Area Local. Es un conjunto de ordenadores conectados entre sí que comparten los recursos de uno o varios ordenadores, llamados servidores, en un espacio relativamente pequeño. Suelen conectar ordenadores de una misma oficina o de una casa.

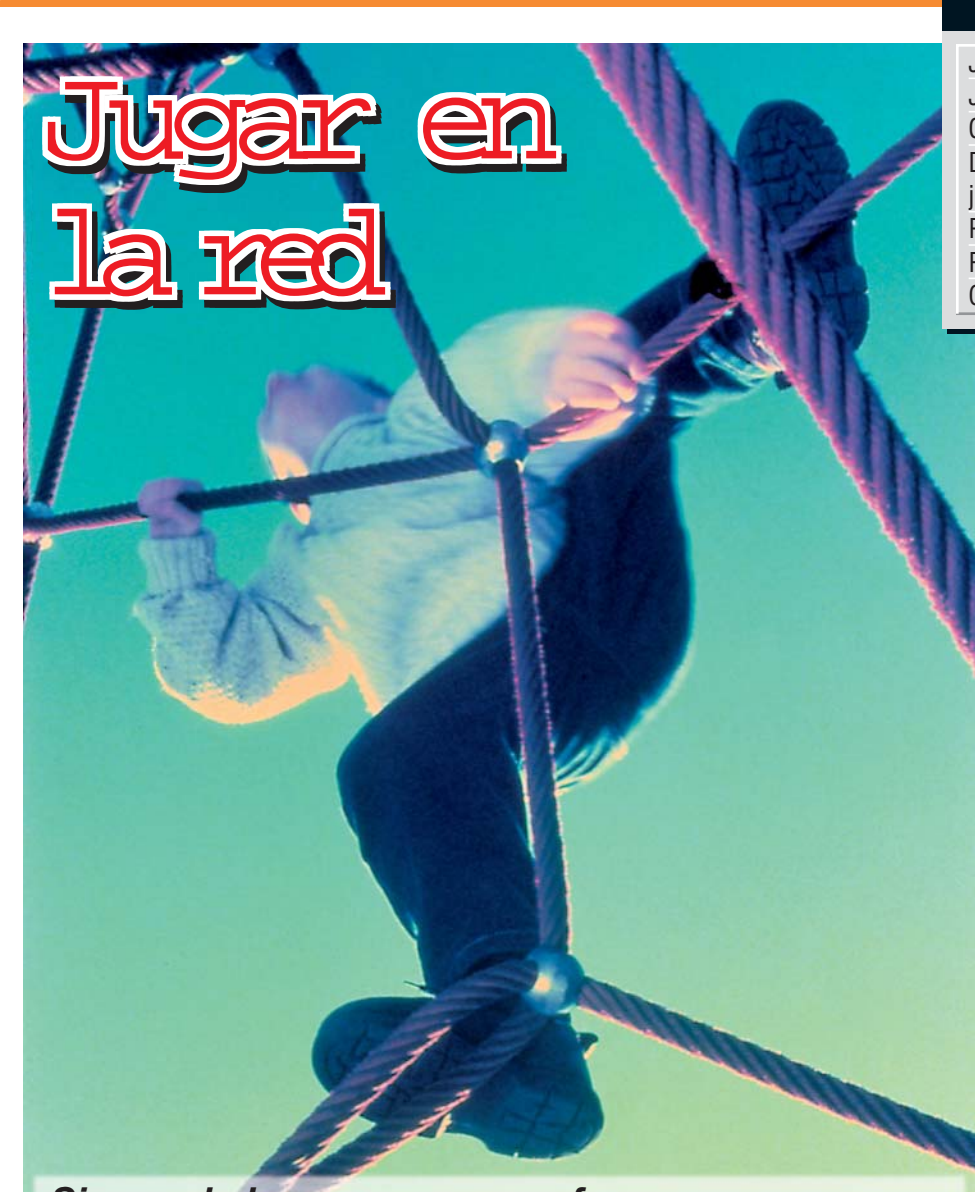

Foto: Image Bank.

Si eres de los que no se conforman con competir contra el ordenador. los juegos modernos proponen la apasionante posibilidad de enfrentarnos al enemigo más peligroso de todos... otros jugadores humanos.

os encontramos en un oscuro pasillo de una sucia estación espacial. Hemos encontrado el escondite perfecto: elevado y protegido de las miradas de los que deambulan ruidosamente por los pasillos vaciando sus cargadores. "Estos novatos alborotadores son siempre los primeros en caer, pensamos con una sonrisa. Escuchamos a lo lejos el sonido de una explosión, parece que alguien ha mordido el polvo. Mientras escogemos cuidadosamente el arma que acabará con el próximo incauto, aparece un mensaje en la pantalla: "El\_Exterminador: Te tengo...". Rápidamente giramos en redondo, demasiado tar-

de, el lanzacohetes del Exterminador está apenas a un par de metros. Una gran explosión. Otro mensaje...

"El\_Exterminador: ¡Más suerte para la próxima vez!" Parece el guión de una película de ciencia-ficción pero, en realidad, es solamente la transcripción de una sesión de un juego de acción cualquiera utilizando la opción de juego en red. Los juegos modernos ofrecen multitud de adelantos tecnológicos puestos al servicio del realismo y la diversión. Las tarjetas aceleradoras 3D 🔟 y la gran rapidez de los procesadores han propiciado que estos programas ofrezcan unos gráficos y un sonido increíblemente realistas. Por otra parte, el desarrollo de la programación de estos juegos permite que nos enfrentemos con enemigos cada vez más inteligentes controlados por el ordenador. Sin

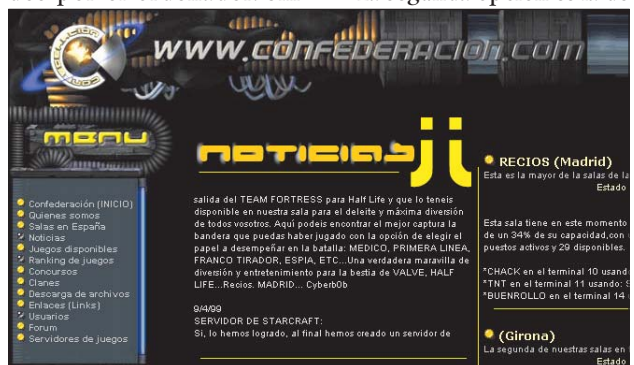

Aún hay pocos proveedores de juegos online españoles. Uno de los que ofrecerá próximamente este tipo de servicio es La Confederación, que dispone de locales para el juego en red.

# **SUMARIO**

| Jugar por Internet    | 68 |
|-----------------------|----|
| Juegos para Internet  | 69 |
| Cómo jugar online     | 70 |
| Diez consejos para    |    |
| jugar online          | 71 |
| Proveedores de juegos | 72 |
| Renovarse o morir     | 73 |
| Guía de juegos        | 74 |

embargo, nada puede sustituir al enfrentamiento con un ser humano. La picardía, las tácticas de distracción, las emboscadas, todos estos elementos son difíciles de implementar en los enemigos de un juego cualquiera y, sin embargo, están presentes en la mente de cualquier jugador. Enfrentarnos a otras personas en los oscuros pasillos de juegos como Ouake o Unreal, desafiar a los ejércitos de un general humano en el Starcraft o el Age of the Empires o volar en formación con nuestros compañeros humanos para enfrentarnos a una escuadrilla enemiga controlada por otros jugadores o por el ordenador, son opciones que abren muchas más posibilidades a los juegos.

# Las posibilidades de jugar en red

La posibilidad de jugar en red, que se refleja en las tablas de los test de juegos de Computer Hoy como corrección positiva, ofrece distintas opciones.

• La primera es la de jugar contra otro contrincante conectando con su ordenador directamente utilizando un módem 02. Esta opción está limitada a dos jugadores y, para utilizarla, es necesario ponernos de acuerdo con el otro jugador.

• La segunda opción es la de

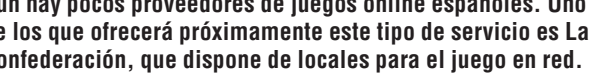

# Juegos online

### Juegos

jugar utilizando una red local 🖪, normalmente utilizando protocolos de comunicaciones compatibles con Windows 95. Esta posibilidad tiene el inconveniente de que tenemos que disponer de una red local o montar una. lo que no suele ser posible en nuestro domicilio particular o suele resultar muy caro. Como alternativa, existen algunos locales especializados en los que es posible jugar mediante red local pagando una cuota por tiempo. Sin embargo, es la opción más rápida, va que las comunicaciones a través de una red local se producen a mayor velocidad.

• La última opción es la que realmente nos interesa ya que utiliza la red Internet para conectar a los jugadores entre sí. Esto permite que podamos enfrentarnos a jugadores de todo el mundo y hasta participar en verdaderos campeonatos mundiales de determinados juegos. El inconveniente de jugar por Internet es que no todos los juegos que tienen la posibilidad de juego en red permiten, además, el juego por Internet, a menos que se utilice algún programa adicional. Además, las comunicaciones serán algo lentas, sobre todo si nos enfrentamos a jugadores de países lejanos.

# ¿Qué se necesita para jugar por Internet?

Para poder jugar desde nuestra casa con otros jugadores a través de Internet, necesitamos un módem y una conexión a dicha red. Para ver qué necesitas y cómo conectarte a Internet consulta el artículo de la página 52 del número 2 de Computer Hoy. Además, necesitarás el CD del juego original. Sin embargo, algunos servidores permiten participar en partidas on-line utilizando versiones preliminares o demos de los juegos que podemos obtener desde el propio servidor. Existen tres maneras principalmente para conectarse a un juego por Internet.

• La primera es utilizar directamente esta opción desde dentro del juego. El problema es que esta posibilidad sólo existe en ciertos juegos.

• La segunda es conectarnos a una página web de un servidor de juegos on-line. Esta opción suele ser la más fácil,

va que se nos explica paso a paso lo que debemos hacer para hacer funcionar el juego en Internet. Algunos de estos proveedores cobran por el servicio para algunos de los juegos disponibles. Sin embargo, el servicio es gratuito para muchos juegos o por lo menos

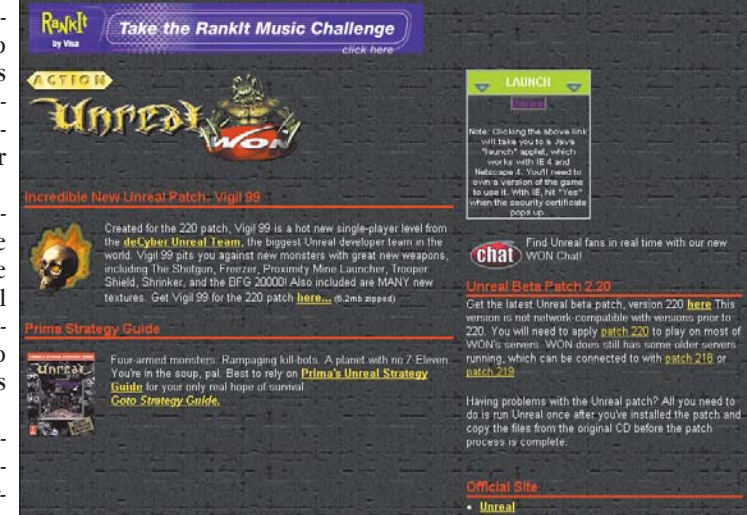

on-line. Esta opción suele ser la más fácil, ya que se nos expliutilizados gratuitamente para los juegos más populares.

lo es durante un determinado número de horas.

• La tercera posibilidad es la de utilizar un programa especial que se ocupa de buscar en Internet servidores gratuitos que admiten jugadores. El problema de estos programas es que funcionan solamente para un reducido número de juegos, principalmente para los juegos de acción más populares. A continuación explicaremos paso a paso cómo utilizar cada uno de estos métodos para jugar por Internet.

!

# **Juegos para Internet**

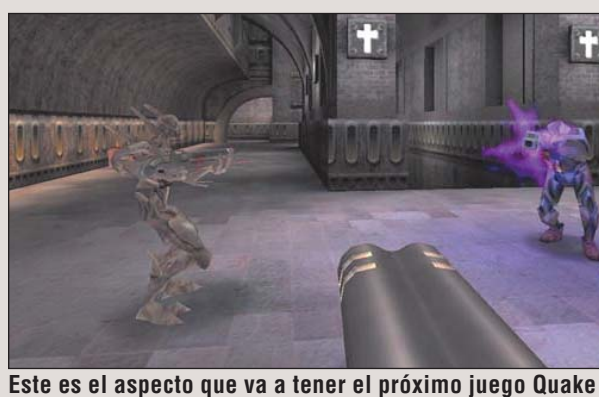

Este es el aspecto que va a tener el proximo juego Quake Arena, diseñado especialmente para jugar en red.

Los juegos con posibilidad de conectarse a Internet que han tenido más éxito son sin duda los juegos de acción en 3D. En ellos podemos elegir distintas posibilidades pero en todos ellos el loable propósito es el de acribillar a balazos todo aquello que se mueva... y no esté en nuestro equipo. La primera es recorrer los escenarios del enfrentándonos a otros jugadores. El jugador que consiga acabar con los demás el mayor número de veces tendrá el honor de encabezar el ranking de la sesión. Otra posibilidad es la de, colaborar con otros jugadores para acabar con los enemigos controlados por el ordenador. Esta opción es menos divertida porque el verdadero reto es el enfrentamiento con la retorcida mente humana. Otra posibilidad es el clásico juego por equipos "Capturar la bandera". Consiste en que dos equipos tienen una bandera en su cuartel general. El que consiga llevar la bandera del contrario a su cuartel sin perder la suya gana. Esta modalidad, que une el juego en equipo con el enfrentamiento con otros jugadores, es de las más interesantes. Los juegos de acción en Internet son una verdade-

ra moda v existen incluso juegos especiales dedicados exclusivamente a esta posibilidad como la nueva versión del Quake, el Quake Arena, y el nuevo Unreal Tournament. Otro género que ha encontrado una muy buena acogida en Internet es el de los juegos de rol como el Diablo o el Hexplore. Éstos, ofrecen el atractivo de disponer de un verdadero mundo virtual donde podremos encontrarnos con otros personajes, controlados por humanos o por el ordenador, con los que podemos interactuar de la forma que queramos. Así podemos formar un grupo de gente para explorar unas mazmorras o enfrentarnos a otros jugadores. También podemos adquirir mayores poderes y riquezas que nos estarán esperando la próxima vez que nos conectemos. También existen juegos de rol especialmente orientados al juego por Internet como el popular Ultima Online. El caso de los juegos de estrategia también ha congregado a numerosos apasionados. Enfrentarse a los ejércitos de otros generales por la conquista de un país o un planeta es mucho más divertido si tenemos que derrotar estrategias producidas por la mente de otros jugadores. Juegos como el Starcraft, el Command & Conquer o el Age of Empires son casos clásicos. Muchos otros juegos como simuladores de vuelo o deportivos e incluso juegos de mesa como el Monopoly adquieren un interés adicional en Internet. A continuación ofrecemos una lista con los mejores juegos online, según el ranking de Computer Hoy, y otra con los más utilizados por los usuarios, según datos de las páginas web de los servidores especializados, para jugar en la red Internet.

| Juego Pi                                     | untuación |
|----------------------------------------------|-----------|
| Unreal                                       | 7,92      |
| Half Life                                    | 7,90      |
| Need for Speed III                           | 7,82      |
| Colin McRae Rally                            | 7,79      |
| European Air War                             | 7,76      |
| Combat Flight Simulator                      | 7,64      |
| Monopoly Star Wars                           | 7,28      |
| Risk                                         | 7,20      |
| Commandos                                    | 7,05      |
| Age of the Emp <mark>ires</mark>             | 6,98      |
| Otros jugas nonulares para jugar por Interne | +         |

TOP TEN JUEGOS POR INTERNET PROBADOS POR COMPLITER HOY

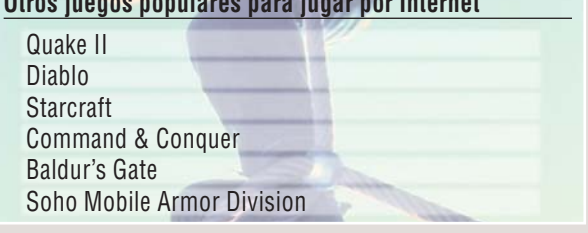

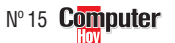

# Cómo jugar online

Como hemos explicado, existen tres maneras para jugar por Internet. Mediante la opción dentro del juego, visitando páginas webs de empresas dedicadas a proporcionar un espacio en sus servidores para juegos on-line y, finalmente, utilizando programas especiales que permiten localizar partidas en todo Internet. Vamos a ver cómo configurar y cómo utilizar cada una de estas opciones con un ejemplo.

# Conectarse desde dentro del juego

Para este ejemplo hemos escogido el Unreal, el mejor de los juegos analizados hasta la fecha por Computer Hoy.

El primer paso será comprobar que nuestra conexión a Internet funciona y que el módem se encuentra encendido.

Luego pondremos en marcha el juego haciendo click en el botón **Elnicio**, luego en **Esta Dogramas** y **El Unreal**. Finalmente pulsa-

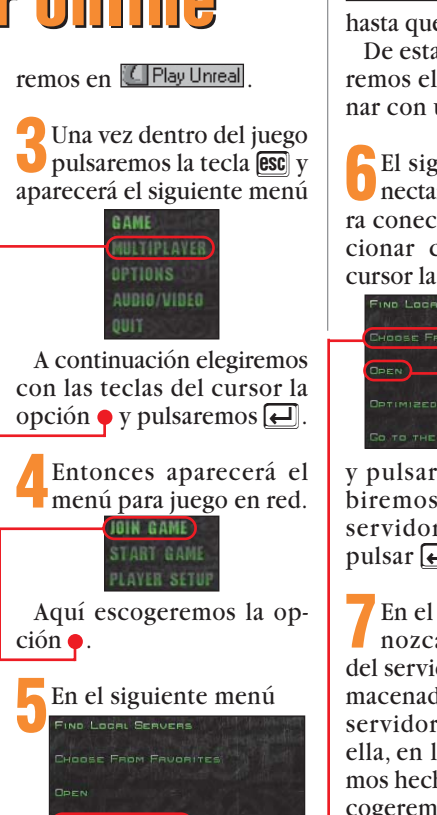

estableceremos la velocidad de la conexión. Para hacerlo usaremos las teclas del cursor hasta llegar a la opción Luego pulsaremos la tecla → OPTIMIZED FOR INTERNET (28.8)

hasta que aparezca . De esta manera configuraremos el juego para funcionar con un módem.

6 El siguiente paso es conectar con el servidor. Para conectar podemos seleccionar con las teclas del cursor la opción

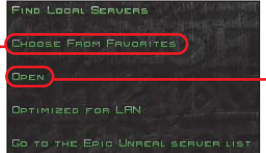

y pulsar []. Luego escribiremos la dirección del servidor y volveremos a pulsar [].

The el caso de que no conozcamos la dirección del servidor, Unreal tiene almacenada su propia lista de servidores. Para acceder a ella, en lugar de lo que hemos hecho en el punto  $\mathbf{6}$ , escogeremos la opción  $\mathbf{e}$ .

A continuación aparecerá una lista de servidores del juego •.

Para conectarnos usaremos una vez más las teclas del cursor para elegir el que

# Diez consejos para jugar online

Cuando juegues por Internet procura no tener funcionando ningún otro programa que utilice la conexión. Necesitarás toda la velocidad de conexión que puedas conseguir.

2 Si te conectas a un servidor y tus movimientos y disparos funcionan con retraso, cambia a un servidor más cercano o, simplemente, cambia de servidor hasta que funcione correctamente.

Si no sabes cómo configurar tu juego para Internet pregunta tanto en el servicio de conexión como en el servicio técnico del distribuidor. También puede que tengas problemas con la conexión con lo que tendrás que consultar con tu proveedor.

Ten en cuenta que necesitas una conexión bastante rápida para jugar por Internet. Si tienes un módem de una velocidad de 14.400 baudios, por ejemplo, no podrás jugar demasiado bien.

• Todos los servicios de juego por Internet permiten charlar con los otros jugadores. Es más divertido si los conoces así que charla con ellos.

En los juegos de rol no te dediques a acabar con todos los que encuentres a tu paso. Es más divertidos tener amigos y formar un grupo para enfrentarse a los monstruos o a los demás jugadores.

En los juegos de acción ten en cuenta que siempre va a haber un pequeño retraso desde que accionamos el disparo hasta que los proyectiles salen del arma. Por eso suele ser conveniente escoger armas capaces de disparar en ráfagas para no fallar.

8 En estos mismos juegos tenemos que procurar no

abusar de la táctica de escondernos para esperar y disparar al que pase a nuestro lado ya que el juego se convierte en aburrido. Algunos servidores llegan al extremo de impedir que se utilice esta táctica y si permanecemos demasiado en el mismo sitio nos colocan en el punto de partida.

La opción de charlar durante el juego se convierte en una herramienta fundamental en los juegos de simulación de vuelo. Podemos usar esta posibilidad como una radio para comunicar la situación de los enemigos o coordinar un ataque.

Jugar por Internet es apasionante y es fácil que las horas se nos pasen volando. No se olvide que su conexión a Internet se realiza a través de la línea telefónica y que una sesión muy larga se puede convertir en una factura importante. queremos y, a continuación, pulsaremos 🛃.

las características del mismo

nos desplazaremos con las teclas del cursor y, como siempre, pulsaremos [].

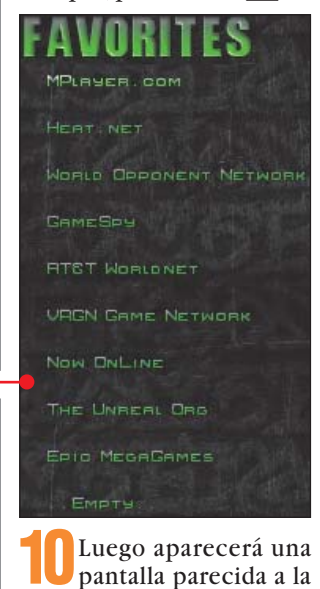

siguiente •.

Si lo hemos hecho todo bien, después de cierto tiempo, nos encontraremos en plena acción e.

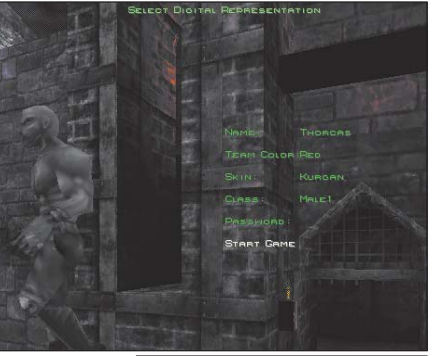

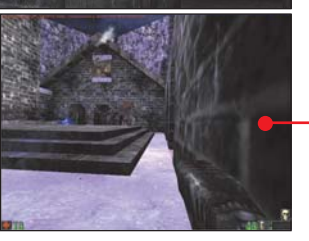

# Conectarse desde un servidor de juegos

Para este segundo método tendremos que conectarnos a la página web de un proveedor de juegos en Internet. En nuestro ejemplo hemos querido acceder al servicio de Microsoft "MSN Gaming Zone" para poder jugar al simulador de vuelo European Air War de Microprose. Tanto si escogemos otro servidor como un juego distinto, el procedimiento es bastante similar. Hay

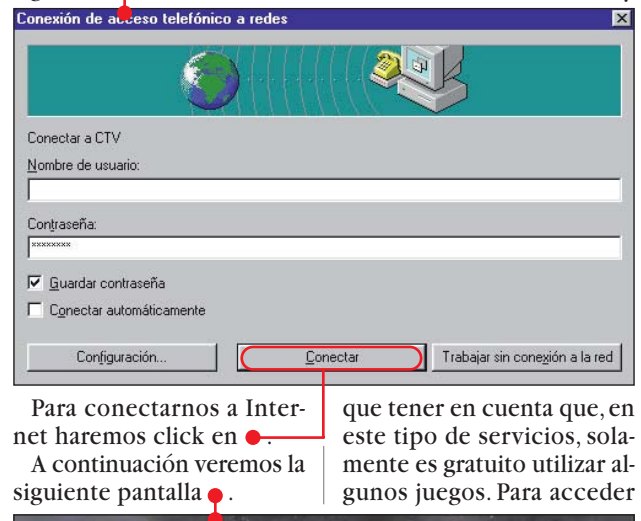

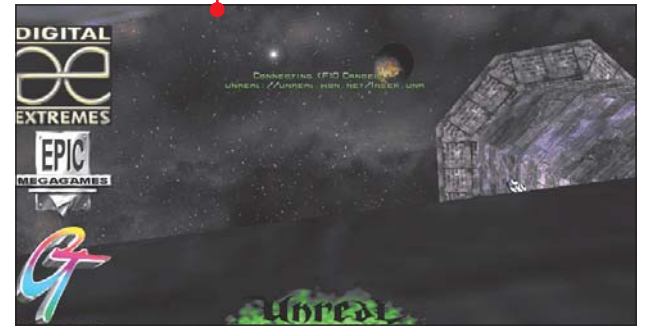

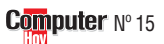

# **Juegos online**

a todos los servicios y jugar a todos los juegos, es necesario abonar una cierta cantidad de dinero.

Juegos

El primer paso será conectarnos, a través de Internet, a la página web del servidor de juegos. En nuestro caso la dirección web es www.zone.com. Esta es la que tendremos que especificar en nuestro navegador para acceder al servicio.

Una vez que hayamos llegado a la página web de la Gaming Zone es necesario activar la opción correspon-

diente para darnos de alta

como nuevo usuario. Para

conseguirlo haremos click

De esta forma accedere-

mos al formulario para

En este documento ten-

dremos que especificar nues-

nuestra palabra clave o pass-

word •, volver a escribir la

Submit

palabra clave como confir-

mación 🌳 y, finalmente, nues-

tra dirección de correo elec-

trónico • y si somos mayores

o no de 18 años 🌢 . Luego

tendremos que hacer click

(All fields require

en el botón Submit

Instructions: Fill in data and click Submit at bottom of form

chat and game rooms.

tro nombre de acceso •,

con el ratón en 🖊

nuevos usuarios 🔶

New Player Signup

Membe

-

E-Mail

18 or younger

True C False

Confirm Password

hat Bridgel Play Combat: A Bridge

ar Rate 12 🐔

ZONE

Si, en el punto anterior. hemos rellenado los campos correctamente, aparecerá el siguiente mensaje.

Signup was successful!

Your Zone Member ID is: Prueba1 Our Zmaster has sent an e-mail to computerhoy@hobbypress.e that contains your Member ID and our Statement of Privacy Policy We look forward to seeing you in the game rooms. Play It On The Zocal

You may update this signup information from the Zone Home Table of Contents by selecting **Member Services** and then View/Change Signup Data from the new window that appears.

ign In Now

Pulsando en **b** comenzará la instalación de los programas necesarios para el funcionamiento del and ; servicio. Antes, el programa nos preguntará en que lu-Signup gar del disco queremos instalar los ficheros . MSN Gaming Zone Installation

Destination Directory

Al hacer click

en lo comenzará la

copia de los ar-

ZONE

chivos

Member ID: You may use any combination of

and the \_ (underscore) to form your Member ID (but no spaces). Each Zone Member ID is unique and will be used to represent you in

uppercase and lowercase letters, numbers

This will install the MSN Gaming Zone software.

C:\Archivos de programa\Microsoft Internet Gaming Zone

gir el juego que más nos guste para jugar. Recordamos que, para algunos juegos, es necesario pagar. Estos juegos están indica-

dos en la lista con una 😰 . En nuestro caso hemos elegido en la lista de simuladores

A continuación accederemos a una zona dedicada al juego que hemos escogido -

Antes de continuar se nos pedirá que introduzcamos nuestro nombre de usuario y palabra clave -.

Luego haremos click en Aceptar. Desde esta página podemos acceder a información sobre el servicio. También podremos obtener información sobre el juego

Install

C ZoneFriends - Prueba1

File People Options Help

X

Browse...

Cancel

Connected

ART Precision Racing (Info omhat Flight Simulato uropean Air War (Info) ighter Ace (Info) light Simulator 98 onster Truck I onster Truck Madness 2 tocross Madne Top Gun (Info

También podremos copiar en nuestro ordenador las últimas actualizaciones del juego. Puede que éstas sean necesarias para jugar, así que es bueno obtenerlas en cualquier caso

o meternos en la batalla pasando el puntero del ratón sobre los juegos activos

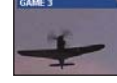

De esta manera aparecerá la lista de los que están jugando en ese momento

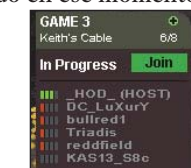

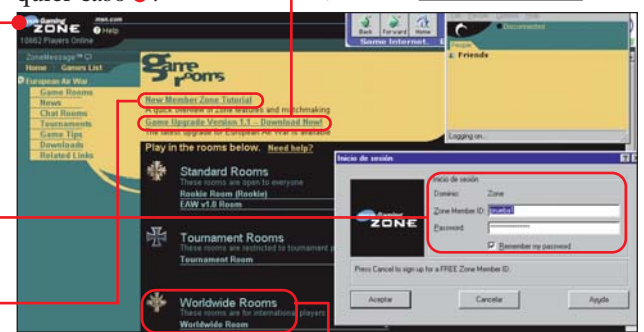

Finalmente podremos meternos en pleno combate haciendo click en cualquiera de los cuartos de juego virtuales que se nos ofrecen para este juego. Normalmente elegiremos la zona internacional, en la que podremos jugar con usuarios europeos, con los que la conexión funcionará mucho más rápido 🛻

En esta lista aparece un indicador que nos muestra cómo será la conexión de los jugadores con respecto a nosotros. Si la mayoría de los jugadores presenta un indicador en rojo, será mejor escoger otra habitación. Para iniciar el juego hay que hacer click con el ratón en **Join** 

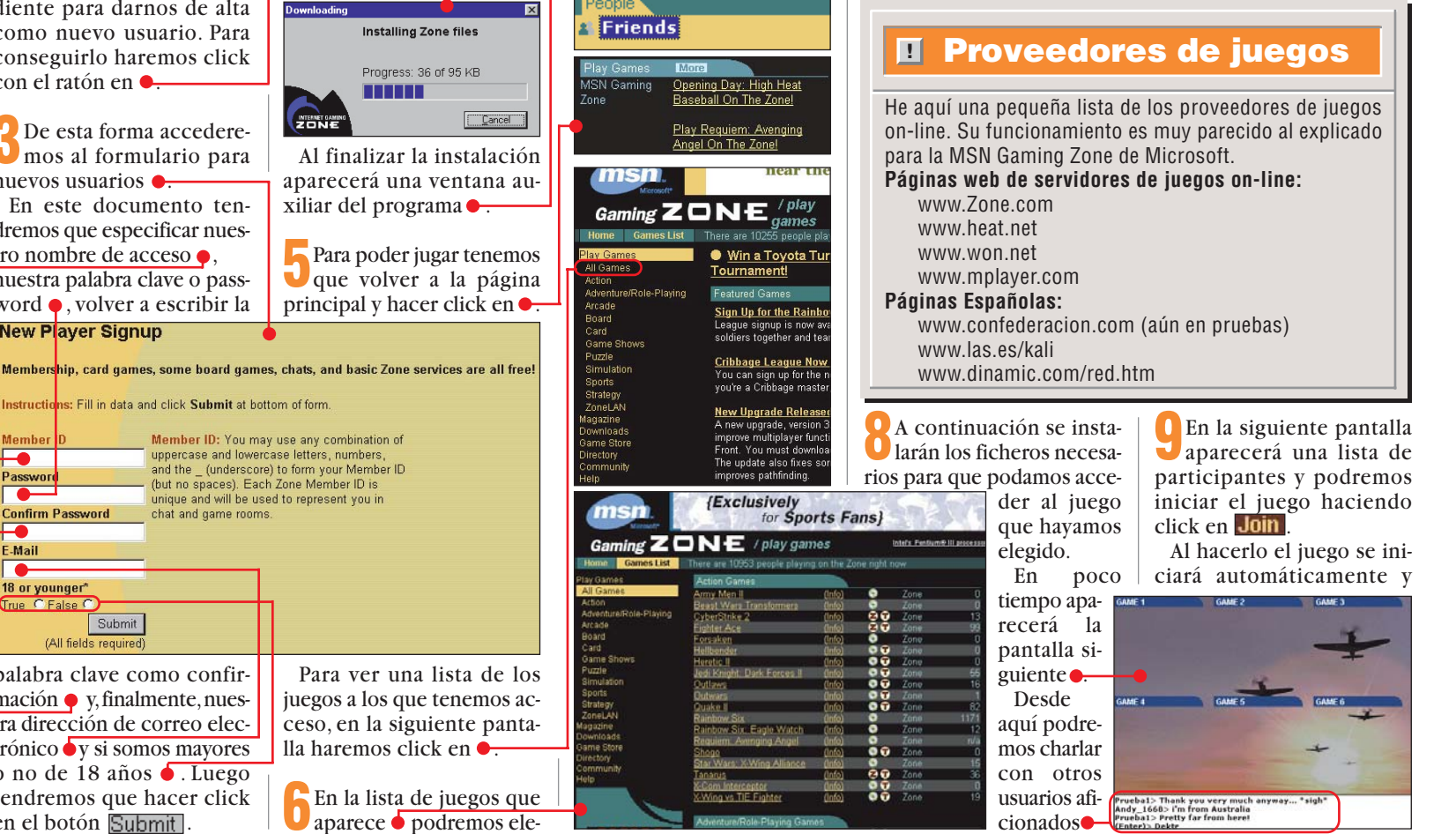

Computer Nº 15
#### Juegos online

#### Juegos

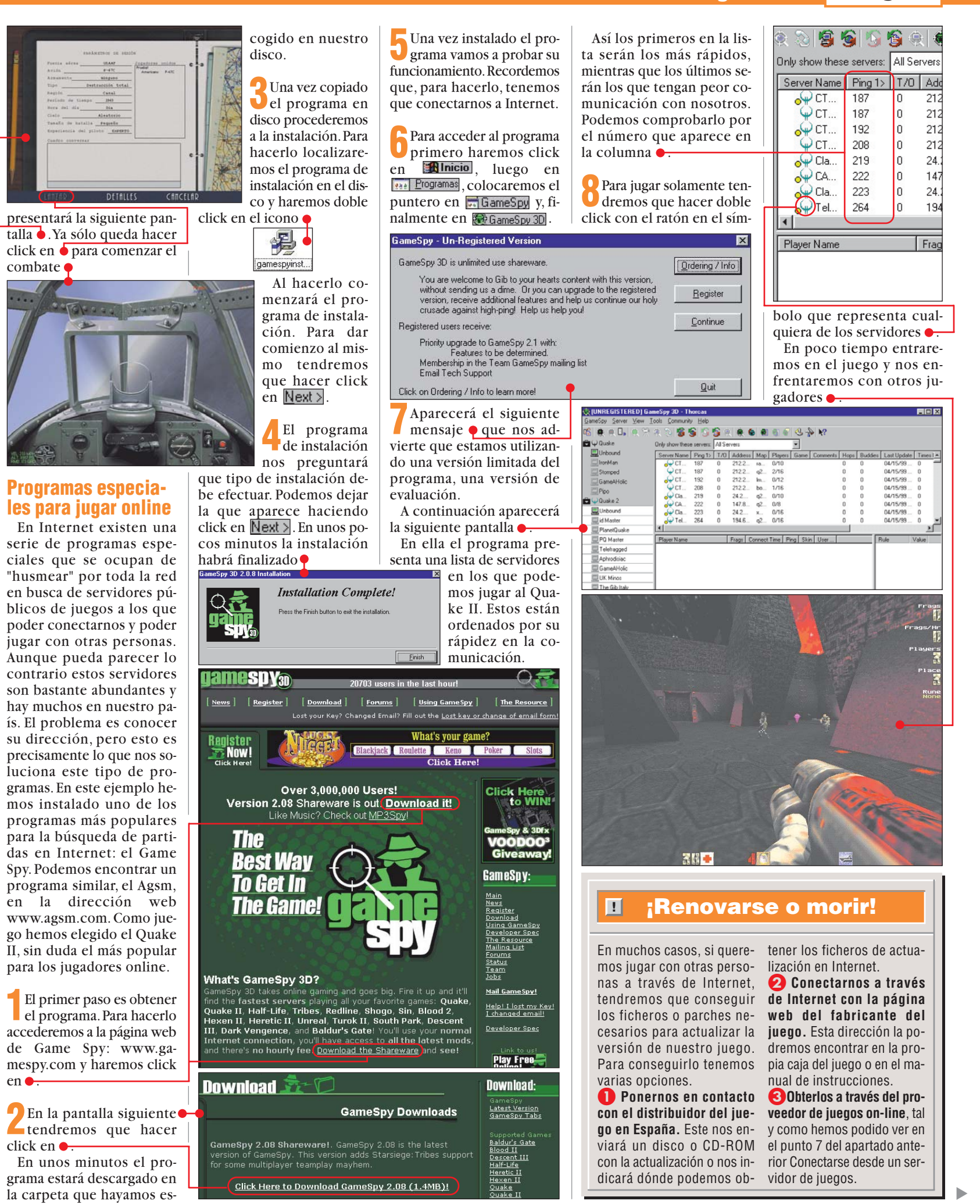

Nº 15 Computer

# **Probados en Computer Hoy: Juegos**

La oferta de programas y accesorios de juegos para ordenador es muy grande y es difícil decidir qué producto es el mejor para pasar los ratos de ocio. Para ayudarle a elegir, hemos reunido los resultados de nuestras pruebas para que elegir sea más fácil.

| Pos.     | Fabricante          | Producto                    | Calidad       | Precio       | N°       |
|----------|---------------------|-----------------------------|---------------|--------------|----------|
|          |                     | Juegos de a                 | cción en      | 3D           |          |
| 1        | Epic                | Unreal                      | Notable       | 6.990 ptas.  | 1        |
| 2        | Sierra              | Half-Life                   | Notable       | 6.995 ptas.  | 6        |
| 3        | Eidos               | Tomb Raider II              | Bien          | 5.995 ptas.  | 1        |
| 4        | ld Software         | Quake II                    | Bien          | 7.995 ptas.  | 1        |
| 5        | Lucas Arts          | Misteries of the Sith       | Bien          | 5.990 ptas.  | 1        |
| 6        | Acclaim             | Forsaken                    | Bien          | 7.990 ptas.  | 1        |
| 7        | Microsoft           | Outwars                     | Bien          | 5.990 ptas.  | 12       |
| 8        | DreamWorks Int.     | Trespasser                  | Bien          | 7.995 ptas.  | 1        |
| 9        | Raven Soft.         | Hexen II                    | Bien          | 2.995 ptas.  | 1        |
| 10       | Interplay           | Die by the Sword            | Bien          | 7.995 ptas.  | 1        |
| 11       | Electronic Arts     | Future Cop                  | Bion          | 5.990 ptas.  | 9        |
| 12       | Kalisto             | El Quinto Elemento          |               | 6.995 ptas.  | 12       |
|          |                     | Juegos de                   | estrateg      | 3            |          |
| 1        | Pyro Studios        | Commandos                   | Notable       | 6.995 ptas.  | 2        |
| 2        | Microsoft           | Age of Empires              | Bien          | 4.990 ptas.  | 2        |
| 3        | Microprose          | Mech Commander              | Bien          | 7.995 ptas.  | 2        |
| 4        | Blizzard            | Starcraft                   | Bien          | 6.995 ptas.  | 2        |
| 5        | Westwood S.         | Dune 2000                   | Bien          | 6.990 ptas.  | 2        |
| 6        | GT Interactive      | The War of the Worlds       | Bien          | 7.990 ptas.  | 9        |
|          | IalonSott           | Iribal Rage                 | Bion          | 2.995 ptas.  | 2        |
| <u>8</u> | Nicroprose          | Givilization II             | Suficiente    | 3.495 ptas.  | 2        |
| 9        | Siella              | Simuladaraa                 |               | 2.995 plas.  | 2        |
|          |                     | Simuladores                 | ue carre      | ras          |          |
| 1        | Electronic Arts     | Need for Speed III          | Notable       | 6.990 ptas.  | 3        |
| 2        | Codemasters         | Colin Mc Rae Rally          | Notable       | 7.995 ptas.  | 3        |
| 3        | Sierra              | Grand Prix Legends          | Bien          | 6.995 ptas.  | 3        |
| 4        | Midas               | Johnny Herbert Grand Prix   | Bien          | 7.450 ptas.  | 3        |
| 5        | Milestone           | Screamer Kally              | Bien          | 1.990 ptas.  | 3        |
| 7        | Terminal Reality    | Monster Truck Manager 2     | Suficiente    | 7.990 ptas.  | <u> </u> |
| 8        | Sierra              | Mascar Bacing II            | Suficiente    | 2.495 ptas.  | 3        |
| 0        | Siella              |                             | cooloda       | 2.495 pias.  | 3        |
|          |                     | ouegos ue                   | Socieda       |              |          |
| 1        | Hasbro Interactive  | Monopoly Star Wars          | Notable       | 5.990 ptas.  | 4        |
| 2        | Hasbro Interactive  | Risk                        | Notable       | 5.990 ptas.  | 4        |
| 3        | Hasbro Interactive  | Frogger                     | Bien          | 5.990 ptas.  | 4        |
| 4        | Haspro Interactive  | Hundir la Flota<br>Mononoly | Bien          | 5.990 ptas.  | 4        |
|          | Sierra              | Larru's Casino              | Bien          | 3.990 pias.  | 4        |
| 7        | FMG Publishing      | Atmosfear                   | Bien          | 2 995 ntas   | 4        |
| 8        | Virtual Software    | PC Trivial Pro              | Suficiente    | 2.595 ptas   | 4        |
|          |                     | Game                        | nads          |              |          |
|          | • •                 |                             | Cohronolianto | 0.000        |          |
| 1        | Gravis              | Xterminator                 | Notable       | 9.990 ptas.  | b<br>C   |
| 2        | MICrosoft<br>Soitek | Sidewinder Freestyle Pro    | Notable       | 12.990 ptas. | 6        |
| <u> </u> | Boodor              | A0-33INI<br>Poworpad        | Notable       | 0.990 plas.  | 6        |
|          | Genius              | G-07 Mayfire                | Notable       | 4.555 pias.  | 6        |
| 6        | Saitek              | X6-32M                      | Notable       | 4 995 ntas   | 6        |
| 7        | Gravis              | Game Pad Pro                | Bien          | 6.990 ptas.  | 6        |
| 8        | Trust               | Sight Fighter               | Bien          | 1.500 ptas.  | 6        |
| 9        | Saitek              | X6-31M                      | Bien          | 3.295 ptas.  | 6        |
| 10       | Trust               | Sight Fighter Digital       | Bien          | 2.000 ptas.  | 6        |
|          |                     | simuladore                  | s de vue      | 0            |          |
| 1        | Microprose          | European Air War            | Notable       | 7 995 ntas   | 10       |
| 2        | Microsoft           | Combat Flight Simulator     | Notable       | 7.990 ptas   | 6        |
| 3        | Empire              | F/A-18 Korea                | Notable       | 2.995 ptas.  | 10       |
| 4        | Jane's              | Fighters Anthology          | Bien          | 7.990 ptas.  | 10       |
| 5        | DID                 | F22 Total Air War           | Bien          | 6.990 ptas.  | 10       |
| 6        | Origin              | Wing Commander Prophecy     | Bien          | 8.990 ptas.  | 9        |
| 7        | Sierra              | Red Baron II                | Bien          | 5.995 ptas.  | 10       |
| 8        | Electronic Arts     | Fighter Pilot               | Bien          | 5.990 ptas.  | 10       |

| Pos. | Fabricante            | Producto                          | Calidad    | Precio      | N٥ |
|------|-----------------------|-----------------------------------|------------|-------------|----|
| 9    | Microsoft             | Flight Simulator 98               | Bien       | 9.990 ptas. | 10 |
| 10   | Sierra                | Pro Pilot                         | Bien       | 6.750 ptas. | 10 |
| 11   | Microprose            | Top Gun                           | Suficiente | 2.995 ptas. | 12 |
|      |                       | Aventuras                         | gráficas   | S           |    |
| 1    | Westwood Studios      | Blade Runner                      | Notable    | 2.995 ptas. | 12 |
| 2    | Fox Interactive       | The X-Files, la película          | Notable    | 8.990 ptas. | 12 |
| 3    | Red Orb               | El legado del Tiempo              | Bien       | 7.990 ptas. | 9  |
| 4    | Cryo                  | Ring                              | Bien       | 7.495 ptas. | 6  |
| 5    | Microprose            | Nightlong                         | Bien       | 6.995 ptas. | 9  |
| 6    | Take Two              | Reah                              | Bien       | 7.990 ptas. | 9  |
| 7    | 7th Level             | The Meaning of Life               | Bien       | 5.995 ptas. | 12 |
| 8    | LucasArts             | The Dig                           | Bien       | 2.990 ptas. | 9  |
| 9    | Activision            | Los Muppets en la Isla del Tesoro | Bien       | 2.995 ptas. | 12 |
| 10   | Byron Press Int.      | Philip Marlowe Detective Privado  | Suficiente | 7.990 ptas. | 12 |
| 11   | Sierra                | Space Quest                       | Suficiente | 5.475 ptas. | 9  |
|      |                       | Juegos                            | de rol     |             |    |
| 1    | Interplay             | Fallout 2                         | Bien       | 7.995 ptas. | 7  |
| 2    | Helio Visions         | Hexplore                          | Bien       | 6.990 ptas. | 7  |
| 3    | Squaresoft            | Final Fantasy VII                 | Bien       | 7.995 ptas. | 7  |
| 4    | Blizzard              | Diablo                            | Bien       | 4.995 ptas. | 7  |
| 5    | New World C.          | Might and Magic VI                | Bien       | 7.995 ptas. | 7  |
| 6    | Sierra                | Birthright                        | Bien       | 2.495 ptas. | 7  |
| 7    | Sierra                | Betrayal in Antara                | Suficiente | 2.495 ptas. | 7  |
| 8    | Sierra                | Betrayal at Krondor               | Suficiente | 2.495 ptas. | 7  |
|      |                       | Juegos de                         | e futbol   |             |    |
| 1    | Electronic Arts       | Fifa 99                           | Notable    | 5.990 ptas. | 8  |
| 2    | Dinamic MM.           | PC Fútbol 7                       | Notable    | 2.995 ptas. | 8  |
| 3    | Gremlin I.            | Actua Soccer 3                    | Bien       | 5.990 ptas. | 8  |
| 4    | Silicon Dreams        | Michael Owen's WLS 99             | Bien       | 7.995 ptas. | 8  |
| 5    | Sensible Software     | Sensible Soccer 98                | Bien       | 6.990 ptas. | 8  |
| 6    | SEGA                  | Sega Worldwide Soccer PC          | Bien       | 3.990 ptas. | 8  |
| 1    | Electronic Arts       | La liga de futbol 98-99           | Bien       | 5.990 ptas. | 8  |
| 0    | Siella                |                                   |            | 0.990 pias. | 0  |
|      |                       | ouegos u                          | e iucha    |             |    |
| 1    | Midway                | Mortal Kombat 4                   | Bien       | 7.990 ptas. | 11 |
| 2    | Sega PC               | Virtua Fighter 2                  | Bien       | 5.990 ptas. | 11 |
| 3    | Eldos                 | Fighting Force                    | Bien       | 7.995 ptas. |    |
| 5    | Sona PC               | Last Brony                        | Bien       | 5.990 ptas. | 11 |
| 6    | THO                   | WCW Nitro                         | Bien       | 7 995 ptas  | 11 |
| 7    | Cancom                | Street Fighter Alpha 2            | Bien       | 4 990 ntas  | 11 |
| 8    | Playmates Interactive | Battle Arena Toshinden            | Bien       | 1.990 ptas. | 11 |
|      |                       | Juegos de pl                      | ataform    | as          |    |
| 1    | GT Interactive        | Oddworld Abe's Exoddus            | Notable    | 7.990 ntas  | 13 |
| 2    | Amazing Studio        | Heart of Darkness                 | Bien       | 6.990 ptas  | 13 |
| 3    | Epic Megagames        | Jazz Jackrabbit                   | Bien       | 5.990 ptas. | 13 |
| 4    | Hasbro Interactive    | Glover                            | Bien       | 6.990 ptas. | 13 |
| 5    | Capcom                | Megaman X4                        | Bien       | 4.990 ptas. | 13 |
| 6    | Crystal Dinamics      | Pandemonium 2                     | Bien       | 6.995 ptas. | 13 |
| 7    | Crystal Dinamics      | Gex 3D                            | Bien       | 6.995 ptas. | 13 |
| 8    | GT Interactive        | Lode Runner 2                     | Suficiente | 7.990 ptas. | 13 |
|      |                       | Simuladores                       | deporti    | vos         |    |
| 1    | Electronic Arts       | NBA Live 99                       | Notable    | 5.990 ptas. | 14 |
| 2    | Electronic Arts       | NHL 99                            | Bien       | 5.990 ptas. | 14 |
| 3    | Microfolies           | Roland Garros 1998                | Bien       | 2.995 ptas. | 14 |
| 4    | Blue Byte             | Extreme Tenis                     | Bien       | 2.995 ptas. | 14 |
| 5    | Gremlin Interactive   | Actua Tennis                      | Bien       | 5.990 ptas. | 14 |
| 6    | Electronic Arts       | Madden NFL 99                     | Bien       | 5.990 ptas. | 14 |
| 7    | SEGA                  | NBA Action 98                     | Bien       | 7.990 ptas. | 14 |

Bien

2.995 ptas.

14

<sup>10</sup> 8 Ham **Computer** Nº 15

Hammer Technologies Tie Break Tenis

### Telecomunicaciones Así funciona la Red GSM

# Conceptos

Es la abreviatura de Global Sytem for Mobile Communications. En español significa Sistema Global de Comunicaciones Móviles. Se denomina así al estándar creado para definir la forma en la que funcionan los teléfonos móviles. Actualmente este estándar funciona en aproximadamente unos 200 países.

#### Roaming

Voz del verbo inglés "roam", que significa moverse de un sitio a otro. En español se denomina "itinerancia". Con este término se define la posibilidad de seguir utilizando el teléfono en otros países gracias a los acuerdos entre los operadores de telefonía nacionales y extranjeros.

#### SMS

Abreviatura de Short Message Service. Es un Servicio de Mensajes Cortos que ofrecen los operadores para enviar mensajes de texto de hasta 160 caracteres desde el teléfono.

#### Cobertura

Es el área dentro de la cual un teléfono móvil es capaz de recibir las señales emitidas por una estación base de telefonía móvil.

#### Estación base

Stock Photo

Se denomina estación base al conjunto de antenas y equipos necesarios para la transmisión y recepción de las señales de radio. Normalmente se componen de una caseta, en la que se encuentran los equipos, y de una torre, en la que se montan las antenas. La estación base es la que proporciona la cobertura a los teléfonos móviles.

#### Centro de conmutación

Es el corazón de un sistema de telefonía móvil. Es el encargado de establecer, encaminar, controlar y terminar las llamadas. Actúa también como enlace entre la red móvil, la red fija y la red de datos.

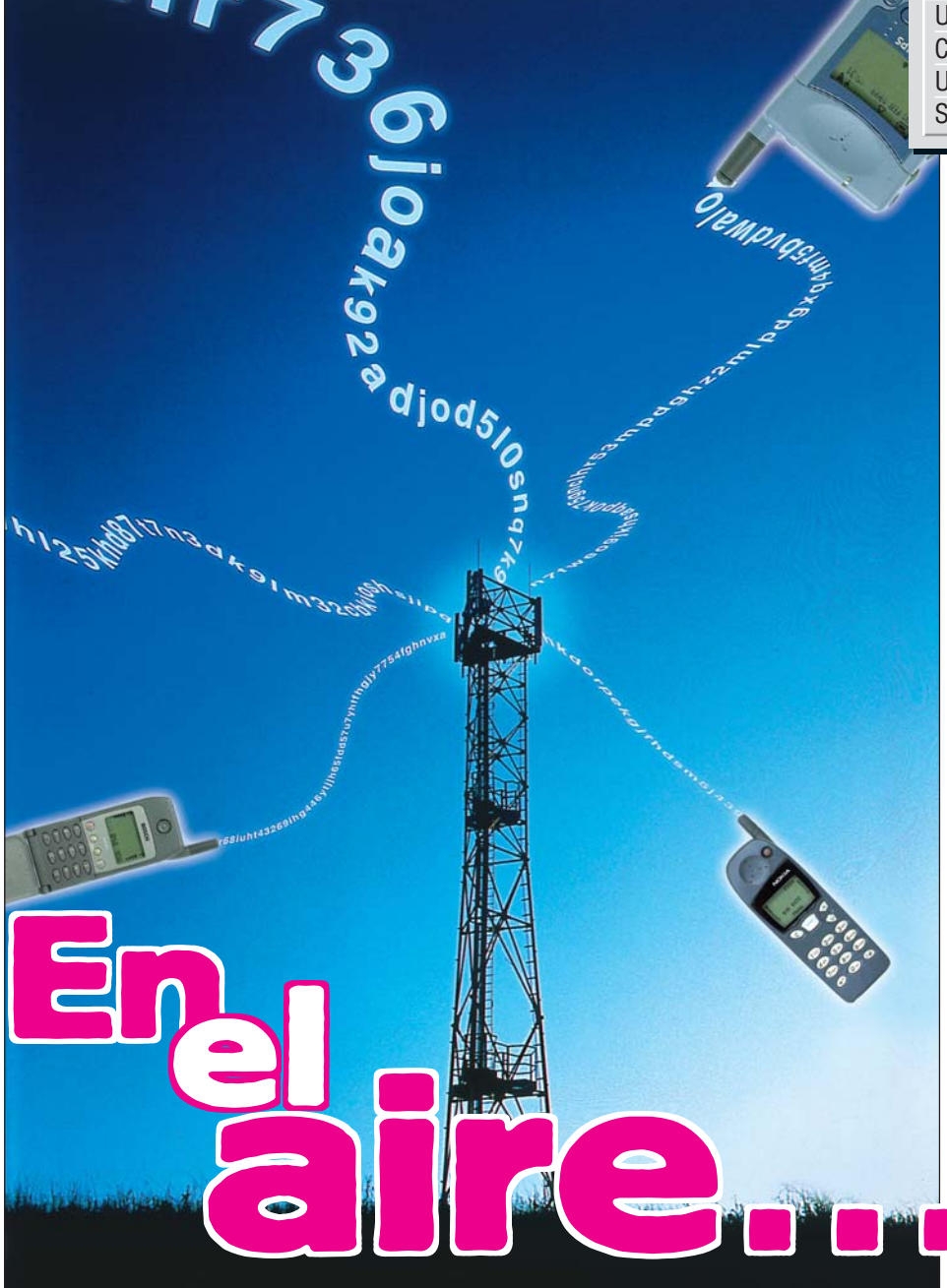

La imagen de torres metálicas llenas de antenas se ha familiarizado entre nosotros. En cualquier rincón, alguien puede estar realizando una llamada con un teléfono móvil. Pero, ¿sabe usted cómo es posible comunicarse con esa pequeña caja?

Uno de los sectores de mayor crecimiento en los ultimos años es el de las comunicaciones móviles. Cada vez somos más los que disponemos de un teléfono móvil y lo utilizamos como la cosa más normal del mundo. Pero, ¿sabemos cómo funciona la llamada Red GSM? En las próximas páginas intentaremos aclararles los conceptos, la historia y el funcionamiento de este sistema de telecomunicación.

#### Un poco de historia

El Sistema Global de Comunicaciones Móviles (GSM) es un sistema de comunicaciones digital de base **celular** I que se desarrolló para crear un estándar europeo de telefonía móvil, aunque, en la práctica, ha sido aceptado rápidamente a nivel mundial.La idea de una red de transmisión por radio celular no es nueva. De hecho **Computer** Nº 15 aparece en los Laboratorios Bell (Estados Unidos) a principios de los años 70. Sin embargo, su utilización comercial empieza a principios de los 80, cuando hacen su aparición las primeras redes analógicas en los Países Escandinavos y el Reino Unido.

El problema estaba en que cada país desarrollaba su propio sistema de comunicación, lo que conllevaba a efectos indeseados:

#### SUMARIO

Un poco de historia76Cómo funciona el teléfono77Una red de señales77Se avecinan cambios78

- Los equipos estaban limitados en su funcionamiento a los límites de cada país.
- El mercado de aparatos de telefonía móvil estaba limitado por la razón anterior.

Para solucionar estos problemas, en 1982, el **CEPT** Deformó el Groupe Spécial Mobile (este fue el primer significado de la abreviatura GSM) para que se encargara de desarrollar una especificación que regulara un sistema móvil de radio celular paneuropeo. Para garantizar este estándar, este sistema debía cumplir una serie de requisitos: • Un **espectro** Deficiente.

- Roaming internacional.
- Costes de mantenimiento bajos de las estaciones de repetidores.
- Buena calidad de voz.
- Compatibilidad con otros sistemas, como RDSI.
- Capacidad para implementar nuevos servicios.

En 1989, la especificación desarrollada por el CEPT pasó al ETSI (Instituto Europeo de Estandarización de Telecomunicaciones). La función del ETSI fue describir la funcionalidad de la **interfaz** de los componentes del sistema, y servir de guía en el diseño del mismo.

En 1990 se publicó una especificación con el título GSM-Fase 1. Sobre la base de esta especificación empezaron a aparecer, a mediados de 1991, los primeros operadores de telefonía móvil. Con el tiempo, el número de países que suscribieron la especificación GSM fue aumentando considerablemente, al tiempo que aumentaban las exigencias de servicios por parte de los operadores. Había llegado el momento de actualizar la especificación y adaptarla a las nuevas exigencias. En 1995 nace la nueva versión de la especificación, bajo el nombre de GSM-Fase 2. A principios de

76

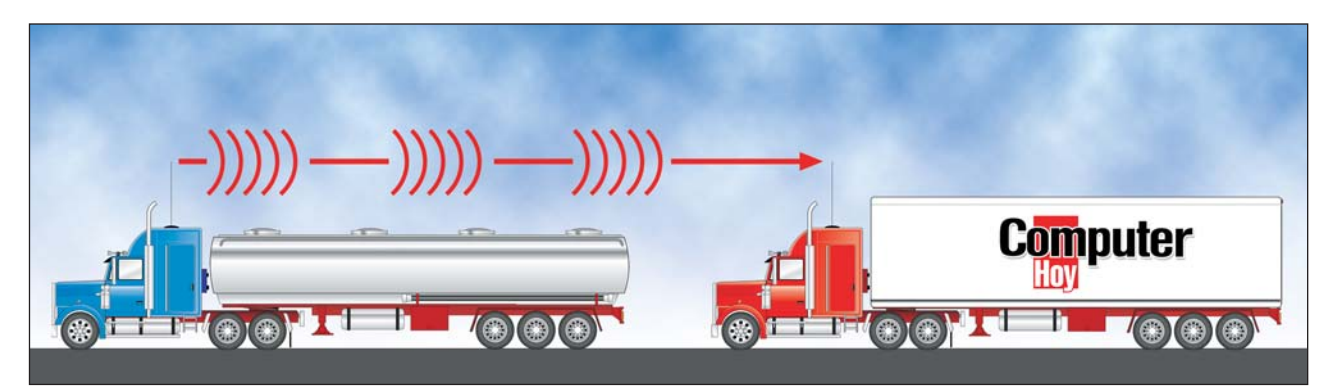

Al principio, las comunicaciones por radio eran unidireccionales. El inconveniente de este sistema es que los interlocutores no pueden mantener una conversación de forma continúa.

este año, en España, ya había cerca de 8 millones de usuarios de telefonía móvil. Más de 200 paises en todo el mundo ya han adoptado el sistema de telefonía celular GSM.

#### Cómo funciona el teléfono móvil

Una de las características más interesantes del sistema GSM es que, en realidad, se trata de un sistema de radiofrecuencia. Esto significa que un teléfono móvil es una radio - muy sofisticada, ciertamente, pero sólo una radio a fin de cuentas. Para hacernos una idea de su funcionamiento, lo más sencillo es compararlo con otros aparatos que nos resultan más conocidos: una radio (o un **busca 1**) y un walkie-talkie. La diferencia principal entre una radio (o busca) y un teléfono móvil es que la radio y el busca son receptores, mientras que el teléfono móvil también es emisor, esto es, no sólo es capaz de recibir se-

ñales de radio, sino también de emitirlas. El walkie-talkie se asemeja más a un teléfono móvil, ya que también es capaz de emitir, pero sólo es capaz de emitir o recibir, es decir, no puede hacer las dos cosas al mismo tiempo. Esta limitación desapareció con la llegada del full-duplex 06, que es la técnica que se utiliza en los teléfonos móviles y que permite emitir y recibir de forma simultánea. Esto se logra utilizando distintas frecuencias para la recepción y la emisión de las señales de radio.

#### Una red de señales

Ya sabemos que un teléfono móvil es capaz de transmitir y recibir, y que lo hace usando señales de radio. Sin embargo, aunque en teoría es posible, en la práctica no podemos establecer una comunicación directa entre dos teléfonos.

Para poder establecer una comunicación es necesario que exista un vínculo entre

M. M. M.

Los teléfonos móviles pueden transmitir y recibir de forma simultánea. A esta forma de comunicación se la denomina full-duplex o bidireccional

el teléfono y el resto de la red GSM. Básicamente, la red se dividide en tres partes:

**1** Estación móvil: está formada por dos elementos: el equipo móvil (teléfono) y la tarjeta SIM 07 (Pag. 78). La tarjeta SIM es la parte fundamental de la estación móvil, ya que sin ella, no podremos acceder al sistema.

**2** Estación base: es la encargada de establecer la comunicación entre la estación móvil y el subsistema de red, que veremos más adelante. Normalmente se compone de una torre equipada con antenas y de una caseta en la que se encuentran los equipos electrónicos. Estos equipos se dividen, a su vez, en dos categorías:

 Estación base tranceptora o BTS, que es la encargada la emisión y recepción de las señales de radio que provienen del o van hacia el teléfono móvil.
 Estación base controla-

dora o BSC, que es la en-

cargada de, como su nombre indica, controlar una o varias BTS y manejar las configuraciones de los canales de radio. También se encarga de la transferencia de las llamadas en curso de

un **canal DB** (Pág. 78) a otro, normalmente como resultado del movimiento de una estación móvil (teléfono) de una celda a otra. **3 Centro de conmutación**  razón de todo sistema de telefonía celular. Concebido como gestor de llamadas, es el responsable del establecimiento, encaminamiento, control y terminación de cada llamada. Se encarga, asimismo, de la gestión de transferencia de llamadas a las estaciones base o a otros SMC. En ellos se llevan también los temas administrativos y contables. Finalmente, es el encargado de actuar como interfaz entre la red GSM, la red pública telefónica y la red de datos. Normalmente, el SMC engloba otros centros como son:

de móviles (SMC): es el co-

- Centro de gestión de red, desde el cual se analiza el tráfico de llamadas, se lleva el control de configuración y la detección de fallos.
- Centro de operación y mantenimiento, a través del cual el operador de red controla el correcto funcionamiento del sistema.

• Centro de autentificación, el cual proporciona la información que permite comprobar los derechos de acceso a la red del usuario, como por ejemplo, si el usuario se encuentra al corriente en los pagos.

#### **Estructura celular**

Hemos comentado que la red GSM se dividide en células. Como se puede observar en el dibujo de la página 78, en cada una de las células se encuentra una estación base, con su caseta, su torre, sus antenas y sus antenas de enlace con las torres de las células vecinas. Una célula corresponde al área que un transmisor (en este caso las antenas y el equipamiento

#### ≥ ¿Qué es...? ס Celular

Se denomina celular a todo sistema en el que se divide un área o zona en partes más pequeñas (células) en las cuales se realiza una misma operación. Estas áreas son, por tanto, idénticas en su estructura y funcionamiento, de forma similar a las células de nuestro cuerpo. De ahí recibe su nombre.

#### 02 CEPT

Abreviatura francesa de Conferencia Europea de Correos y Telecomunicaciones. Organismo constituido en 1959, encargado de la regulación de las actividades postales y de telecomunicaciones en toda Europa.

#### 03 Espectro

Conjunto o gama de radiaciones, sonidos y, en general, cualquier tipo de movimiento ondulatorio, dentro del cual estas radiaciones se encuentran separadas por sus frecuencias

#### **M** Interfaz

Palabra con la que se define, de una forma muy general, la comunicación que se realiza entre distintos componentes. Por ejemplo: Interfaz de usuario es el término que se utiliza para definir la forma en la que el usuario se comunica con el ordenador.

#### 05 Busca

Forma abreviada de "buscapersonas". Pequeño aparato que al recibir una señal de radio emite un pitido. En los modelos actuales muestra un mensaje de texto en un pequeña pantalla.

#### **IFull-duplex**

Expresión inglesa usada para definir un tipo de comunicación basada en una transmisión birideccional, simultánea e independiente. Se define así a la forma de comunicación en la que ambos interlocutores pueden hablar y escuchar al mismo tiempo.

#### ¿Qué es...?

#### **D7** Tarjeta SIM

Se denomina así a un tipo de tarjetas de plástico que llevan incorporado un chip en el que se encuentra una información determinada. Aunque tienen infinidad de usos, a nosotros nos resultan conocidas porque se utilizan en los teléfonos móviles y en las tarjetas bancarias.

#### **D8** Canal

Ruta que sigue una comunicación a través de cualquier medio de transmisión: cable, fibra óptica, radio, etc.

#### **Decibelios**

Unidad de medida que se usa para expresar el valor relativo entre dos potencias eléctricas o acústicas. En telecomunicaciones se utiliza para expresar la ganancia o pérdida de señal en una transmisión.

#### Banda de frecuencias

Se denomina así a la clasificación de las frecuencias en grupos, según el valor, expresado en hercios, que tenga la frecuencia.

Los grupos más importantes, por su uso, son los siguientes:

- Baja frecuencia (300-3.000 Hercios), utilizada para la telefonía fija.
   Frecuencia media 3 -3.000 Kilohercios).
- Alta frecuencia (3 30 Megahercios), utilizada, entre otros, por los radioaficionados.
- 30 300 Megahercios, Frecuencia muy alta, utilizada por la radio (FM- 88-108 Mhz) y algunos canales de TV (VHF).
- 300 1.000 MHz, utilizada también por canales de TV (UHF).
- 1-2 GHz (Gigahercios), conocidas como microondas.
- 2-4 GHz, Ilamada también Banda S.
- 4 8 GHz o Banda C, utilizada en EE.UU. para señales satélite.
- 10,7 18 GHz, Banda Ku, utilizada para señales satélite en Europa.

electrónico) es capaz de cubrir. El tamaño de la célula será mayor o menor en función de la potencia de transmisión de los equipos que haya en la estación base. La potencia de transmisión de estos equipos se mide en **decibelios** 09. Cada una de estas células tiene asignada una banda de frecuencias 10 determinada. Como las frecuencias disponibles no son ilimitadas, se reutilizan cada cierta distancia. Es decir, es posible que una célula tenga asignada una frecuencia determinada y otra célula, a 100 kilómetros de distancia, tenga asignada la misma frecuencia. Sin embargo, debe existir una distancia mínima entre células que tengan asignada la misma frecuencia, para evitar interferencias.

Para que un sistema celular funcione óptimamente, debe cumplir estas dos condiciones:

- La potencia de un transmisor dentro de una célula debe ser limitado para evitar interferencias con las células vecinas.
- Lás células vecinas no pueden compartir los mismos canales de radio. Para poder reutilizar los mismos canales, deberá existir una distancia mínima entre las células que evite posibles interferencias.

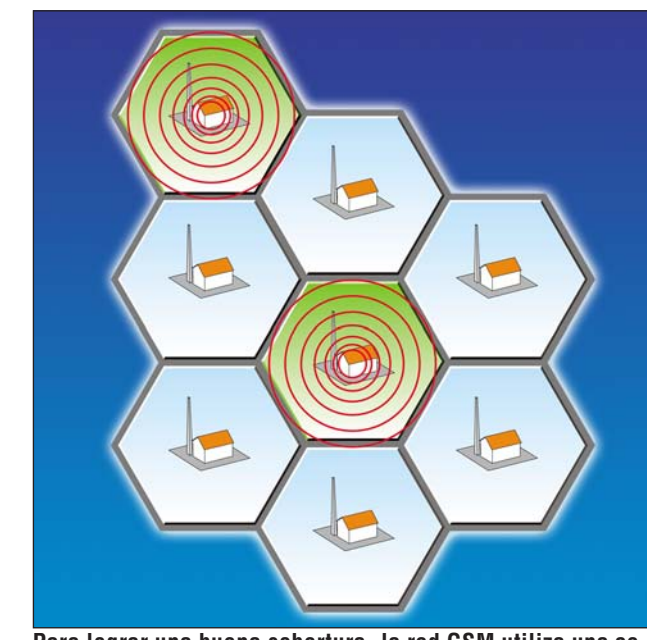

Para lograr una buena cobertura, la red GSM utiliza una serie de repetidores en pequeñas zonas denominadas celdas

→

Se avecinan cambios...

#### Las frecuencias

En algunos sitios, a la red GSM también se la denomina GSM900. Esto se debe a que la frecuencia de la red GSM está en torno a los 900 Megahercios. Más concretamente, entre 890 y 960 Megahercios. Pero no toda esta banda de frecuencia está siempre disponible. Esto es debido a razones militares (porque usan parte de esta banda) o a la coexistencia con alguna red analógica.

Además, la red GSM no utiliza el ancho de banda completo, sino que utiliza dos bandas de 25 MHz cada una, reservando el resto de la banda de frecuencia para las funciones de control propias de la red. Las frecuencias disponibles para el establecimiento de la comunicación son:

#### • Entre 890 y 915 megahercios, usada para establecer la comunicación entre el móvil y la estación base

• Entre 935 y 960 megahercios, usada para establecer la comunicación entre la estación base y el móvil.

#### En resumen

La tecnología de la telefonía móvil se basa en la emisión v recepción de señales de forma simultánea, mediante el uso de diferentes frecuencias. No obstante, la comunicación directa entre los aparatos emisor y receptor respectivamente, no es directa, sino que necesita básicamente dos estaciones y un centro de conmutación. En definitiva, que depende de muchos factores el hecho de que los teléfonos móviles puedan comunicarse v que aún queda tecnología por desarrollar para que todos tengamos cobertura por todas partes.

Para saber más

- → www.etsi.fr (European Telecommunications Standards Institute)
- → www.ero.dk (European Radiocommunicatios Office)
- → www.comms.eee.strath.ac.uk/~gozalvez/gsm/gsm.html (Intro. al GSM)→ 209.238.115.27/sd glos index.htm (Glosario de GSM español)
- → 209.238.115.27/su\_glos\_index.ntin (Glosand
- → www.gsmdata.com/ (GSM y los ordenadores)→ www.howstuffworks.com/cell-phone.htm (Cómo funcionan las cosas)

### !

Desde principios de este año existe un nuevo operador de telefonía móvil (Amena) en el mercado español. A diferencia de los operadores existentes, el nuevo no opera en la red denominada GSM 900, sino en una banda de frecuencias nueva. A la nueva red se la denomina DCS 1800, denominación que le viene del acrónimo Digital Cellular System (sistema celular digital) y de la frecuencia, expresada en Megahercios, en la que esta opera (1.800 MHz).

El modo de funcionamiento de esta red no es distinto al de la red de GSM, excepto en la banda de frecuencia que se le ha asignado. Hasta aqui, la aparición de un nuevo operador no es noticia, sobre todo si tenemos en cuenta la liberalización del mercado de las telecomunicaciones. Pero en este caso concreto, la llegada del nuevo operador ha producido algunos cambios dentro del sector que sí merecen ser mencionados:

1 La nueva banda de frecuencias ha hecho que aparezcan en el mercado nuevos teléfonos capaces de operar en esa frecuencia.

2 Algunos de estos teléfonos no sólo son capaces de operar en la nueva frecuencia (1.800 MHz), sino que también lo hacen en la frecuencia antigua (900 MHz). Son los llamados teléfonos duales. Estos teléfonos móviles suelen traer más funciones que los modelos de la generación anterior.

**3** Es de esperar que los operadores implementen nuevos servicios en sus redes, ya que han empezado a darse cuenta que ya no vende sólo la posibilidad de hablar por teléfono desde donde sea, a menos que detrás haya un servicio más amplio que lo respalde.

4 El nuevo operador vende sus modelos de teléfono (por lo menos por el momento) sin bloqueo (denominado SIM-Lock), por lo que podemos insertar en estos teléfonos las tarjetas de cualquier operador y estos seguirán funcionando. Sería agradable observar que los otros operadores "copiaran" esta idea y nos ofreciesen teléfonos libres, que ya llevamos demasiado tiempo con los llamados "teléfonos exclusivos".

Este es sólo un primer paso, pero la llegada de futuros nuevos operadores sólo puede redundar en beneficio de los usuarios. Esperemos que los siguientes pasos en este sector se den pronto.

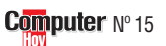

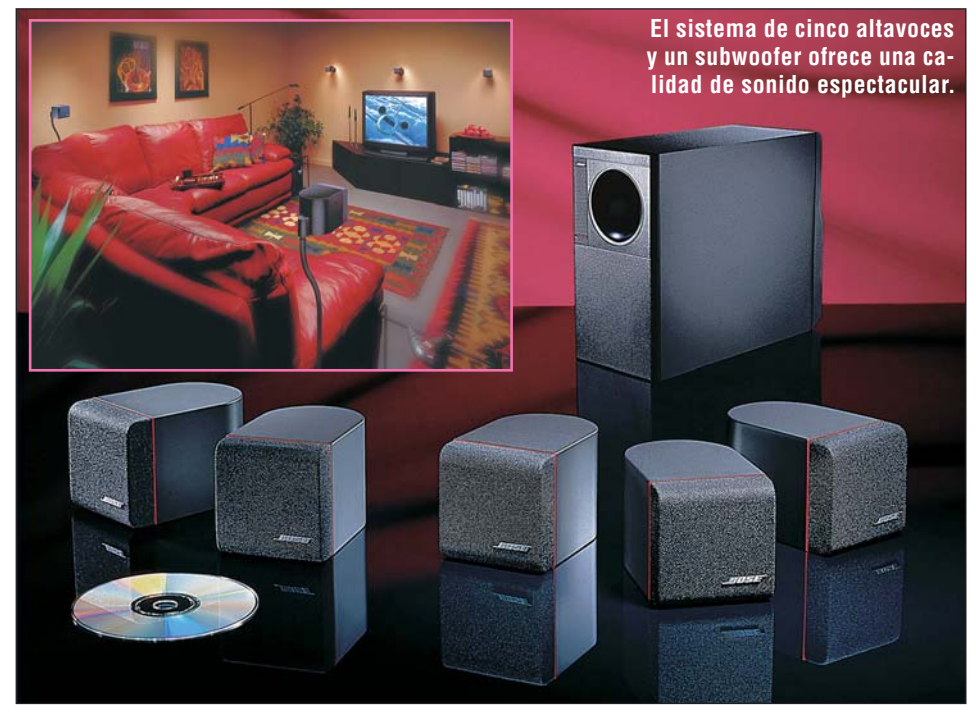

## Altavoces en miniatura

Los altavoces son el eslabón final de la cadena de sonido y un elemento muy determinante para obtener una buena calidad, tanto en los equipos de alta fidelidad como en los de "cine en casa". Bose  $\rightarrow$  1, acaba de presentar un nuevo sistema de cajas acústicas formado por cinco altavoces con forma de diminutos cubos y un discreto subwoofer 01 (Pág. 82) La diferencia de este sistema respecto a otros radica en los altavoces, que al tener un

tamaño muy reducido (tan solo 6,4 cm de arista para cada altavoz y 7,6 x 15,9 x 12,1 cm para el subwoofer) se pueden montar alrededor del salón respetando la decoración para aportar una imagen elegante. Una solución perfecta para disfrutar de películas, escuchar discos, seguir los programas de la radio y televisión o entretenerse con los videojuegos. El sistema dispone de múltiples posibilidades de colocación, ya que permite

utilizar multitud de apliques opcionales para fijar los módulos (de suelo, pared, techo, estantería, etcétera) v una vez fijados se pueden orientar fácilmente hacia el ovente. Pensando en los aficionados noveles, los conectores y las bases están marcadas con un sencillo código de símbolos y colores que hace más fácil la instalación de los cables.

El sistema sale al mercado con un precio recomendado de  $1\overline{2}3.500$  pesetas.

Para más información: 91 748 29 60

# Nuevos sonidos para su coche

El fabricante de sistemas de sonido de alta fidelidad Kenwood  $\rightarrow 2$  ha presentado recientemente en Madrid su nueva gama de productos para coche de la temporada 1999 - 2000. Uno de los productos que más han llamado la atención fueron dos nuevos modelos de autorradios que incorporan Minidisc 03 (Pág. 82) en el frontal reemplazando a unidad de casete. Estos sistemas están teniendo una gran aceptación en Europa gracias a la versatilidad que ofrece el Minidisc, pero aún son pocos los usua-

Los altavoces son uno de los productos estrella de la marca Kenwood.

rios que lo utilizan. En general, toda la gama de autorradios presenta un nuevo diseño donde se ha ampliado el tamaño de la pantalla que ahora es mucho más ancha v permite la visualización simultánea de más información siendo también mucho más atractiva. Otra de las novedades incorporadas en los últimos modelos es la llave "Mask", un sistema de disuasión de robo totalmente innovador. Cuando se cierra el contacto del automóvil el frontal del autorradio se desliza girando suavemente y queda oculto, mostrando únicamente un panel negro. Este sistema evita la necesidad de retirar la unidad o el frontal cada vez que se aparca el vehículo. Para usar la unidad nuevamente, hay que utilizar un pequeño mando que se puede llevar junto a las llaves del coche y permite activar el autorradio a distancia sin necesidad de introducir ningún código. Los modelos con Minidisc cuestan 77.990 y 103.990 pesetas.

> información: 93 307 47 12

#### **Computer** Nº 15

# Películas en el "bolsillo"

Se trata del DVD 02 (Pág. 82) portátil más pequeño y ligero (dimensiones: 149.6 x 33,5 x 182,3 mm. Peso 570 gr.). Acaba de ser presentado por Sony →3 como el primer DVD Discman va que su aspecto recuerda mucho al de los reproductores portátiles de discos compactos. El reproductor

dispone de varios tipos de conexión de manera que puede ser utilizado con la mayo-

ría de televisiones y pan-

tallas existentes, además permite leer varios for-

matos de disco: CD de audio para escuchar música, DVD de vídeo para ver películas en alta resolución de sonido e imagen v discos vídeo CD de películas con menos calidad. También se puede conectar a un grabador

de MiniDisc a través de una salida óptica digital, lo que permite realizar copias. Entre los accesorios que acompañan al aparato se encuentran: un mando a distancia sin cable, adaptador de corriente v cables de conexión. También se incluve una batería idéntica a las utilizadas por las videocáma-

ras de la misma marca

> que permite obtener una autonomía de funcionamiento para ver cualquier película (hasta tres horas y

media). La

pantalla del

frontal mues-

tra diversas

El aspecto del reproductor DVD portátil es similar al de uno de los clásicos Discman.

indicaciones sobre el estado del funcionamiento. Un Discman de auténtico lujo que sale al mercado con un precio de 160.000 pesetas. Para más información:

93 402 66 08.

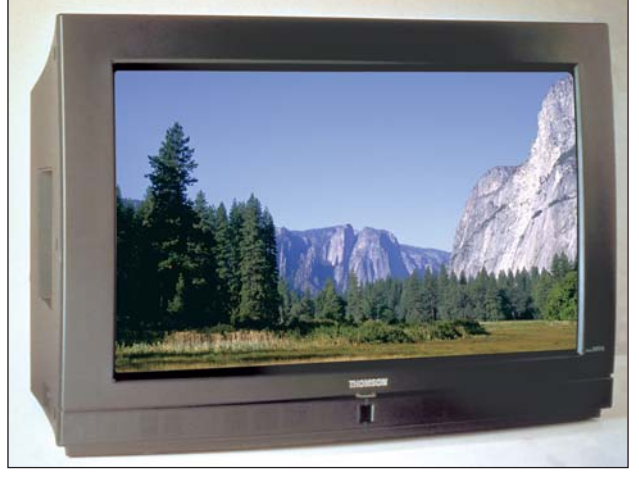

El nuevo televisor Thomson ofrece una mayor nitidez gracias a la nueva tecnología aplicada en el tubo de imagen.

# A toda pantalla

El tubo de imagen de este televisor incorpora las últimas novedades tecnológicas. Con una superficie plana de cristal ultrapulido permite obtener una mayor definición de imagen con colores más puros y naturales. Además, está revestido con un material especial que le permite obtener una mayor precisión de imagen y trabaja con una frecuencia

de 100 Hz lo que implica imágenes más definidas y sin parpadeos. El formato de la pantalla de 28 pulgadas es panorámico y dispone de cuatro altavoces que incorporan los sistemas Virtual Dolby y Nicam para mejorar la calidad. El nuevo televisor Thomson →④ modelo 28WS43 sale a la venta con un precio recomendado de 199.900 pesetas.

Para más información: 91 384 14 14

Para más

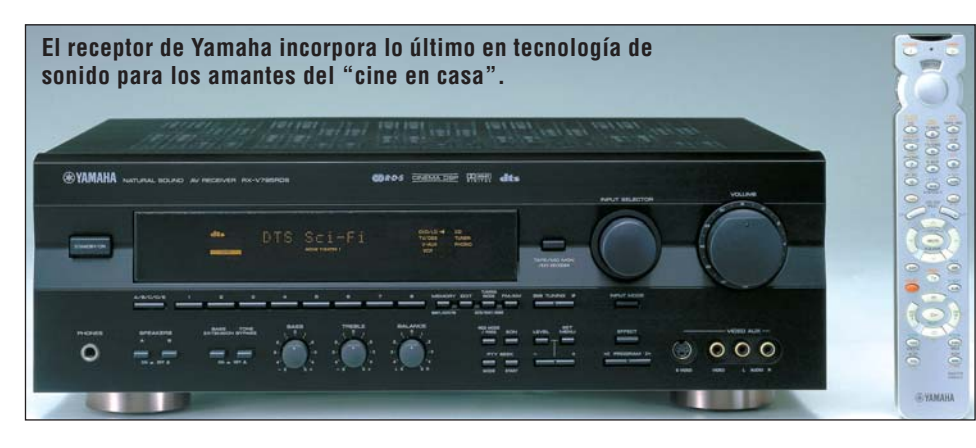

# Sonido de cine

Los especialistas de Yamaha →5 han querido dar una solución global y sensata para los aficionados al "cine en casa". Este receptor incluye un excelente amplificador estéreo al que también se le añade un sintonizador de radio. Por un precio récord en torno a las 140.000 pesetas, el equipo añade en un único módulo las últimas tecnologías para sonido **Home** Cinema 04 (Pág. 82) : El "Dolby prologic surround" que es una adaptación doméstica

del sistema de sonido utilizado en los cines. Este sistema utiliza cinco altavoces para crear un sonido envolvente a partir de una señal estéreo. El sistema es capaz de dividir la señal en cuatro canales (derecha, izquierda, canal central y canal surround). El "Dolby digital" que es un estándar de sonido digital que utiliza cinco canales de sonido y uno adicional para efectos especiales (tres altavoces delanteros y dos traseros con un altavoz adicional para graves). Estas características es-

tán tratadas a lo grande, ya que se controlan con un pequeño procesador de última generación responsable de gestionar todo el sistema. Otro valor fundamental es la posibilidad de trabajar con seis entradas de sonido para conectar cualquier sistema de sonido de cine actual o de los que vengan en un futuro. Incluye un mando a distancia universal que permite controlar todos los aparatos: televisión, vídeo, DVD, etcétera.

Para más información: 91 329 03 53

# **Cintas con bloqueo reversible**

Aunque pueda parecer un invento muy simple, se trata de una auténtica novedad. Se basa en aplicar a las cintas de vídeo y audio el mismo método que se utiliza en los disquetes de ordenador para proteger los datos contra el borrado accidental. La mayoría de las cintas vírgenes de audio y vídeo disponen de dos pestañas que se pueden quitar rompiendo las pestañas. Una vez rotas,

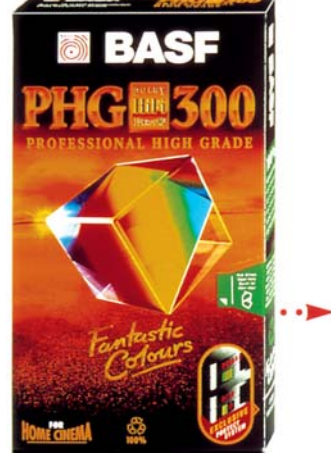

la cinta queda bloqueada permanentemente contra escritura. De esta forma se impide el borrado accidental de la cinta. El nuevo sistema se basa en una pestaña reversible que puede ser colocada en dos posiciones, permitiendo o impidiendo la grabación. De esta manera tendrá menos miedo a perder sus grabaciones accidentalmente v podrá reutilizar las cintas más cómodamente. Las cintas de audio Basf →6 están disponibles a partir de 525 pesetas. Las cintas de vídeo VHS y S-VHS cuestan entre 725 y 1.750 pesetas.

Para más información: 91 562 78 45

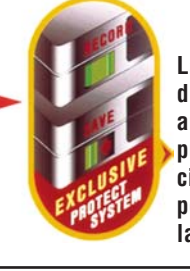

La pestaña de protección antiescritura puede ser accionada para permitir o no la grabación.

#### Vídeo/Foto/HiFi

◀

#### **Novedades**

#### ¿Oué es...?

#### **01** Subwoofer

Es un altavoz especialmente diseñado para reproducir los sonidos más graves que permite obtener un sonido más real. Generalmente se utiliza en equipos Hifi y sistemas de "cine en casa". Pueden ser de dos tipos: activos o pasivos. Los activos llevan su propio amplificador incorporado.

#### 02 DVD

Es la abreviatura de "Disco Digital Versátil". Son unos discos con formato CD pero que permiten almacenar mucha más información, convirtiéndose en un soporte ideal para almacenar películas en formato de alta resolución y programas de ordenador con imágenes, vídeos y sonidos.

#### **03** Minidisc

También se les llama MD y es un soporte de sonido similar al disquete que permite grabar sonido digital. Proporciona una calidad de sonido superior a las cintas de casete tradicionales y es más pequeño que un CD. Permite grabar y borrar canciones todas las veces que se desee.

#### **04 Home Cinema**

Término para designar a sistemas que combinan audio y vídeo destinados a su disfrute en el hogar. Constan de una televisión panorámica, un sistema de vídeo (generalmente DVD), sistema de audio de alta fidelidad y un decodificador de sonido envolvente. También se le llama sistema de "Cine en casa".

#### 05 RDS

Abreviatura de "Radio Data System". Es un sistema que permite transmitir datos a través de la radio. En los equipos de música permite mostrar información en modo texto al mismo tiempo que se escucha una emisora de radio.

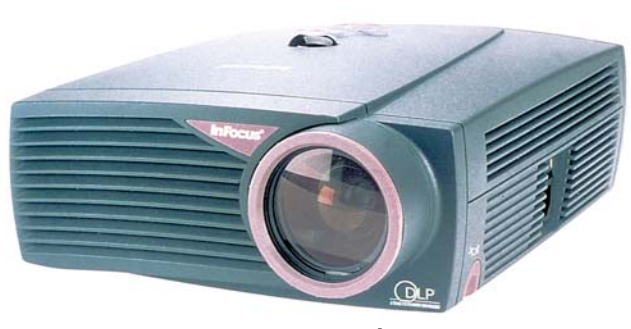

Por su tamaño v facilidad de conexión, los proyectores Infocus son unos de los más versátiles del mercado.

# Proyector de vídeo personal

Los nuevos provectores Infocus  $\rightarrow 7$  son ligeros, luminosos y se pueden utilizar en cualquier lugar, desde un despacho o sala de conferencias, hasta en casa. Su instalación no puede ser más sencilla, gracias a su conector universal exclusivo con un único cable, se puede utilizar el proyector con cualquier fuente de vídeo: ordenadores, vídeos domésticos, DVD o incluso estaciones de videojuegos. Además no es necesario enfocar la imagen, ya que la función de enfoque inteligente identifica instantáneamente la señal de

Minidisc

para casa

Los aficionados a la músi-

ca están encontrando en el

Minidisc a uno de sus mejores aliados. Este formato na-

ció en el año 1992 para sus-

tituir a la cinta de casete y

sus argumentos estaban cla-

ros desde el principio: para

grabar emplea unos peque-

ños discos que resultan muy

manejables y ofrecen una ca-

lidad de sonido perfecta pa-

ra las grabaciones caseras. El

fabricante Denon →9 ha lan-

zado al mercado un nuevo

modelo que destaca por su

calidad de sonido. El DMD

800 incluye entradas digita-

vídeo v calibra la imagen automáticamente. No obstante se puede utilizar el enfoque manual para obtener una mayor nitidez.

Con un peso de 3,4 Kg. son realmente pequeños, ligeros y fáciles de llevar a cualquier parte. Gracias a la potencia de la lámpara, las imágenes proyectadas pueden ser vistas con las luces encendidas y sin necesidad de correr las cortinas. Los modelos LP425z y LP435z tienen un precio recomendado de 950.000 pesetas.

Para más información: 91 637 36 37.

# Autorradios básicos

Para los que no se quieran privar de un buen radiocasete para su vehículo, pero además deseen adquirirlo a La gama básica de Alpine ofrece auto-

buen precio. Alpine rradios de alta calidad y bajo precio. →⑧ ha lanzado al

mercado una nueva gama básica de autoradios que destaca por su excelente relación precio / prestaciones. Incorporan las funciones de los modernos autorradios: 35 vatios para cada una de las cuatro salidas, sintonizador de radio con RDS 05, mecanismo de casete con

cabezales cerámicos y la opción de instalar

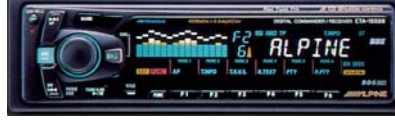

Los modelos de gama alta tienen un un diseño que resulta muy atractivo. cambia-

dor de compact disc. También hay dos modelos con radio y compact disc para salpicadero que ofrecen prestaciones similares a la gama básica, pero en ellos se ha sustituido la unidad de casete por un compact disc.

que parte de las 33.000 pesetas. Los modelos con compact disc para salpicadero se sitúan en torno a las 50.000 pesetas y la gama más alta está entre las 65.000 y las 75.000 pesetas.

Por último la gama más al-

ta, formada también por dos

modelos que ofrecen unas

prestaciones muy elevadas.

La pantalla de grandes di-

mensiones incorpora vivos

colores. El sintonizador de

radio es totalmente nuevo

que destaca por incluir un

innovador sistema de bús-

queda en viaje.Los dos mo-

delos de

gama bá-

sica tie-

nen un

precio

Para más información: 945-28 35 88

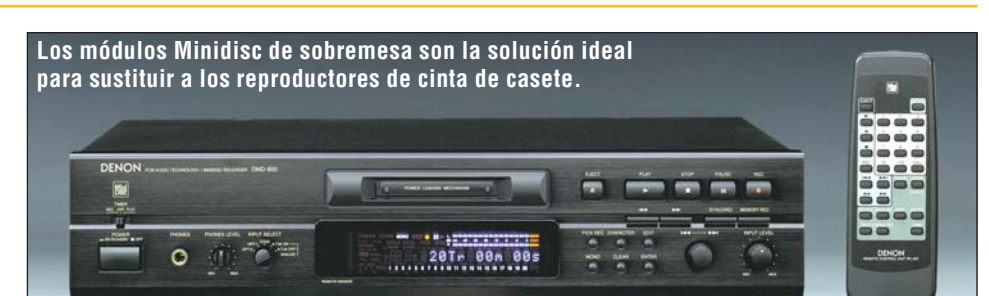

les, tanto ópticas como coaxiales para trabajar desde cualquier fuente de sonido digital manteniendo la calidad de sonido original.También incorporan un convertidos digital/analógico que resulta ideal para trabajar con fuentes de sonido analógicas. Así, si se quiere grabar música desde un viejo

plato de vinilo o a partir de un reproductor de cinta antiguo, se consigue mantener la calidad de sonido original sin perder lo más mínimo en el proceso de grabación. También incluve funciones de grabación desatendida del CD o la inserción de silencios entre canciones.Ventajas que lo convierten

en el módulo ideal para sustituir a la vieja pletina de casete en el equipo de alta fidelidad ya que los minidisc ofrecen una calidad de sonido excepcional y además no se deterioran con el tiempo. Precio: 83.500 pesetas. Para más información:

91 748 29 60

| → | Direc | cione | s onl | ine |
|---|-------|-------|-------|-----|
|   |       |       |       |     |

- →1)www.bose.com →2www.kenwoodcorp.com
- →3www.sony.es
- → 4 www.thomson-europe.com
- →5www.yamaha.com
- →6www.basf.com
- →⑦www.infocus.com
  - → 8 www.alpine-europe.com
- → www.denon.com

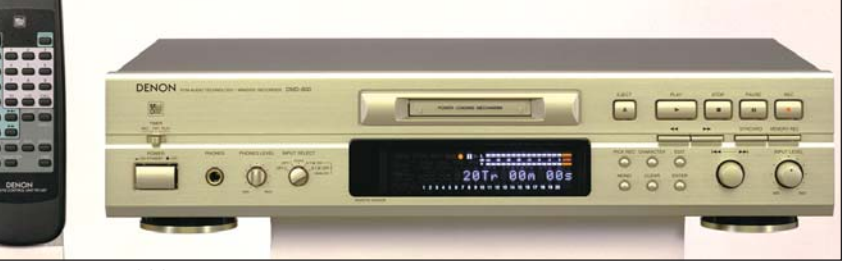

El modelo DMD 800 se presenta en los colores negro o dorado para que pueda ser adaptado a cualquier equipo HiFi manteniendo la misma línea del equipo.

#### Consumo

### ¿Es perjudicial el ordenador para la salud?

#### SUMARIO

Rigidez de cuello, escozor de ojos y dolor de espalda, son los síntomas derivados de muchas horas de trabajo ante el PC. Haga una pausa y aprenda cómo prevenir estos problemas.

finales del mes de diciembre empezó a sentir pequeñas punzadas en su pierna izquierda. Pedro G., auxiliar administrativo, acudió a cuatro especialistas en medicina, pero ninguno pudo ayudarle, no sabían a qué se debían estos dolores. Finalmente, tras someterse a una revisión exhaustiva en el hospital, supieron de que se trataba: dolencias generadas por trabajar con el ordenador. Pedro nos lo cuenta con más detalle:"Antes de que apareciera la enfermedad, me pasaba día y noche sentado delante del ordenador, navegando por las páginas web de Internet". Un médico del hospital le explicó que la posición que adoptaba cuando trabajaba con el ordenador, era la culpable de los dolores que estaba sufriendo. Desde hace algunas semanas Pedro sigue una terapia para la espalda y aprende cómo debe sentarse correctamente ante el odenador.

#### ¿Cuántas personas se quejan?

Según un estudio realizado en octubre de 1998 por el instituto de investigación Gallup España, en nuestro país el 14,5% de la población utiliza el ordenador como herramienta para desarrollar su trabajo. El porcentaje no es excesivamente alto, pero cada vez aparecen más casos de trabajadores que se quejan de sufrir escozor de ojos, dolor de espalda, atrofiamiento de los dedos... Los médicos han advertido que se trata de la nueva enfermedad del milenio.

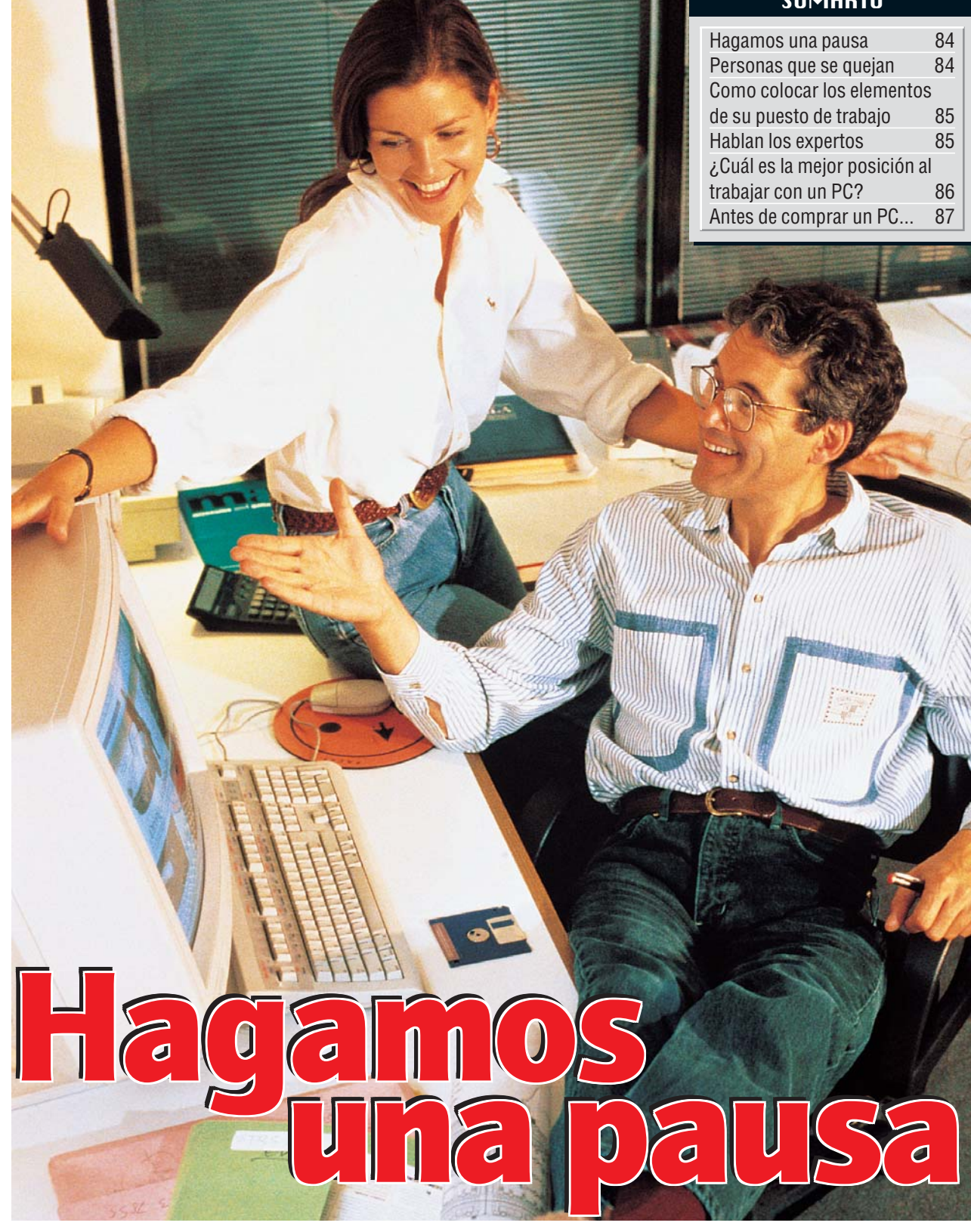

Cada vez un número mayor de personas que trabajan con ordenadores se quejan de sufrir alguno de estos síntomas. Los expertos afirman que las personas, por principios biológicos, no estamos acostumbradas a sentarnos en posición recta y a mirar en una única dirección. Si además, el puesto de trabajo no presenta las condiciones adecuadas, entonces es cuando realmente aparecen los problemas. Estos dolores se acentuan cuando estamos en tensión. El cerebro transmite a los músculos de nuestro cuerpo la tensión provocada por acontecimientos que provienen del exterior. Ante determinadas circunstancias laborales las personas reaccionan presentado síntomas de estrés, que después transmiten a todo su cuerpo. Otros síntomas, como dolor en los dedos, se deben a cansancio excesivo en los músculos.

Computer Nº 15

También los ojos sufren determinadas lesiones al cambiar la vista de la plantilla de texto impresa, que estamos copiando, a la pantalla. La frecuencia de parpadeo disminuye, de 22 veces por minuto a 7 veces. Como consecuencia de esto, los ojos se resecan y empiezan a escocer. El aire que se respira en el entorno de trabajo debe tener una humedad del 40% o el 60%, así se evitan estas dolencias. Pero además, la disposición de los elementos del puesto de trabajo no es correcta. Por norma general, el mobiliario de oficina no se adapta a cada tipo de persona (distinta altura, distinto peso...) y casi nadie se toma la molestia de adaptar su asiento o poner recto el monitor.Tendríamos que tomar las mismas precauciones que realizamos de forma inconsciente y rutinaria antes de conducir un coche.

Consumo

Normalmente colocamos los espejos, adaptamos el asiento para poder llegar a los pedales... Si lo hacemos a la hora de conducir, ¿porqué no ponerlo en práctica a la hora de trabajar? La directiva 90/270 de la Unión Europea establece cuáles son las condiciones óptimas que debe tener el puesto de trabajo de un empleado que utiliza el ordenador. Las normas que se establecen en esta directiva, resultan un poco caras para las empresas. Pero, todos los empresarios deben preocuparse de cumplir las órdenes que establece la Unión Europea. El 31 de diciembre de 1999 es la fecha límite que se ha fijado para que todas las empresas cumplan con las disposiciones que se establecen en la mencionada directiva. Las reglas más importantes que se reflejan en este documento son las siguientes:

- El trabajo diario con el ordenador debe intercalarse con otro tipo de actividades o pausas.
- El monitor debe estar libre de emisiones electromagnéticas y es necesario que pueda girarse e inclinarse.
- La superficie de trabajo no tiene que ser brillante. Las mesas brillantes están prohibidas.
- Como media, la altura del teclado no debe superar los 30 milímetros.
- El atril debe poder inclinarse entre los 15 y los 75 grados.
- El asiento debe adaptarse a distintas personas (según su altura y su peso).
- El ordenador debe colocarse paralelamente a la ventana, para evitar los reflejos de luz.
- El empresario tiene que ofrecer a sus trabajadores la posibilidad de que se hagan una revisión de la vista en el médico o en el oftalmólogo. En caso de que usted necesite unas gafas especiales para trabajar con el ordenador, el empresario debe soportar este gasto.

Podrá encontrar más información al respecto en los apartados de este reportaje titulados "¿Cuál es la mejor posición al trabajar con un PC?" y "Cómo colocar los elementos de su puesto de trabajo". Poco a poco las empresas intentan incorporar estas mejoras en el entorno laboral. Si usted observa que estas condiciones óptimas de trabajo no se cumplen en su empresa, siempre podrá comentárselo de forma cordial a su jefe.

Los americanos ya van un paso por delante. En los Estados Unidos la empresa Digital, fabricante de ordenadores, tuvo que pagar una indemnización de casi 6 millones de dólares (unos 858 millones de ptas.) a tres mujeres que denunciaron que los teclados de esta empresa les habían provocado dolores de manos y brazos.

#### 30.000 cambios de vista en un día

Los médicos laborales no se sorprenden de este tipo de dolencias. Saben perfectamente que los dedos realizan tantos movimientos, durante seis horas escribiendo con el teclado, como nuestras piernas durante un trayecto de 40 kilómetros. Los ojos sufren 30.000 cambios de dirección de la vista durante una jornada laboral y la mano derecha ejecuta más de 1.000 clicks de ratón. Puede ser que trabajar con un ordenador no sea tan agotador como trabajar, por ejemplo, en la construcción, pero también es un trabajo pesado. Por eso, es necesario que usted haga, de vez en cuando, una pausa (ver "Mantenerse en forma delante del ordenador cuesta 2 minutos"). También es conveniente que siga las siguientes recomendaciones:

- Escribir despacio: 130 pulsaciones por minuto es una cifra adecuada. Los profesionales de la mecanografía alcanzan 300 pulsaciones por minuto escribiendo con un teclado de ordenador.
- Hacer pausas: es conveniente que haga breves pausas cuando está copiando un texto impreso en el ordenador. Este reposo supondrá un gran alivio para los músculos de las manos.
- Mantener las manos calientes: los músculos pueden atrofiarse si las manos están frías.

Miguel H., diseñador gráfico, desconocía estas advertencias."Todo comenzó con unas ligeras punzadas en los antebrazos. Unos meses después, no podía escribir quince minutos seguidos sin sentir el dolor. Cada vez iba a peor, era como sentir que  $\overline{1.000}$  agujas se clavaban en mi cuerpo. Además, me dolían muchísimo los hombros". Los compañeros de trabajo no le comprendían, es más, pensaban que era un poco cuentista. Hasta que por fin

un médico estableció el veredicto: "Usted padece RSI (Repetitive Strain Injuries)", lo que significa que Miguel tenía tensiones repetitivas, que se manifiestan con un dolor persistente y agudo en manos v brazos. Esta enfermedad se conoce popularmente como "Codo de ratón" (denominación calcada del término "Codo de tenis"). En los Estados Unidos, Inglaterra y Australia ya se considera que el RSI es una enfermedad laboral.

¿Cuándo se debe acudir al médico? y ¿cuál es el especialista adecuado? Lo recomendable es acudir al médico en cuanto empiece a sentir molestias, no es necesario esperar a que esas dolencias se conviertan en algo crónico. El médico de cabecera podrá tratar esta enfermedad, pero es conveniente que después visite a un médico experto en medicina laboral. Podrá aconsejarle mejor y sabe perfectamente cómo luchar contra las consecuencias.

#### Cómo colocar los elementos de su puesto de trabajo

Si usted trabaja frecuentemente con un ordenador, debe preocuparse de que los elementos que utiliza en su puesto de trabajo estén colocados de forma ergonómica. • El monitor: Si se sienta dando la espalda a la ventana no podrá evitar los reflejos de luz. Tampoco está bien mirar justo en la dirección de la ventana. El contraste entre la claridad que viene de la ventana y la oscuridad del monitor es "veneno puro" para la vista. La luz debe iluminar indirectamente la pantalla, nunca los ojos del usuario. Lo mejor es que usted se siente de lado a la ventana. De esta forma no hay peligro de que reciba excesivos rayos de luz. Si entra demasiada claridad del exterior, lo recomendable es que baje las persianas.

• La silla: es un elemento muy importante. Debe ofrecer la posibilidad de mover la posición tantas veces como usted quiera. Los expertos denominan esta opción "asiento dinámico". También debe permitir cambiar la altura, de forma que pueda adaptarla fácilmente a cualquier mesa de trabajo.

• La pantalla: debe ser tan clara como el documento del que usted está copiando el texto que escribe en pantalla. Los oftalmólogos recomiendan una escritura oscura sobre un fondo claro. de esta forma resulta más cómodo desviar la vista del documento al monitor y viceversa. La pantalla debe estar un poco inclinada hacia atrás y además, la primera línea que aparece en pantalla debe estar un poco por debajo de la altura de los ojos. El ratón: colóquelo tan cerca como pueda del teclado. También es recomendable que trabaje con un tipo de ratón que no requiera que estire los dedos para poder llegar a los botones.

# "El error fundamental es la higiene postural"

Existen varias formas de prevenir y tratar los dolores musculares derivados del trabajo con un ordenador. Compruébelo usted mismo.

**COMPUTER HOY:** ¿Cuáles son las lesiones que se producen con más frecuencia por trabajar con un ordenador? **Dr. Malo:** Los pacientes sue-

len presentar contracturas musculares y, sobre todo, contracturas en los hombros.También muestran problemas de vista cansada.

**C. H.:** ¿Qué errores cometen las personas que trabajan con un ordenador para provocar que surjan estos problemas?

**Dr. Malo:** El error fundamental es la higiene postural. No se adapta el mobiliario del puesto de trabajo a la postura más cómoda para

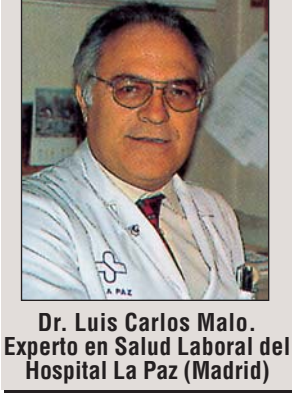

trabajar, lo que se conoce con el nombre de ergonomía. Si la silla no es ergonómica o el ordenador está colocado demasiado alto, entonces es cuando aparecen los problemas que antes hemos mencionado.

**C. H.:** En muchos estudios se ha determinado que la pantalla es perjudicial para la vista, pero ¿en que sentido?, ¿provoca miopía? **Dr. Malo:** Se han detectado algunos casos de vista cansada por trabajar delante de una pantalla de ordenador, pero la pantalla no es culpable de que un paciente presente miopía.

C. H.: ¿Cómo pueden prevenierse estas dolencias? Dr. Malo: Con una buena higiene postural: un mobiliario ergonómico unido a una forma correcta de sentarse. C. H.: La fisioterapia es un campo de la medicina que ayuda a resolver los problemas de contracturas musculares, ¿se puede aplicar para resolver las tensiones musculares repetitivas que se producen por trabajar con el ordenador? Dr. Malo: Desde luego. Además, la fisioterapia es un tratamiento que cubre la Seguridad Social.

# ¿Cuál es la mejor posición al trabajar con un PC?

En esta serie de indicaciones prácticas y sencillas le enseñamos lo que todo usuario debe hacer para no tener problemas de salud por trabajar con un ordenador.

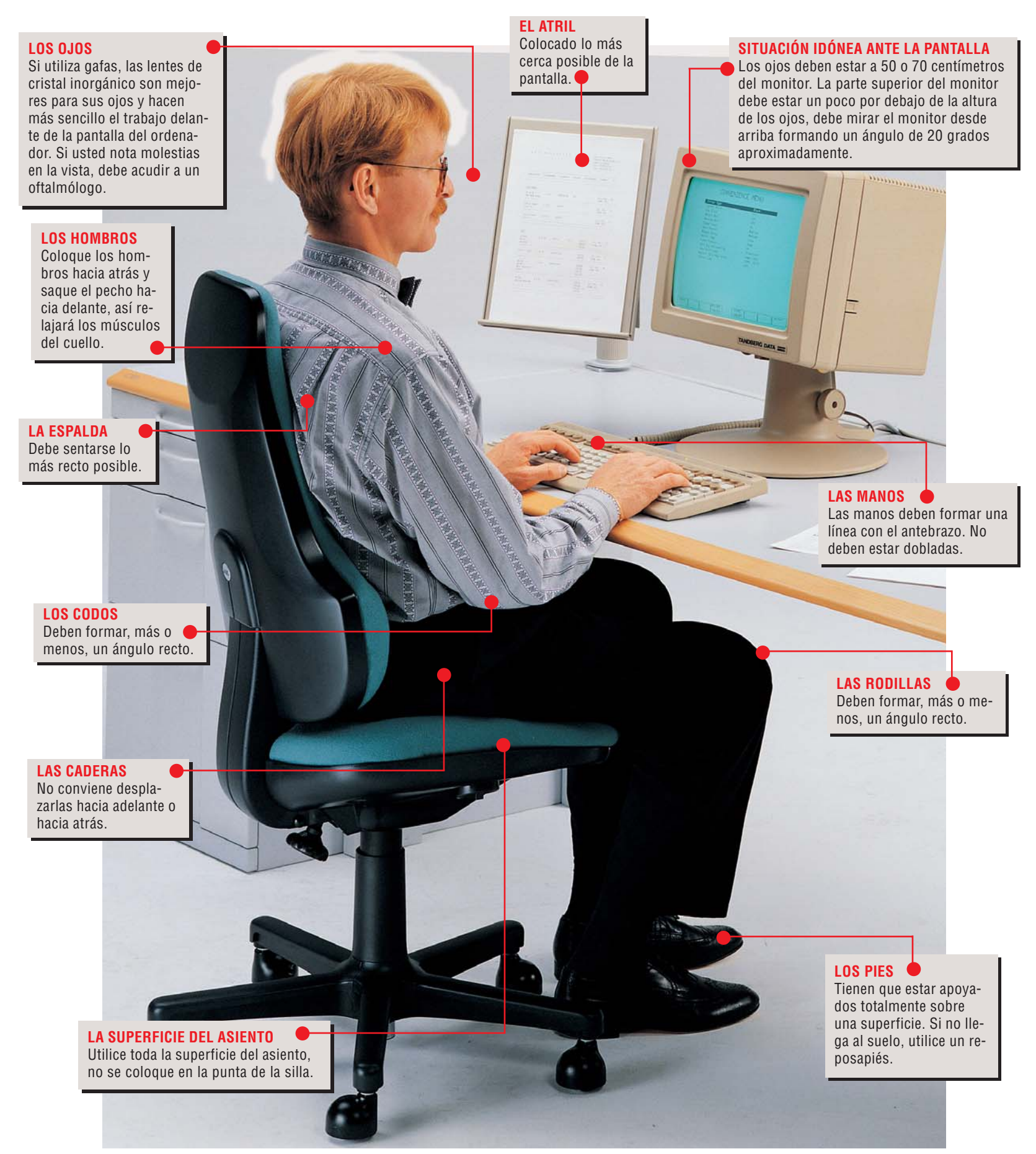

### ¿Es perjudicial el ordenador para la salud? Co

#### Consumo

# Antes de comprar un ordenador debe tener en cuenta...

... que adquirir un mal equipo no es una buena inversión para su salud. Cuando compre un ordenador o cualquier complemento para su PC, tenga en cuenta las siguientes reglas:

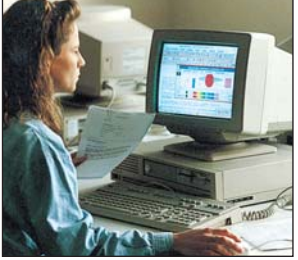

Si la imagen que ofrece el monitor no es nítida, los ojos se cansan demasiado.

• El monitor: un monitor pequeño (14 pulgadas) resulta peor para la vista que uno de mayor tamaño (17 o 19 pulgadas). Lo recomendable es que usted adquiera un monitor de al menos 17 pulgadas. El monitor debe presentar algún sello que certifique que está libre de emisiones electromagnéticas (desde el antiguo sello TCO92, hasta los más actuales TCO99 o Computer Hov 2000). También es importante la frecuencia de refresco vertical. Cuanto más alta sea esta frecuencia, más estable parecerá la imagen v menos se cansará la vista. El valor mínimo aceptable de frecuencia vertical está entre 70 y 75 Hz (significa que el monitor pinta 70 o 75 pantallas por segundo), aunque cuanto más alto sea, mejor. Fíjese en la pantalla del monitor, compruebe que tine un tratamiento para evitar reflejos molestos de luz.

• El ordenador: escuche atentamente el sonido del ordenador. Los ruidos continuos del ventilador o del disco duro pueden enervar a cualquiera.

• La impresora: ¿láser o de chorro de tinta? Lo tiene fácil, averigue cuál de los aparatos contiene partículas venenosas en la tinta o produce demasiado ozono. Analizamos este problema en el número 11 de Com-

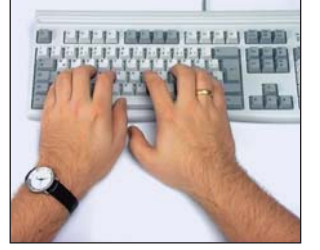

Incorrecto: las manos se tuercen hacia fuera. Los músculos están tensos.

puter Hoy, pág. 24.

• El teclado: debe ser lo más plano posible, de forma que al escribir usted no necesite doblar las manos hacia arriba. Pruebe todos los teclados que pueda hasta que acierte con el adecuado. Lo mismo ocurre con el ratón, debe adaptarse perfectamente a la mano y los botones deben estar al alcance

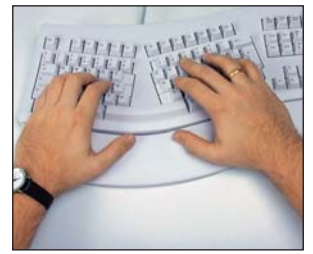

Correcto: las manos y los brazos forman una línea. Los músculos se relajan.

de los dedos. Compruebe en el establecimiento que el teclado se adapta a sus manos. También puede probar los teclados ergonómicos que recientemente están saliendo al mercado.

• **El ratón**: ante todo debe adaptarse perfectamente a la mano. Compruebe que puede llegar a los botones sin necesitad de estirar los dedos.

# Mantenerse en forma delante del ordenador cuesta 2 minutos

Resulta necesario que haga algunas pausas mientras trabaja con el ordenador. Lo recomendable es que haga una pausa de 5 minutos cada media hora. Para estar más ágil

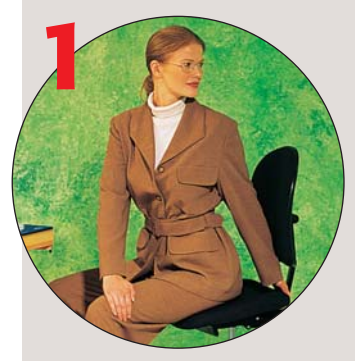

**POSICIÓN**. Siéntese ocupando el tercio externo del asiento y con los pies y piernas hacia afuera. Las caderas deben estar inclinadas un poco hacia delante, saque el pecho hacia afuera y estírese hacia arriba.

EJERCICIO. Ponga una mano en la parte de atrás de la silla y coloque la otra mano hacia afuera. A continuación, incline un poco la cadera hacia delante y estire la columna todo lo que pueda. Dirija la vista sobre el hombro que esté echado más hacia atrás. Respire unas cuantas veces en esta posición, después cámbiese de lado.

**RESULTADO.** Se estira la columna vertebral y los múculos que están cerca de esta parte del cuerpo. y solucionar la rigidez de algunas partes del cuerpo, le presentamos a continuación una tabla de "gimnasia de oficina". Permanecer tanto tiempo sentado puede provo-

**2** POSICIÓN. Siéntese ocupando el tercio externo de la silla, con las piernas un poco separadas y los pies un poco hacia afuera. Incline la cadera un poco hacia delante y saque el pecho un poco hacia fuera. Después, estírese todo lo que pueda hacia arriba.

EJERCICIO. Junte las manos y estire los codos hacia atrás. Posteriormente, respire con profundidad y después, mueva los brazos hacia atrás y hacia arriba. Respire y relajará los músculos del abdomen. RESULTADO. Se estiran los

músculos del abdomen, del brazo y del antebrazo.

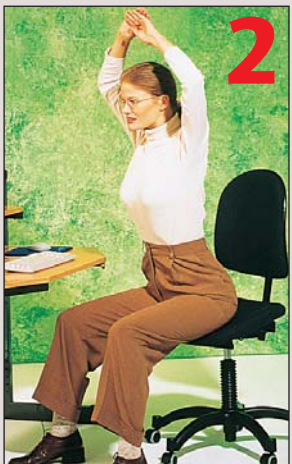

car que la espalda se arquee, y la curva del pecho y del abdomen se aproximen. Los músculos del abdomen se van haciendo cada vez más débiles. Además, resulta imposi-

**3** POSICIÓN. Siéntese ocupando el tercio exterior de la silla, con las piernas y los pies un poco hacia afuera. A continuación, incline la cadera un poco hacia delante, saque el pecho un poco hacia afuera y estírese hacia arriba. Coloque

los brazos un poco hacia adelante y empuje con fuerza hacia abajo, con las palmas

de la mano hacia delante y los pulgares hacia afuera. EJERCICIO. Incline la cabeza hacia la derecha. Estire los hombros y los brazos hacia abajo. Permanezca en esta posición durante 20 segundos, respire y cambie de lado. **RESULTADO.** Consigue estirar los músculos del cuello y de la nuca.

ble estirar la columna vertebral. El diafragma se comprime y los órganos internos ya no funcionan correctamente. ¿Las consecuencias? Dolores de cuello y espalda.

**POSICIÓN.** Adopte la misma posición que en el ejercicio 2, pero siéntese esta vez con la silla dada la vuelta. **EJERCICIO.** Ponga los brazos en cruz hacia atrás y junte las manos detrás de la espalda. Estire los brazos en diagonal hacia atrás y los hombros hacia delante. Mueva un poco los brazos. A continuación, estire el cuello todo lo que pueda.

**RESULTADO.** Se estiran los múculos de los hombros y también los del cuello.

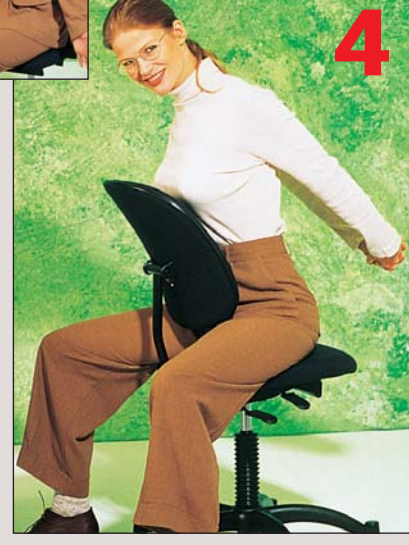

Los brazos y las piernas se quedan "dormidos" y aparecen molestias crónicas. Después de 2 minutos de gimnasia, trabajará más rápido y relajado delante del PC.

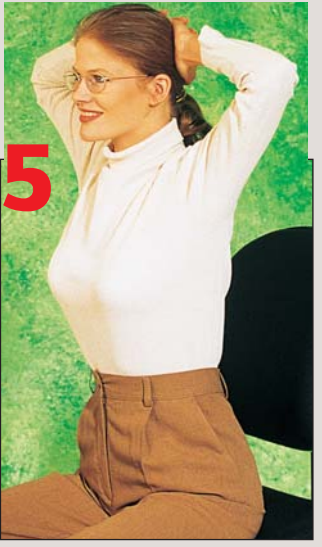

**5 POSICIÓN.** Siéntese sobre la silla con las manos enlazadas en la parte de atrás de la cabeza.

**EJERCICIO.** Presione la cabeza durante cinco segundos contra las manos, sin descansar. Estire el cuello todo lo que pueda. Después, incline la cabeza hacia delante hasta tocar la parte superior del pecho. Repire con profundidad varias veces, entonces dóblese de nuevo.

**RESULTADO.** Se estiran los músculos de la parte de atrás de la nuca y del cuello.

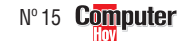

Fahricante

◄

#### ¿Oué es...? **11** Procesador

Es el componente más importante de un ordenador, realiza todos los cálculos y controla el funcionamiento del PC. La

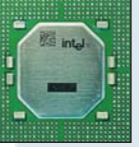

este "cerebro" determina la del ordenador. Tras el mo-

velocidad de

delo (p. ej. Pentium II) se indica la velocidad del ordenador en megahercios (p.ej. 300 MHz). Cuanto mayor sea este número, más rápido es el ordenador. Los procesadores más conocidos son los Pentium de Intel, pero fabricantes como AMD o Cyrix venden modelos compatibles con los Pentium como el AMD K6 o el Cyrix 6x86.

#### Memoria RAM

El tercer dato de las tablas es la memoria (RAM), que se mide en Megabytes (Mb). Un PC con 32 Mb es aceptable, aunque tener algo más de RAM nunca viene mal.

#### 03 Disco duro

En el disco duro se almacenan los programas y los datos. Su característica importante es el tamaño va que los ficheros, y especialmente los de imágenes, sonido y vídeo devoran espacio en el disco. Un minuto de sonido en calidad CD, por ejemplo, ocupa 10 Mb en disco. El tamaño de los discos duros modernos se mide en Gigabytes (Gb).1Gb son 1.024 Mb.

#### 

Puntos por pulgada, es la cantidad máxima de puntos que puede dibujar la impresora en un cuadrado de una pulgada de lado. Cuantos más tenga, mejor.

#### 05 ppm

Es el número máximo de páginas por minuto que puede imprimir un dispositivo.

Samsung

# Las mejores ofertas de la quincena

dor personal con un procesador Pentium III? ¿y una impresora de chorro de tinta? ¿Dónde puedo comprar un módem y un lector de prensa diaria y revistas espe-

respuesta a estas y otras cuestiones en esta sección. Computer Hoy ha evaluado para usted los anuncios de

Tino

Cuánto cuesta un ordena- CD-ROM? Puede encontrar cializadas y le enumera las mejores ofertas. En los números siguientes de esta revista comprobará las variaciones de los precios para saber mejor lo que compra.

Precio Vendedor Localidad Teléfono

Aviso a los distribuidores Mándenos sus meiores ofertas (no más de diez) por fax al número: 902 11 87 72

|                                               | 01 Procesador                                                                                       | Tendencia del pro                                       | ecio                |                      |              |
|-----------------------------------------------|----------------------------------------------------------------------------------------------------|---------------------------------------------------------|---------------------|----------------------|--------------|
|                                               | 02 Memoria RAM                                                                                      | → Sin cambios                                           |                     |                      |              |
|                                               |                                                                                                    | <ul> <li>Nuevo en la lista</li> <li>Más caro</li> </ul> |                     |                      |              |
|                                               |                                                                                                    | N Más barato                                            |                     |                      |              |
|                                               | * * *                                                                                               |                                                         |                     |                      |              |
| Sistemas completos                            |                                                                                                    |                                                         |                     |                      |              |
| Clónico                                       | AMD K6/2, 350Mhz, 32Mb, 3,2Gb                                                                       | 99.644 ptas 🏵                                           | Batch PC            | Cadena nacional      | 902 192 192  |
| Extras : CD-ROM 32X Samsun                    | g, t.Gráfica Virge 3D 2Mb PCI, T. Sonido 16 Bits, Monitor Samsung 14"                               |                                                         |                     |                      |              |
| CIÓNICO<br>Extrac : CD-ROM 40X, T.Grá         | AMD K6/2, 366Mhz, 64Mb, 6,4Gb<br>fice S3 8Mb AGP T Sonido S Blaster 64 PCL Monitor 15" digital      | 127.600 ptas 🔿                                          | Gott                | El Ferrol. La Coruna | 98 137 25 87 |
| Clónico                                       | Celeron, 333Mhz, 64Mb, 3,2Gb                                                                        | 97.440 ptas 🏵                                           | Catana Informática  | Madrid               | 91 314 21 68 |
| Extras : CD-ROM 36X, T.Gr                     | áfica SVGA 4Mb AGP, T.Sonido 16 Bits, Monitor 14" digital                                           | 100.000                                                 | 0                   |                      | 000 17 10 10 |
| <b>GIONICO</b><br>Extras : CD-ROM 40X_TGráfi  | Celeron, 433MhZ, 32Mb, 4,3Gb<br>ica SVGA 3D 4Mb, T Sonido S Blaster 64 PCL, Monitor 14" digital     | 139.900 ptas 🏵                                          | Centro Mail         | Cadena nacional      | 902 17 18 19 |
| Clónico                                       | Mendocino, 300Mhz, 32Mb, 3,2Gb                                                                      | 97.324 ptas 🏵                                           | RISC System         | Madrid               | 91 462 85 00 |
| Extras : CD-ROM 40XAcer, T.Gráf               | ica Intel 740 3D 8Mb AGP, T.Sonido Ś.Blaster 64PCI, Monitor Proview 15"                             |                                                         |                     |                      |              |
| CIÓNICO<br>Evtras : CD-ROM 36Y, T.Cr          | Mendocino, 400Mhz, 32Mb, 3,2Gb                                                                      | 96.164 ptas 🔿                                           | Xerver Computer     | Madrid               | 91 361 36 03 |
| Clónico                                       | Pentium II. 350Mhz. 32Mb. 4.3Gb                                                                     | 111.244 ptas 🏵                                          | Abyss Computers     | Madrid               | 902 118 684  |
| Extras : CD-ROM 40X, T.Grát                   | fica Intel 740 3D 4Mb AGP, T.Sonido 16 Bits, Monitor 15"digital                                     | 1                                                       |                     |                      |              |
| Sionico<br>Extrac : CD_DOM 40V_T Créfie       | Pentium II, 350Mhz, 128Mb, 6,4Gb                                                                    | 148.400 ptas 🏵                                          | Deima Computers     | Madrid               | 91 445 34 34 |
| Clónico                                       | Pentium II. 400Mhz, 64Mb. 4.3Gb                                                                     | 139.084 ntas 🏵                                          | Si Informática      | Madrid               | 91 594 37 17 |
| Extras : CD-ROM 36X Toshiba, T.C              | Gráfica Intel 740 3D 8Mb AGPx2, T.Sonido S.Blaster 64 PCI, Monitor Proview 15"                      |                                                         |                     |                      |              |
| Clónico                                       | Pentium II, 400Mhz, 128Mb, 6,4Gb                                                                    | 185.484 ptas 🏵                                          | Grupo Star Computer | Cadena nacional      | 902 115 197  |
| EXTRAS : CD-ROW 40X ACEL, I<br><b>Clónico</b> | Pentium II. 450Mhz. 32Mb. 3.2Gb                                                                     | 166.924 ptas 🏵                                          | RISC System         | Madrid               | 91 462 85 00 |
| Extras : CD-ROM 40X Acer, T.Grá               | áfica Intel 740 3D 8Mb AGP, T.Sonido S.Blaster 64 PCI, Monitor Proview 15"                          | ·•••••                                                  |                     | maarra               | 01 102 00 00 |
| Clónico                                       | Pentium III, 450Mhz, 128Mb, 8,4Gb                                                                   | 200.564 ptas 🏵                                          | Abyss Computers     | Madrid               | 902 118 684  |
| EXTRAS : UD-KUM 40X PIONEER, I.G.<br>Clónico  | Pentium III 500Mbz 64Mb 4 3Gb                                                                       | 202 900 ntas 🏔                                          | Deima Computers     | Madrid               | 91 445 34 34 |
| Extras : CD-ROM 40X, T.Gráfic                 | a Intel 740 3D 8Mb AGP, T.sonido S.Blaster 64 PCI, Monitor 14" digital                              | 202.300 pius 🕑                                          | Donna Compatoro     | Maaria               | 01 440 04 04 |
| Ordenadores portátilo                         | es color                                                                                            |                                                         |                     |                      |              |
| Acer                                          | Extensa 501DX, Pentium MMX, 266Mhz, 32Mb, 3,2Gb, DSTN 12,1"                                         | 220.400 ptas 🏵                                          | Gott                | El Ferrol. La Coruña | 98 137 25 87 |
| Compaq                                        | Armada 1700, Pentium II, 266Mhz, 32Mb, 4,0Gb, DSTN 12,1"                                            | 285.244 ptas 🏵                                          | Netbox Informática  | Madrid               | 91 554 55 45 |
| NIUULZ<br>Orion                               | NIV333, AND K6/2, 333NIIZ, 32ND, 3,2GD, 1FT 12,1<br>Bácico, AMD K6/2, 300Mbz 32Mb 2,0Gb, DSTN 12,1" | 230.044 µlds 🔿                                          | Yerver Computer     | Madrid               | 914103471    |
| Toshiba                                       | 4030 CDS. Celeron. 300Mhz, 64Mb, 4Gb, DSTN 12, 1                                                    | 281.764 ptas $\rightarrow$                              | Xerver Computer     | Madrid               | 91 361 36 03 |
| Impresoras de chorro                          | de tinta                                                                                            | · · ·                                                   |                     |                      |              |
| Canon                                         | BJC-4400, 720x360 ppp 04, 5,5 ppm 05, A4                                                            | 28.884 ptas →                                           | Batch-PC            | Cadena nacional      | 902 192 192  |
| Canon                                         | BJC-4650, 720x360ppp, 5ppm, A4                                                                      | 64.380 ptas 🏵                                           | Xerver Computer     | Madrid               | 91 361 36 03 |
| Canon                                         | BJC-50, 720x360ppp, 4 ppm, A4, portátil + batería                                                   | 60.204 ptas 🏵                                           | Netbox Informática  | Madrid               | 91 554 55 45 |
| Canon                                         | BJC-80, 720x360ppp, 4 ppm, A4, portátil                                                             | 42.804 ptas 🔿                                           | Abyss Computers     | Madrid               | 902 11 86 84 |
| Epson                                         | Stylus Color 300, 720ppp, 3ppm, A4                                                                  | 16.820 ptas 🔿                                           | Packinall Supplies  | Madrid               | 91 352 03 90 |
| Epson                                         | Stylus Color 640, 1.440x720ppp, 5ppm, A4                                                            | 26.564 ptas 🔊                                           | Si informatica      | Iviadrid             | 91 594 37 17 |
| Epson                                         | Stylus Color 740, 1.440x720ppp, 6ppm, A4                                                            | 40.484 ptas →                                           | Aris Computer       | Iviadrid             | 917300797    |
| Epson                                         | Stylus Color Photo EV 1 440X/20ppp, 3,5ppm, A4                                                      | 50.044 ptas 🔿                                           | Si Informático      | Madrid               | 902 115 197  |
| Epson                                         | Stylus Color 2000, 1, 440x720ppp, 30pm, A3                                                          | 220 724 ptas                                            | Si Informática      | Madrid               | 91 594 37 17 |
| Lpsoli<br>Howlott-Dackard                     | Deckiet 600c+ 600ppp 5ppm A4                                                                        | 26 000 ptas                                             | Doima Computara     | Madrid               | 01 //5 2/ 2/ |
| Howlott-Packard                               | Deskjet 710c 600ppp 6ppm A4                                                                         | 20.000 pids 🤿                                           | North               | Madrid               | 01 532 72 52 |
| Howlott-Packard                               | Deskjet 7100, 000µµµ, 0µµIII, A4                                                                    | 53 244 ntas                                             | Abyee Computere     | Madrid               | 002 11 96 94 |
| evmark                                        | C IP 1100 600 nn 3 5 nn M                                                                           | 14 500 ntas N                                           | Zona Bit            | Cadena nacional      | 91 445 05 20 |
| evmark                                        | $C \downarrow P 3200 \downarrow 1 200 nn 6nnm \Delta 4$                                             | 23 080 ntas                                             | Batch-PC            | Cadena nacional      | 902 192 192  |
| eymark                                        | Ontra Color 45, 1,200pp, 0ppm, A4                                                                   | 134 444 ntas                                            | Activa 2000         | Madrid               | 91 472 08 63 |
| Nivetti                                       | .IP792 600nnn 6nnm Δ4                                                                               | 33 060 ntas                                             | CompuMorke          | Cadena nacional      | 93 430 56 04 |
| Dlivetti                                      | .IP795 600nnn 6nnm 44                                                                               | 39 324 ntas                                             | CompuWorks          | Cadena nacional      | 93 430 56 04 |
| Samsung                                       | Ink.let 600nnn 7nnm 44                                                                              | 68 324 ntas                                             | Batch-PC            | Cadena nacional      | 902 192 192  |
| Kerox                                         | XJ6C, 1.200ppp, 6ppm. A4                                                                            | 24.244 ptas 🏵                                           | Activa 2000         | Madrid               | 91 472 08 63 |
| mpresoras láser                               | -/ ·········                                                                                        |                                                         |                     |                      |              |
| Hewlett-Packard                               | Laseriet 6L 600nnn 6nnm 1Mh                                                                         | 58 290 ntas 🏔                                           | North               | Madrid               | 91 533 72 52 |
| Mita                                          | Dn- 560 600nnn 6nnm 1Mh                                                                             | 50 460 ntas                                             | Indeco Computere    | Madrid               | 91 416 34 71 |
| Oki                                           | Okipage 8w .8ppm                                                                                    | 52.188 ntas                                             | Xerver Computer     | Madrid               | 91 361 36 03 |
| Samsung                                       | ML-5000A, 600ppp, 8ppm 4Mb                                                                          | 61.364 ntas                                             | Batch-PC            | Cadena nacional      | 902 192 192  |
| Monitores                                     | ·····                                                                                               |                                                         |                     |                      |              |
| Hitachi                                       | 650 FT 17 pulgadas                                                                                  | 59.044 ntas 🏔                                           | Xerver Computer     | Madrid               | 91 361 36 03 |
| LG                                            | 99T. 19 pulgadas                                                                                    | 115.884 ptas 🏵                                          | Ei System           | Cadena nacional      | 902 100 302  |
| Philins                                       | 105S 15 pulgadas                                                                                    | 26 564 ntas                                             | Abyss Computers     | Madrid               | 902 11 86 84 |

#### SM400b, 14 pulgadas ¡Atención: aviso importante!

La fiabilidad de las ofertas publicadas en esta evaluación no puede ser comprobada por Computer Hoy, debido a que los precios más económicos suelen conllevar un peor servicio post-venta. Esto significa que las empresas mencionadas no serán siempre automáticamente recomendadas por la Redacción. Un encarecimiento del precio del 15% es aceptable, si a cambio el cliente recibe un buen servicio en su distribuidor más cercano. Si desea hacer un pedido a las empresas enumeradas, por su propia seguridad, no acepte ninguna clase de pagos por adelantado. Además, elija siempre los anunciantes que le garanticen el derecho de devolución.

21.924 ptas 
Batch-PC

Cadena nacional

902 192 192

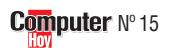

#### Precios de mercado

| Fahricante                       | Tino                                                                                                | Precio                         | Vendedor                              | localidad                               | Teléfono                        |
|----------------------------------|----------------------------------------------------------------------------------------------------|--------------------------------|---------------------------------------|-----------------------------------------|---------------------------------|
|                                  | 1100                                                                                                | 110010                         | Venueuon                              | Locandad                                |                                 |
| Best Buy                         | Easy Comm 33K externo                                                                               | 7.490 ptas 🔿                   | Centro Mail                           | Cadena nacional                         | 902 17 18 19                    |
| Diamond                          | Supra 56K Pro interno PCI                                                                           | 7.250 ptas 🏵                   | Xerver Computer                       | Cadena nacional                         | 91 361 36 03                    |
| King Wax<br>Sin marca            | 56K PCINICIA<br>56K externo                                                                         | 23.084 ptas →<br>8.004 ptas →  | Alfa 3                                | Madrid                                  | 902 100 302                     |
| US Robotics                      | 56K interno                                                                                         | 10.100 ptas 🏵                  | Deima Computers                       | Madrid                                  | 91 445 34 34                    |
| Zoltrix                          | 33.6K externo + manos libres<br>56K PCMCIA                                                          | 8.004 ptas →<br>18.548 ptas →  | Batch PC<br>Mad System                | Madrid                                  | 902 192 192 92 91 518 09 97     |
| Zoom                             | 56K externo                                                                                         | 20.764 ptas 🏵                  | Netbox Informática                    | Madrid                                  | 91 554 55 45                    |
| Ratones y joysticks              |                                                                                                    | 0.550 1 0                      | 0 1 11 1                              |                                         | 000 17 10 10                    |
| Genius<br>Gravis                 | Joystick F-22 Flight 2000<br>Joystick Thunderbird II                                                | 2.550 ptas →<br>5.990 ptas →   | Centro Mail<br>Centro Mail            | Cadena nacional<br>Cadena nacional      | 902 17 18 19<br>902 17 18 19    |
| Trust                            | Joystick Predator                                                                                   | 3.712 ptas €                   | Batch PC                              | Cadena nacional                         | 902 192 192                     |
| Logitech<br>Primax               | Pilot Mouse +<br>Ratón Rainbow                                                                      | 4.176 ptas →<br>1.844 ptas →   | Batch PC<br>Batch PC                  | Cadena nacional<br>Cadena nacional      | 902 192 192 902 192 902 192 192 |
| Escáneres de color 08            |                                                                                                    |                                | Duton i o                             | oudona nacional                         | 002 102 102                     |
| Canon                            | Canoscan FB310 (300x600) Color - Paralelo - 24 Bits                                                 | 18.444 ptas ⋺                  | Abyss Computers                       | Madrid                                  | 902 118 6 84                    |
| Epson<br>Hewlett-Packard         | G1-7000 (600x2.400) Color - SCSI - 36 Bits<br>Scapiet 6200c(1 200X1 200) Color - USB/SCSI - 36 Bits | 30.900 ptas →<br>61 364 ptas → | Deima Computers<br>Si informática     | Madrid                                  | 91 445 3434                     |
| Logitech                         | Storm TotalScan (1.200x1.200) Color- Paralelo- 30 Bits                                              | 27.492 ptas 🏵                  | Alvin Networks                        | Barcelona                               | 93 448 02 57                    |
| Primax                           | 19200 Direct True (600X600) Color- SCSI- 36 Bits                                                    | 28.652 ptas 🏵                  | Zona Bit                              | Cadena nacional                         | 91 445 05 20                    |
| JUEGOS                           | Rade of Mades                                                                                       | 2 005 ntas 🔿                   | Centro Mail                           | Cadena nacional                         | 902 17 18 19                    |
| Empire                           | Fields of Fire                                                                                      | 2.995 ptas ⋺                   | Centro Mail                           | Cadena nacional                         | 902 17 18 19                    |
| Erbe                             | Delta Force                                                                                         | 7.995 ptas ⋺                   | Toys"r"us                             | Cadena nacional                         | 91 634 15 68                    |
| Sierra                           | King's Quest                                                                                        | 6.795 ptas ⋺                   | Centro Mail                           | Cadena nacional                         | 902 17 18 19                    |
| Software de consumo              |                                                                                                    |                                |                                       |                                         |                                 |
| Microsoft                        | Encarta 99, Atlas Mundial                                                                           | 9.990 ptas 🏵                   | Centro Mail                           | Cadena nacional                         | 902 17 18 19                    |
| Precios de componentes           |                                                                                                    |                                |                                       |                                         |                                 |
| Lectores de CD-ROM               |                                                                                                    | 0.700 star. 0                  | E: O set and                          | Os dans as sisteral                     | 000 400 000                     |
| Acer<br>Aopen                    | CD-ROM 36X<br>CD-ROM 48X                                                                            | 8.700 ptas →<br>11.588 ptas →  | El System<br>Mad System               | Madrid                                  | 902100302<br>915180997          |
| Artec                            | CD-ROM 40X                                                                                          | 9.860 ptas 🏵                   | I&T                                   | Madrid                                  | 91 530 11 30                    |
| Best Buy<br>Creative             | CD-ROM 24X/DVD ROM 4X<br>CD-ROM 20X/DVD ROM 2X                                                      | 43.990 ptas →<br>21.924 ptas → | Centro Mail<br>Xerver Computer        | Cadena nacional<br>Madrid               | 902 17 18 19<br>91 361 36 03    |
| Hitachi                          | CD-ROM 24X/ DVD ROM 4X                                                                              | 19.140 ptas ⋺                  | Ei System                             | Cadena nacional                         | 902 100 302                     |
| LG<br>Panasonic                  | CD-ROM 32X<br>CD-ROM 32X/DVD ROM 5X                                                                 | 6.380 ptas →                   | Batch-PC<br>Deima Computers           | Cadena nacional<br>Madrid               | 902 192 192 91 445 08 63        |
| Philips                          | CD-ROM 36X                                                                                          | 8.236 ptas ⋺                   | MegaChip                              | Madrid                                  | 91 525 03 93                    |
| Pioneer<br>Plextor               | CD-ROM 36X - SCSI<br>CD-ROM 40X - SCSI                                                              | 13.804 ptas ⋺<br>20.880 ptas ⋺ | Abyss Computers<br>Vinner Sistemas    | Madrid                                  | 902 11 86 84                    |
| Samsung                          | CD-ROM 40X                                                                                          | 8.004 ptas <i>Э</i>            | Batch-PC                              | Cadena nacional                         | 902 192 192                     |
| Sin marca                        | CD-ROM 42X                                                                                          | 6.380 ptas ⋺                   | Catana Informática                    | Madrid                                  | 91 314 21 68                    |
| Sin marca                        | CD-ROM 32X/ DVD ROM 6X                                                                              | 19.500 ptas ⋺                  | Zona Bit                              | Cadena nacional                         | 91 445 05 20                    |
| Toshiba                          | CD-ROM 36X                                                                                          | 6.844 ptas ⋺                   | Abyss Computers                       | Madrid                                  | 902 11 86 84                    |
| Gradadoras de CD-RUM<br>Creative | Grabador 2x2x24 - IDE 👊                                                                             | 43.990 ntas 🏵                  | Centro Mail                           | Cadena nacional                         | 902 17 18 19                    |
| Creative                         | Grabador 4x2x24x - IDE interno                                                                      | 40.484 ptas ⋺                  | Indeco computers                      | Madrid                                  | 91 416 34 71                    |
| Hewlett-Packard<br>Philins       | Grabador 8100i - 4x2x24x - IDE interno<br>Grabador 3620 2x2x6x - IDE interno                        | 46.284 ptas →<br>47 990 ptas → | Contact Ordenadores                   | Madrid<br>Cadena nacional               | 91 501 79 10                    |
| Ricoh                            | Grabador MP 6200-S 2x2x6x - SCSI 09                                                                 | 45.124 ptas ⋺                  | Alfa 3                                | Madrid                                  | 91 543 43 54                    |
| Sony<br>Teac                     | Grabador 4x2x24x - IDE interno<br>Grabador 4x12x - SCSI externo                                     | 49.300 ptas →<br>63 916 ptas → | Deima Computers<br>MegaChip           | Madrid                                  | 91 445 34 34                    |
| Teac                             | Grabador 6x24x - SCSI interno                                                                       | 57.884 ptas                    | Grupo Star Computer                   | Cadena nacional                         | 902 115 197                     |
| Teac<br>Traxdata                 | Grabador 4x12x - SCSI interno<br>Grabador 2x2x6x - Paralelo                                         | 40.380 ptas ⋺<br>57 990 ptas ⋺ | Omega Componentes<br>Centro Mail      | Madrid<br>Cadena nacional               | 91 407 18 20                    |
| Traxdata                         | Grabador 4x 8 - IDE interno                                                                         | 40.484 ptas ⋺                  | Batch-PC                              | Cadena nacional                         | 902 192 192                     |
| Yamaha                           | Grabador CRW 4416 4x4x16x - IDE                                                                     | 48.604 ptas ⋺                  | Abyss Computers                       | Madrid                                  | 902 11 86 84                    |
| UD-RUW VIrgenes                  | CD-BOM virgen                                                                                       | 261 ntas 🏔                     | Caro Informática                      | Madrid                                  | 91 552 11 65                    |
| Imation                          | CD-ROM virgen                                                                                       | 267 ptas €                     | Caro Informática                      | Madrid                                  | 91 552 11 65                    |
| kodak<br>Pioneer                 | CD-ROM virgen                                                                                       | 244 ptas ∋<br>226 ptas ∋       | Si Informàtica<br>Grupo Star Computer | Madrid<br>Cadena nacional               | 91 594 37 17<br>902 115 197     |
| Sin marca                        | CD-ROM virgen                                                                                       | 173 ptas 🏵                     | Mad System                            | Madrid                                  | 91 518 09 97                    |
| Sin marca<br>Sin marca           | CD-ROM virgen<br>CD-ROM virgen                                                                      | 184 ptas →<br>195 ptas →       | Contact Ordenadores                   | Madrid<br>Cadena nacional               | 91 652 47 52                    |
| Sin marca                        | CD-ROM virgen                                                                                       | 226 ptas €                     | Ei System                             | Cadena nacional                         | 902 100 302                     |
| Verbatim<br>Sin marca            | CD-ROM virgen<br>CD-ROM virgen regrabable                                                           | 240 ptas ⋺<br>1 032 ntas ⋺     | Gott<br>Fi System                     | El Ferrol. La Coruña<br>Cadena nacional | 98 137 25 87                    |
| TDK                              | CD-ROM virgen regrabable                                                                            | 1.972 ptas €                   | Si Informática                        | Madrid                                  | 91 594 37 17                    |
| Iraxdata                         | CD-ROM virgen regrabable                                                                            | 684 ptas 🖬                     | Batch-PC                              | Cadena nacional                         | 902 192 192                     |
| Asus                             | V2740 8Mb AGP                                                                                       | 9,964 ntas 🏔                   | Batch-PC                              | Cadena nacional                         | 902 192 192                     |
| Ati                              | Rage Fury, 32Mb, AGPx2                                                                              | 33.176 ptas €                  | Ei System                             | Cadena nacional                         | 902 100 302                     |
| Ati<br>Cardex                    | Xpert 99, 8Mb, AGPx2<br>Banshee, 16Mb, AGP                                                          | 17.400 ptas 🔿                  | Ei System<br>Abyss Computers          | Cadena nacional<br>Madrid               | 902 100 302                     |
| Creative                         | 3D Blaster Voodoo 2, 12Mb, PCI                                                                      | 22.272 ptas €                  | North                                 | Madrid                                  | 91 533 72 52                    |
| Diamond                          | Monster 3D Voodoo 2, 12Mb, PCI                                                                      | 25.810 ptas →                  | Xerver Computer                       | Madrid                                  | 91 361 36 03                    |
| Matrox                           | Millenium G-200, 8Mb, AGP                                                                           | 11.484 ptas ⋺                  | Batch-PC                              | Cadena nacional                         | 902 192 192                     |
| Matrox<br>Number Nine            | Mystique G-200, 8Mb, AGP                                                                            | 17.284 ptas 🔿                  | Mad System                            | Madrid<br>Madrid                        | 91 518 09 97<br>91 518 09 97    |
| S3                               | Virge 3DX, 2Mb, PCI                                                                                 | 2.900 ptas €                   | Catana Informática                    | Madrid                                  | 91 314 21 68                    |
| Winfast<br>Winfast               | S3500, 8Mb, AGPx2<br>S900, 8Mb, AGP                                                                 | 13.572 ptas →<br>16.124 ptas → | Xerver Computer<br>Abyss Computers    | Madrid<br>Madrid                        | 91 361 36 03<br>902 11 86 84    |

Consumo

#### 🕨 ¿Qué es...?

#### 06 Módem

Con un módem se envían v reciben datos informáticos por la línea telefónica. Además, con la mavoría de los módems modernos se pueden mandar y recibir faxes. La diferencia que hay entre unos módems y otros es la velocidad de transmisión, que se mide en **bps** 07. Los módems más rápidos alcanzan actualmente una velocidad de transferencia de 56.000 bps.

#### 07 bps

La velocidad de transferencia de los módems se mide en bits por segundo. Una gran velocidad ahorra tiempo de transferencia y gastos telefónicos. El precio más elevado de compra de los aparatos más rápidos se amortiza rápido con el ahorro de gastos telefónicos.

#### **DB** Escáner

Es un aparato que lee fotos, textos o dibujos y los transforma en ficheros informáticos para que el ordenador los almacene. Hay varios tipos: los más económicos, los de mano: los de documentos, que escanean hojas o folios y los planos, que son capaces de escanear hasta un libro.

#### **IDE y SCSI**

Existen varios estándares para las controladoras de los discos duros y las disqueteras. La mayoría son de tipo IDE, aunque en los ordenadores más caros, el estándar más extendido es el SCSI que permite más posibilidades y es más rápido. Dado que un disco SCSI no funciona con una controladora IDE, es muy importante que, a la hora de comprar el equipo, sepa qué tipo de controladora lleva su ordenador.

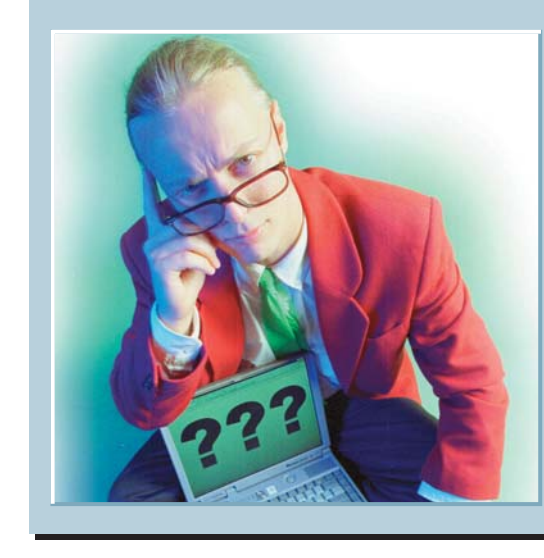

**Los expertos contestan sus cartas** 

Cada día llegan a la redacción de Computer Hoy muchas cartas pidiendo ayuda informática. Lo que resulta evidente es que la mayoría de nuestros lectores sufren los mismos problemas. Desde esta sección, Computer Hoy le ofrece la oportunidad de que los especialistas de los fabricantes de hardware y software le aclaren sus dudas.

# Facturas con Excel

Cómo puedo usar Excel para bacer presupuestos de rejas, de forma que sólo baya que meter las medidas de las rejas y éste me de el precio final, con IVA. ¿Cómo puedo escribir el "diminutivo" del metro cuadrado?

Alejandro García, Valencia

| Es<br>con | scriba una hoja<br>1 este aspecto. | de cálcul | ° = E         |
|-----------|------------------------------------|-----------|---------------|
|           | D                                  | E         | perf          |
| 4         | Altura :                           | 2         | 50            |
| 5         | Anchura :                          | 15        |               |
| 6         | Superficie :                       | 37        | 50 cuia       |
| 7         | Ptas/m <sup>2 :</sup>              | 1.500,0   | <u>)0</u>     |
| 8         | Subtotal                           | 56.250,0  | D el 16       |
| 9         | 16% IVA                            | 9.000,0   |               |
| 10        | Total                              | 65.250,0  | 10 <b>–</b> E |

Aquí calculamos la suicie multiplicando la alpor la anchura. El coste de la verja se calmultiplicando la superfipor el precio del m<sup>2</sup>. El IVA de

8\*0,16 la factura es del precio,que se calcuultiplicando por 0,16. Por último, el total de la factura es el subtotal más el IVA.

Para conseguir el símbolo del"metro cuadrado", sitúe el cursor en D7, haga click una vez y, en la casilla de entrada de texto de la parte superior de la pantalla, seleccione el texto <u>Ptas/m2</u>:.

Haga click en Formato y luego en FCeldas.....

Active la casilla Superíndice y pulse en Aceptar. Verá el símbolo que quiere.

# Las hojas impresas aparecen "comprimidas"

Tengo una impresora Canon BJC-4200 y me encuentro con el siguiente problema: cuando en cualquier programa de los que utilizo como Corel o Word quiero imprimir algo con el cartucho de tinta BC-21, lo imprime correctamente. Luego quito ese cartucho y pongo el BC-22 para imprimir fotografías, sin cambiar nada de la configuración. Entonces la boja impresa sale mal, ya que, los datos que tendrían que ocupar toda la hoja aparecen comprimidos en la mitad del papel. Si vuelvo a poner el cartucho BC-21, todo se imprime correctamente. Ya be probado a cambiar la configuración de la impresora pero no lo be conseguido. ¿Qué debo modificar en los paneles de control de la impresora para solucionar este problema de impresión?

> F. José Escalera, Madrid

En primer lugar, habría que saber qué versión de los **drivers 1** está utilizando con su impresora, ya que, según el driver, dispondrá de unas opciones u otras. Asimismo, tampoco conocemos qué versión de Windows usa.

En cualquier caso, lo que seguramente está ocurriendo es que está utilizando una

cartucho de tinta BC-21.

opción errónea del driver para usar el cartucho BC-22. Supongamos que está utilizando Windows 95, que es lo más común.

Si quiere imprimir con el cartucho BC-21, debe seleccionar la opción "Colour" en la pestaña "Graphics". Si, por el contrario, desea utilizar el cartucho BC-22, tiene que seleccionar la opción "Photo Colour".

Dependiendo de la selección realizada, tendrá que

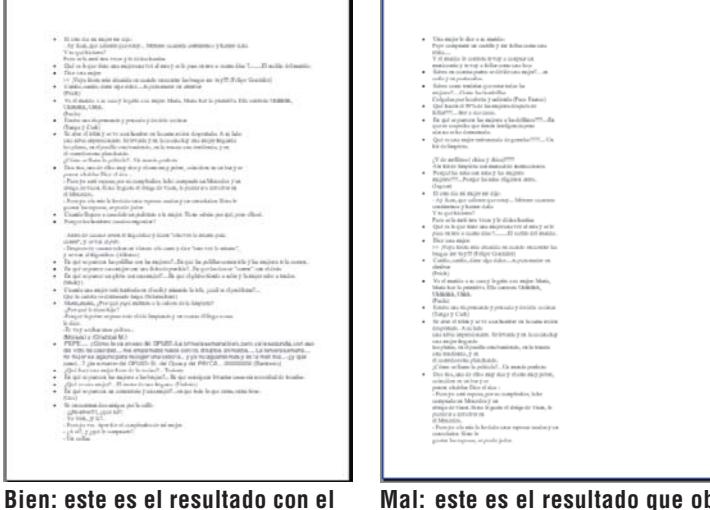

Mal: este es el resultado que obtiene con el cartucho BC-22. Computer  $N^{\circ}15$ 

emplear uno u otro cartucho, ya que, de lo contrario, los efectos son, o bien lo que ocurre en este caso, que se comprime el texto, o bien lo opuesto, que se expande el texto.

Lo aconsejable, y siempre según la versión de driver que tenga instalada, es que en la pestaña "Setting", active la opción "Setup Analysis", que comprueba que las opciones escogidas sean coherentes, y la opción "Car-

> tridge Detection", que comprueba si las opciones que se han escogido son válidas para el cartucho instalado. De esta manera no correrá el peligro de imprimir de forma incorrecta.

Por otra parte, le aconsejamos que solicite la última versión del driver a nuestro teléfono de atención al cliente 906 301 255.

> Raúl González, Canon

# Personalizar los iconos de las carpetas del Escritorio

Me gustaría saber si bay alguna manera de cambiar el icono de las nuevas carpetas que se crean dentro del Escritorio.

También quisiera saber dónde se almacenan las listas de canciones de los CDs que se pueden crear con el programa Reproductor de CDs.

#### Juan Jesús Azcona, Huelva

No se pueden cambiar los iconos de las carpetas del Escritorio fácilmente. Lo mejor es que cree las nuevas carpetas en el sitio que prefiera del disco duro, y que luego cree un Acceso Directo en el Escritorio, ya que Windows sí le permitirá cambiar el icono de un acceso directo. Para hacerlo, siga estos pasos:

Haga click en Minicio, Propiedades

2 Una vez en el Explorador de Windows, muévase por el disco duro hasta llegar al directorio en el que quiere crear la carpeta.

Haga click con el botón derecho sobre el icono del directorio y, sin soltarlo, arrástrelo al Escritorio.

Haga click con el botón derecho del ratón, seleccione y luego el botón <u>Cambiar icono...</u>. Elija el icono deseado.

Las listas de canciones que crea el reproductor de CDs se almacenan en el fichero CDPLAYER.INI que está en el directorio C:\WINDOWS.

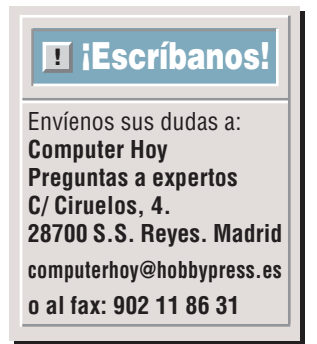

90

Mi CD-ROM no lee algunos CDs

# ¿Qué procesador me compro?

Tengo un Pentium 150 y quiero cambiarlo por un AMD K6-2 o Celeron. En el número 12 de Computer Hoy, los Celeron superan a los AMD. ¿Cómo puede ser más rápido el Celeron 333 que el AMD K6-2 350 si trabaja con menos MHz?

#### Julián D. Fuentes, Tenerife

Existen varios modelos de procesadores en el mercado: AMD K6-2 v K6-3, Intel Celeron, Pentium II y Pentium III y cada uno está disponible en varias velocidades. Se puede decir que el Intel Celeron es el modelo pequeño y más económico de Intel, y que los Pentium II v Pentium III están orientados a usuarios que necesitan más potencia. De la misma forma, podemos decir que el AMD K6-2 está a medio camino entre los Celeron y Pentium II, aunque AMD se empeñe en decir que son comparables a los Pentium II. El K6-3 es una alternativa al Pentium III, aunque lleva poco tiempo en el mercado y todavía no es fácil decir de qué es capaz.

En cualquier caso, un procesador es parecido a un motor de un coche. Imaginemos un caso en el que tenemos dos coches que, según el catálogo, son similares y tienen motores de una potencia pa-

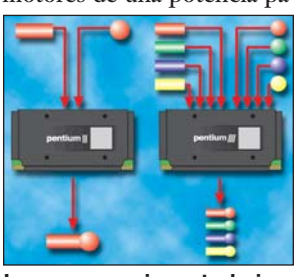

Los nuevos micros trabajan sobre varios datos a la vez.

recida. Todo parece indicar que tendrán un comportamiento parecido, pero es posible que uno de ellos tenga un consumo bastante más reducido en tráfico urbano, o que el otro se desenvuelva mucho mejor en carreteras de montaña. ¿Y cómo es esto?, ¿no tenían prácticamente la misma potencia? Tengamos en cuenta que la potencia se mide en caballos, y sólo nos da la fuerza máxima que tiene el motor en algún momento, no nos dice cómo mueve el coche yendo lento, cómo acelera en un adelantamiento, etc.

La velocidad en megahercios es algo parecido. Es una forma de medir la velocidad, pero no es un sistema perfecto, ya que cada fabricante de procesadores ha diseñado su chip de forma distinta por dentro y no todos aprovechan los megahercios de la misma manera. Algunos micros son muy rápidos con los cálculos matemáticos, mientras que otros acceden a la memoria a mucha velocidad.

Además, los micros K6-2 y K6-3 de AMD incluyen las instrucciones "3D Now" para juegos. Si ejecuta un juego que las utilice en uno de estos micros, el rendimiento mejorará bastante, por lo que es difícil decir si un K6-2 350 es más rápido o más lento que un Celeron 333.

En general, no es significativo que haya diferencias de entre un 15% y un 20%. Mi PC es un 486DX2 a 66 MHz con 16 Mb de RAM y un lector de CD-ROM 24x. Cuando introduzco un CD con la parte trasera de color dorado, no me lo lee, ni siquiera limpiándolo concienzudamente y probando una y otra vez. Además, también tengo problemas con los CDs que tienen la parte trasera de color azul o verde, ya que no me los lee siempre.

#### Agustín Nevado, Madrid

Los CDs con la parte trasera de color dorado que nos comenta son discos CD-R, esto es, que se pueden grabar. Básicamente hay dos tipos de CDs:los "estampados" y los grabables. Luego cada disco puede contener distintos tipos de datos, pero, si nos atenemos a cómo están grabados en el disco, existen estas dos variantes.

Los discos "estampados" son los que se producen en una fábrica y están grabados con todos los datos, mientras que los discos grabables (CD-R), se venden vacíos v son los usuarios quienes los rellenan con datos. El problema que tiene con su lector de CD-ROM se debe a que todos los discos "estampados" son iguales, pero no todos los CD-R son iguales. El color dorado, verde, azul e incluso plateado que tienen algunos CD-R tiene relación con el material del que está hecha la zona "grabable" del CD-R.

Consumo

Algunos materiales son más "líquidos" y otros son más "espesos", motivo por el cual algunos tipos de CD-R pueden dar problemas con grabadoras de alta velocidad (4x o superiores).

Lo mismo sucede con los lectores de CD-ROM, algunos se "llevan mejor" que otros con determinados tipos de CD-Rs, pero en su caso el problema parece excesivo. No sabemos si este problema lo ha tenido desde el primer día, pero si todavía está en garantía, le recomendamos que acuda al servicio técnico.

#### ¿Qué es...? ◀ 01 Drivers

Existen muchos periféricos diferentes que se le pueden conectar a un ordenador (disqueteras, impresoras, lectores de CD-ROM, etc). Para que el sistema operativo sea capaz de aprovechar las capacidades de cada uno de ellos al máximo, los fabricantes de periféricos incluyen unos programas llamados "drivers". que son los que saben gestionar adecuadamente ese periférico. Muchos de los problemas que se pueden dar con un periférico se solucionan instalando una versión más moderna de los drivers.

#### 02 SIMM

Son las siglas de "Single In-line Memory Module". Los primeros módulos de memoria eran chips con un máximo de 8 bits por unidad. Luego llegaron los PCs de 32 bits, en los que hacía falta instalar la memoria en bloques de cuatro (8 x 4 = 32). Por este motivo se crearon los SIMM, que reunen cuatro módulos de 8 bits en un solo módulo de 32 bits. Por eso se llaman módulos de memoria "in-line", porque ponen "en fila" cuatro módulos de 8 bits para que actúenjuntos como si fueran un único módulo de memoria de 32 bits.

#### **B** Resolución

Es la cantidad de puntos de imagen que podemos ver en la pantalla. Se mide en puntos horizontales por puntos verticales y la cantidad de colores distintos que puede tener cada uno de los puntos de la pantalla. Un ejemplo bastante común es una resolución de 800 x 600 en 16 bits. Esto quiere decir que la pantalla tiene 800 puntos a lo ancho, 600 puntos en vertical y que cada punto puede tener un valor de color de 16 bits, esto es, uno entre 65.536 colores.

# Cómo actualizar un Packard Bell 486 a 75 MHz

Tengo un ordenador de sobremesa Packard Bell 486 DX4 a 75 MHz con 8 Mb de RAM. Quiero ampliarle la memoria y la cuestión que me planteo es si tengo que poner un módulo de 8 Mb o puedo instalar otro de más capacidad.

La memoria que tiene instalada viene en un SIMM 12 de 72 pines que está colocado en uno de los dos bancos de la placa. ¿Puedo aumentar la memoria de vídeo o tengo que comprarme una tarjeta nueva?, ¿cuál sería aconsejable para este equipo? ¿Se puede conectar un IMA-

TION LS-120 SuperDisk externo sin problemas? ¿Qué disco duro le puedo

añadir que sea menor de 2 gigas?, esto se debe a que ya casi no me queda espacio dentro de la caja del ordenador.

¿Podría instalar una tarjeta aceleradora 3D y obtener alguna mejora? Si me compro una impresora Epson 640 o 740, ¿puedo estar seguro de que funcionará sin problemas?

#### Antonio Paisa, Valladolid

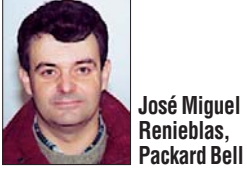

Vamos a contestar sus preguntas aún cuando no nos aporta demasiados datos sobre el modelo de ordenador Packard Bell que posee en la actualidad.

Para ampliar la memoria, basta con que adquiera otro SIMM de 72 pines de cualquier tamaño entre 4 y 64 Mb de RAM. No sería necesario retirar el módulo que ya tiene su ordenador, a no ser que quiera más memoria que la suma de los dos módulos citados (64+8=72 Mb), en cuyo caso habría que desechar el módulo de 8 Mb, y poner otro mayor, que también podría ser de cualquier tamaño que esté entre 4 y 64 Mb.

Respecto a la impresora y la unidad SuperDisk LS-120 de IMATION, debe asegurarse que su placa base cumpla con los requerimientos del puerto paralelo que tienen esos dispositivos.

En cualquier caso, no debería tener problemas con las impresoras que nos comenta, aunque conviene que consulte los requisitos de los drivers o programas asociados que indica el fabricante en lo que respecta al tipo de procesador y a la memoria que debe tener el ordenador en el que se usen esos periféricos.

Puede poner otro disco duro de mayor capacidad, siempre que encuentre un hueco donde meterlo, aunque, en su caso, eso puede acarrearle algunos problemas de ventilación.

Le recomendamos que sustituya su disco actual por otro nuevo, que no tiene por qué estar limitado a un máximo de 2 Gb de capacidad, pues su modelo de caja sólo está pensado para un disco duro.

Respecto a la aceleradora 3D, con ella obtendrá mejoras, como su propio nombre indica, en juegos o aplicaciones que utilicen gráficos 3D, pero no en las demás, como pueden ser procesadores de texto o bases de datos. Eso sí, es posible que los juegos preparados para aceleradoras 3D necesiten un procesador más potente que su 486 a 75 MHz, así que debe consultar los requerimientos de estos programas antes de decidirse por una tarjeta 3D u otra.

Por último, les recordamos que, para responder con exactitud a las preguntas que nos plantean, es indispensable el número de serie de la máquina y también que los usuarios de ordenadores Packard Bell disponen de una línea de asistencia (906 421 241) en la que pueden realizar este tipo de consultas, independientemente de la antigüedad del ordenador.

# Pantalla descolocada

Tengo una enciclopedia de informática en CD-ROM que instalé en Windows 95, pero que aparece desplazada en la pantalla de la siguiente forma:

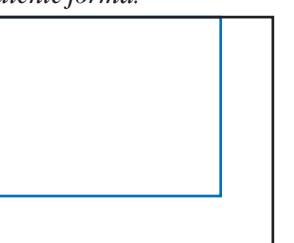

El programa funciona correctamente, pero se ve mal. También he probado a instalarlo en Windows 98 y ocurre lo mismo. ¿Qué puede ser y cómo lo arreglo?

#### Manuel García, Granada

Cada PC puede tener configurada la **resolución** 📧 de la pantalla de forma distinta. Nada más instalarse Windows, la resolución es de 640 x 480 puntos.

Si su tarjeta de vídeo y su monitor lo admiten, es intere-

sante cambiar la resolución a 800 x 600 o incluso 1024 x 768 puntos, con lo que podrá ver más cosas en pantalla al mismo tiempo.

Los programadores de aplicaciones multimedia diseñan el aspecto que deben tener sus programas, y no es fácil adaptarlos a cualquier tamaño de pantalla. Por eso es bastante normal que ocupen un rectángulo en medio de la pantalla o, como en su caso, que ni siquiera se molesten en centrarlas en la pantalla y aparezcan pegadas al borde superior izquierdo.

Lo único que puede hacer es cambiar la resolución que tenga actualmente a una de 640 x 480 puntos, ejecutar la enciclopedia y, una vez termine con ella, volver a cambiar la resolución para dejarla en el valor que tenía al principio. Vamos a ver qué pasos debe dar para cambiar la resolución de la pantalla.

Haga click con el botón derecho del ratón sobre una zona vacía del Escritorio.

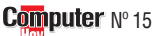

|                                                                             | Propiedades de Pantalla                                                         |
|-----------------------------------------------------------------------------|---------------------------------------------------------------------------------|
| Den el menú                                                                 | Fondo Protector de pantalla Apariencia Efectos Web Configuración                |
| L que se des-                                                               |                                                                                 |
| pliega 🎈                                                                    | <u>5</u>                                                                        |
|                                                                             |                                                                                 |
|                                                                             | 2. 2. 2. 2. 3. 1. 1. 1. 1. 1. 1. 1. 1. 1. 1. 1. 1. 1.                           |
|                                                                             |                                                                                 |
|                                                                             |                                                                                 |
| seleccione                                                                  |                                                                                 |
|                                                                             | Mostrar:<br>SONY CPD-100ES en Matrox MGA-G100 (AGP) PowerDesk                   |
| Ahora se abri-                                                              | - Colores                                                                       |
| Tá una venta-                                                               | Color verdadero (24 bits)                                                       |
| na                                                                          | 1024 por 768 píxeles                                                            |
| Seleccione el                                                               | Extender el escritorio de Windows a este monitor. (Avanzada)                    |
| botón                                                                       |                                                                                 |
|                                                                             | Aceptar Cancelar Apligar                                                        |
| Asegúrese                                                                   | opiedades de Matrox MGA-G100 (AGP) PowerDesk 🔹 👔 🗙                              |
| de que esta                                                                 | General Adaptador Monitor Rendimiento Administración del color                  |
| casilla                                                                     | Mostrar                                                                         |
| está activada v                                                             | I amaño de fuente:                                                              |
| que está selec-                                                             | Tamaño normal (96 dpi)                                                          |
| cionada esta                                                                | Mostrar icono de configuración en la barra de tareas                            |
| onción                                                                      |                                                                                 |
| Haga click                                                                  |                                                                                 |
| en en                                                                       | Lompatibilidad<br>Algunos programas operan incorrectamente si no reinicia su PC |
| CII                                                                         | después de cambiar la configuración de colores.                                 |
| - Cuando                                                                    | Después de que cambie la configuración de colores:                              |
| J quiera utili-                                                             | Aplicar la nueva configuración de colores sin reiniciar.                        |
| zar la enciclo-                                                             | C Preguntar antes de aplicar la nueva configuración de colores.                 |
| pedia haga                                                                  |                                                                                 |
| click con el                                                                |                                                                                 |
| chek con ei L                                                               | Aceptar Diancelar Aplicar                                                       |
| botón derecho                                                               | Concear Margar                                                                  |
| botón derecho                                                               |                                                                                 |
| botón derecho del ratón en •                                                | ón deseada                                                                      |
| botón derecho del ratón en • · · · · · · · · · · · · · · · · · ·            | ón deseada                                                                      |
| botón derecho<br>del ratón en •<br>y elija la resolució<br>como, por ejempl | ón deseada<br>o, 640x480                                                        |

#### Cartas de los lectores

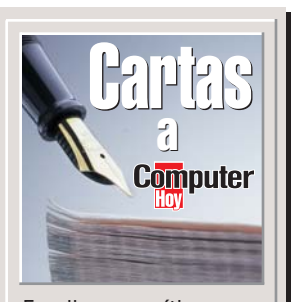

Escriba sus críticas, sugerencias y opiniones a:

**Computer Hoy** Cartas de los lectores C/Ciruelos, 4 28700 SS de los Reyes Madrid Fax: 902 11 86 31 E-Mail: computerhoy@hobbypress.es

La revista se reserva el derecho a resumir o extractar los mensajes por cuestión de espacio. En ese caso, confiamos en su comprensión.

## Diseño gráfico

Soy aficionado a la expresión plástica, fotografía v diseño gráfico. Adquirí mi PC hace dos años al ver las posibilidades de esta herramienta pero sin tener ni idea de ordenadores ni de informática y mucho menos de sistemas operativos. Es por eso que había adquirido algunas otras revistas para informarme, pero sólo conseguí confundirme aún más si cabe y no aclarar ninguna de mis dudas. Por lo tanto, tengo que sumarme a la legión de lectores que les felicitan por su magnífica edición.

OK por las columnas a los márgenes en las que nos aclaran tecnicismos, siglas y palabras en inglés; super OK por el precio. Lo peor: nunca me toca ningún premio de la sección Autodefinido, ni siquiera en el especial Navidad-Unicef.

Tengo que adquirir una tableta gráfica digitalizadora y espero con impaciencia la publicación de sus comparativas de estos periféricos, porque... sé que la harán, ¿verdad? He vistos algunas noticias en la sección de Novedades, pero todas se refieren a la misma marca y me gustaría conocer a los competidores.

También me agradaría ver publicado un curso extenso 94

(a semejanza del de Office) sobre diseño gráfico digital. Me agradó mucho el artículo "Escanear, retocar, imprimir" del número 12, pero me supo a poco.

> Jesús M. Zamora

Nota del director. Por el momento no vamos a publicar una comparativa de tabletas digitalizadoras, pero tomamos en cuenta su petición y esperamos que siga contándonos que es lo que le gustaría ver en las páginas de Computer Hoy.

#### Sugerencias

Les sigo la pista desde el primer número. En general todas sus secciones me parecen interesantes, en particular la de trucos (algunos muy buenos) y la de cartas de los lectores. De hecho, me apunto a ciertas opiniones que encuentro de lo más interesante, por ejemplo:

- No a adjuntar CD-ROM.
- Sí a recopilar trucos y artículos.

Por último, quisiera sugerir que en la portada de la revista se indicase la fecha de publicación, pues al ser de aparición quincenal hav ocasiones en que me resulta complicado recordar cuándo compré el último número.

Por cierto, ¿qué pasa con el estándar ADSL para módem? Desearía que nos informasen, ya que creo que es una alternativa interesante.

#### Antonio Llorens. Valencia

Nota del director. En el número 8, páginas 72 y 73, publicamos un artículo sobre la nueva tecnología ADSL explicando qué es y cuáles son sus ventajas e inconvenientes. Esperamos que le resulte útil.

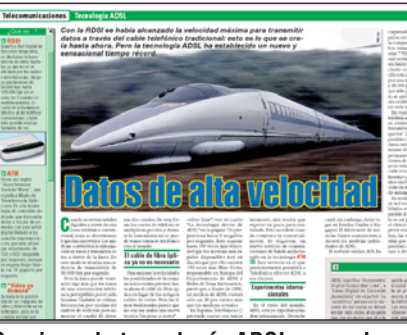

Gracias a la tecnología ADSL se acelera la transmisión de datos.

# Páginas web

Mucha gente les agradeceríamos que incluyeran en sus próximos números algún curso para aprender a confeccionar páginas web, podría ser más bien en Composer o Front Page de Explorer 4.0. Unas explicaciones sencillas para crear páginas web orientadas a los muchos aficionados a la informática que, siendo noveles, nos ilusionaría poder llegar a desarrollar nuestras propias páginas, aunque al principio lógicamente serían sencillas, para más adelante, perfeccionarlas un poco más.

> Carlos Sukunza, Guipúzcoa

Nota del director. Esta es la primera petición que recibimos, en cuanto veamos más interés sobre este tema por parte de otros lectores, nos pondremos manos a la obra.

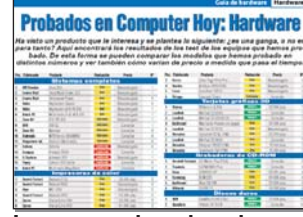

Las gamas de ordenadores se renuevan muy deprisa.

## Descatalogados

Necesito comprar un ordenador para mi hijo. En la página de Guía de hardware probado por Computer Hoy, casi todos los ordenadores están descatalogados.

¿Cuándo harán otro estudio comparativo de ordenadores de sobremesa?

> Julio Pascual. vía Internet

Nota del director. En el número 16, el próximo, publicaremos un test sobre ordenadores. Si los PCs quedán

descatalogados tan pronto es porque las empresas varían muy deprisa las configuraciones de los equipos (disco duro, memoria RAM, microprocesa-

dor...), aunque el resto del ordenador sea prácticamente igual. Nosotros sólo

**Computer** Nº 15

consideramos analizado un ordenador que baya pasado por nuestros laboratorios. Los análisis que realizamos, como puede usted comprobar en las tablas son muy exbaustivos, por lo que no sería justo dar la misma nota a un PC que puede baber variado para mejor, o para peor. Si seguimos publicando la información es como orientación, de todas

formas, poco a poco, irán desapareciendo -sólo por razones de espacio- aquellos ordenadores que se encuentren el las últimas posiciones de la clasificación.

# **Jamón Pata** Negra

En su edición número 13, en la página 46, "Trucos Pata Negra", todo parece bien sino fuera por la fotografía: los cerdos que aparecen son blancos y se destinan al consumo humano. Los cerdos negros o ibéricos, también se destinan al consumo humano, pero la forma de preparar sus jamones no tiene nada que ver con la de los primeros.

Vivo en Alacena, Huelva, a 20 kilómetros de jabugo, vamos, en la cuna del jamón. Se nota que en cuanto a los ordenadores sois los primeros, pero de jamón aún tenéis mucho que aprender. Saludos y felicitaciones por la revista. Amalia Soriano, Aracena. Huelva.

Nota del director. Hay que ver lo fino que "hilan" nuestros avispados lectores. Prometemos ponernos al dia con la "técnica" del jamón, de momento sólo nos falta el material para las clases prácticas...

## Para entendidos y para novatos

Soy informático de estudios, aunque profesionalmente me dedique a otra activida laboral. Para no perder el carro de la informática, he consumido muchas revistas especializadas en el tema y ja-

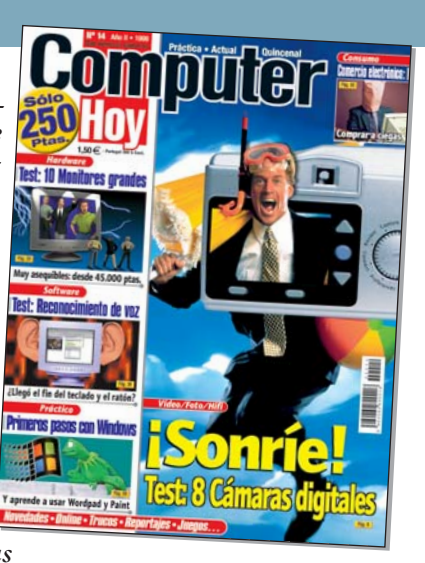

más me he sentido muy atraído por ninguna de ellas. Compro de 8 a 10 al mes y esta cifra se eleva cuando viajo. La mayoría de las revistas tienen excesivo contenido publicitario, son demasiado técnicas y poco consistentes en el contenido.

En vuestra revista he encontrado algo diferente: contenidos dedicados al consumidor de informática básica, con todo lo necesario para iniciarse primero y profundizar después. Yo, que me considero un usuario con cierto nivel por mis estudios informáticos de Formación Profesional v Universitarios, aprendo mucho cada 15 días.

He leído alguna crítica, pero yo creo que, a quien no le guste el Sr. Gates y los productos de Microsoft, no le va a quedar más remedio (por muchos motivos en los que no merece la pena extenderse), que asumirlo como una realidad de nuestros días y soportarlo todavía durante algún tiempo, que me temo que no será corto.

> Aldo Rodríguez, Tenerife

# Bricolaje

Me gustaría que, además de los cursos que la revista ofrece, sacaran alguno en fascículos, aunque hubiera que pagarlos aparte. Supongo que a muchos nos gustaría aprender algo de las "tripas del ordenador"; es decir, sin meterse en cosas complicadas. Me refiero a aprender a instalarse cualquier hardware, como, un módem interno, sin miedo a quedarse con el ordenador hecho pedazos.

Manuel Parafita, La Coruña

## Formatear el disco duro

Soy un adicto a Computer Hoy, una de las mejores revistas de informática en español. Tengo desde el número 1 y, mucho tienen que cambiar las cosas para que deje de comprarla.

Os escribo para pediros que redactéis un artículo dedicado a cómo formatear el disco duro. Yo tengo un nivel de informática a nivel de usuario y esta faceta es muy interesante y complicada para mí. Me compré el ordenador hace dos años y lo he formateado en la tienda dos veces, a razón de 3.000 pesetas cada vez.

Una vez intenté formatearlo yo mismo haciendo click con el botón de recho del ratón sobre c/, pero me dijo que no se puede porque Windows utiliza uno o más programas y que necesitaba el sistema operativo para instalarlo. ¿Es cierto?

#### David S., vía Internet

Nota del director. Hemos recibido muchas cartas en la que nos piden que expliquemos cómo se formatea el disco duro. Pues en este número dedicamos nada menos que 8 páginas a explicar paso a paso como dejar su disco duro como nuevo. (Sección Trucos, páginas de la 8 a la 17.)

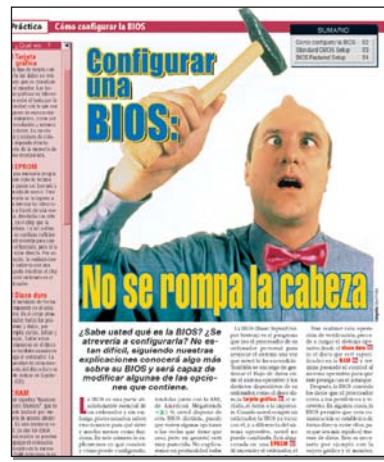

Retocar la BIOS es un tema delicado, volveremos sobre él en el futuro.

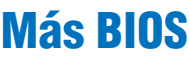

Me compré el número 5 de la revista porque en la sección Práctico decía "Cómo configurar la BIOS. Más fácil de lo que parece". Debo estar totalmente de acuerdo pero, desde aquel día he seguido comprando la revista y he pedido las anteriores y no han vuelto a publicar nada sobre la BIOS. Creo que es un tema importante y lo suficientemente extenso como para ser ampliado.

José Luis Díez, Huesca Nº 15 Computer

# **Para aprender**

Por fin hay una revista útil y que todos entendemos. Gracias a Computer Hoy he aprendido a mandar e-mails, así como interesantes trucos. Otra cosa que también encuentro muy bien es que podemos leer la revista cada dos semanas y no cada mes. Respecto a las peticiones de otros lectores de incluir un CD-ROM, estoy de acuerdo si éste es una recopilación de las revistas de todo el año, pero no estaría dispuesto a pagar por un CD-ROM como los que vienen en otras revistas, porque no me sirve para nada.

Roberto Japón, vía Internet

## Descubrir mi PC

Desde el día 17 de octubre estáis en mi casa haciéndome la vida más agradable. Con vuestra revista he aprendido a conocer mejor mi PC y a aprovechar mejor los programas. Gracias a vuestros consejos he sustituido mi PC antiguo por uno más moderno y con mejores prestaciones. He pasado de Windows 3.1 a W98 y el Curso de Office 97 me está enseñando un mundo maravilloso. He adquirido un móvil y un escáner que espero utilizar bien siguiendo vuestros consejos. Soy un "pecero" de sesenta y ocho años y el ser más feliz de la Tierra gracias a vuestros consejos. Ánimo y a por las 200.000 unidades cada quincena.

A. G. vía Internet

# Al detalle

Me ha sorprendido encontrar en la ilustración de la página 31 del número 12 un pequeño extracto del artículo "Trampa en el ciberespacio", de Roberto di Cosmo para ilustrar los piés de página en Word 97.

En el extracto el autor comenta que él no tiene el "defrag", no lo necesita, pero el agresivo ejecutivo ensalza esa maravillosa utilidad. Sería interesante relatar el resto de la conversación, pero sería largo y la pequeña ilustración no es más que un ejemplo del mal uso de piés de página y esas cosillas. Pero, es paradójico que sea ese mismo artículo (que en entre otras cosas describe las dificultades de editar un trabajo entre diferentes versiones de Word) sirva de ejemplo para el aprendizaje de su uso. Imagino que el autor del artículo les hubiera agradecido la mención expresa sobre su ubicación en Internet y su autoría. Por otra parte, el documento está generado por LaTeX2HTML, no por Word. Es esperanzador que Linux aparezca por todas partes.

Luis Llorente, vía Internet 95

# En este número...

# Podrá contactar con 57 grandes empresas

| Empresa                   | Dirección                                          | СР    | Localidad            | Teléfono     | Fax          | OnLine                    |
|---------------------------|----------------------------------------------------|-------|----------------------|--------------|--------------|---------------------------|
| Actebis                   | Botánica, 156-158                                  | 08908 | H. de Llobregat      | 93 336 93 00 | 93 336 93 59 | www.actebis.es            |
| ADLI                      | Pol. Ind. Pinares Llanos-C/Carpinteros, 8          | 26870 | Villaviciosa de Odón | 91 664 77 00 | 91 664 77 41 |                           |
| Agfa- Geuaert             | Provenza, 392                                      | 08025 | Barcelona            | 93 476 76 00 | 93 458 25 03 | www.agfa.es               |
| AMB(Davincy)              | Casp, 55                                           | 08010 | Barcelona            | 93 265 37 73 | 93 246 04 89 | www.amb-products.com      |
| Batch-PC                  | Cabo de Trafalgar, 57                              | 28500 | Arganda del Rey      | 902 192 192  | 91 871 77 06 | www.batch-pc.es           |
| Best Buy (WWS)            | Cronos, 10 nave c                                  | 28037 | Madrid               | 902 408 408  | 91 327 52 02 |                           |
| British Telecom           |                                                    |       |                      |              |              | www.bt.com                |
| Canal Punto de Venta      | Avda. Isla Graciosa s/n                            | 28700 | S. S. de los Reyes   | 902 333 313  | 91 623 04 50 |                           |
| C.T.V.                    | Passeig Mediterrani, 1- Loc. 10                    | 03590 | Altea                | 96 584 52 91 |              |                           |
| Caelsa                    | Avda. Andalucia km. 10,500 P. I. Neisa Sur         | 28021 | Madrid               | 91 795 02 04 | 91 795 26 71 |                           |
| Canon                     | Joaquín Costa, 41                                  | 28002 | Madrid               | 91 538 45 00 | 91 411 56 62 | www.canon.com             |
| CEAC                      | Aragón, 472                                        | 08013 | Barcelona            | 902 10 20 30 | 93 265 57 33 | www.ceac.com              |
| Centro Mail               | Cno. De Hormigueras, 124, pt.5, 5F                 | 28031 | Madrid               | 91 380 28 92 | 91 380 34 49 | www.centromail.es         |
| Corel                     | Ctro. de Nuevas Tecnologias - P. Tec. del Vallés   | 08290 | Cerdany. del Vallés  | 900 953 538  |              | www.corel.com             |
| Creative Labs             | Apartado de Correos, 38                            | 08960 | Sant Just Desvern    | 93 499 09 26 | 93 499 08 11 | www.creativelabs.com      |
| Deima Computer            | Magallanes, 34                                     | 28015 | Madrid               | 91 445 62 45 | 91 445 67 61 |                           |
| Dinamic Multimedia        | Saturno, 1                                         | 28224 | Pozuelo de Alarcón   | 902 480 482  | 902 380 382  | www.dinamic.com           |
| Electronic Arts           | Rufino González, 23                                | 28037 | Madrid               | 91 304 70 91 | 91 754 52 65 | www.ea.com                |
| Epson                     | Avda. Roma, 18-26                                  | 08290 | Cerdanyola           | 93 582 15 00 | 93 582 15 07 | www.epson.es              |
| Fast Iberica              | Albasanz, 14- 2ª plta.                             | 28037 | Madrid               | 91 754 12 12 | 91 754 26 71 | www.fastiberica.com       |
| Friendware                | Francisco Ramiro, 2 Edif. A                        | 28028 | Madrid               | 91 724 28 80 | 91 725 90 81 | www.friendware-europe.com |
| Futijsu                   | Almagro, 40                                        | 28010 | Madrid               | 91 581 80 00 | 91 581 83 00 | www.fujitsu.es            |
| GTI (Dragon)              | Edif. Europa - Parque Empr. S. Fernando            | 28830 | S. F. de Henares     | 91 660 08 30 | 91 677 96 96 |                           |
| Hammer Technologies       | Alfonso Gómez, 42, nave 1-1-2                      | 28037 | Madrid               | 91 304 06 22 | 91 304 17 97 |                           |
| Hewlett-Packard           | Ctra. Nacional, VI, km. 6.500                      | 28220 | Las Rozas            | 902 150 151  | 91 631 18 30 | www.hp.com                |
| Hitachi                   | Gran Vía de Carlos III, 101, 1º                    | 08028 | Barcelona            | 93 330 86 52 | 93 339 86 52 | www.hitachi.com           |
| IBM                       | Santa Hortensia, 26-28                             | 28002 | Madrid               | 901 300 000  | 91 519 39 87 | www.ibm.es                |
| ldea Technology           | Benisoda, 3                                        | 28042 | Madrid               | 91 748 28 00 | 91 748 28 01 | www.ideatec.net           |
| Infogrames                | Arrastaria, s/n, Nave 12                           | 28022 | Madrid               | 91 329 42 35 | 91 329 21 00 |                           |
| Jet Internet              | P. T. de Alava, (Miñano), Avd. 2, Ed. E3, 2ª plta. | 01510 | Alava                | 902 345 345  | 902 240 123  | www.jet.es                |
| JVC                       | Ctra. de Gracia a Manresa, km. 14.700              | 08190 | Barcelona            | 93 565 32 11 | 93 565 32 13 |                           |
| Kodak                     | Ctra. N- VI, km.23                                 | 28230 | Las Rozas            | 900 98 44 85 | 91 626 73 22 | www.kodak.com             |
| Map Telecom               | Ronda S. Pedro, 16 - 5º 1ª                         | 08010 | Barcelona            | 93 304 31 00 | 93 304 32 81 | www.maptel.es             |
| Microsoft                 | Rda. de Poniente, Ctro. Emp. Euronova              | 28760 | Tres Cantos          | 902 197 198  | 91 803 83 10 | www.microsoft.com         |
| Mitrol                    | Ctra. Madrid- Boadilla, km.2                       | 28223 | Pozuelo de Alarcón   | 91 518 04 95 | 91 711 18 20 | www.mitrol.es             |
| Movierecord               | Mártires de Alcalá, 4, 2ªPlta.                     | 28015 | Madrid               | 91 540 16 50 | 91 559 01 78 |                           |
| Nokia                     | Azalea, 1 Minipark 1, Ed. C                        | 28109 | Soto de la Moraleja  | 91 657 85 00 | 91 650 08 87 | www.nokia.com             |
| Office 2000               | Madroños, 50                                       | 37800 | Alba de Tormes       | 902 194 194  |              |                           |
| Olimpo Sist. Informáticos | Hermosilla, 75                                     | 28001 | Madrid               | 91 431 67 45 | 91 435 91 28 |                           |
| Panasonic                 | Avda. de Josep Tarradellas, 23-30                  | 08029 | Barcelona            | 93 425 93 00 | 93 425 93 11 | www.panasonic.es          |
| Philips Ibérica           | Martínez Villergas, 49                             | 28027 | Madrid               | 91 326 27 47 | 91 326 27 64 | www.philips.com           |
| Planeta de Agostini       | Aribau, 185, 1ª plta.                              | 08021 | Barcelona            | 93 344 06 00 | 93 209 94 12 |                           |
| Planeta Multimedia        | Aribau, 198, 5ª pl.                                | 08036 | Barcelona            | 93 306 78 90 | 93 306 78 97 |                           |
| Prix Informática          | Apdo. de Correos nº 93                             |       |                      |              |              | www.prix.es               |
| Product North             | Hernani, 27                                        | 28020 | Madrid               | 91 533 72 52 | 91 535 06 90 |                           |
| Proein                    | Avda de Burgos, 16, D, 1                           | 28036 | Madrid               | 91 384 68 80 | 91 577 90 94 | www.proein.es             |
| Ricoh España              | Avda. Litoral Mar, 12-14                           | 08005 | Barcelona            | 93 295 76 00 | 93 295 76 05 | www.ricoh.com             |
| Ros Fotocolor (Olympus)   | Emilio Muñoz, 49                                   | 28037 | Madrid               | 91 375 56 04 | 91 375 56 17 |                           |
| Samsung                   | Ciencias, 55-65                                    | 08900 | Hosp. de Llobregat   | 93 261 67 00 | 93 261 67 54 | www.samsung.com           |
| Sega                      | Playa de Liencres, 2, C. Ctra. Nac. 6 km. 24       | 28230 | Las Rozas            | 91 631 50 00 |              | www.sega.com              |
| Sintronic                 | Zona Franca, Sector C, Calle F nº 24               | 08040 | Barcelona            | 902 29 72 00 | 902 29 73 00 |                           |
| Siteleg, S.A.             | Méjico, 11                                         | 28028 | Madrid               | 91 361 41 28 | 91 726 37 31 |                           |
| Sony España S.A.          | Sabino Arana, 52                                   | 08028 | Barcelona            | 93 402 66 08 | 93 402 67 02 | www.sony.es               |
| Symantec                  |                                                    |       |                      | 91 662 44 13 |              | www.symantec.com          |
| Toshiba                   | Parc. de San Fernando, Edif. Europa, 1º A          | 28830 | Madrid               | 900 211 121  | 91 660 67 25 | www.toshiba.es            |
| Videosonic (Minolta)      | Pol. Ind. Alcobendas-Valportillo II, 8             | 28108 | Alcobendas           | 91 484 00 76 | 91 661 91 39 |                           |
| Vobis                     | Av. Diagonal, 449, 2ª plta.                        | 08036 | Barcelona            | 902 100 154  | 93 430 47 06 | www.vobis.es              |
| World On Line             |                                                    |       |                      | 900 100 700  |              | www.worldonline.es        |

-----

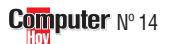

Indices Consumo

| ponde a  |                                                                                                    |                                                        | <b>W</b>                                                                                                    | payina                                                                                                    | Es un aco                                                                                                    | cesorio del or-                                                                                                    |                                                                                                    | ¿Busca algún anuncio<br>toda la publicidad                                                                                                    | ' Aqui tiene<br>a mano.                                                                                                    |
|----------|----------------------------------------------------------------------------------------------------|--------------------------------------------------------|----------------------------------------------------------------------------------------------------|----------------------------------------------------------------------------------------------------|----------------------------------------------------------------------------------------------------|----------------------------------------------------------------------------------------------------|----------------------------------------------------------------------------------------------------|----------------------------------------------------------------------------------------------------|----------------------------------------------------------------------------------------------------|
| ponde a  |                                                                                                    |                                                        | 62                                                                                                    | 01                                                                                                    |                                                                                                    |                                                                                                    |                                                                                                    | Anunciante                                                                                                    | Pánin                                                                                                    |
| ponde a  |                                                                                                    |                                                        | 03                                                                                                    | UI                                                                                                    | coñol do                                                                                                    | audio A la tar                                                                                                    |                                                                                                    |                                                                                                    |                                                                                                    |
| bartados | la<br>s: "¿QU                                                                                                    | lÉ ES?"                                                |                                                                                                    |                                                                                                    | sellal de                                                                                                    | auulo. A la lal-                                                                                                    | U                                                                                                    | Batch PC<br>Canal punto de venta                                                                                                    | 51<br>83                                                                                                    |
| ina Po   | sición                                                                                                    |                                                        |                                                                                                    |                                                                                                    |                                                                                                    |                                                                                                    |                                                                                                    | C.T.V.                                                                                                    | 99<br>20 v 3                                                                                                    |
|          |                                                                                                    |                                                        |                                                                                                    |                                                                                                    |                                                                                                    |                                                                                                    |                                                                                                    | Centro Mail                                                                                                    | 25 y 0                                                                                                    |
| 48       | 3                                                                                                    | Distancia de interferencia de los colores              | ٩                                                                                                    | ٩                                                                                                    | Módem                                                                                                    | 91                                                                                                    | 6                                                                                                    | Creative                                                                                                    | 40 y 4                                                                                                    |
| 40       | 17                                                                                                    | Distancia focal                                        | 9                                                                                                    | 3                                                                                                    | Módulo SIMM                                                                                                    | 02                                                                                                    | 3                                                                                                    | Deime Computere                                                                                                    | 00                                                                                                    |
| 48       | 1                                                                                                    | Editor de sistemas                                     | 49                                                                                                    | 6                                                                                                    | MS-DOS                                                                                                    | 32                                                                                                    | 5                                                                                                    | Denna Computers                                                                                                    | 61                                                                                                    |
| 5        | 3                                                                                                    | Encaiar objetos                                        | 54                                                                                                    | 17                                                                                                    | Objetos                                                                                                    | 54                                                                                                    | 15                                                                                                    | Dinamic                                                                                                    | 100                                                                                                    |
| 63       | 2                                                                                                    | Enlace                                                 | 54                                                                                                    | 14                                                                                                    | OSD                                                                                                    | 21                                                                                                    | 5                                                                                                    | Hewlett Packard                                                                                                    | 11                                                                                                    |
| 45       | 10                                                                                                    | Escalas                                                | 54                                                                                                    | 16                                                                                                    | Párrafo                                                                                                    | 52                                                                                                    | 10                                                                                                    | Hobby Press                                                                                                    | 93 y                                                                                                    |
| 77       | 18                                                                                                    | Escanear                                               | 48                                                                                                    | 2                                                                                                    | PCI                                                                                                    | 5                                                                                                    | 2                                                                                                    | Jet Internet                                                                                                    | 59                                                                                                    |
| 93       | 4                                                                                                    | Escáner                                                | 91                                                                                                    | 8                                                                                                    | PIM                                                                                                    | 5                                                                                                    | 4                                                                                                    | Map Telecom                                                                                                    | 73                                                                                                    |
| 44       | 7                                                                                                    | Escritorio                                             | 50                                                                                                    | 8                                                                                                    | Pletina de casete                                                                                                    | 66                                                                                                    | 10                                                                                                    | Microsoft                                                                                                    | 41                                                                                                    |
| 45       | 11                                                                                                    | Estilo                                                 | 52                                                                                                    | 11                                                                                                    | PowerPC                                                                                                    | 92                                                                                                    | 2                                                                                                    | Office 2000                                                                                                    | 85                                                                                                    |
| 72       | 11                                                                                                    | Explorador                                             | 72                                                                                                    | 15                                                                                                    | ppm                                                                                                    | 90                                                                                                    | 5                                                                                                    | Olimpo                                                                                                    | 75                                                                                                    |
| 71       | 8                                                                                                    | Fibra óptica                                           | 64                                                                                                    | 7                                                                                                    | DDD                                                                                                    | 90                                                                                                    | 4                                                                                                    | DC Monio                                                                                                    | 10                                                                                                    |
| 52       | 12                                                                                                    | Ficha                                                  | 43                                                                                                    | 6                                                                                                    | Procesador                                                                                                    | 37                                                                                                    | 3                                                                                                    | FG Wallia                                                                                                    | 07                                                                                                    |
| 44       | 9                                                                                                    | Fichero                                                | 72                                                                                                    | 14                                                                                                    | Procesador                                                                                                    | 90                                                                                                    | 1                                                                                                    | Power translator                                                                                                    | 95                                                                                                    |
| 71       | 6                                                                                                    | Fotochip                                               | 9                                                                                                    | 7                                                                                                    | Procesador de textos                                                                                                    | 44                                                                                                    | 8                                                                                                    | Samsung                                                                                                    | 35                                                                                                    |
| 93       | 5                                                                                                    | Frecuencia horizontal                                  | 20                                                                                                    | 3                                                                                                    | Proveedor de Internet                                                                                                    | 43                                                                                                    | 4                                                                                                    | Prix Informática                                                                                                    | 17                                                                                                    |
| 21       | 7                                                                                                    | Frecuencia vertical                                    | 20                                                                                                    | 4                                                                                                    | RCA                                                                                                    | 64                                                                                                    | 8                                                                                                    | Product North                                                                                                    | 87                                                                                                    |
| 91       | 7                                                                                                    | Hacer click                                            | 68                                                                                                    | 3                                                                                                    | RDSI                                                                                                    | 42                                                                                                    | 3                                                                                                    | Philips                                                                                                    | 19                                                                                                    |
| 64       | 6                                                                                                    | Hub USB                                                | 21                                                                                                    | 6                                                                                                    | Reiniciar                                                                                                    | 50                                                                                                    | 9                                                                                                    | ScanWorks                                                                                                    | 89                                                                                                    |
| 20       | 2                                                                                                    | Icono                                                  | 71                                                                                                    | 7                                                                                                    | Resolución                                                                                                    | 8                                                                                                    | 1                                                                                                    | Sitelen                                                                                                    | 53                                                                                                    |
| 8        | 5                                                                                                    | IDE y SCSI                                             | 91                                                                                                    | 9                                                                                                    | Resolución                                                                                                    | 20                                                                                                    | 1                                                                                                    | Toshiba                                                                                                    | 55                                                                                                    |
| 8        | 4                                                                                                    | Instalar                                               | 68                                                                                                    | 2                                                                                                    | Ruta                                                                                                    | 92                                                                                                    | 1                                                                                                    | World on Line                                                                                                    | 00                                                                                                    |
| 21       | 8                                                                                                    | Internet                                               | 42                                                                                                    | 1                                                                                                    | S/P DIF                                                                                                    | 64                                                                                                    | 5                                                                                                    | WOILD OIL LINE                                                                                                    | 2                                                                                                    |
| 72       | 13                                                                                                    | Jack                                                   | 66                                                                                                    | 9                                                                                                    | Salva pantallas                                                                                                    | 50                                                                                                    | 7                                                                                                    |                                                                                                    |                                                                                                    |
| 45       | 12                                                                                                    | Libro                                                  | 52                                                                                                    | 13                                                                                                    | SCSI                                                                                                    | 5                                                                                                    | 1                                                                                                    |                                                                                                    |                                                                                                    |
| 43       | 5                                                                                                    | Marcar                                                 | 71                                                                                                    | 10                                                                                                    | Seleccionar                                                                                                    | 54                                                                                                    | 18                                                                                                    | Ganadore                                                                                                    | s de                                                                                                    |
| 71       | 9                                                                                                    | Megabytes                                              | 8                                                                                                    | 3                                                                                                    | Servicio on line                                                                                                    | 77                                                                                                    | 19                                                                                                    |                                                                                                    |                                                                                                    |
| 66       | 11                                                                                                    | Memoria RAM                                            | 37                                                                                                    | 1                                                                                                    | Sistema operativo                                                                                                    | 68                                                                                                    | 1                                                                                                    | 4.7.1.4.7.1.4.0.0.14                                                                                                    | 0                                                                                                    |
| 63       | 3                                                                                                    | Memoria RAM                                            | 90                                                                                                    | 2                                                                                                    | SVGA                                                                                                    | 5                                                                                                    | 5                                                                                                    | 1 Tarjeta grafica AGP Max                                                                                                    | Gamer                                                                                                    |
| 37       | 2                                                                                                    | Menú de contexto                                       | 49                                                                                                    | 4                                                                                                    | Tarjeta de sonido                                                                                                    | 63                                                                                                    | 1                                                                                                    | Phoenix de Guillemot:                                                                                                    |                                                                                                    |
| 72       | 12                                                                                                    | Menú de inicio                                         | 68                                                                                                    | 4                                                                                                    | Tarjeta de sonido                                                                                                    | 77                                                                                                    | 20                                                                                                    | Alberte Fornándoz, Pocouri                                                                                                    | Vizoava                                                                                                    |
| 90       | 3                                                                                                    | Midi                                                   | 63                                                                                                    | 4                                                                                                    | USB                                                                                                    | 9                                                                                                    | 6                                                                                                    | Alberto Fernanuez. Dasauri.                                                                                                    | VIZUAYA                                                                                                    |
| 72       | 16                                                                                                    | Mini-Disc                                              | 66                                                                                                    | 12                                                                                                    | -                                                                                                    |                                                                                                    |                                                                                                    | Autodefinido nº 12.(P. Ocul                                                                                                    | ta: Escritorio                                                                                                    |
|          | All         All           48         5           63         45           77         48           5         63           45         77           93         44           45         77           71         52           71         52           44         45           91         64           20         8           8         21           772         91           64         20           77         43           71         66           63         37           72         90           72         9 | $\begin{array}{c c c c c c c c c c c c c c c c c c c $ | Donde a la<br>partados:         ¿QUÉ ES?"           48         3         Distancia de interferencia de los colores           77         17         Distancia focal           48         1         Editor de istemas           5         3         Enclaro bjetos           63         2         Enlace           45         10         Escalas           77         18         Escanear           93         4         Escritorio           45         11         Estio           72         11         Explorador           71         8         Fibra óptica           52         12         Ficha           44         9         Fichero           71         6         Fotochip           93         5         Precuencia horizontal           21         7         Frecuencia vertical           91         7         Hacer click           64         6         Hub USB           20         2         Icono           8         5         IDE y SCSI           8         4         Instalar           71         9         Megabytes           66 <td>Jonde a la         Jonartados:         "¿QUÉ ES?"           48         3         Distancia de interferencia de los colores         9           77         17         Distancia focal         8           48         1         Editor de sistemas         49           5         3         Encajar objetos         54           63         2         Enlace         54           45         10         Escalas         54           463         2         Enlace         54           45         10         Escalas         54           477         18         Escanear         48           93         4         Esciner         91           44         7         Escritorio         50           45         11         Estilo         52           71         8         Fibra óptica         64           5         Frecuencia vertical         20         21           71         6         Fotochip         9         9           85         IDE y SCSI         91         7         Hacer click         68           64         64         Hu USB         21         22         12</td> <td>Jonde a la<br/>partados: "¿QUÉ ES?"           48         3         Distancia de interferencia de los colores         9         9           77         17         Distancia focal         8         2           48         1         Editor de sistemas         49         6           5         3         Encajar objetos         54         14           45         10         Escalas         54         16           77         18         Escanear         48         2           93         4         Escâner         91         8           44         7         Escritorio         50         8           45         11         Estilo         52         11           72         15         71         8         Fibra óptica         64         7           52         12         Ficharo         72         14         7           71         6         Fotochip         9         7         7           9         5         Frecuencia horizontal         20         3         3           71         6         Fotochip         9         7         7           8         10         1</td> <td>Jonde a la partados: "¿QUÉ ES?"       Jonde a la posición         48       3       Distancia de interferencia de los colores       9       9       Módulo SIMM         48       1       Editor de sistemas       49       6       MS-DOS         5       3       Encajar objetos       54       17       Objetos         63       2       Encajar objetos       54       14       OSD         44       7       Escalas       54       16       Párrato         77       18       Escanear       48       2       PCI         93       4       Escanear       48       2       PCI         93       4       Escanear       43       6       ProverPC         72       11       Explorador       72       15       ppn         71       8       Fibra óptica       64       7       ppp         52       12       Ficha       43       6       Procesador         71       6       Fotochip       9       7       Procesador         71       7       Ficha       43       6       Provecesador         71       7       Frecuencia vertical       20</td> <td>Joinde da la<br/>nartados: "¿QUÉ ES?"         Joinde de duois. An de du<br/>service de la la contraction de los colores         9         9         Módem         91           77         17         Distancia focal         8         2         Módu SIMM         92           48         1         Editor de sistemas         49         6         Modu SIMM         92           48         1         Editor de sistemas         49         6         Modu SIMM         92           48         1         Editor de sistemas         49         6         MosDOS         49           63         2         Enlace         54         14         OSD         21           44         10         Escalas         54         16         Parrato         52           93         4         Escaner         48         2         PCI         5           93         4         Escaner         91         8         PM         5           44         7         Escritorio         52         11         PowerPC         92           71         8         Fibra óptica         64         7         ppp         90           71         8         Fibra óptica         64<td>Antados:         "¿OUÉ ES?"           Artados:         "¿OUÉ ES?"           Artados:         "¿OUÉ ES?"           Artados:         "¿OUÉ ES?"           Artados:         "¿OUÉ ES?"           Artados:         "¿OUÉ ES?"           Artados:         "           Artados:         "           Artados:         "           Artados:         "           Artados:         "           Artados:         "           Artados:         "           Artados:         "           Artados:         "           Artados:         Social         Social           Artados:         Social         Social         Social           Artados:         Social         Social         Social           Artados:         Social         Social         Social           Artados:         Social         Social         Social           Artados:         Social         Social         Social           Artados:         Social         Social         Social           Artados:         Social         Social         Social           Artados:         Social:         Social:         Soc</td><td>Borner of an arratados: "¿QUÉ ES?"         Batch PC           ina Posición         Services rue         Batch PC           48         3         Distancia de interferencia de los colores         9         9         Módem         91         6           77         17         Distancia de interferencia de los colores         9         9         Módem         91         6           5         3         Enciar objetos         54         15         6         7         17         10         Escanaer         48         2         Móduol ShiMM         92         3           48         1         Eficitar de sistemas         49         6         MS-00S         49         5           53         2         Entale         54         114         OSD         21         5           77         18         Escanaer         48         2         PLM         5         4           44         7         Escritorio         50         8         Pletma de casete         66         10         Office 2000         Office 2000         Office 2000         Office 2000         Office 2000         Office 2000         Office 2000         Office 2000         Office 2000         Office 2000         Office 2</td></td> | Jonde a la         Jonartados:         "¿QUÉ ES?"           48         3         Distancia de interferencia de los colores         9           77         17         Distancia focal         8           48         1         Editor de sistemas         49           5         3         Encajar objetos         54           63         2         Enlace         54           45         10         Escalas         54           463         2         Enlace         54           45         10         Escalas         54           477         18         Escanear         48           93         4         Esciner         91           44         7         Escritorio         50           45         11         Estilo         52           71         8         Fibra óptica         64           5         Frecuencia vertical         20         21           71         6         Fotochip         9         9           85         IDE y SCSI         91         7         Hacer click         68           64         64         Hu USB         21         22         12 | Jonde a la<br>partados: "¿QUÉ ES?"           48         3         Distancia de interferencia de los colores         9         9           77         17         Distancia focal         8         2           48         1         Editor de sistemas         49         6           5         3         Encajar objetos         54         14           45         10         Escalas         54         16           77         18         Escanear         48         2           93         4         Escâner         91         8           44         7         Escritorio         50         8           45         11         Estilo         52         11           72         15         71         8         Fibra óptica         64         7           52         12         Ficharo         72         14         7           71         6         Fotochip         9         7         7           9         5         Frecuencia horizontal         20         3         3           71         6         Fotochip         9         7         7           8         10         1 | Jonde a la partados: "¿QUÉ ES?"       Jonde a la posición         48       3       Distancia de interferencia de los colores       9       9       Módulo SIMM         48       1       Editor de sistemas       49       6       MS-DOS         5       3       Encajar objetos       54       17       Objetos         63       2       Encajar objetos       54       14       OSD         44       7       Escalas       54       16       Párrato         77       18       Escanear       48       2       PCI         93       4       Escanear       48       2       PCI         93       4       Escanear       43       6       ProverPC         72       11       Explorador       72       15       ppn         71       8       Fibra óptica       64       7       ppp         52       12       Ficha       43       6       Procesador         71       6       Fotochip       9       7       Procesador         71       7       Ficha       43       6       Provecesador         71       7       Frecuencia vertical       20 | Joinde da la<br>nartados: "¿QUÉ ES?"         Joinde de duois. An de du<br>service de la la contraction de los colores         9         9         Módem         91           77         17         Distancia focal         8         2         Módu SIMM         92           48         1         Editor de sistemas         49         6         Modu SIMM         92           48         1         Editor de sistemas         49         6         Modu SIMM         92           48         1         Editor de sistemas         49         6         MosDOS         49           63         2         Enlace         54         14         OSD         21           44         10         Escalas         54         16         Parrato         52           93         4         Escaner         48         2         PCI         5           93         4         Escaner         91         8         PM         5           44         7         Escritorio         52         11         PowerPC         92           71         8         Fibra óptica         64         7         ppp         90           71         8         Fibra óptica         64 <td>Antados:         "¿OUÉ ES?"           Artados:         "¿OUÉ ES?"           Artados:         "¿OUÉ ES?"           Artados:         "¿OUÉ ES?"           Artados:         "¿OUÉ ES?"           Artados:         "¿OUÉ ES?"           Artados:         "           Artados:         "           Artados:         "           Artados:         "           Artados:         "           Artados:         "           Artados:         "           Artados:         "           Artados:         "           Artados:         Social         Social           Artados:         Social         Social         Social           Artados:         Social         Social         Social           Artados:         Social         Social         Social           Artados:         Social         Social         Social           Artados:         Social         Social         Social           Artados:         Social         Social         Social           Artados:         Social         Social         Social           Artados:         Social:         Social:         Soc</td> <td>Borner of an arratados: "¿QUÉ ES?"         Batch PC           ina Posición         Services rue         Batch PC           48         3         Distancia de interferencia de los colores         9         9         Módem         91         6           77         17         Distancia de interferencia de los colores         9         9         Módem         91         6           5         3         Enciar objetos         54         15         6         7         17         10         Escanaer         48         2         Móduol ShiMM         92         3           48         1         Eficitar de sistemas         49         6         MS-00S         49         5           53         2         Entale         54         114         OSD         21         5           77         18         Escanaer         48         2         PLM         5         4           44         7         Escritorio         50         8         Pletma de casete         66         10         Office 2000         Office 2000         Office 2000         Office 2000         Office 2000         Office 2000         Office 2000         Office 2000         Office 2000         Office 2000         Office 2</td> | Antados:         "¿OUÉ ES?"           Artados:         "¿OUÉ ES?"           Artados:         "¿OUÉ ES?"           Artados:         "¿OUÉ ES?"           Artados:         "¿OUÉ ES?"           Artados:         "¿OUÉ ES?"           Artados:         "           Artados:         "           Artados:         "           Artados:         "           Artados:         "           Artados:         "           Artados:         "           Artados:         "           Artados:         "           Artados:         Social         Social           Artados:         Social         Social         Social           Artados:         Social         Social         Social           Artados:         Social         Social         Social           Artados:         Social         Social         Social           Artados:         Social         Social         Social           Artados:         Social         Social         Social           Artados:         Social         Social         Social           Artados:         Social:         Social:         Soc | Borner of an arratados: "¿QUÉ ES?"         Batch PC           ina Posición         Services rue         Batch PC           48         3         Distancia de interferencia de los colores         9         9         Módem         91         6           77         17         Distancia de interferencia de los colores         9         9         Módem         91         6           5         3         Enciar objetos         54         15         6         7         17         10         Escanaer         48         2         Móduol ShiMM         92         3           48         1         Eficitar de sistemas         49         6         MS-00S         49         5           53         2         Entale         54         114         OSD         21         5           77         18         Escanaer         48         2         PLM         5         4           44         7         Escritorio         50         8         Pletma de casete         66         10         Office 2000         Office 2000         Office 2000         Office 2000         Office 2000         Office 2000         Office 2000         Office 2000         Office 2000         Office 2000         Office 2 |

Staff

# En el próximo número:

A la venta a partir del viernes 14 de mavo de 1999.

Test: 10 sistemas completos de 250.000 a 300.000 pesetas Hardware

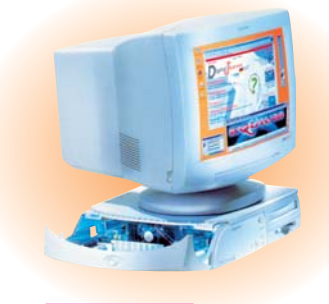

# **Ordenadores a prueba**

Volvemos a poner a prueba diversas marcas de ordenadores de nuestro mercado. En esta ocasión probamos modelos deToshiba, Centro Mail, IBM, KM Tiendas y Comelta, entre otros. Vea cómo son los PCs que puede llevarse a casa.

Test de programas sencillos para componer música Software

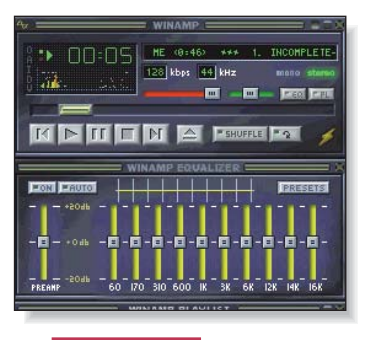

# **Compositor amateur**

No hace falta haber estudiado solfeo para poder presumir de compositor de música. Le mostramos diversos programas (Mixman Studio, Quiero ser una estrella del rock. Dance machine...) con los que podrá hacer sus propias canciones. Por su parte sólo hace falta un poco de talento.

Curso de informática. 4ª Parte. Escribir cartas estándar Práctico

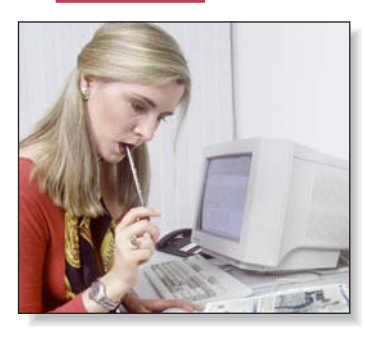

# **Cartas para triunfar**

En este capítulo del curso le enseñamos a escribir cartas de tipo estándar: qué clase de papel es necesario, dónde se pone cada cosa, qué tipo de letra hace falta y dónde encontrarla en nuestro procesador de textos... En definitiva, todos los trucos para escribir v triunfar.

Online Direcciones para buscar trabajo en Internet

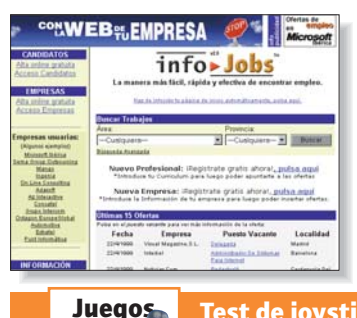

# Buscar trabajo

Encontramos en la red muy variadas formas de ofertas de trabajo. Las empresas de trabajo temporal o las propias empresas demandantes han puesto en Internet toda la información necesaria para ponerse a trabajar.

Test de joystick de 3.000 a 25.000 pesetas

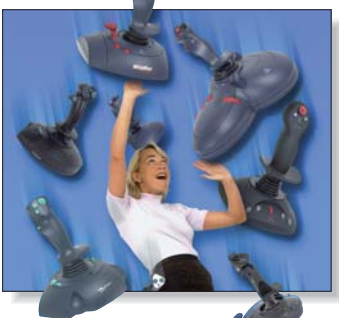

# Para jugar a tope

Los más jugones no pueden vivir sin ellos. Son los joysticks, unos periféricos con los que se puede disfrutar más y mejor de carreras de coches, batallas campales y toda clase de aventuras que nos ofrecen los videojuegos. No se prive de ellos por dinero. los hay hasta por 3.000 ptas.

Este sumario puede modificarse por exigencias de la actualidad. En ese caso confiamos en su comprensión.

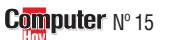

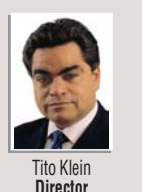

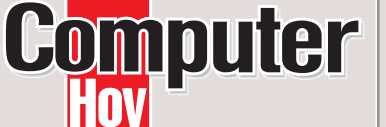

E-mail: computerhoy@hobbypress.es

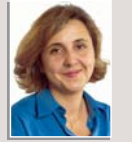

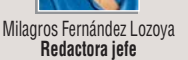

Sebastian Kampmeier Pascal J. Marín Director de arte Coordinador técnico

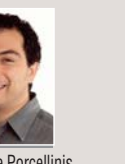

Ánaeles Rodríauez

Redactora

Gustavo de Porcellinis Redactor

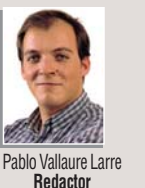

Luis Cecilio Mateo Redactor

Marcos Sagrado

Redacto

Rafael Lohkamp

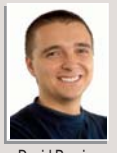

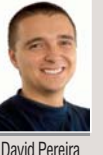

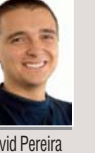

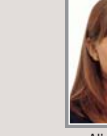

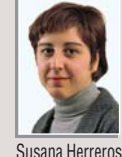

Maquetación

Alicia Polo Secretaria de redacción Maguetación

EDITA: Hobby Press, S.A.

DIRECTOR GENERAL: Karsten Otto

SUBDIRECTORES GENERALES:

Rodolfo de la Cruz, Domingo Gómez, Amalio Gómez, Tito Klein. DIRECTOR EDITORIAL: Domingo Gómez DIRECTORA COMERCIAL: Mamen Perera PUBLICIDAD:

DIRECTOR: Jerónimo Mediavilla. MADRID: Julia Sieyro y Lucía Martínez (coordinadora). C/De los Ciruelos, 4. 28700 San Sebastián de los Reyes. Madrid.Tel. 91 654 81 99 / 902 11 13 15 / Fax: 91 654 75 58.CATALUÑA Y BALEARES: Juan Carlos Baena. C/ Numancia, 185.4°. 08034 Barcelona.Tel. 93 280 43 34/ Fax : 93 205 57 66. NORTE: María Luisa Merino. C/ Amesti, 6. 4º.48990 Algorta. Vizcaya. Tel. 94 460 69 71/ Fax: 94 460 66 36.LEVANTE: Federico Aurell. C/ Transits 2 2º 6ª 46002 Valencia Tel 96 352 60 90 / Eax: 96 352 58 05 ANDAL LICÍA: Rafael Marín Montilla. C/ Murillo, 6. 41800 San Lúcar la Mayor. Sevilla. Tel. 95 570 00 32 / Fax: 95 570 31 18. COORDINACIÓN DE PRODUCCIÓN: Lola Blanco SISTEMAS: Javier del Val FOTÓGRAFO: Pablo Abollado HAN COLABORADO EN ESTE NÚMERO: Pío Sierra y Dolores Fernández. REDACCIÓN: C/ De los Ciruelos, 4. 28700 S. Sebastián de los Reyes. Madrid. Tel. 902 11 13 15 / Fax: 902 11 86 31 NÚMEROS ATRASADOS: Tel. 91 654 72 18 / 91 654 84 19 DISTRIBUCIÓN: Dispaña. C/ General Perón, 27.7ª planta. 28020 Madrid. Tel. 91 417 95 30 TRANSPORTE: Boyaca. Tel. 91 747 88 00 IMPRIME: Cobrhi, S.A. Tel, 91 884 40 18 DEPÓSITO LEGAL: M-37952-1998 Revista miembro de ARI Control OJD solicitado

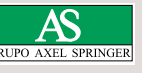

HOBBY PRESS es una empresa de GRUPO AXEL SPRINGER